# **XL2** TRAGBARER AUDIO- UND AKUSTIK-ANALYSATOR

**.INT**i

**AUDIO** 

### Kontaktdaten

| NTi Audio AG               | NTI Americas                   | NTI China                    | NTI Japan                   |
|----------------------------|--------------------------------|------------------------------|-----------------------------|
| m alten Riet 102           | PO Box 231027                  | Room 722, 7F, Building 6-3A, | Ryogokusakamoto Bld. 1-8-4  |
| 9494 Schaan                | Tigard, Oregon 97281           | No 1388, Bin He Rd.          | Ryogoku, 130-0026 Sumida-Ku |
| Liechtenstein              | USA                            | 215000 Suzhou, China         | Tokyo, Japan                |
| Tel.: +423 239 6060        | Tel.: +1 503 684 7050          | Tel.: +86 512 6802 0075      | Tel.: +81 3 3634 6110       |
| Fax: +423 239 6089         | Fax: +1 503 684 7051           | Fax: +86 512 6802 0097       | Fax: +81 3 3634 6160        |
| E-Mail: info@nti-audio.com | E-Mail: americas@nti-audio.com | E-Mail: china@nti-audio.com  | E-Mail: japan@nti-audio.com |

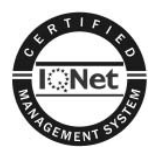

NTi Audio ist ein ISO 9001:2008 zertifizierte Unternehmen.

Firmware V2.32 Version 2.32.00 / Mar 2012

Änderungen vorbehalten

- © Alle Rechte vorbehalten.
- ® Minirator ist ein registriertes Warenzeichen von NTi Audio.
- ™ XL2, EXEL, M4260, M2210, MR-PRO, MR2 und TalkBox sind Warenzeichen von NTi Audio.

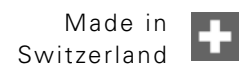

# Inhaltsverzeichnis

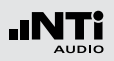

# Inhaltsverzeichnis

| 1. Einführung                                           | 5                   |
|---------------------------------------------------------|---------------------|
| 2. Übersicht<br>Bedienung<br>Anzeige                    | <b>7</b><br>9<br>11 |
| 3. Inbetriebnahme                                       | 14                  |
| Spannungsversorgung<br>Handschlaufe anbringen           |                     |
| Stander ausklappen<br>XL2 Anschlüsse                    |                     |
| Ein-/Ausschalten<br>Einstellungen                       | 20<br>20            |
| 4. Schallpegelmessung<br>Übersicht                      | <b>22</b><br>25     |
| Schallpegelmessung in der Anwendung                     | 33                  |
| Spektralmessung in der Anwendung<br>Korrekturwerte KSET | 39<br>44            |
| Messberichte                                            | 48                  |
| Loggen der Messdaten                                    | 49                  |
| Aufnahme von Wav-Dateien<br>Events (optional)           | 51<br>53            |
| Limit-Einstellung                                       | 60                  |
|                                                         |                     |

| 5. Akustik Analysator                            | 62    |
|--------------------------------------------------|-------|
| FFT-Analyse + Toleranz                           | 62    |
| Nachhall RT60                                    | 72    |
| Polarität                                        |       |
| Laufzeit (Delay)                                 |       |
| 1/12 Oktave + Toleranzen (optional)              | 94    |
| Sprachverständlichkeit STI-PA (optional)         | 104   |
| 6. Audio Analysator                              | 113   |
| RMS / THD+N                                      | 113   |
| Oszilloskop                                      | 115   |
| 7. Kalibrierung                                  | 116   |
| 8. Profile                                       | 119   |
| 9. Spektrale Grenzwerte (Referenzen + Toleranzen | ) 126 |
| 10. Systemeinstellungen                          |       |
| 11. Scheduler                                    | 141   |
| 12. Dokumentation                                | 144   |
| Kommentare                                       | 149   |
| Laden von gespeicherten Messungen                | 155   |
| Append-Modus, Messdaten hinzufügen               | 157   |

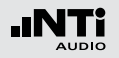

# Einführung

| 13. XL2 Projektor                                                                                                    | 161                                                                |
|----------------------------------------------------------------------------------------------------|--------------------------------------------------------------------|
| 14. Lärmüberwachungs-Netzwerk                                                                                                    | 163                                                                |
| 15. Externe Messdatenerfassung                                                                                                    | 163                                                                |
| 16. Mikrofone                                                                                                    | 164                                                                |
| 17. Weitere Informationen<br>Registrierung.<br>Tipps zur Fehlerbehebung<br>Firmware aktualisieren.<br>Optionen und Zubehör.<br>Garantiebestimmungen<br>Kalibrierzertifikat<br>Konformitätserklärung. | <b>167</b><br>167<br>168<br>170<br>170<br>171<br>177<br>177<br>177 |
| 18. Technische Daten XL2                                                                                                    | 179                                                                |
| 19. Technische Daten Messmikrofone                                                                                                    | 184                                                                |
| Appendix<br>Appendix 1: Standardfunktionen<br>Appendix 2: Anwendungsprofile<br>Appendix 3: Schallpegelfunktionen                                                                                     | 187<br>187<br>190<br>195                                           |
| Appendix 4: Ubersicht der Schallmessgrössen                                                                                                    | 199                                                                |

# Einführung

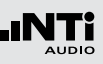

# 1. Einführung

Vielen Dank für den Kauf des XL2 Audio- und Akustik-Analysators. Der XL2 bildet einen leistungsfähigen Schallpegelmesser, einen umfangreichen Akustik-Analysator und ein präzises, tragbares Audiomessgerät.

Das breite Funktionsspektrum wurde für die folgenden vielfältigen Anwendungen optimiert:

- Live Sound
- Veranstaltungsüberwachung nach DIN 15905-5 und SLV
- Festinstallationen
- Umweltlärm
- PA Verleih
- Rundfunk
- AVI-Installationen
- Kinos
- Bauakustik
- Lärmüberwachung, Arbeitsschutz nach DIN 45645 sowie nach EG-Richtlinie 2003/10/EG und BGV B3
- Qualitätskontrolle
- Fahrzeuglärm
- Entwicklung und Service
- Schulung und Weiterbildung

### **Details zur Anleitung**

Die XL2-Tasten sind als Symbole angezeigt: esc, ▶■, ₱, ₱, ■, ♥, ♥, ♥, ♥, ♥, ♥, Die detaillierte Beschreibung der Tasten wird im Kapitel "Übersicht - Bedienung" beschrieben.

Die Menüpunkte der XL2-Anzeige sind in dieser Anleitung als fette Schriftart dargestellt, z.B. **SLMeter**, **Parameter**, ...

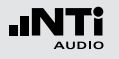

Produktkonfigurationen

Packungsinhalt der verschiedenen XL2-Konfigurationen:

XL2 + M4260:

- XL2 Analysator
- M4260 Mikrofon verpackt in der Schutztasche
- Windschutz
- Mikrofonhalter + Adapter 5/8" 3/8"
- Testsignal CD
- Akku
- USB-Kabel
- Handschlaufe
- Anleitung
- XL2 + M2210:
- XL2 Analysator
- M2210 Mikrofon verpackt in der Schutztasche
- Windschutz
- Mikrofonhalter + Adapter 5/8" 3/8"
- Testsignal CD
- Akku
- USB-Kabel
- Handschlaufe
- Anleitung

- XL2 ohne
- Mikrofon:
- XL2 Analysator
- Testsignal CD
- Akku
- USB-Kabel
- Handschlaufe
- Anleitung

6

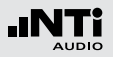

# 2. Übersicht

Der XL2 bietet folgenden Schnittstellen:

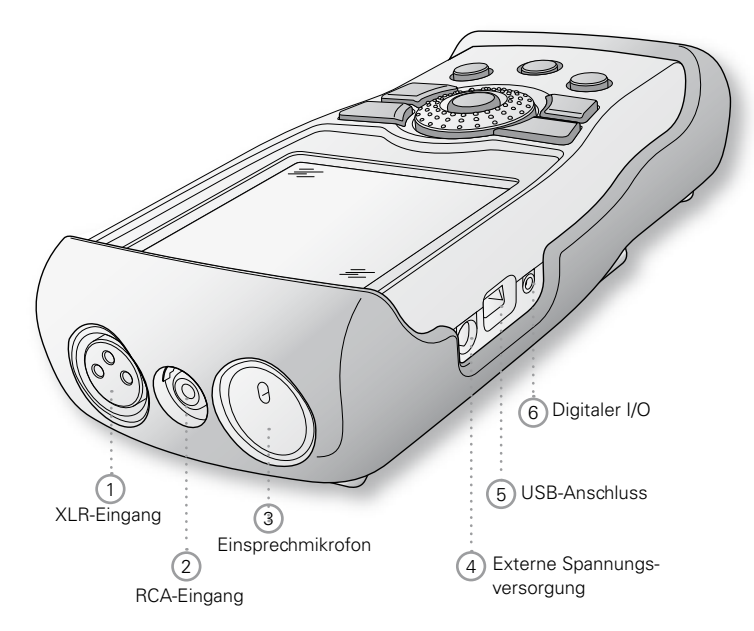

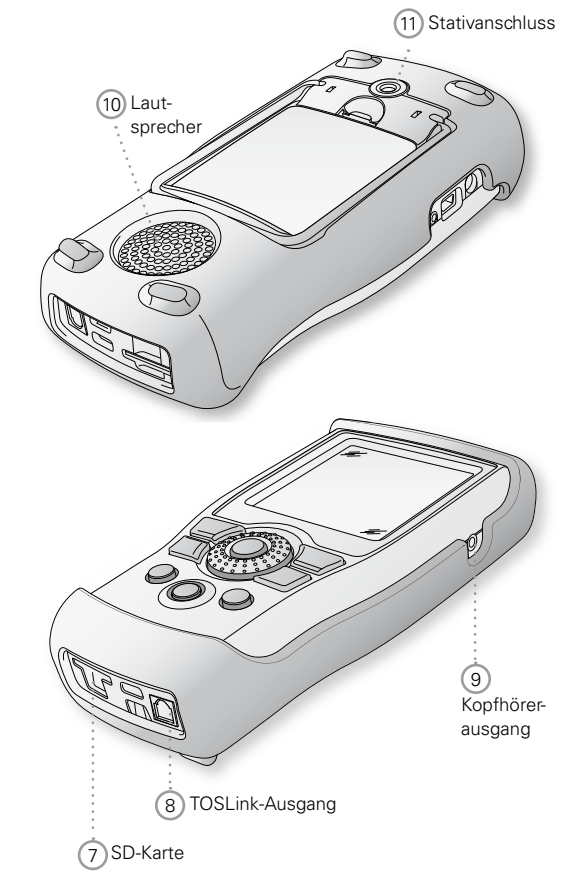

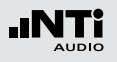

# 1 XLR-Eingang

Symmetrischer Audioeingang und Anschlussbuchse für ein NTi Audio Messmikrofon oder den Mikrofonvorverstärker MA220. Der XLR-Eingang unterstützt die automatische Sensordetektion ASD. Sobald ein NTi Audio Zubehör angeschlossen wird, wählt der XL2 automatisch den XLR-Eingang und schaltet die 48 V Phantomspannung für das Mikrofon ein.

# 2 RCA-Eingang

Unsymmetrischer Audioeingang.

# 3 Einsprechmikrofon

Internes Mikrofon zur Aufnahme von Kommentaren, zur Messung der Lautsprecherpolarität und der Laufzeit. Für die Polaritätsmessung kann auch ein externes Messmikrofon verwendet werden.

# 4 Externe Spannungsversorgung

Anschluss für Netzbetrieb. Die Details sind im Kapitel "Spannungsversorgung" beschrieben.

# 5 USB-Anschluss

Mini-B USB-Anschluss, direkter Zugriff auf SD-Karte.

# 6 Digitaler I/O

Programmierbare digitale Eingangs/Ausgangs-Schnittstelle.

# 7 SD-Karte

Zum Speichern von Messergebnissen im ASCII-Format, Anzeigengraphiken, Kommentaren, Wav-Dateien.

# 8 TOSLink-Ausgang

24 Bit linearer PCM-Audiosignalausgang. Für zukünftige Anwendungen; derzeit nicht aktiviert.

# 9 Kopfhörerausgang

Das XLR/RCA-Eingangssignal kann am Kopfhörerausgang überwacht werden. Der Lautsprecher (10) wird beim Anschluss einen Kopfhörers automatisch deaktiviert.

Falls der Kopfhörerausgang mit einem elektrischen Eingang verbunden wird, muss die Lastimpedanz kleiner als 8 kOhm sein. Hierzu kann zum Beispiel ein 1 kOhm Widerstand beide Anschlüsse dieses Ausgangs verbinden.

# 10 Lautsprecher

Das XLR/RCA Eingangssignal kann am Lautsprecher überwacht werden. Drücken Sie die Lautsprechertaste ④ um den Lautsprecher ein- oder auszuschalten bzw. die Lautstärke mit dem Drehrad ③ zu regulieren.

### 11 Stativanschluss

Anschluss zur mechanischen Befestigung des XL2.

# Bedienung

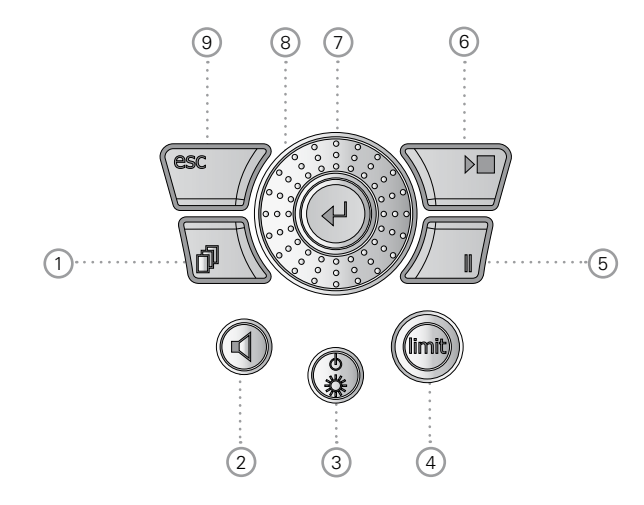

# 1 Seitenauswahl 🗗

Selektiert weitere verfügbare Seiten im gleichen Funktionsmenü.

# Übersicht

- 2 Lautstärke des Lautsprechers / Kopfhörerausgangs
  - Drücken Sie die Taste 🛈 um den Lautsprecher ein- oder auszuschalten.
  - Der Lautsprecher ist aktiviert und das entsprechende Symbol wird in der oberen Menüzeile angezeigt.
  - Halten Sie die Lautsprechertaste 🖲 gedrückt.
  - Das Fenster "Volume" wird angezeigt.

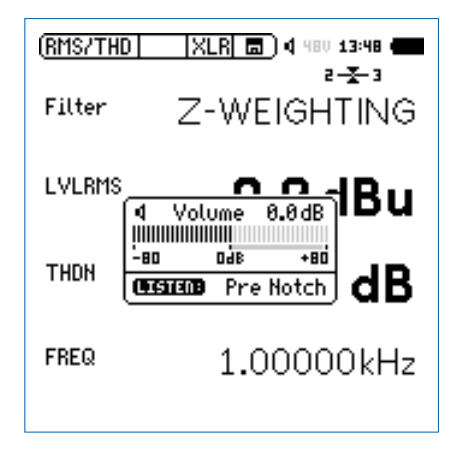

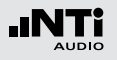

 Nun können Sie mit dem Drehrad die Lautstärke des Lautsprechers regeln. Die installierte digitale Verstärkungskontrolle verhindert die Übersteuerung des Signals. Somit kann die Verstärkung erhöht werden solange keine Übersteuerung eintritt. Die maximale Verstärkung hängt somit vom Eingangssignal ab.

# ③ Ein/Aus-Taste und Anzeigenbeleuchtung ④

Ein kurzer Druck auf die Ein/Aus-Taste (2) schaltet den XL2 ein. Der XL2 ist sofort betriebsbereit. Danach kann mit einem nochmaligen Drücken von ca. 2 Sekunden das Messgerät wieder ausgeschaltet werden. Zusätzlich schaltet während des Betriebs ein kurzzeitiges Drücken der Ein/ Aus-Taste (2) die Anzeigenbeleuchtung ein bzw. aus.

# (4) Limit-Anzeige 📟

- **SLMeter:** Die Limit-Taste 💬 leuchtet grün, orange oder rot je nach den eingestellten Limitwerten. Mittels drücken Sie die Limit-Taste 💬 gelangen Sie direkt zur **Limit**-Seite. Mehr Details hierzu siehe Kapitel "Limit-Einstellung".
- FFT + Tol: Die Limit-Taste 💮 leuchtet grün bei Messergebnissen innerhalb der Toleranz und rot ausserhalb der Toleranz.
- **Polarität:** Die Limit-Taste 📾 leuchtet grün bei positiver Polarität und rot bei negativer Polarität.

• 1/12 Oct + Tol: Die Limit-Taste 🗐 leuchtet grün bei Messergebnissen innerhalb der Toleranz und rot ausserhalb der Toleranz.

# 5 Pause II

Laufende Messungen werden mittels der Pause-Taste unterbrochen. Mit nochmaligem Drücken der Pause-Taste der der Start/Stopp-Taste swird die Messung fortgesetzt.

# 6 Start/Stopp 🕨

Startet und beendet die Messung.

# 7 Enter 🕑

# 8 Drehrad 0

Mit dem Drehrad können Sie die gewünschte Messfunktion auswählen oder individuelle Messparameter einstellen.

# 9 ESC esc

Die ESC-Taste beendet jegliche Auswahl und schliesst offene Fenster. Das Auswahlfeld springt zurück auf die Messfunktionsauswahl im Hauptmenü.

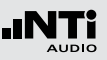

# Anzeige

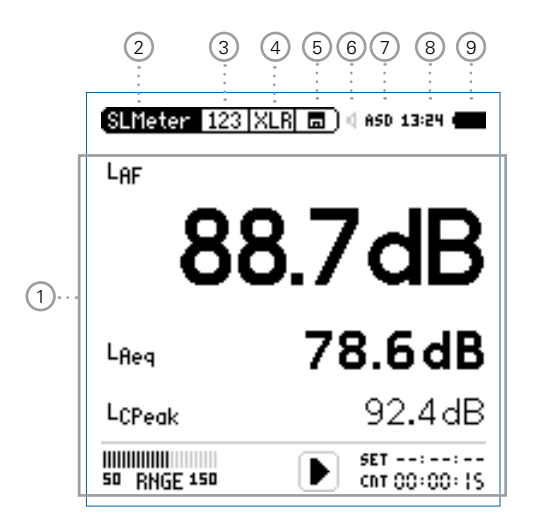

Die Anzeige wird kontinuierlich aktualisiert.

# 1 Messergebnisse

Messergebnisse der ausgewählten Messfunktion.

# 2 Hauptmenü

| SLMeter/RTA       | SPL & Terzband-Messung                                               |  |
|-------------------|----------------------------------------------------------------------|--|
| FFT + Tol         | FFT-Analyse mit optionalem Toleranz-<br>Management                   |  |
| RT60              | Nachhall RT60                                                        |  |
| Polarity          | Polarität                                                            |  |
| <b>Delay Time</b> | Laufzeit                                                             |  |
| RMS/THD+N         | RMS-Pegel und THD+N                                                  |  |
| Oscilloscope      | Oszilloskop                                                          |  |
| 1/12 Oct + Tol    | Hochauflösende Spektralanalyse mit<br>Toleranz-Management (optional) |  |
| STI-PA            | Sprachverständlichkeit (optional)                                    |  |
| Calibrate         | Kalibriermenü für das Messmikrofon                                   |  |
| Profile           | Speichern und Laden von Profilen                                     |  |
| System            | Systemeinstellungen                                                  |  |

### 3 Seitenauswahl

Zum Wechseln zwischen den verschiedenen Seiten, die im gleichen Funktionsmenü verfügbar sind. Alternativ kann die Seitenauswahltaste 🗗 gedrückt werden.

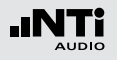

4 Auswahl des verwendeten Eingangssteckers Auswahl, ob das Signal am Eingangsstecker XLR oder RCA analysiert werden soll.

### 5 Speichermenü 🗖

Das Speichermenü bietet die beschrieben Möglichkeiten des Speicherdaten-Managements. Eines der folgenden Symbole blinkt vor oder während der Messung:

- **9-8-7** Zeit in Sekunden bis der XL2 Analysator bereit ist die nächste Messung zu starten.
- **RUN** Aktuell erfolgt eine Messung.
- LOG Aktuell erfolgt eine Messung mit Datenlogging.
- **AUD** Aktuell erfolgt eine Messung mit Datenlogging und Aufnahme der Audiodaten.
- **Evt** Aktuell erfolgt die Aufnahme von Event-Daten.

Das Speichersymbol () nach Abschluss der Messung informiert, dass die Messdaten noch manuell zu speichern sind. Mehr Details hierzu siehe Kapitel "Dokumentation".

### 6 Lautsprecher/Kopfhörer

Anzeige für aktivierten Lautsprecher bzw. Kopfhörerausgang.

# 7 Phantomspannung

Der XL2 erzeugt eine 48V Phantomspannung, die hier aktiviert bzw. deaktiviert werden kann. Eine aktive Phantomspannung wird mit **48 V** angezeigt. Falls ein NTi Audio Messmikrofon mit elektronischem Datenblatt angeschlossen wird, liest die automatische Sensordetektion (=ASD) des XL2 das Datenblatt des Messmikrofons und die Anzeige wechselt von **48 V** auf **ASD**.

### 8 Echtzeituhr

Die Echtzeituhr ist im Menüpunkt **System** einstellbar.

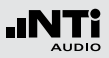

# 9 Batteriesymbol

Das Batteriesymbol zeigt den Batteriestatus wie folgt an:

Mit eingelegtem Akku:

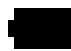

Der Akku ist voll.

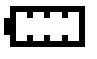

Der Akku ist beinahe leer und muss wieder aufgeladen werden.

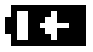

Der Akku wird über den Netzadapter oder über die USB-Schnittstelle aufgeladen.

Mit AA Batterien:

Keine Anzeige des Batteriezustandes einer vollen oder halbvollen Batterie.

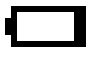

Die Batterie ist beinahe leer und muss ersetzt werden.

Mit Netzadapter:

Keine Anzeige.

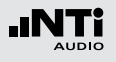

# Spannungsversorgung

Der XL2 kann mit folgenden Versorgungen betrieben werden:

- Netzspannungsadapter
- Auswechselbarer, wiederaufladbarer Lithium-Polymer Akku
- 4x AA-Batterien

Der Akku ist Teil des XL2-Lieferumfangs. Der neue Akku ist bei Auslieferung ca. zu 50% geladen und sollte vor der ersten Benützung komplett geladen werden mit entweder dem

| Akku-Ladegerät | Ladezeit: ca. 3 Stunden  |
|----------------|--------------------------|
| (optional)     | NTi Audio #: 600 000 332 |

Netzspannungsadapter (optional) Ladezeit: ca. 6 Stunden Schalten Sie das Messgerät aus und belassen den Akku zum Laden im XL2 . NTi Audio #: 600 000 333

USB-Spannung Ladezeit: ca. 6 Stunden vom PC Der XL2 schaltet in den Massenspeichermodus. Zur Beschleunigung des Ladevorgangs schalten Sie den XL2 aus.

### Betrieb mit Netzspannungsadapter

Der XL2 kann über den optionalen NTi Audio Netzspannungsadapter versorgt werden. Dabei sollen eventuell eingelegte Batterien oder der Akku im XL2 belassen werden.

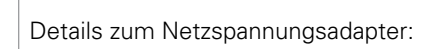

- Elektrisch-isolierendes, lineares Netzteil
- Nicht-originale Netzspannungsadapter können die Messergebnisse beeinträchtigen.
- Mit einem geschalteten Netzteil kann das THD+N Messergebnis um ca. 3 dB schlechter sein.
- Verursachte Schäden durch die Verwendung eines nicht-originalen Netzteiles sind von den angebotenen Garantieleistungen ausgeschlossen.

# Externe DC Spannungsversorgung Spannung: 7.5 - 23.0 Volt Leistung: minimum 6 Watt Anschluss: 2.1 x 5.5 x 9.5 mm Polarität: + - - -.

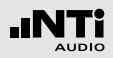

Wiederaufladbarer Li-Po Akku

- Öffnen Sie den Batteriefachdeckel.
- Geben Sie den Akku mit der Kontaktseite voraus in das Batteriefach.
- Schliessen Sie den Batteriefachdeckel.

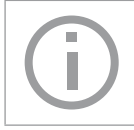

Zur Reduzierung der Akkuladezeit sollte der XL2 ausgeschaltet werden.

### Achtung

- Kurzschlüsse am Akku sind zu vermeiden.
- Der Akku soll zwischen 0°C und 45°C betrieben und aufgeladen werden. (32°F - 113°F).
- Erhitzen Sie den Akku nicht über 60°C.
- Der Akku darf zur Entsorgung nicht verbrannt werden.
- Am Akku darf nicht gelötet werden.
- Der Akku darf nicht geöffnet werden.
- Der Akku darf nicht in verpolter Richtung betrieben werden.

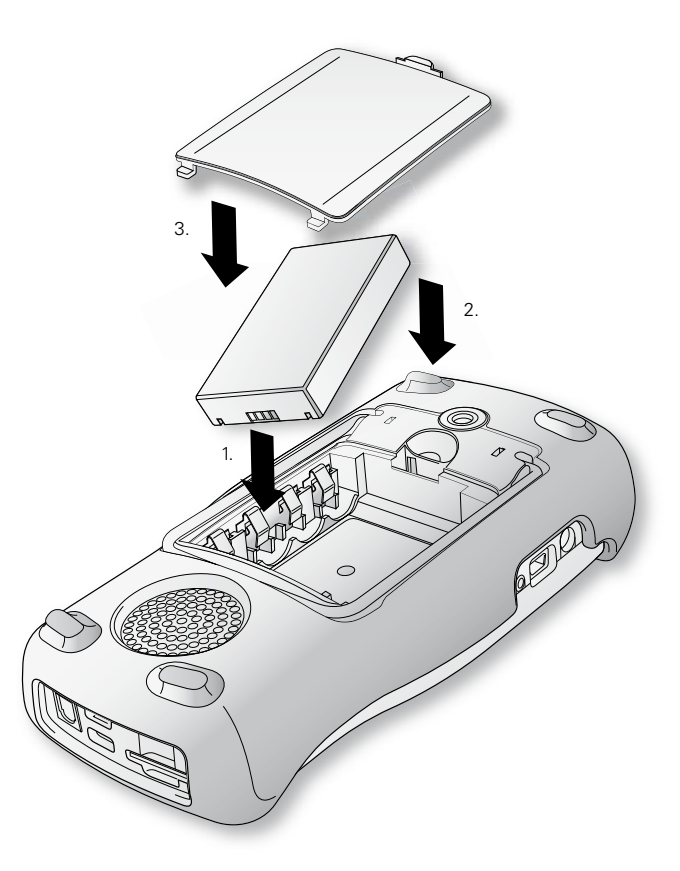

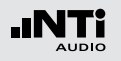

**AA-Batterien** 

Alternativ kann der XL2 mit AA-Batterien betrieben werden.

- Öffnen Sie den Batteriefachdeckel.
- Geben Sie 4x AA-Batterien mit gleichem Ladestatus und unter Beachtung der angezeigten +/- Markierung in das Batteriefach.
- Schliessen Sie den Batteriefachdeckel.
  - Verwenden Sie nur Batterien vom selben Typ des gleichen Herstellers.
    - Ersetzen Sie leere Batterien mit neuen Batterien.
  - Neue und angebrauchte Batterien sollen nicht vermischt werden.
  - Während des Betriebs kann die Batterietemperatur steigen. Dies ist korrekt.

Entfernen Sie die Batterien vom Messgerät, falls der XL2 länger als einen Woche nicht verwendet wird.

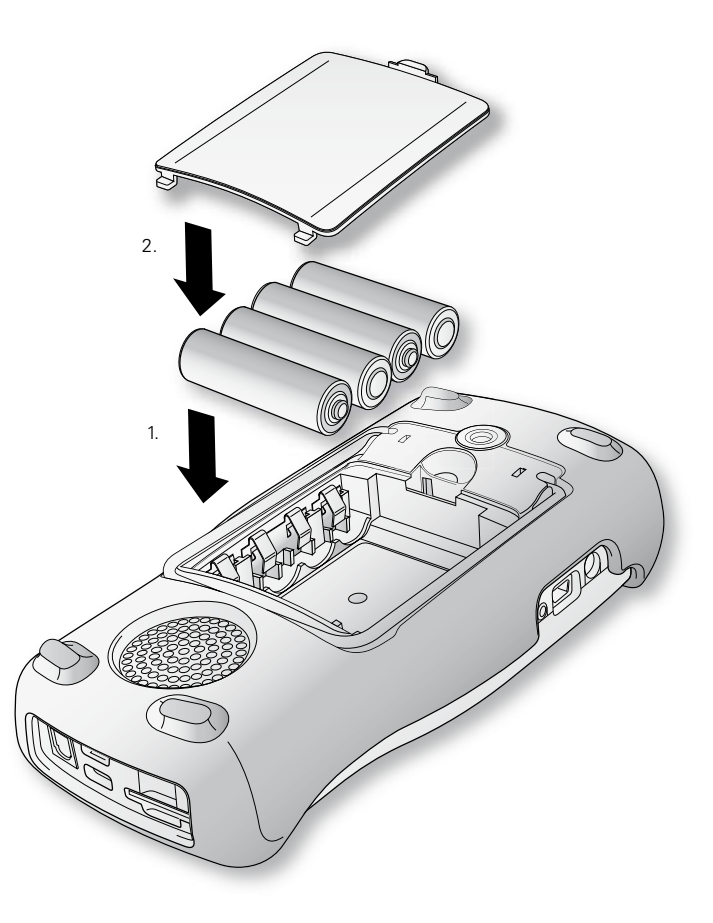

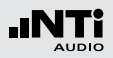

# Handschlaufe anbringen

Zur Sicherung während der Arbeit wird eine Handschlaufe mitgeliefert. Damit liegt der XL2 fest in der Hand.

- Ziehen Sie die Handschlaufe durch die Öffnung.
- Ziehen Sie das hintere Ende durch die vordere Schleife.
- Ziehen Sie die Handschlaufe fest.

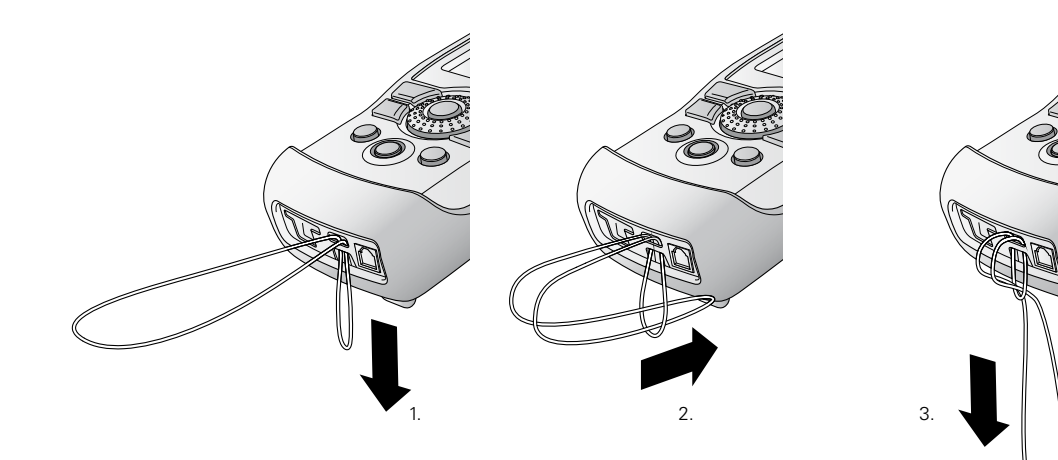

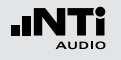

# Ständer ausklappen

Der praktische Geräteständer ist auf der Rückseite befestigt. Um den XL2 auf einen Tisch zu stellen, können Sie den Ständer laut Bild unten ausklappen.

# XL2 Anschlüsse

### Akustische Messungen

Für akustische Messungen schliessen Sie ein NTi Audio Messmikrofon am XLR-Eingangsstecker an.

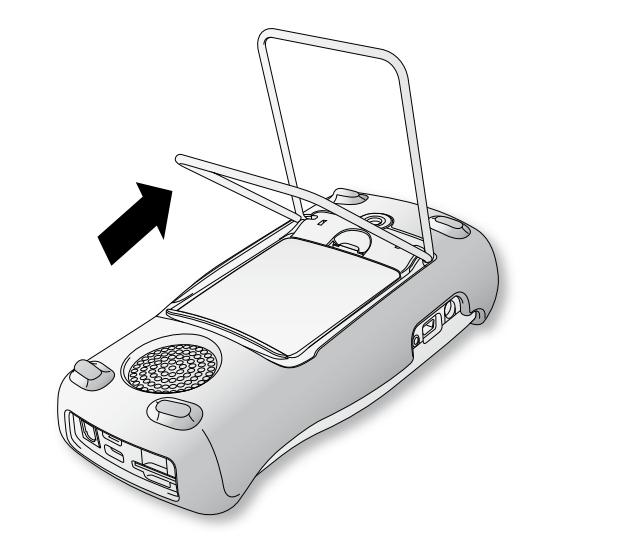

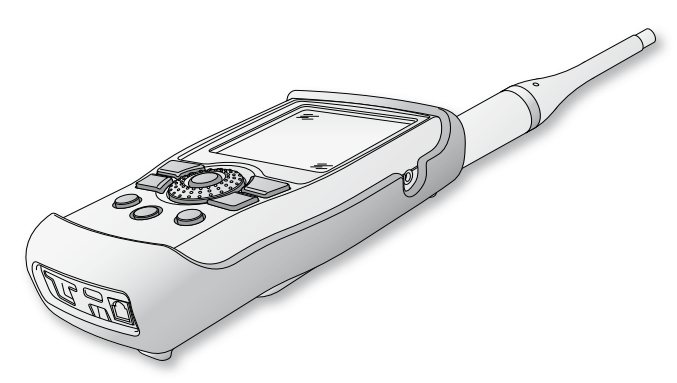

### 19

# Inbetriebnahme

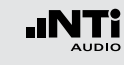

Audio-Analysator: XLR-Eingang

- Für Audiomessungen an symmetrischen Audiosignalen wird das zu prüfende Signal über den XLR-Eingang am XL2 angeschlossen.
- Selektieren Sie den XLR-Eingang im Messmenü.

### Audio-Analysator: RCA-Eingang

- Für Audiomessungen an unsymmetrischen Audiosignalen wird das zu prüfende Signal über den RCA-Eingang am XL2 angeschlossen.
- Selektieren Sie den RCA-Eingang im Messmenü.

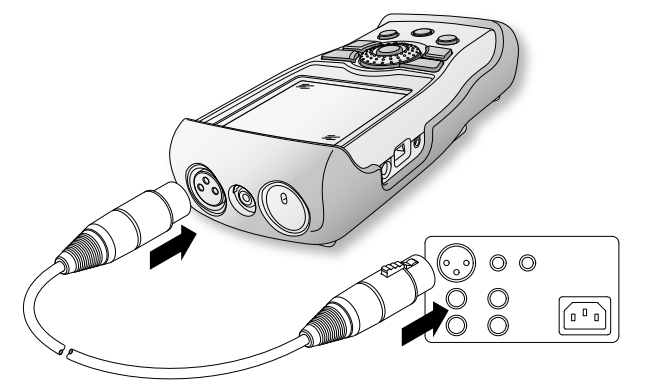

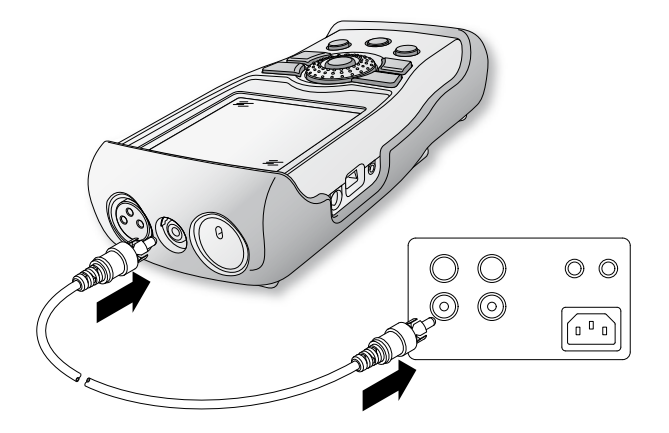

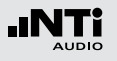

# Ein-/Ausschalten

XL2 einschalten

# Drücken Sie die Ein-/Austaste 🏵.

Ein kurzes Klicken der eingebauten Relais ist zu hören. Die Anzeigenbeleuchtung schaltet ein.

XL2 ausschalten

Drücken Sie die Ein-/Austaste 🕲 für 2 Sekunden.

# Einstellungen

- Die Messfunktion kann im Hauptmenü mit dem Drehrad und der Enter-Taste ausgewählt werden.
- Das Funktionsmenüfenster öffnet sich.

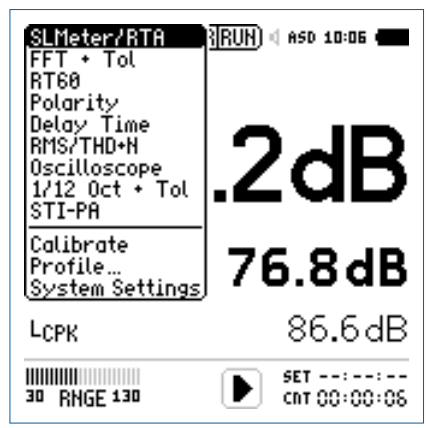

Hauptmenü mit aktivierten Optionen

- Wählen Sie mit dem Drehrad <sup>(C)</sup> die gewünschte Messfunktion und drücken die Enter-Taste <sup>(C)</sup>.
- Die Messfunktion wurde ausgewählt.

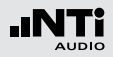

Einstellung der Messparameter mit dem Drehrad O

- Drehen Sie am Drehrad <sup>(2)</sup> um den Auswahl-Cursor zu verschieben.
- Der ausgewählte einstellbare Parameter wird mittels des schwarzen Cursors dargestellt.
- Bestätigen Sie Ihre Auswahl mit der Enter-Taste 🕘.
- Der ausgewählte Parameter blinkt; die möglichen Auswahlparameter werden angezeigt.
- Zur Auswahl eines der verfügbaren Parameter drehen Sie am Drehrad <sup>(1)</sup> oder drücken Sie die Enter-Taste <sup>(2)</sup>.
- Drücken Sie die Enter-Taste 🕑 um Ihre Auswahl zu bestätigen.
- ber Messparameter wurde erfolgreich eingestellt.

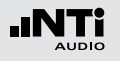

# 4. Schallpegelmessung

Der XL2 bildet zusammen mit dem Messmikrofon einen präzisen Schallpegelmesser für die Veranstaltungsüber wachung sowie für die Messung von Umgebungs- oder Arbeitsplatzlärm.

Alle Messergebnisse stehen gleichzeitig zur Verfügung, wie z.B. der aktuelle Schallpegel, Lmin, Lmax, Leg mit den Freguenzgewichtungen A, C, Z und den Zeitbewertungen F und S. Die ermittelten Messwerte loggt der XL2 inklusive Echtzeitinformationen auf die wechselbare SD-Karte. Zur lückenlosen Dokumentation der gemessenen Schallpegel kann parallel eine Wav-Datei aufgenommen werden. Diese dient z.B. der nachträglichen, akustischen Verifizierung hoher Schallpegelwerte. Zusätzlich können gesprochene Kurzkommentare mit detaillierten Informationen die Schallpegelaufzeichnung komplettieren. In einer spezifischen Messreihe ermittelt der XL2 die von der DIN 15905-5 oder SLV 2007 geforderten Korrekturwerte zwischen Emissionsort und Messort und berücksichtigt diese bei der Pegelmessung automatisch. Die Messgenauigkeit des XL2 entspricht die Schallpegelnorm IEC 61672-1. Klasse 1.

Neben den Breitbandpegeln misst der XL2 parallel das Echtzeitspektrum in Terzband- oder Oktavbandauflösung nach IEC 61260 Klasse 0. Die Echtzeitanalyse ist ein ideales Werkzeug zur Optimierung von Soundsystemen.

### **Erweitertes Akustikpaket (optional)**

Das "Erweiterte Akustikpaket" bietet zusätzliche Funktionen für Schallpegel- und Akustikmessungen:

- SLMeter/RTA Messfunktion
  - Perzentile für Breitband- und Spektralmessungen: 1%, 5%, 10%, 50%, 90%, 95%, 99%
  - Zeitgewichtung: Impuls
  - Schallpegel Lleg
  - Schallexpositionspegel LAE
  - Event getriggerte Audio- und Messdatenaufnahme
  - Aufnahme von linearen Wav-Dateien (24 Bit, 48 kHz)
  - Echter Spitzenwertpegel in 1/1 und 1/3 Oktavbandauflösung
  - TaktMax, alle Messungen nach DIN 45645-1
- FFT Messfunktion
  - Hochauflösende Zoom-FFT mit wählbaren Frequenzbereichen, einer Auflösung bis 0.4 Hz, von 5 Hz bis 20 kHz
- RT60 Messfunktion
  - Nachhallzeit RT60 in Terzbandauflösung

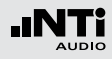

Die Schallpegelmessfunktion bietet verschieden Seiten.

# Seitenauswahl mittels Seitentaste

• Mit der Seitentaste Ӣ können Sie zwischen den Anzeigen der Breitbandpegel und des Echtzeitspektrums wechseln.

### Seitenauswahl mittels Drehrad O

- Wählen Sie die Schallpegelseite 123 mit dem Drehrad <sup>(1)</sup>
- Bestätigen Sie Ihre Auswahl mit der Enter-Taste 🕑.

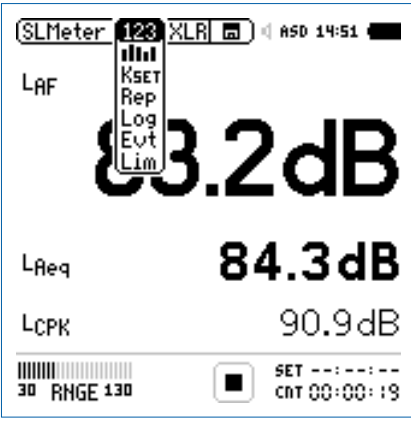

Menü mit aktivierten Optionen

Sie haben die individuelle Schallpegelseite ausgewählt. 6)

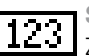

### Schallpegelmesser

Zeigt die ausgewählten Breitbandwerte an. Die Schriftgrösse der angezeigten Messwerte kann verändert werden, sodass entweder 3 oder 5 Messwerte gleichzeitig angezeigt werden. Für jeden der angezeigten Messwerte kann die Frequenzgewichtung, Zeitgewichtung, der aktueller Live-Wert, Maximum, Minimum sowie Korrekturwerte gewählt werden.

### **Echtzeitspektrum**

Zeigt das Terzband- oder Oktavbandspektrum mit der gewählten Frequenzgewichtung an. Dabei ist die Frequenzskala wählbar. Zusätzlich wird der A- und Zgewichteten Breitbandpegel als Bargraph angezeigt.

### Korrekturwerte

KSET Diese Seite dient der Bestimmung von Korrekturwerten, die bei Veranstaltungen hilfreich sein können. In einer Messreihe wird der Korrekturwert zwischen aktuellem Messort und massgeblichem Emissionsort im Zuschauerbereich ermittelt. Damit ist der Sound-Techniker über den lautesten Schallpegelwert im Publikumsbereich informiert. Die Messung der Korrekturwerte entspricht den Anforderungen der DIN15905-5 und SLV 2007. Mehr Details hierzu sind im Kapitel "Korrekturwerte KSET"

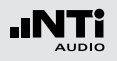

# Schallpegelmessung

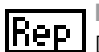

### Messbericht

Der XL2 kann nach einer Messung automatisch einen Messbericht als txt-Datei erzeugen. Dabei werden individuelle einzelne oder alle Schallpegelmesswerte abgespeichert.

- ALL Speichert die Messwerte aller Schallpegel.
- Selected Speichert bis zu 10 definierte Schallpegel.

Weitere Informationen hierzu sind im Kapitel "Messbericht" beschrieben.

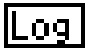

Messdatenaufzeichnung, Logging

Die leistungsfähige Messdatenaufzeichnung ermöglicht individuelle einzelne oder alle Schallpegel gleichzeitig in einstellbaren Zeitabständen abzuspeichern.

ALL Loggt die Messwerte aller Schallpegel.

Loggt bis zu 10 definierte Schallpegel. Selected

Weitere Informationen hierzu sind im Kapitel "Logging" beschrieben.

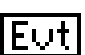

**Event-Aufnahme** (optional)

Die Event-Funktion ist mit dem optionalen Erweiterten Akustikpaket verfügbar. Der XL2 bietet die folgenden Funktionalitäten:

- Automatisches Triggern der Aufnahme beim Überschreiten/Unterschreiten eines definierten Grenzwertes. Zusätzlich können Sie verschiedene Marker während der Messdauer setzten Anwendungsbeispiel: Aufnahme bei einem Lärmpegel LAF > 80 dB.
- Die Aufnahme von Events kann manuell durch Tastendruck am externen Eingabe-Pad ausgelöst werden. Anwendungsbeispiel: Kategorisierung von störendem Industrielärm durch Anrainer.

### Limiteinstellung

Die Limitseite steuert die Funktion der Limit-LED Der XL2 zeigt Schallpegel, die einen eingestellten Grenzwert überschreiten in oranger oder roter Farbe an. Zusätzlich können externe Einrichtungen, wie z.B. eine Anzeigeampel, über die digitale I/O-Schnittstelle gesteuert werden.

> Weitere Informationen hierzu finden Sie im Kapitel "Limit-Einstellung"

### 25

# Schallpegelmessung

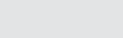

# Übersicht

### Schallpegelmesser

Der Schallpegelmesser 123 zeigt die ausgewählten Breitbandwerte an. Die Schriftgrösse der angezeigten Messwerte kann verändert werden, sodass entweder 3 oder 5 Messwerte gleichzeitig angezeigt werden. Für jeden der angezeigten Messwerte kann die Frequenzgewichtung, Zeitgewichtung, der aktueller Live-Wert, Maximum, Minimum sowie Korrekturwerte gewählt werden.

### Echtzeitspektrum

Das Echtzeitspektrum **IIII** zeigt das Terzband- oder Oktavbandspektrum mit der gewählten Frequenzgewichtung an. Dabei ist die Frequenzskala wählbar. Zusätzlich wird der A- und Z-gewichteten Breitbandpegel als Bargraph angezeigt.

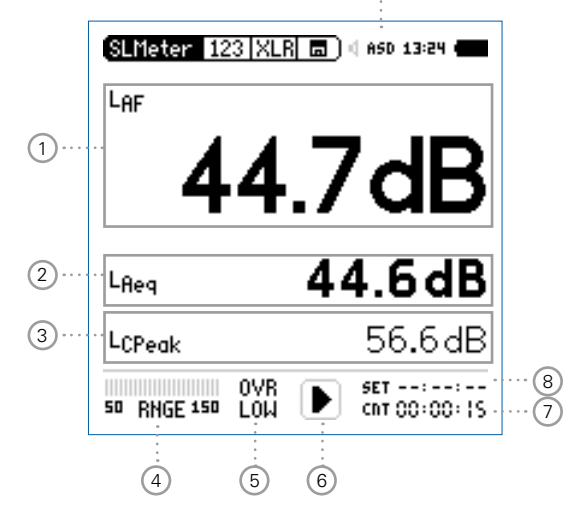

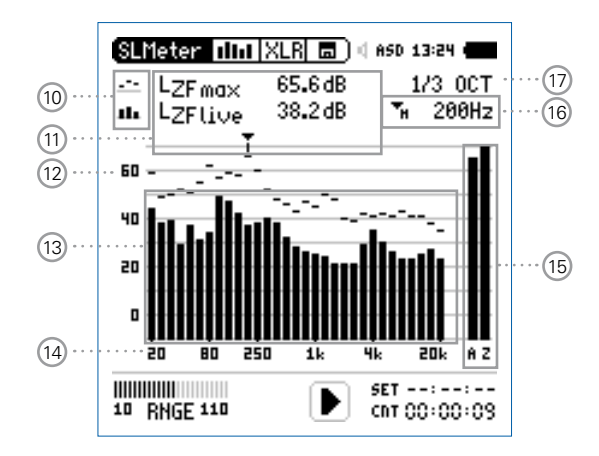

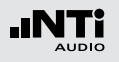

# 1 Schallpegelmesswert 1

Der XL2 misst und speichert alle Schallpegelarten. Der angezeigte Messwert kann individuell ausgewählt werden.

### Pegelart wählen

- Wählen Sie mit dem Drehrad <sup>©</sup> den Parameter **Lxx**.
- Zur Öffnung des Auswahlmenüs drücken Sie die Enter-Taste .
- Wählen Sie mit dem Drehrad <sup>(1)</sup> die gewünschten Schallpegelart und drücken die Enter-Taste <sup>(2)</sup>.

# Schriftgrösse wählen

- Wählen Sie mit dem Drehrad <sup>(1)</sup> den aktuellen Messwert.
- Die Schriftgrösse kann mittels 1x, 2x oder 3x drücken der Enter-Taste klein, mittel oder gross gewählt werden.

Der XL2 zeigt je nach eingestellter Schriftgrösse bis zu fünf Schallpegelwerte gleichzeitig an.

2 Schallpegelmesswert 2

Die Einstellung erfolgt analog zum Schallpegelmesswert 1.

### 3 Schallpegelmesswert 3

Die Einstellung erfolgt analog zum Schallpegelmesswert 1.

# 4 Eingangsbereich (Range)

Um den grossen Dynamikbereich möglicher Eingangssignale abzudecken verfügt der XL2 über drei Eingangsbereiche. Der XL2 wählt die Grenzen der Eingangsbereiche abhängig von der Sensitivität des Messmikrofons. Bei einer Sensitivität von S=20mV/Pa ergeben sich beispielsweise die folgenden Eingangsbereiche:

- Unterer Eingangsbereich: 10 110 dBSPL
- Mittleren Eingangsbereich: 30 130 dBSPL
- Oberer Eingangsbereich: 50 150 dBSPL

Passen Sie den gewählten Eingangsbereich des XL2 dem zu erwartenden maximalen Schallpegels an. Damit erhalten Sie eine Aufzeichnung mit optimaler Dynamik. Beispielsweise falls der zu erwartende Messpegel unter 110 dB bleiben wird, wählen Sie den untersten Messbereich 10 - 110 dBSPL.

### 27

# Schallpegelmessung

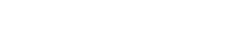

# 5 Fehleranzeige

# OVR Übersteuerung

Mögliche Gründe hierfür sind

- Der Messpegel hat die obere Grenze des Messbereichs überschritten -> wählen Sie den nächst höheren Messbereich. Die OVR Anzeige bleibt bis zum Ende der laufenden Messung bestehen.
- Der Messpegel nähert sich im obersten Messbereich dem Maximalpegel des angeschlossenen NTi Audio Messmikrofons.

### LOW Eingangssignal zu klein Möglichen Gründe hierfür sind

- Der Messpegel hat den eingestellten Messbereich unterschritten; der angezeigte Messwert ist wahrscheinlich höher als der aktuelle Schallpegel -> wählen Sie den nächst tieferen Messbereich.
- Der Messpegel nähert sich dem Eigenrauschens des angeschlossenen NTi Audio Messmikrofons. Damit verringert sich die Messgenauigkeit.

### 6 Messstatusanzeige

Der Statusindikator zeigt an, ob die Messung läuft, unterbrochen wurde oder gestoppt ist. Während einer laufenden Messung sind verschiedene Einstellungen fixiert, z.B. der Eingangsbereich und die vordefinierte Messzeit.

### 7 Messzeitzähler

Zeigt die aktuelle Messdauer in Stunden:Minuten:Sekunden an. Weiteres unterstützt der Messzeitzähler die verschiedenen Messzyklenarten im **SLMeter** Modus: kontinuierlich, einmalig, wiederholend oder wiederholend synchronisiert zur internen Echtzeituhr.

### CNT

### Messmodus: Kontinuierlich

(typische Standardeinstellung) Nach dem Drücken der Starttaste 💌 werden alle Messwerte kontinuierlich aufgenommen bis die Stopptaste 💌 gedrückt wird. Der Messzeitzähler zeigt die gesamte Messdauer an.

### Messmodus: Einmalig

Stoppt die Messung automatisch nach der voreingestellen Messzeit.

- Definieren Sie zuerst die Messzeit.
- Starten Sie die Messung mit 🖭.

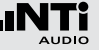

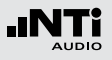

# Schallpegelmessung

- Der Messzeitzähler zählt zurück auf null und beendet die Messung.
- Alle aufgezeichneten Messwerte bleiben sichtbar.

# Messmodus: Wiederholend

Die Schallpegel werden in automatisch wiederholenden Messzyklen aufgezeichnet. Die Dauer eines Messzykluses entspricht der eingestellten Messzeit.

- Definieren Sie zuerst die Messzeit.
- Starten Sie die Messung mit Del.
- Der Messzeitzähler zählt zurück auf null. Die Messwerte können nun automatisch gespeichert werden. Dann werden alle Messwerte auf null gesetzt und der Messmodus wiederholt sich bis die Stopptaste Der gedrückt wird.
- Der XL2 kann die Messergebnisse der einzelnen Messzyklen automatisch abspeichern. Hierzu wählen Sie auf der Berichtseite **Rep** den Parameter **AutoSave On**. Somit wird jedes Messmodusresultat automatisch auf die SD-Karte gespeichert.

<u>बह</u>्य

Messmodus: Synchroniserend, wiederholend

 Die Schallpegelmessungen werden von der Echtzeituhr synchronisiert und in wiederholenden Messzyklen aufgezeichnet.

- Definieren Sie zuerst die Messzeit.
- Starten Sie die Messung mit De.

Der erste Messmodus wird mit der ersten übereinstimmen Synchronisationszeit abgeschlossen und kann daher kürzer sein als die vorgegebene Messzeit.

Beispiel: Die Dauer eines Messzykluses ist 30 Minuten. Die Messung wird um 7.50 Uhr gestartet. Der erste Messzyklus dauert von 7.50 - 8.00 Uhr. Danach startet der nächste Messzyklus über 30 Minuten automatisch. Die Messzyklen wiederholen sich bis die Stopptaste 💌 gedrückt wird.

Die synchronisierte, wiederholende Messung wird für Schallpegelmessungen nach der deutschen Norm DIN 15905 durchgeführt. Messungen beginnen zu jeder halben und vollen Stunde.

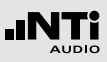

# 8 Messdauer

Einstellung der Messdauer für einmalige und wiederholende Messungen.

# 9 Phantomspeisung für Messmikrofon

Der XL2 liest das elektronische Datenblatt eines angeschlossenen NTi Audio Messmikrofons und schaltet die 48 V Phantomspannung für das Messmikrofon automatisch ein.

- Schliessen Sie das Messmikrofon an den XL2 an.
- Der XL2 liest das elektronische Datenblatt des angeschlossenen Messmikrofons. Die 48 V Phantomspannungsanzeige in der oberen Menüleiste wechselt auf ASD. Der XL2 ist bereit für akustische Messungen.

### 1 Resultat-Symbol / Referenzkurve (=Capture) Dieses Feld bietet zwei Funktionen:

- Symbol für die Messwertanzeige (1)
  - --- Oberer Parameter als Linie.
  - Unterer Parameter als Bargraph.

• Referenzkurve (=Capture)

Eine der angezeigten Spektralkurven kann als Referenzkurve für weitere Vergleichsmessungen auf dem XL2 gespeichert werden, z.B. Vergleich der Charakteristik des linken und rechten Lautsprechers.

- Wählen Sie den zu speichernden Parameter.
- Bestätigen Sie die Auswahl mit der Enter-Taste 🕑; somit speicherte der XL2 diese Referenzkurve
- Wählen Sie für den oberen Messwert 15 Capt aus.
- Zur Bestätigung drücken Sie die Enter-Taste 🕑.
- Nun können Sie den unteren Messparameter mit der gespeicherten Referenzkurve vergleichen.

# (1) Messwertanzeige

Aktuelle Messwertanzeige des im Spektrum ausgewählten Frequenzbandes. Zwei der Messwerte können gleichzeitig angezeigt werden.

- --- Oberer Parameter als Linie.
- Unterer Parameter als Bargraph.

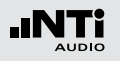

# Schallpegelmessung

12 Y-Skala

- Wählen Sie mit dem Cursor die Y-Skala und drücken die Enter-Taste .
- Wählen Sie mit den Drehrad <sup>(1)</sup> zwischen den Zoomfaktoren **20, 10, 5, 2.5 dB/div**.
- Bestätigen Sie Ihre Wahl mit der Enter-Taste 🕑.
- Verschieben Sie die Y-Achse mit den Drehrad <sup>(1)</sup> nach oben oder unten.
- Bestätigen Sie Ihre Wahl mit der Enter-Taste 🕑.

# 13 RTA Echtzeitspektrum

Echtzeitanalyse in Oktavband- oder Terzband-Auflösung. Wählen Sie die Auflösung mit 17

### (14) X-Skala

Auswahl des angezeigten Frequenzbereichs

- 20 Hz 20 kHz RTA-Pegel und Breitbandmesswerte
- 6.3 Hz 8 kHz RTA-Pegel und Breitbandmesswerte

6.3 Hz - 20 kHz RTA-Pegel

- Wählen Sie mit dem Drehrad <sup>(2)</sup> die X-Skala und drücken die Enter-Taste <sup>(2)</sup>.
- Wählen Sie mit den Drehrad <sup>(2)</sup> die X-Messbereichsskalierung.
- Bestätigen Sie Ihre Wahl mit der Enter-Taste 🕑.

### 15 Breitbandmesswerte

- A A-gewichteter Breitbandschallpegel
- Z Breitbandschallpegel ohne Frequenzgewichtung

### 31

# Schallpegelmessung

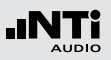

# 16 Frequenzanzeige

Sie können die Pegel jedes angezeigten Frequenzbandes mit dem Cursor ablesen.

Wählen Sie zwischen den folgenden Einstellungen:

- Der Cursor folgt automatisch dem höchsten Pegel, z.B. um Rückkopplungsfrequenzen bei Live Sound-Anwendungen sofort zu erkennen.
  - Wählen Sie mit dem Drehrad <sup>(2)</sup> die Frequenz.
  - Drücken Sie die Enter-Taste 🕑.
  - Nun können Sie die Pegelwerte individueller Frequenzen ablesen.
  - Drücken Sie die Enter-Taste 🕑 um wieder zurück in den Auto-Modus zu gelangen.
  - Der Cursor springt zur Frequenz mit dem höchsten Pegel.
- ➡ Sie können den Cursor manuell auf eine Frequenz fixieren, sodass die angezeigten Messwerte den Pegeln dieser Frequenz entsprechen.
  - Wählen Sie mit dem Drehrad <sup>O</sup> die Frequenz.
  - Drücken Sie die Enter-Taste 🕑.
  - Wählen Sie das gewünschte Frequenzband aus.
  - Bestätigen Sie Ihre Wahl mit der Enter-Taste 🕑.

# 17 Auswahl der Frequenzbandauflösung

Wählen Sie die Oktavband- oder Terzbandauflösung für das RTA-Spektrum wie folgt:

- Wählen Sie mit dem Drehrad 🕲 den Parameter 1.
- Drücken Sie die Enter-Taste 🕑 und die Anzeige wechselt zwischen 1/1 OCT und 1/3 OCT.
- Drücken Sie die Escape-Taste esc zur Bestätigung der Auswahl.

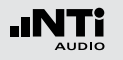

# Schallpegelmessung

Fehleranzeigen

Schallpegelmessung

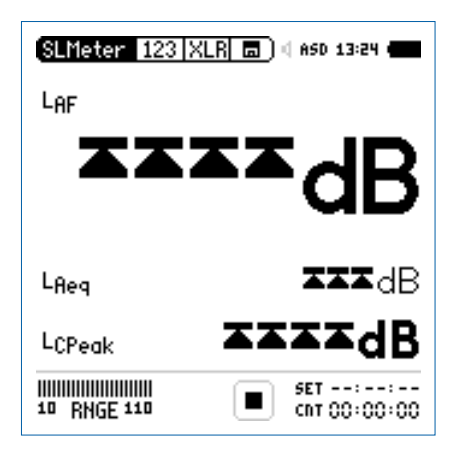

Die Pfeile Zeigen eine Übersteuerung an. Mögliche Gründe hierfür sind, dass das Messsignal den eingestellten Messbereich überschreitet (wählen Sie den nächst höheren Messbereich oder reduzieren den Pegel des Eingangssignals) oder das Messsignal nähert sich im obersten Messbereich dem Maximalpegel des angeschlossenen NTi Audio Messmikrofons. Die **OVR** Anzeige bleibt während der gesamten weiteren Messdauer bestehen. Echtzeitspektrum

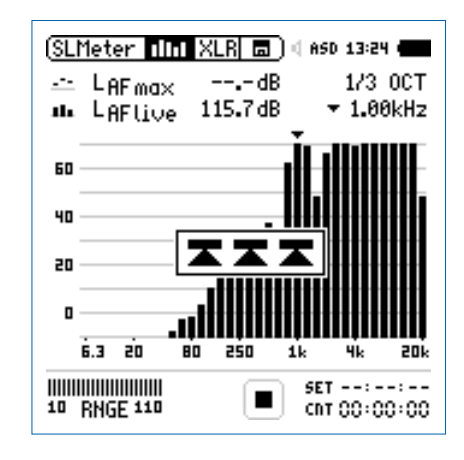

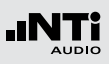

# Schallpegelmessung in der Anwendung

### Testvorbereitungen

Der XL2 liest das elektronische Datenblatt eines angeschlossenen NTi Audio Messmikrofons und schaltet die 48 V Phantomspannung für das Messmikrofon automatisch ein.

- Schliessen Sie das Messmikrofon an den XL2 an.
- Schalten Sie den XL2 mit der Ein-/Austaste 🕲 ein.
- Die 48 V Phantomspannungsanzeige in der oberen Menüleiste wechselt auf ASD. Der XL2 ist bereit für akustische Messungen.
- Positionieren Sie den XL2 am Messort z.B. montiert auf einem Mikrofonständer.
- Wählen Sie die Messfunktion SLMeter und drücken die Seitentaste um zwischen der Schallpegel- und Spektrum-Seite zu wechseln.
- Wählen Sie die Schallpegelseite aus.

Der XL2 zeigt drei oder fünf Schallpegel gleichzeitig an. Alle nicht angezeigten Pegel werden im Hintergrund ermittelt und parallel auf der SD-Karte aufgezeichnet.

# Auswahl der angezeigten Schallpegel

In diesem Beispiel wird der typisch zu messende aktuelle Schallpegel  ${\rm L}_{\rm AF}$  (Frequenzgewichtung A, Zeitgewichtung F) ausgewählt.

- Wählen Sie mit dem Drehrad <sup>(2)</sup> den ersten Parameter.
- Drücken Sie die Enter-Taste 🕑.

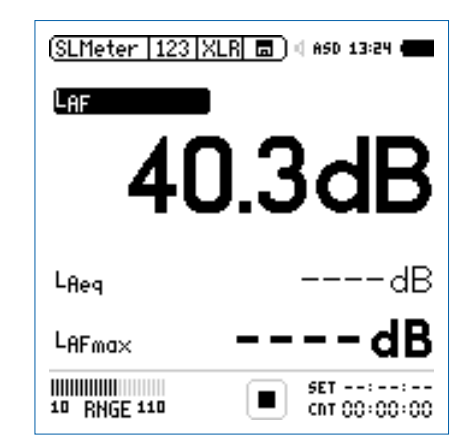

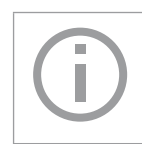

Alle mit ---- angezeigten Schallpegel werden ermittelt und angezeigt, sobald die Starttaste F gedrückt wird und der Messmodus beginnt.

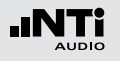

# Schallpegelmessung

Auswahl der Frequenzgewichtung

- Das Fenster **FREQ WEIGHTING** erscheint.
- Wählen Sie die Frequenzgewichtung A.

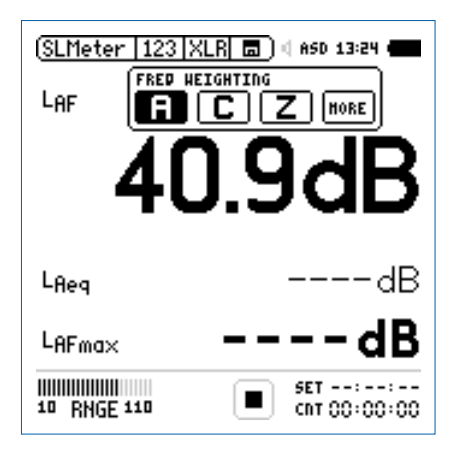

Dieses Auswahlfenster erscheint mit der installierten Option "Erweitertes Akustikpaket".

• Zur Bestätigung drücken Sie die Enter-Taste 🕘.

Auswahl der Zeitgewichtung

- Das Fenster wird mit **Time Weighting** erweitert.
- Wählen Sie die Zeitgewichtung **F** (=Fast).

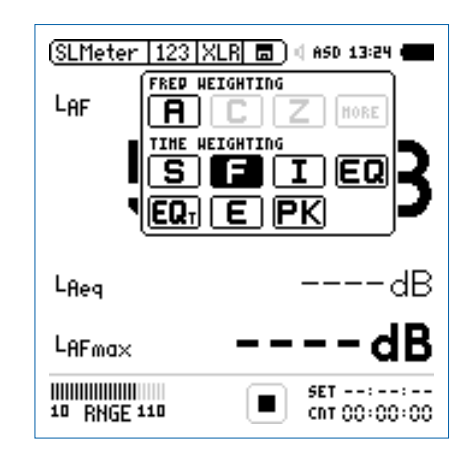

• Zur Bestätigung drücken Sie die Enter-Taste 🕑.

# Schallpegelmessung

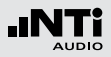

### Auswahl der Messparameter

- Das Fenster wird mit **Parameter** erweitert.
- Wählen Sie den Parameter live.

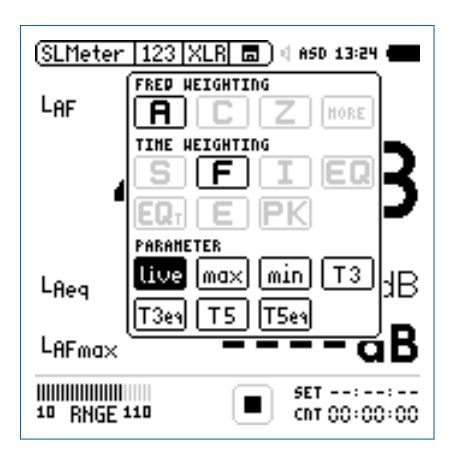

• Zur Bestätigung drücken Sie die Enter-Taste 🕑.

Auswahl der Korrekturwert

- Das Fenster wird mit **Correction** erweitert.
- Wählen Sie den Parameter off.

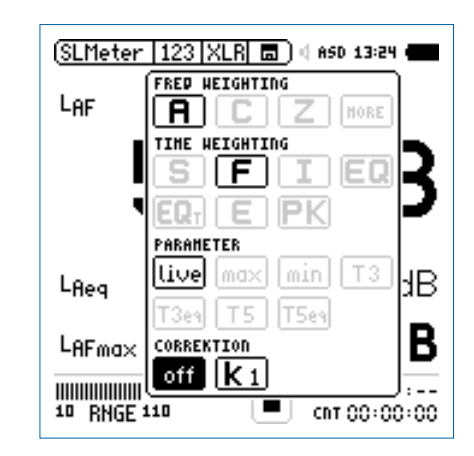

- Zur Bestätigung drücken Sie die Enter-Taste 🕑.
- Das Fenster schliesst sich und der zu messende Schallpegel L<sub>AF</sub> wird angezeigt.

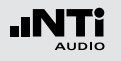

### Auswahl weiterer angezeigter Schallpegel

| (SLMeter   123   XLR 💼 ) () 850 13:24 🚛 |                       |  |
|-----------------------------------------|-----------------------|--|
| Laf                                     |                       |  |
| 40                                      | ).3dB                 |  |
| Lfleg                                   | dB                    |  |
| LAFma×                                  | dB                    |  |
| 10 RNGE 110                             | SET::<br>CNT 00:00:00 |  |

 Wählen Sie nun weitere gewünschte Schallpegel auf der Anzeige entsprechend der vorangegangenen Anleitung zum ersten Schallpegelwert, z.B. Leq und L<sub>AFmax</sub>.

### Eingangsbereich auswählen

- Wählen Sie den kleinsten möglichen Eingangsbereich des XL2 entsprechend des maximalen zu erwartenden Schallpegels. Falsch eingestellte Eingangsbereiche werden mit einem blinkenden LOW oder OVR angezeigt.
- Wählen Sie den Parameter **RNGE** und bestätigen mit
- Wählen Sie mit dem Drehrad <sup>(2)</sup> den zu verwendenden Eingangsbereich und drücken die Enter-Taste <sup>(2)</sup>.

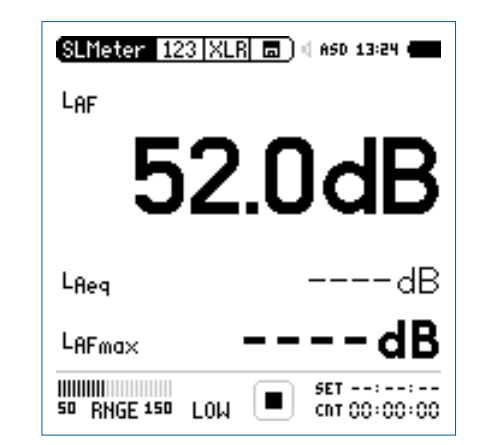

Der Eingangsbereich wird parallel für die Breitband- und Spektralmessung verwendet.
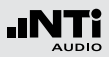

Messung starten

- Der XL2 ist bereit zur Messung der Schallpegel L<sub>AF</sub>, L<sub>eq</sub> und L<sub>AF</sub>max.
- Drücken Sie die Starttaste 🖭.
- Die Messstatusanzeige schaltet auf Messung läuft. Die über den Messmodus zu ermittelnden zeitlich gemittelten Schallpegel L<sub>eq</sub> und den maximalen Pegel L<sub>AFmax</sub> werden angezeigt. Der Parameter LOG blinkt im Feld der SD-Karte. Falls zuvor auch die Aufnahme von Audiodaten ausgewählt wurde blinkt der Parameter AUD im Feld der SD-Karte.

| SLMeter 123 X    | (LR 🗖 ) 4 ASD 13:24 🖷 |
|------------------|-----------------------|
| LAF              |                       |
| 47               | 7.7dB                 |
| L <sub>Req</sub> | 49.6dB                |
| LAFma×           | 61.8dB                |
| 10 RNGE 110      | SET::<br>CNT 00:00:11 |

Messung stoppen

• Drücken Sie die Stopptaste 🖭.

| SLMeter 123 X     | (LR : ?) d asd 13:24 ( |
|-------------------|------------------------|
| LAF               |                        |
| 38                | 3.2dB                  |
| L <sub>fleg</sub> | 47.7dB                 |
| LAFma×            | 68.2dB                 |
| 10 RNGE 110       | SET::<br>CNT 00:00:30  |

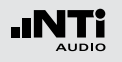

Speichern der Messergebnisse

Nun können Sie die ermittelten Messergebnisse speichern.

- Wählen Sie mit dem Drehrad <sup>(1)</sup> das Speichermenü <sup>(1)</sup> und drücken die Enter-Taste <sup>(2)</sup>.
- Das Speichermenü öffnet mit **Save Test** vorgewählt.

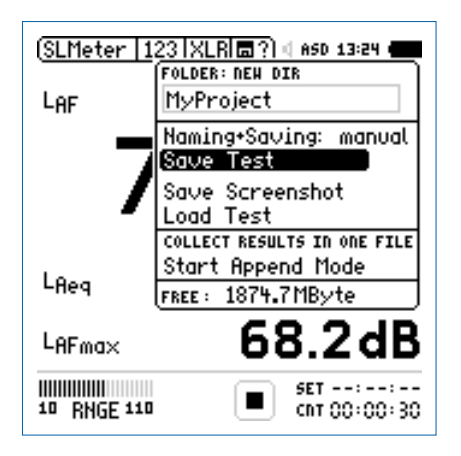

Bestätigen Sie Save Test mit der Enter-Taste ⊕; der Messbericht wird als ASCII-Datei gespeichert, alternativ wählen Sie zum Speichern der XL2-Anzeige den Parameter Save Screenshot.

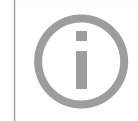

Der XL2 speichert die Breitbandpegel und die Spektralpegel gleichzeitig.

🖇 Sie haben die Schallpegelmessung erfolgreich beendet.

#### Auswertung der Messdaten

Ein Microsoft-Excel-Programm zur automatischen Erstellung eines Messberichtes und Schallpegeldiagrammen ist für alle registrierten XL2 Kunden als Download verfügbar auf der Support-Seite von http://my.nti-audio.com. (Aktivieren Sie alle Makros beim Öffnen des Dokuments)

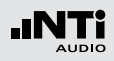

## Spektralmessung in der Anwendung

### Testvorbereitungen

Der XL2 liest das elektronische Datenblatt eines angeschlossenen NTi Audio Messmikrofons und schaltet die 48 V Phantomspannung für das Messmikrofon automatisch ein.

- Schliessen Sie das Messmikrofon an den XL2 an.
- Schalten Sie den XL2 mit der Ein-/Austaste 🕲 ein.
- Die 48 V Phantomspannungsanzeige in der oberen Menüleiste wechselt auf ASD. Der XL2 ist bereit für akustische Messungen.
- Positionieren Sie den XL2 am Messort z.B. montiert auf einem Mikrofonständer.
- Wählen Sie die Messfunktion SLMeter aus und drücken die Seitentaste III um zwischen der Schallpegel- und Spektrum-Seite zu wechseln. Wählen Sie die Spektrum-Seite aus.

Der XL2 misst alle Breitbandwerte und Spektralwerte gleichzeitig und speichert die Messergebnisse auf der SD-Karte.

### Konfiguration

Der XL2 zeigt zwei Spektren gleichzeitig an. Die zu messenden Schallpegel können individuell ausgewählt werden z.B. den  $L_{ZFmax}$  und  $L_{ZF}.$ 

- Prüfen Sie ob nicht schon eine Messung läuft. Die Messstatusanzeige soll das Stopp-Symbol arstellen.
- Wählen Sie mit dem Drehrad <sup>(1)</sup> den ersten Parameter **LZF**.

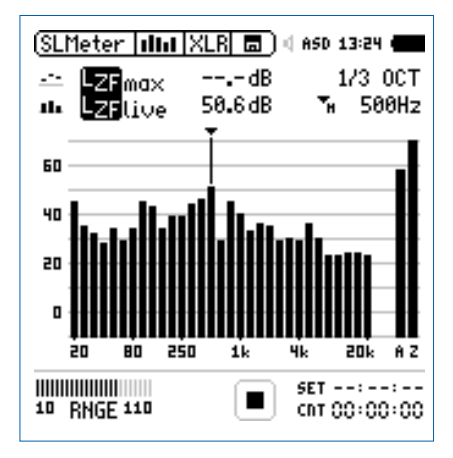

• Drücken Sie die Enter-Taste 🕑.

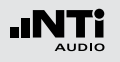

Auswahl der Frequenzgewichtung

- Das Fenster **FREQ WEIGHTING** erscheint.
- Wählen Sie die Frequenzgewichtung Z.

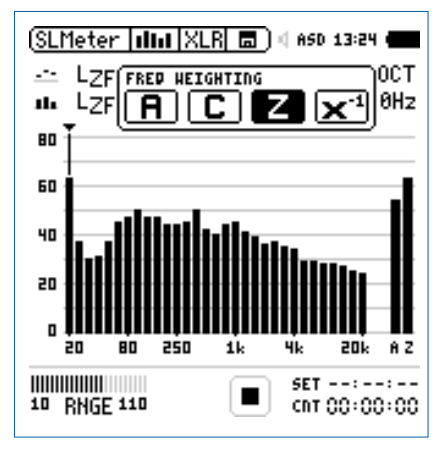

• Zur Bestätigung drücken Sie die Enter-Taste 🕑.

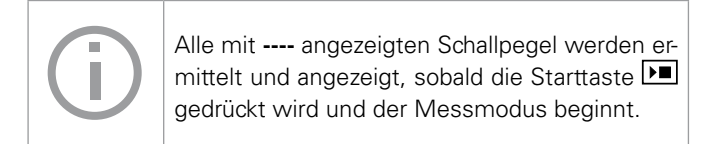

#### Auswahl der Zeitgewichtung

- Das Fenster wird mit der Auswahl der Time Weighting erweitert.
- Wählen Sie die Zeitgewichtung **F** (=Fast).

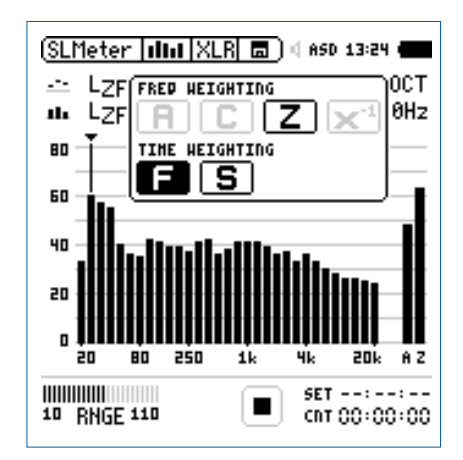

• Zur Bestätigung drücken Sie die Enter-Taste 🕑.

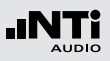

Auswahl der oberen/unteren Messparameter

- Wählen Sie mit dem Drehrad <sup>(1)</sup> den oberen Parameter rechts neben LZF.
- Drücken Sie die Enter-Taste 🕑.
- Das Fenster **Parameter** erscheint.
- Wählen Sie den Parameter **max**.

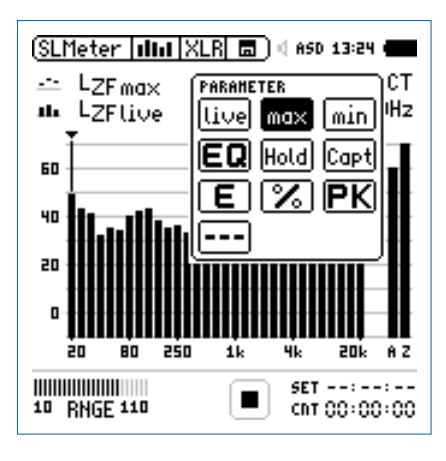

- Zur Bestätigung drücken Sie die Enter-Taste .
- Folgen Sie derselben Anleitung und wählen als unteren Messparameter **LZF**.

Eingangsbereich auswählen

- Wählen Sie den kleinsten möglichen Eingangsbereich des XL2 entsprechend des maximalen zu erwartenden Schallpegels. Falsch eingestellte Eingangsbereiche werden mit einem blinkenden **LOW** oder **OVR** angezeigt.
- Wählen Sie den Parameter **RNGE** und bestätigen mit @.
- Wählen Sie mit dem Drehrad <sup>(2)</sup> den zu verwendenden Eingangsbereich und drücken die Enter-Taste <sup>(2)</sup>.

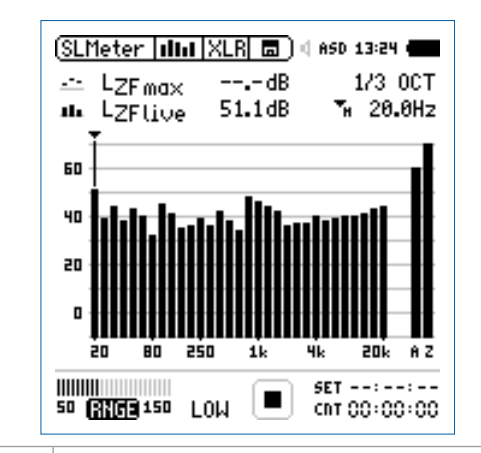

Der Eingangsbereich wird parallel für die Breit-

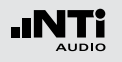

Spektralmessung starten

- Der XL2 ist bereit zur Messung der Schallpegel L<sub>ZFmax</sub> und L<sub>ZF</sub>.
- Drücken Sie die Starttaste 🖭.
- Die Messstatusanzeige schaltet auf Messung läuft. Die Werte L<sub>ZFlive</sub> und L<sub>AFmax</sub> werden angezeigt. Der Parameter LOG blinkt im Feld der SD-Karte. Falls zuvor auch die Aufnahme von Audiodaten ausgewählt wurde blinkt der Parameter AUD im Feld der SD-Karte.

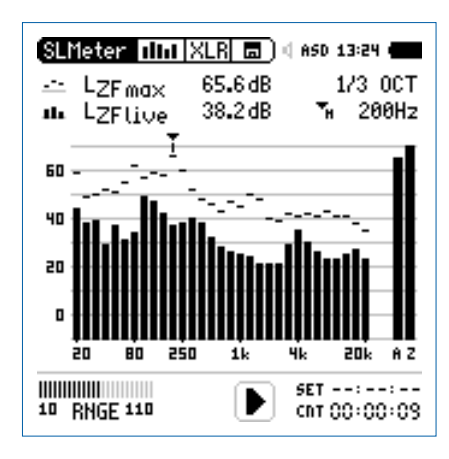

Spektralmessung stoppen

• Drücken Sie die Stopptaste 🖪.

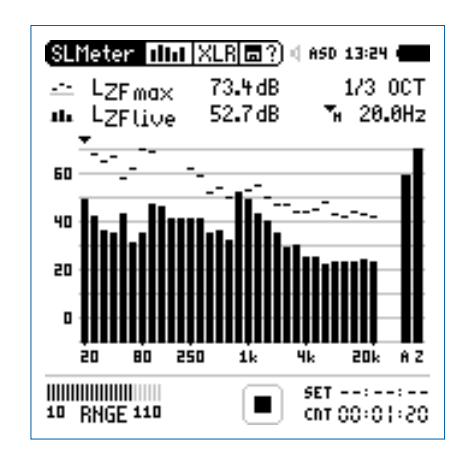

Der XL2 speichert die Breitbandpegel und die Spektralpegel gleichzeitig.

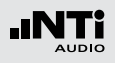

Speichern der Messergebnisse

Nun können Sie die ermittelten Messergebnisse speichern.

(SLMeter | 네네 | XLR| ㅁ?) 네 ASD 13:24 -

• Wählen Sie mit dem Drehrad <sup>(2)</sup> das Speichermenü <sup>(1)</sup> und drücken die Enter-Taste <sup>(2)</sup>.

### Das Speichermenü wird geöffnet.

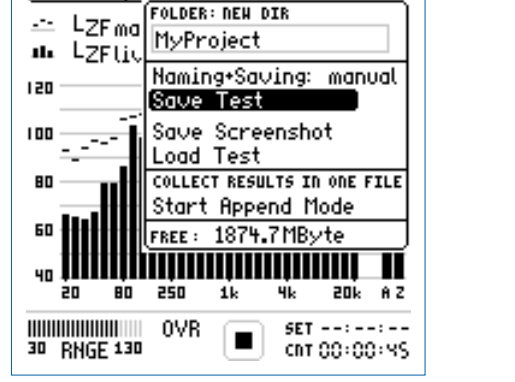

• Bestätigen Sie **Save Test** mit der Enter-Taste <sup>(1)</sup>; der Messbericht wird als ASCII-Datei gespeichert, alternativ wählen Sie zum Speichern der XL2-Anzeige den Parameter **Save Screenshot.**  🖗 Sie haben die Spektralmessung erfolgreich beendet.

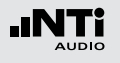

### Korrekturwerte KSET

Die Korrekturwerte-Seite bietet ein automatisierter Messablauf zur Bestimmung der Korrekturwerte zur Schallpegel-Überwachung von Veranstaltungen.

#### Messort

Bei Veranstaltungen darf der maximal erlaubte Schallpegel im gesamten dem Publikum zugänglichen Bereich nicht überschritten werden. Der Zuhörerplatz mit dem höchsten zu erwarteten Schallpegel wird als Emissionsort bezeichnet. In der Realität ist eine Schallpegelmessung am Emissionsort oft nicht praktikabel, viel eher wird ein geschützter Messort. Der empfohlene Messort mit dem kleinsten Effekt von Zuschauerlärm ist:

- Montieren Sie das Messmikrofon vor die Hauptlautsprecher
- Positionieren Sie den XL2 Analysator am Mischpult
- Verbinden Sie den XL2 Analysator mit dem Messmikrofon mittels eines professionellen Audiokabels

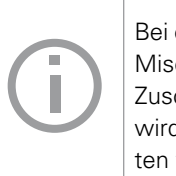

Bei einer Positionierung des Messmikrofons am Mischpult können die Messergebnisse durch Zuschauerlärm beeinflusst werden. Zusätzlich wird der Zuschauerlärm mit den Korrekturwerten verstärkt.

#### Pegeldifferenz

Vor Beginn der Messung muss die Pegeldifferenz zwischen dem Emissionsort und Messort ermittelt werden. Der XL2 Analysator berechnet die Pegeldifferenz basierend auf die individuellen Pegelmessungen am Emissionsort und Messort. Die gemessenen Schallpegel können mit den Korrekturwerten beaufschlagt werden, sodass der XL2 währen der Veranstaltung den Schallpegel am Emissionsort anzeigt.

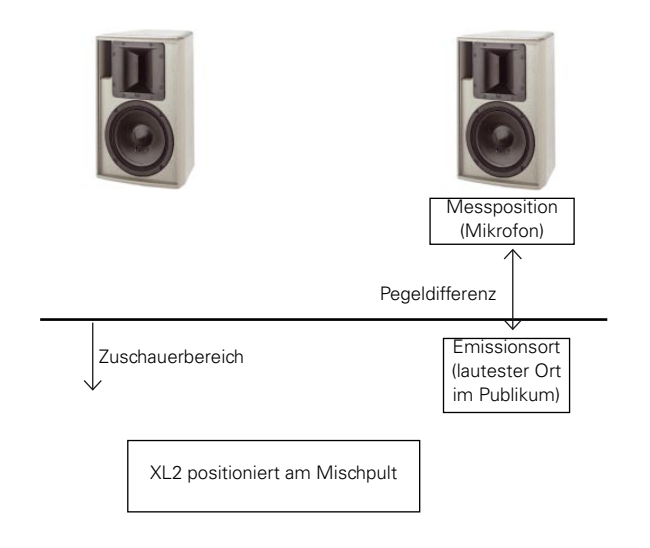

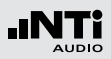

Messung der Korrekturwerte

- Geben Sie ein rosa Rauschen auf die Lautsprecher mit dem typischen Schallpegel der Veranstaltung. (Signalquelle z.B. Minirator, NTi Audio Test-CD).
- Positionieren Sie den XL2 am Emissionsort, der Stelle im Publikum mit dem höchsten Schallpegel.
- Wählen Sie mit dem Drehrad <sup>(1)</sup> den Parameter **RUN** rechts neben **Audience** und drücken die Enter-Taste <sup>(2)</sup>.

| (SLMeter  Kset XL          | R 🗖 🗆 🛛 ASD         | 13:24                |
|----------------------------|---------------------|----------------------|
| Position                   | L <sub>Aeq</sub> 5" | LCPeak               |
| Audience 💷                 | dB                  | dB                   |
| Measure RUN                | dB                  | dB                   |
| Difference k1<br>CLEAR ALL | 0.0dB ki            | 2 0.0dB              |
| 50 RNGE 150                | E SET<br>Go         | 01:00:00<br>00:00:00 |

Die Messung des Schallpegels am Emissionsort startet. Der Countdown zählt während der Messung bis null.

- Warten Sie das Ende der Messung ab.
- Positionieren Sie den XL2 am Messort, der Stelle an der später die Veranstaltung aufgezeichnet wird.
- Wählen Sie mit dem Drehrad <sup>(2)</sup> den Parameter **RUN** rechts neben **Measure** und drücken die Enter-Taste <sup>(2)</sup>.

| SLMeter  Ksst XL                   | R 🗖 ) < AS | D 13:24 🗰         |
|------------------------------------|------------|-------------------|
| Position                           | LAeq5"     | LCPeak            |
| Audience 💷 aug<br>2011-12-09 13:24 | 91.2dB     | 115.7dB           |
| Measure RUN                        | dB         | dB                |
| Difference ki<br>CLEAR ALL         | 0.0dB (    | ka 0.0dB          |
| IIIIII<br>50 RNGE 150              |            | r::<br>r 00:00:00 |

Die Messung des Schallpegels am Messort startet. Der Countdown zählt während der Messung bis null.

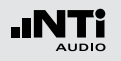

- Warten Sie das Ende der Messung ab.
- Der XL2 berechnet die Korrekturwerte k1 und k2 automatisch und speichert diese mit Datum und Uhrzeit laut Standard DIN15905 und SLV 2007 ab.

| (SLMeter  KSET XLR  🖬 ) 🛛 ASD 13:24 🗰 |                     |                     |  |
|---------------------------------------|---------------------|---------------------|--|
| Position                              | L <sub>Aeq</sub> 5" | LCPeak              |  |
| Avdience RUN<br>2011-12-09 13:24      | 91.2 dB             | 115.7dB             |  |
| Measure 1300<br>2011-12-09 13:24      | 101.2dB             | 126.7 dB            |  |
| Difference ki<br>CLEAR ALL            | -10.1dB             | ka - 11.0 dB        |  |
| 50 RNGE 150                           |                     | ET::<br>NT 00:00:00 |  |

#### Manuelle Einstellung der Korrekturwerte

Sie können die Korrekturwerte manuell nachjustieren. In diesem Fall wird "**Manually Adjusted**" in den Messberichten vermerkt.

|   | (SLMeter  Kset XL                | R 🗖 ) 4 AS              | D 13:24 <b>.</b>  |
|---|----------------------------------|-------------------------|-------------------|
|   | Position                         | L <sub>Aeq5"</sub>      | LCPeak            |
|   | Audience RUN<br>2011-12-09 13:24 | 91.2dB                  | 115.7dB           |
|   | Measure 💷 13:24                  | 101.2dB                 | 126.7 dB          |
| 1 | Difference k1<br>CLEAR ALL MA    | 10.1dB (<br>NUALLY ADJU | 9                 |
|   | 50 RHGE 150                      | E SE<br>Chi             | r::<br>r 00:00:00 |

- Wählen Sie mit dem Drehrad <sup>(2)</sup> den individuellen Korrekturwert <sup>(3)</sup> und drücken die Enter-Taste <sup>(2)</sup>.
- Der ausgewählte Korrekturwert beginnt zu blinken.

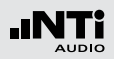

- Nun können Sie den Korrekturwert mit dem Drehrad <sup>(2)</sup> manuell korrigieren.
- ✤ "Manually Adjusted" ② wird angezeigt.
- Um die manuelle Änderung wieder rückgängig zu machen, können Sie mit dem Drehrad den Parameter UNDO auswählen und drücken die Enter-Taste d.

Korrekurwerte Zurücksetzten

Wählen Sie das Feld **Clear All** (1) und drücken die Enter-Taste (2) um alle Korrekturwerte auf Null zurückzusetzen.

# Anzeige der Korrekturwerte k1 und k2 während der Messung

Sie können die Korrekturwerte k1 und k2 als Messwert auswählen und während der Schallpegelmessung anzeigen.

#### Aufnahme von Wav-Dateien

Mit aufgenommenen Wav-Dateien können Sie nach einer Veranstaltung überprüfen, welche Schallereignisse zu überhöhten Schallpegeln führten.

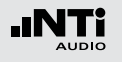

### Messberichte

Der XL2 kann nach Abschluss der Schallpegelmessung automatisch einen Messbericht erzeugen. Der Messbericht wird auf die SD-Karte gespeichert. Die Messdatensind damit für eine spätere Auswertung und Dokumentation am PC verfügbar. Der Messbericht kann im **Rep** Menü konfiguriert werden.

|         | SLMeter Rep XLR | 3 🗖 🖉 ASD 13:24 🖷 |
|---------|-----------------|-------------------|
|         | Report Setting  |                   |
|         | Add Spectra:    | AU                |
|         | Report Values:  | Selected          |
| • • • • | LAeq            | 5                 |
|         | 1 LCPKmax       | 6                 |
|         | 2               | 1 r               |
|         | 3               | 8                 |
|         | W               | 8                 |

1 Messbericht mit RTA-Spektrum

No Der Messbericht wird ohne Oktav/Terzbandmesswerte erzeugt.

- Leq Die Oktav/Terzbandmesswerte Leq werden im Messbericht gespeichert.Leq, Lmax, Die Oktav/Terzbandmesswerte Leq, Lmin,
- Lmax werden im Messbericht gespeichert.
- All Alle verfügbaren Oktav/Terzbandmesswerte werden im Messbericht gespeichert.

### 2 Auswahl der Messdaten

ALL Loggt die Messwerte aller Schallpegel.

Selected Loggt bis zu 10 definierte Schallpegel.

- Wählen Sie mit dem Drehrad <sup>(1)</sup> den Parameter **Repor**ted Values.
- Toggeln Sie mit Enter @ zwischen All und Selected.

#### 3 Definition der zu speichernden Messwerte

Mit der Auswahl von **Selected** bei (2) können bis zu zehn individuelle Pegelarten selektiert werden.

- Wählen Sie mit dem Drehrad <sup>(1)</sup> den Parameter **Lxx** und drücken die Enter-Taste <sup>(2)</sup>.
- Wählen Sie mit dem Drehrad <sup>(2)</sup> den gewünschten Schallpegel und drücken die Enter-Taste <sup>(2)</sup>.

### 1 Logging Ein/Aus

Wählen Sie mit dem Drehrad <sup>(2)</sup> den Parameter **Logging** und drücken die Enter-Taste <sup>(2)</sup>. Damit aktivieren/deaktivieren Sie das Logging.

### 2 Intervall $\Delta t$

Einstellung des Zeitintervalls zwischen zwei Aufzeichnungen in Stunden:Minuten:Sekunden.

### 3 Abspeichern des Echtzeitspektrum

Wählen Sie **Yes** um gleichzeitig das Echtzeitspektrum abzuspeichern.

### 4 Aufnahme der Audiodaten

Der XL2 speichert Audiodaten als Wav-Datei.

| Off         | Keine Aufnahme von Audiodaten.                                      |
|-------------|---------------------------------------------------------------------|
| On          | Die Aufnahme der Audiodaten ist<br>aktiv für die gesamte Messdauer. |
| Events Only | Aufnahme von Audiodaten nur für<br>Events.                          |

Weitere Details hierzu sind im Kapitel "Aufnahme von Wav-Dateien".

### Loggen der Messdaten

Der XL2 bietet eine leistungsfähige, umfangreiche Datenerfassung (Logger) für die Schallpegelmessung. Alle gleichzeitig ermittelten Schallpegel werden kontinuierlich über die Zeit erfasst und auf der SD-Karte abgespeichert. Die Messergebnisse können zur Visualisierung und Dokumentation auf den PC geladen werden. Im Menü **LOG** können Sie die Messdatenaufzeichnung definieren.

| SLMeter Log XL                                             | R 🗖 🛛 🗛 ASD 12:06 🖷                                                                 |
|------------------------------------------------------------|-------------------------------------------------------------------------------------|
| Logging                                                    | 0n                                                                                  |
| Interval dt:                                               | 00:00:0:                                                                            |
| Add Spectra:                                               | No                                                                                  |
| - Log Audio:                                               | 0n                                                                                  |
| ··· Format:                                                | Compressed+AGC                                                                      |
|                                                            |                                                                                     |
| Log Values:                                                | Selected                                                                            |
| Log Values:<br>• L <sub>Aeg</sub>                          | Selected<br>5                                                                       |
| <u>Log Values:</u><br>¤L <sub>Aeq</sub><br>1 LAFmax        | Selected<br>5<br>6                                                                  |
| Log Values:<br>¤ LAeq<br>‡ LAFmax<br>² LAFmin              | Selected<br>5<br>6<br>1                                                             |
| Log Values:<br>0 LAeq<br>1 LAFmax<br>2 LAFmin<br>3 LCPKmax | Selected<br>5<br>6<br>1<br>8                                                        |
|                                                            | SLMeter Log XLI<br>Logging<br>Interval dt:<br>Add Spectra:<br>Log Audio:<br>Format: |

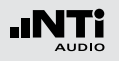

#### 5 Format

Wählen Sie zwischen den folgenden Einstellungen:

- **Compressed** ADPCM-komprimierte Audioaufnahme.
- Compressed
   ADPCM-komprimierte
   Audioaufnahme

   +AGC
   mit automatischer
   Lautstärkeneinstellung.
- **24Bit\_48kHz** Lineare Audioaufnahme in 24 Bit, 48 kHz Auflösung (optional mit dem Erweiterten Akustikpaket)
- 6 Auswahl der Logdaten

Der XL2 bietet die folgende Auswahl:

- **ALL** Loggt alle Schallpegelmesswerte.
- **Selected** Loggt die Messwerte von bis zu 10 verschiedenen, kundenspezifischen Schallpegelarten. Die ausgewählten Schallpegel können auch Korrekturwerte enthalten.
- Wählen Sie den Parameter Log Values.

### **7** Definition der Logwerte

Mit der Auswahl von **Selected** bei 6 können bis zu zehn individuelle Schallpegelarten selektiert werden.

- Wählen Sie eines der Felder 0 9 und drücken die Enter-Taste ④.
- 🖇 Das Fenster zur Pegelauswahl wird angezeigt.
- Wählen Sie mit dem Drehrad <sup>(2)</sup> die gewünschten Schallpegelart und drücken die Enter-Taste <sup>(2)</sup>.

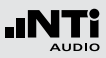

### Aufnahme von Wav-Dateien

Der XL2 speichert Audiodaten des akustischen Signals auf der SD-Karte ab. Die verfügbaren Formate sind:

- Compressed (default), verwendet ADPCM-Komprimierung. Alle 12 Stunden wird automatisch mit der Aufzeichnung einer neuen Wav-Datei begonnen (typische maximale Wav-Dateigrösse = 512 MByte).
- **Compressed+AGC**, mit automatischer Lautstärkenregelung; Die Lautstärkenregelung erhöht z.B. den aufgenommenen Audiopegel bei leisen Signalen, für eine gute Aussteuerung der Wav-Datei beim Abspielen auf dem PC.
- **24Bit\_48kHz**, Aufnahme einer linearen Wav-Datei mit 24 Bit, 48kHz Auflösung (verfügbar mit dem optionalen Erweiterten Akustikpaket). Der XL2 beginnt nach jeder einzelnen Stunde automatisch mit der Aufzeichnung einer neuen Wav-Datei (typische maximale Wav-Dateigrösse = 512 MByte).

#### **Broadcast Wave Format BWF**

Der XL2 speichert Datum und Uhrzeit der Audio-Aufnahme mit der Wav-Datei. (entsprechend dem Standard EBU TECH 3285). Diese Daten sind mittels professionellen Audio/Video-Tools verfügbar (typische Anwendung im Rundfunk). Typischer Dateiname:

MyTest\_SLM\_000\_Audio\_FS133.0dB(PK)\_00.wav

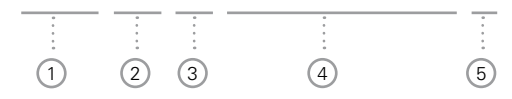

1 MyTest

Frei wählbarer Dateiname.

2 SLM

Messfunktion.

3 000

Automatisch inkrementierende Dateinummer.

#### 4 Audio\_FS133.0dB(PK)

Audiodatei-Kennung bei vollausgesteuertem Spitzenpegel. Bei **Compressed+AGC** beinhaltet der Name "AGC" anstatt des Spitzenpegels und enthält nur korrigierte Pegel.

### 5 00

Der XL2 Analysator erzeugt bei komprimierter Aufnahme eine neue Wav-Datei nach 12 Stunden bzw. bei linearer Aufnahme nach einer Stunde. Dadurch bleibt die Dateigrösse klein und die Bearbeitung am Computer wird einfacher. Somit ist dies der automatisch ansteigende Index der über mehrere Stunden aufgenommenen Wav-Dateien.

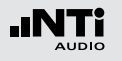

Mit den Wav-Dateien können Sie nach einer Veranstaltung überprüfen, welches Schallereignis zu überhöhten Schallpegeln führte. Beispielsweise können schreiende Zuschauer in der Nähe des Messmikrofons eine Ursache gewesen sein. Bei Umgebungslärmmessungen können Sie die aufgenommenen Wav-Dateien zur akustischen Nachbeurteilung der dominanten Schallquelle verwenden.

#### Messung unterbrechen

Wird eine laufende Messung mittels der Pause-Taste III unterbrochen, so führt der XL2 die Aufnahme von Wav-Dateien ohne Unterbrechung weiter. Der XL2 zeichnet die Audiodaten während der Messpause auf. Der Zeitbezug der Messdaten und Audiodaten kann über die mitgespeicherten Echtzeitinformationen hergestellt werden.

#### **Events**

(j)

Die Wav-Dateien werden in einen separaten Ordner gespeichert, z.B. 2011-11-30\_SLM\_000\_AudioEvent\_0001-0200. Dabei werden die einzelnen Wav-Dateien z.B. xxxx\_FS133.0dB(PK)\_00.wav benannt. (xxxx = inkrementierende Nummer) Um den grossen Gesamtmessbereich abzudecken verfügt der XL2 über drei Eingangsbereiche. Der Dynamikbereich der aufgenommenen Wav-Datei wird über den gewählten Eingangsbereich eingestellt. Zum Beispiel bei einer Mikrofonsensitivität S=20mV/Pa ergeben sich die folgenden Vollaussteuerungspegel:

| Name des Ein-<br>gangsbereichs | Pegel des Ein-<br>gangsbereichs | Vollaussteuerungs-<br>pegel |
|--------------------------------|---------------------------------|-----------------------------|
| Unterer Bereich                | 10 - 110 dBSPL                  | 117.8 dBSPL                 |
| Mittlerer Bereich              | 30 - 130 dBSPL                  | 135.9 dBSPL                 |
| Oberer Bereich                 | 50 - 150 dBSPL                  | 159.9 dBSPL                 |

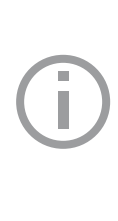

Passen Sie den gewählten Eingangsbereich des XL2 dem zu erwartenden maximalen Schallpegels an. Damit erhalten Sie eine Aufzeichnung mit optimaler Dynamik. Beispielsweise falls der zu erwartende Messpegel unter 110 dB bleiben wird, wählen Sie den untersten Messbereich 10 - 110 dBSPL.

### **Event-Funktionen**

Der XL2 bietet die folgenden Funktionalitäten:

- Automatisches Triggern der Aufnahme beim Überschreiten/ Unterschreiten eines definierten Grenzwertes, Zusätzlich können Sie verschiedene Marker während der Messdauer setzten, um spezifische akustische Ereignisse subjektiv zu markieren. Anwendungsbeispiel: Aufnahme bei einem Lärmpegel LAF > 80 dB.
- Die Aufnahme von Events kann manuell durch einen Tastendruck auf dem externen XL2 Eingabe-Pad (Beschwerdeführertaste) ausgelöst werden. Dabei können Sie 4 Tasten (1-4) für die individuelle Charakterisierung des Lärms, bzw. welche Messperiode bei der Nachbearbeitung gelöscht werden kann, verwenden. Anwendungsbeispiel: Kategorisierung von störendem Industrielärm durch Anrainer.

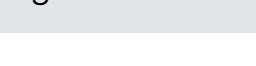

### Events (optional)

Die Event-Funktion ist mit dem optionalen Erweiterten Akustikpaket verfügbar. Sie ermöglicht Schallereignisse (Events) während der Messung gesondert zu behandeln. Der XL2 berechnet zusätzliche charakterisierende Pegel der Eventdauer und speichert die Audiodaten des Events.

#### Vorteile

- Spart Speicherplatz für Langzeitmessungen (im Vergleich zu einer kompletten Aufnahme der Audiodaten einer Messung).
- Vereinfacht die Nachbearbeitung der Messdaten.

#### Messdaten Loggen

Der XL2 Analysator loggt alle in der LOG-Seite definierten Parameter während der kompletten Messdauer. Die Marker- und Eventergebnisse werden in der gleichen Logdatei gespeichert.

#### **Eingabe-Pad**

Das XL2 Eingabe-Pad ist als Zubehör verfügbar. Weitere Details hierzu sind im Kapitel "Optionen und Zubehör".

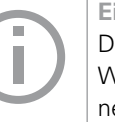

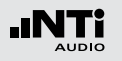

Trigger Events: on level above/below Aufnahme beim Über-/Unterschreiten des Grenzwertes

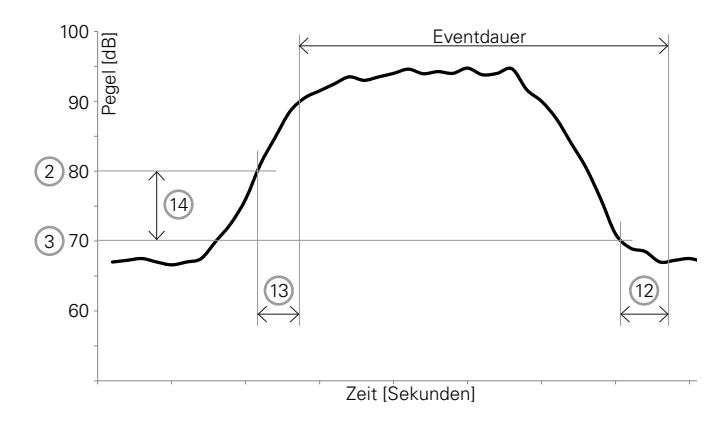

Features:

- Die Pegel L<sub>Aeq</sub>, LZeq und L<sub>CPeak</sub> werden für jede Eventdauer einzeln berechnet und gespeichert.
- Marker können mittels des externen Eingabe-Pads gesetzt werden, um spezifische akustische Ereignisse subjektiv zu markieren.

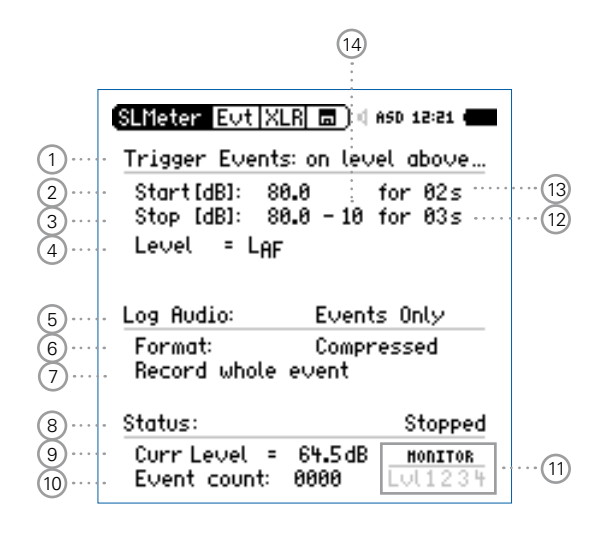

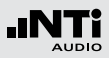

**Trigger Events: on external keypress** Aufnahme durch Tastendruck am externen Eingabe-Pad (Beschwerdeführertaste)

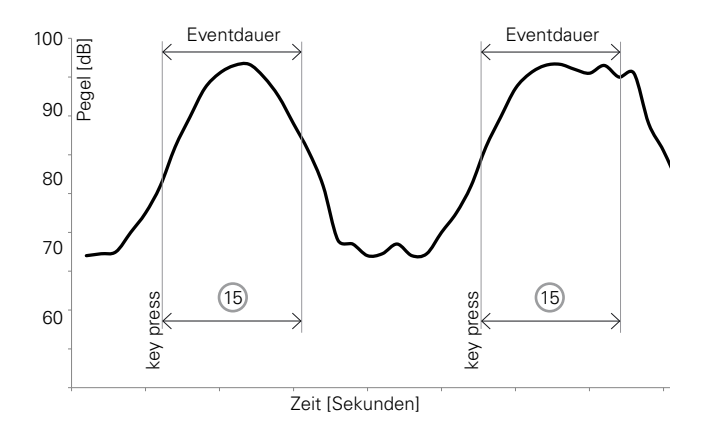

| SLMeter Evt X | <u>LR ⊟</u> ) < 4 | ISD 13:52 <b></b>      |      |
|---------------|-------------------|------------------------|------|
| Min Event Du  | ration:           | 05s ·                  | (15) |
|               |                   |                        |      |
| Log Audio:    | Events            | s Only                 |      |
| Format:       | Compre            | essed+AGC              |      |
| Status:       |                   | Stopped                |      |
| Event count:  | 0000              | <u>HONITOR</u><br>1234 |      |

Features:

- Die Pegel LAeq, LZeq und LCPeak werden für jede Eventdauer einzeln berechnet und gespeichert.
- Audiodaten werden für die Eventdauer 15 aufgenommen.
- Retrigger mit jedem Tastendruck innerhalb der Eventdauer.

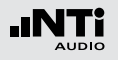

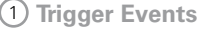

Wählen Sie zwischen den folgenden Einstellungen:

on level Events werden ausgelöst durch eine ununter-

above brochene Überschreitung des Grenzwertes
 2 während der Startdauer 13.

on levelEvents werden ausgelöst durch eine ununter-<br/>brochene Unterschreitung des Grenzwertes<br/>(2) während der Startdauer (13).

**on ext.** Events werden manuell durch Tastendruck **keypress** am externen Eingabe-Pad ausgelöst.

### 2 Start [dB]

Einstellung des Startpegels (Grenzwertes) für den Beginn der Event-Aufnahme.

#### Startdauer 13

Die Event-Aufnahme beginnt falls der Grenzwert während der gesamten Stoppdauer über-/unterschritten wird.

### 3 Stop [dB]

Einstellung des Pegels für das Ende der Event-Aufnahme.

**on level** Stopp-Pegel = Startpegel (2) - Hysteresis (14) **above** 

on level Stopp-Pegel = Startpegel 2 + Hysteresis 14 below

### Stoppdauer 12

Die Event-Aufnahme endet, falls der Grenzwert während der gesamten Stoppdauer unter-/überschritten wird.

### Hysterese (14)

Eine entsprechend eingestellte Hysteresis verhindert die Aufnahme von kurzen Events bei sich um den Grenzwert ändernden Pegeln.

### 4 Pegelauswahl

Das Event wird entsprechend des Messwertes des hier ausgewählten Pegels ausgelöst.

#### 57

### Schallpegelmessung

### Aufnahmedauer der Audiodaten

Falls **Events Only** bei **Log Audio** (5) eingestellt wird, dann kann die Aufnahmedauer hier weiter definiert werden:

Recording<br/>whole eventAufnahme der Audiodatei während<br/>der ganzen Eventdauer.Stop recording<br/>afterAufnahme der Audiodatei für die de-<br/>finierten ersten Sekunden der Event-<br/>dauer.

#### 8 Statusinformation

Informiert über den aktuellen Triggerstatus:

- Waiting for trigger (wartet auf Auslösen des Triggers)
- Armed (während der Startdauer 13)
- Audio + data recording (Aufnahme der Audio- und Messdaten)
- Completing log cycle (Aufnahme beendet)

### 9 Aktueller Pegel

Messergebnis des ausgewählten Pegels ④.

### 10 Eventzähler

Zählt die Anzahl der Events während der fortlaufenden Messung.

### 5 Aufnahme der Audiodaten

Der XL2 speichert Audiodaten als Wav-Datei.

| Off         | Keine Aufnahme von Audiodaten.                                      |
|-------------|---------------------------------------------------------------------|
| On          | Die Aufnahme der Audiodaten ist<br>aktiv für die gesamte Messdauer. |
| Events Only | Aufnahme von Audiodaten nur für<br>Events.                          |

Weitere Details hierzu sind im Kapitel "Aufnahme von Wav-Dateien".

### 6 Format

Wählen Sie zwischen den folgenden Einstellungen:

- **Compressed** ADPCM-komprimierte Audioaufnahme.
- Compressed
   ADPCM-komprimierte
   Audioaufnahme

   +AGC
   mit automatischer
   Lautstärkeneinstellung.
- **24Bit\_48kHz** Lineare Audioaufnahme in 24 Bit, 48 kHz Auflösung (optional mit dem Erweiterten Akustikpaket)

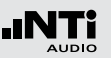

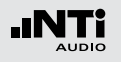

(11) Trigger- und Marker-Anzeige

Beantwortet die Frage während der Messung: Welches Ereignis löste die Event-Aufnahme aus?

- LvI Event durch Pegel ausgelöst.
- 1 Marker oder Event getriggert durch Drücken der Taste 1 am externen Eingabe-Pad.
- 2 Marker oder Event getriggert durch Drücken der Taste 2 am externen Eingabe-Pad.
- **3** Marker oder Event getriggert durch Drücken der Taste 3 am externen Eingabe-Pad.
- **4** Marker oder Event getriggert durch Drücken der Taste 4 am externen Eingabe-Pad.
- 12 Stoppdauer Siehe 3.
- 13 Startdauer Siehe 2.

### (14) Hysterese Siehe (3).

### 15 Eventdauer nach gedrückter Taste

Einstellung der minimalen Eventdauer (**Min. Event Du-ration**) nachdem eine Taste des externen Eingabe-Pads (Beschwerdeführertaste) gedrückt wird. Falls Sie die Taste länger als die eingestellte minimalen Eventdauer drücken, dann endet die Eventaufnahmen mit dem Loslassen der Taste.

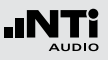

#### **Event-Aufnahme in der Anwendung**

- Wählen Sie die LOG-Seite, stellen die folgenden Parameter ein Logging On, Interval dt: 00:00:01 und wählen die gewünschten zu loggenden Pegel aus.
- Wählen Sie die **Evt**-Seite und stellen die Parameter z.B. wie in der folgenden Anzeige ein:

| SLMeter Evt   XLR 💼 ) 4 850 12:21 🛑             |                                                  |
|-------------------------------------------------|--------------------------------------------------|
| Trigger Eve                                     | nts: on level above                              |
| Start[dB]:<br>Stop [dB]:                        | 80.0 for 02s<br>80.0 - 10 for 03s                |
| Level = L                                       | AF                                               |
|                                                 |                                                  |
|                                                 |                                                  |
| Log Audio:                                      | Events Only                                      |
| Log Audio:<br>Format:<br>Record whol            | Events Only<br>Compressed<br>le event            |
| Log Audio:<br>Format:<br>Record whol<br>Status: | Events Only<br>Compressed<br>le event<br>Stopped |

 Dies startet die Event-Aufnahme nachdem der Pegel L<sub>AF</sub> für 2 Sekunden über 80 dB ist und stoppt die Aufnahme nachdem L<sub>AF</sub> für 3 Sekunden unter 70 dB ist.

- Wählen Sie das Speichermenü aus und erstellen einen neuen Speicherordner, der danach im Speichermenü angezeigt werden soll. Alle Messdaten werden in diesem Ordner gespeichert.
- Der XL2 ist bereit für die Event-Aufnahme.

Aktivierung des Datenlogging Die Aufnahme von Events setzt das aktivierte Loggen von Messdaten voraus. Dabei wird die Einstellung Interval dt: 1 Sekunde empfohlen.

#### **Messdaten Automatisch Speichern**

Falls **Events Only** bei **Log Audio** (5) eingestellt wird, dann speichert der XL2 die Messdaten automatisch auf der SD-Karte (**Naming+Saving: auto**). Falls mehr als 20 Events aufgenommen wurden, ist die **Autosave** -> **Delete** (Löschfunktion) deaktiviert, da ein Löschen auf dem XL2 längere Zeit in Anspruch nehmen könnte.

#### Wav-Datei

Alle Audiodaten der Events werden in einem separaten Unterordner gespeichert. Weitere Details hierzu sind im Kapitel "Logging".

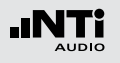

### Limit-Einstellung

Die Limit-Einstellung bietet zwei Funktionen:

- Steuerung der Limit-LED-Funktion . Der XL2 zeigt alle Schallpegel, die die eingestellten Grenzwerte überschreiten, in oranger oder roter Farbe an.
- Steuerung der externen Digitalen I/O-Adapterbox, die an die digitale I/O-Schnittstelle angeschlossen wird. Die I/O-Adapterbox ist ein optionales Zubehör zum XL2 Analysator, mit der externe Einrichtungen, wie z.B. eine Anzeigeampel, gesteuert werden können. Somit zeigt der XL2 alle Schallpegel an, die einen eingestellten Grenzwert überschreiten.

|    | SLMeter                | Lim XLR                          | <b>⊡</b> ) ( e | SD 14:58 🖷          |   |
|----|------------------------|----------------------------------|----------------|---------------------|---|
| 1  | · Limit LE             | D: On                            |                |                     |   |
| 2  | .                      | LAeq5"+k1                        |                |                     | 8 |
| 3  | Red<br>Orange<br>Green | > 99.0dB<br>> 95.0dB<br>≤ 95.0dB |                |                     |   |
| 4  | · I/O Box              | : On                             |                | STAT: 1234          |   |
| 5  |                        | L <sub>Req5</sub> "⁺k1           |                | LAeq5"*k1           |   |
| ~  | 0ut 1                  | > 99.0dB                         | and            | > 99.0dB            |   |
| 6) | 0ut 2                  | > 95.0dB                         | and            | ≤ 99.0dB            |   |
|    | 00t3<br>00t4           | ≤ 95.0dB<br>≤ 9.0dB              | ana<br>and     | 5 95.0dB<br>5 0.0dB |   |
|    |                        |                                  |                |                     |   |

### 1) Limit LED Ein/Aus

Wählen Sie mit dem Drehrad <sup>(2)</sup> den Parameter **Limit LED** und drücken die Enter-Taste <sup>(2)</sup>. Damit aktivieren Sie die Funktion der Limit-LED.

### 2 LED Schallpegel 1

Sie können zwischen einem oder zwei aktiven Schallpegel für die Funktion der Limit-LED 🞯 wählen.

- Wählen Sie mit dem Drehrad <sup>(2)</sup> den Schallpegelparameter.
- Drücken Sie die Enter-Taste 🕑 und wählen den aktiven Schallpegel für die Funktion der Limit-LED 🗐.

### 3 Grenzwerte

Die Grenzwerte für die Limit-Anzeige 📾 können Sie hier einstellen.

- Wählen Sie mit dem Drehrad <sup>(2)</sup> den ersten Schallpegelparameter und drücken die Enter-Taste <sup>(2)</sup>.
- Wählen Sie mit dem Drehrad <sup>(1)</sup> den gewünschten Grenzwert und bestätigen diesem mit der Enter-Taste <sup>(2)</sup>.

### (4) I/O Box Steuerung Aktiviert/Deaktiviert

Wählen Sie mit dem Drehrad <sup>(2)</sup> den Parameter **I/O Box** und aktivieren/deaktivieren Sie die Steuerung der externen I/O-Adapter-Box mit der Enter-Taste <sup>(2)</sup>.

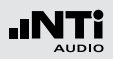

### 5 I/O - Schallpegel 1

Sie können zwischen einem oder zwei aktiven Schallpegel für die Steuerung der externen I/O-Adapter-Box wählen.

- Wählen Sie mit dem Drehrad <sup>(2)</sup> den Schallpegelparameter.
- Drücken Sie die Enter-Taste 🕑 und wählen den aktiven Schallpegel.

### 6 Grenzwerte

Die Grenzwerte für die Steuerung der externen I/O-Adapter-Box können Sie hier einstellen.

- Wählen Sie mit dem Drehrad <sup>(2)</sup> den ersten Schallpegelparameter und drücken die Enter-Taste <sup>(2)</sup>.
- Wählen Sie mit dem Drehrad <sup>(2)</sup> den gewünschten Grenzwert und bestätigen diesem mit der Enter-Taste <sup>(2)</sup>.

### 7 I/O - Schallpegel 2

Folgen Sie der Anleitung zum I/O-Schallpegel 1. Der I/O Schallpegel 1 kann mit einer UND/ODER-Verknüpfung mit dem I/O-Schallpegel 2 kombiniert werden.

### 8 LED - Schallpegel 2

Folgen Sie der Anleitung zum LED - Schallpegel 1.

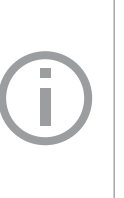

#### I/O Box Grenzwerte bei Events

Während der Aufnahme von Events wird der Ausgang 4 (**OUT4**) zur Rückbestätigung eines Tastendruck am externen Eingabe-Pad verwendet; somit ist der Ausgang 4 nicht für andere Grenzwerte verfügbar.

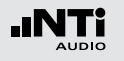

### 5. Akustik Analysator

Zusätzlich zur umfangreichen Schallpegelmessung bietet der XL2 Audio- und Akustik-Analysator die folgenden akustischen Messfunktionen:

- FFT-Analyse mit optionaler Toleranzfunktion
- Nachhall RT60
- Polarität
- Laufzeit (Delay)
- 1/12 Oktave + Toleranzen (optional)
- Sprachverständlichkeit (optional)

### FFT-Analyse + Toleranz

Die Echtzeit-FFT dient als ideales Werkzeug z. B. für den Nachweis von Kammfilter- und Resonanzeffekten. Sie ermöglicht eine detaillierte Spektraluntersuchung von Audio- und Akustikanlagen. Optionale Funktionen sind:

- Hochauflösende Zoom-FFT in bis zu 0.4 Hz Schritten von 5 Hz - 20 kHz verfügbar mit dem Erweiterten Akustikpaket oder der Option "Spektrale Grenzwerte".
- Speichern von Referenzdaten und Toleranz-Management verfügbar mit der Option "Spektrale Grenzwerte", somit wird im Hauptmenü **FFT + Tol** angezeigt.

| SLMeter/RTf<br>FFT + Tol<br>RT60<br>Polarity<br>Delay Time<br>RMS/THD+N<br>Oscilloscope | 3.8dB<br>9.0dB | ( ASD 11:33 (         |
|-----------------------------------------------------------------------------------------|----------------|-----------------------|
| STI-PA<br>Calibrate<br>Profile<br>System Sett.                                          |                | i Anti                |
| 5.00 Hz                                                                                 | △:52.0 Hz      | 57.00 Hz              |
| 10 RNGE 110 1                                                                           | . 0.1s 🔳       | SET::<br>CNT 00:00:00 |

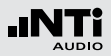

- 1 Resultat-Symbol / Referenz- und Toleranzmodus Dieses Feld bietet zwei Funktionen:
  - Symbol für das Messergebnis 2
  - --- Oberer Parameter als Linie.
  - Unterer Parameter als Bargraph.
  - Referenz- und Toleranzmodus
     Die gemessenen Spektren können als Referenzkurve (=Capture) C1 - C8 gespeichert werden für
    - Einen Vergleich des Messergebnisses mit einer Referenzkurve in relativer oder absoluter Anzeige.
    - Oder zur Erzeugung von Toleranzbändern basierend auf einem gespeicherten Referenzspektrum für Gut/ Schlecht-Messungen.
  - Capture EQSpeichert oberen ParameterCapture LiveSpeichert unteren Parameter

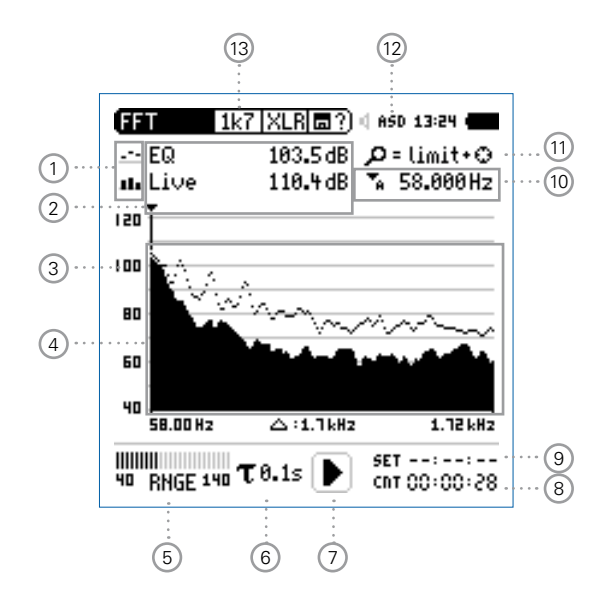

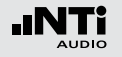

### FFT Analyse + Toleranzen

| Manage   | Ermöglich Referenzspektren umzube-     |
|----------|----------------------------------------|
| captures | nennen, löschen und auf die SD-Karte   |
|          | zu exportieren und von der SD-Karte zu |
|          | importieren.                           |

 Start tolerance
 Startet den Toleranzmodus für Gut/

 mode
 Schlecht-Messungen indem das aktuelle Messergebnis mit einem Toleranzband verglichen wird.

#### 2 Messwertanzeige

Aktuelle Messwertanzeige des im Spektrum ausgewählten Frequenzbandes. Zwei der Messwerte **Live**, **Max**, **Min**, **EQ** oder Referenzspektren können gleichzeitig angezeigt werden.

- --- Oberer Parameter als Linie.
- Unterer Parameter als Bargraph.

### 3 Y-Skala

- Wählen Sie mit dem Cursor die Y-Skala und drücken die Enter-Taste .
- Wählen Sie mit den Drehrad <sup>(1)</sup> zwischen den Zoomfaktoren **20, 10, 5, 2.5 dB/div**.
- Bestätigen Sie Ihre Wahl mit der Enter-Taste 🕘.
- Verschieben Sie die Y-Achse mit den Drehrad <sup>(2)</sup> nach oben oder unten.
- Bestätigen Sie Ihre Wahl mit der Enter-Taste 🕑.

### 4 Spektrum

Graphische Anzeige des Spektrums der ausgewählten Messwerte.

### 5 Eingangsbereich (Range)

Um den grossen Dynamikbereich möglicher Eingangssignale abzudecken verfügt der XL2 über drei Eingangsbereiche. Der XL2 wählt die Grenzen der Eingangsbereiche abhängig von der Sensitivität des Messmikrofons. Bei einer Sensitivität von S=20mV/Pa ergeben sich beispielsweise die folgenden Eingangsbereiche:

- Unterer Eingangsbereich: 10 110 dBSPL
- Mittleren Eingangsbereich: 30 130 dBSPL
- Oberer Eingangsbereich: 50 150 dBSPL

Wählen Sie kleinsten möglichen den Eingangsbereich des XL2 entsprechend des maximalen zu erwartenden Schallpegels, z.B. falls der zu erwartende Messpegel unter 110 dB bleiben wird, wählen Sie den untersten Messbereich 10 - 110 dBSPL.

#### 6 Zeitgewichtung

Auswahl der Zeitgewichtung 0.1, 0.2, 0.5 und 1.0 Sekunden. Anwendung:

| Kurze Zeit- | Hochauflösend in der Zeit mit minimaler |
|-------------|-----------------------------------------|
| Gewichtung  | Mittelung.                              |

Lange Zeit-Niedere Auflösung in der Zeit mit besse-Gewichtungrer Mittelung.

#### ⑦ Messstatusanzeige

Der Statusindikator zeigt an ob die Messung läuft, unterbrochen wurde oder gestoppt ist. Während einer laufenden Messung sind verschiedene Einstellungen fixiert, z.B. der Eingangsbereich und die vordefinierte Messzeit.

Bei Gut/Schlecht-Messungen mit der Option Spektrale Grenzwerte kann die Messstatusanzeige **A** für einen vordefinierten automatischen Pegeltrigger anzeigen.

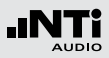

#### 8 Messzeitzähler

Aktuelle Messzeit in Stunden:Minuten:Sekunden. Weiteres unterstützt der Messzeitzähler die verschiedenen Messzyklenarten: kontinuierlich und einmalig.

### CNT

Messmodus: Kontinuierlich

(typische Standardeinstellung) Nach dem Drücken der Starttaste 🔎 werden alle Messwerte kontinuierlich aufgenommen bis die Stopptaste 🔎 gedrückt wird. Der Messzeitzähler zeigt die gesamte Messdauer an.

### Messmodus: Einmalig

Stoppt die Messung automatisch nach der voreingestellen Messzeit.

- Definieren Sie zuerst die Messzeit.
- Starten Sie die Messung mit 🖭.

#### 9 Messdauer

Einstellung der Messdauer für einmalige und wiederholende Messungen.

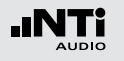

### 10 Frequenzanzeige

Sie können die Pegel jedes angezeigten Frequenzbandes mit dem Cursor ablesen.

Wählen Sie zwischen den folgenden Einstellungen:

- Der Cursor folgt automatisch dem höchsten Pegel, z.B. um Rückkopplungsfrequenzen bei Live Sound-Anwendungen sofort zu erkennen.
  - Wählen Sie mit dem Drehrad <sup>(1)</sup> die Frequenz.
  - Drücken Sie die Enter-Taste 🕑.
  - Nun können Sie die Pegelwerte individueller Frequenzen ablesen.
  - Drücken Sie die Enter-Taste 🕑 um wieder zurück in den Auto-Modus zu gelangen.
  - Der Cursor springt zur Frequenz mit dem höchsten Pegel.
- Sie können den Cursor manuell auf eine Frequenz fixieren, sodass die angezeigten Messwerte den Pegeln dieser Frequenz entsprechen.
  - Wählen Sie mit dem Drehrad <sup>(1)</sup> die Frequenz.
  - Drücken Sie die Enter-Taste 🕑
  - Wählen Sie das gewünschte Frequenzband aus.
  - Bestätigen Sie Ihre Wahl mit der Enter-Taste .

1 Zoom-Modus

(optionale Funktion, verfügbar mit dem Erweiterten Akustikpaket oder mit der Option "Spektralen Grenzwerte")

- Wählen Sie den Pfeil neben der Frequenzanzeige 10 und drücken die Enter-Taste ④.
- Der Pfeil beginnt zu blinken und der Zoom-Modus erscheint über der Frequenzanzeige.
- Drücken Sie die Limit-Taste Ind drehen gleichzeitig das Drehrad um die gewünschte Frequenzauflösung einzustellen. In der höchsten Auflösung wird in der X-Skala der Messbereich 52 Hz angezeigt. Mit den dargestellten 142 FFT-Messresultaten ergibt dies eine Auflösung von weniger als 0.4 Hz.
- Weiteres kann mit dem Drehrad <sup>O</sup> die X-Achse nach links zu kleineren oder rechts zu höheren Frequenzen verschoben werden.

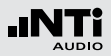

### 12 Phantomspeisung für Messmikrofon

Der XL2 liest das elektronische Datenblatt eines angeschlossenen NTi Audio Messmikrofons und schaltet die 48 V Phantomspannung für das Messmikrofon automatisch ein.

- Schliessen Sie das Messmikrofon an den XL2 an.

(13) Auswahl der FFT-Messwertanzeige

- **20k** Zeigt FFT-Messergebnis im Frequenzbereich 484.38 Hz - 20.594 kHz an mit einer Auflösung von 141.62 Hz (142 Messwerte).
- 1k7 Zeigt FFT-Messergebnis im Frequenzbereich
   58 Hz 1.722 kHz an mit einer Auflösung von
   11.72 Hz (142 Messwerte).
- Zeigt FFT-Messergebnis im Frequenzbereich
   7 Hz 215.01 Hz an mit einer Auflösung von 1.47
   Hz (142 Messwerte).
- usr Zoom-Modus
   (optionale Funktion mit Erweiterten Akustikpaket)
   FFT-Messergebnis im Frequenzbereich 5 Hz 20
   kHz mit minimaler Auflösung von 0.366 Hz (142
   Messwerte).
- Set Auswahl der FFT-Fensterung:
  - Hann: für akustische Messungen
  - **Dolph-Chebyshev**: zur Analyse kleiner Signale (z.B. Harmonische) nahe dem Hauptsignal.

Mit der Seiten-Taste Ӣ können Sie direkt zwischen diesen Messwert-Seiten auswählen.

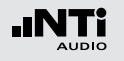

### FFT Analyse in der Anwendung

Testvorbereitungen

- Schliessen Sie das Messmikrofon an den XL2 an.
- Schalten Sie den XL2 mit der Ein-/Austaste 🏵 ein.
- Die 48 V Phantomspannungsanzeige in der oberen Menüleiste wechselt auf ASD. Der XL2 ist bereit für akustische Messungen.
- Positionieren Sie den XL2 am Messort z.B. montiert auf einem Mikrofonständer.

#### Konfiguration

Der XL2 zeigt zwei Spektren gleichzeitig an. Die zu messenden Pegel können individuell aus **Live**, **Max**, **Min**, **EQ** ausgewählt werden.

• Wählen Sie mit dem Drehrad <sup>O</sup> den oberen Parameter.

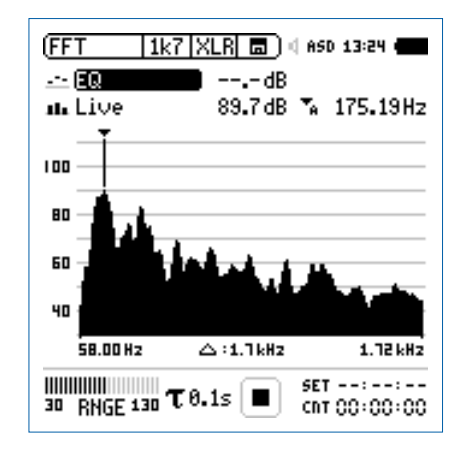

• Zur Bestätigung drücken Sie die Enter-Taste 🕑.

### FFT Analyse + Toleranzen

Auswahl der oberen/unteren Messparameter

- Das Fenster **Select reading** erscheint.
- Wählen Sie den zeitlich-gemittelten Parameter **EQ**. Alle verfügbare Pegel sind Z-gewichtet (= keine Gewichtung).
- Das Fenster Select reading mode erscheint.

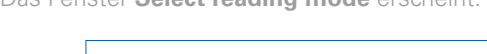

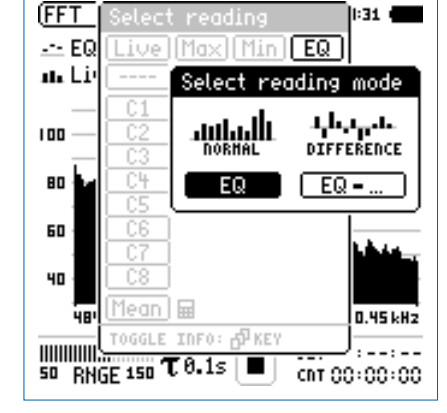

- Wählen Sie **EQ** zur normalen absoluten Messwertanzeige.
- Folgen Sie derselben Anleitung und wählen als unteren Parameter Live.

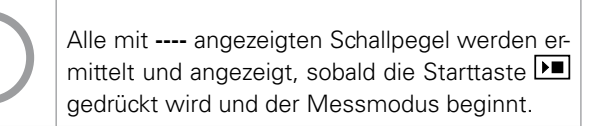

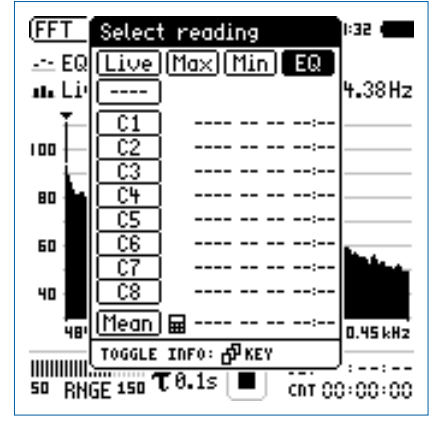

• Zur Bestätigung drücken Sie die Enter-Taste 🕑.

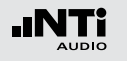

Eingangsbereich auswählen

- Wählen Sie mit dem Drehrad <sup>(1)</sup> den Parameter **RNGE** und drücken die Enter-Taste <sup>(2)</sup>.
- Wählen Sie mit dem Drehrad <sup>O</sup> den kleinsten möglichen Eingangsbereich entsprechend des maximalen zu erwartenden Schallpegels und drücken die Enter-Taste <sup>O</sup>.

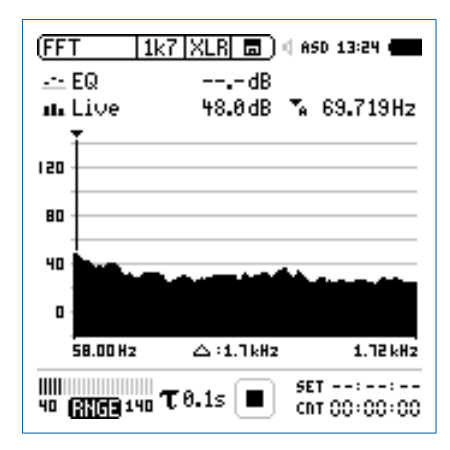

#### Messung starten und beenden

- Der XL2 ist bereit zur FFT-Analyse der Schallpegel **EQ** und **Live**. Alle verfügbare Pegel sind Z-gewichtet (= keine Gewichtung).
- Drücken Sie die Starttaste **D**.
- Die Messstatusanzeige schaltet auf Messung läuft. Die Werte EQ und Live werden im Spektrum angezeigt. Der Messzeitzähler läuft.

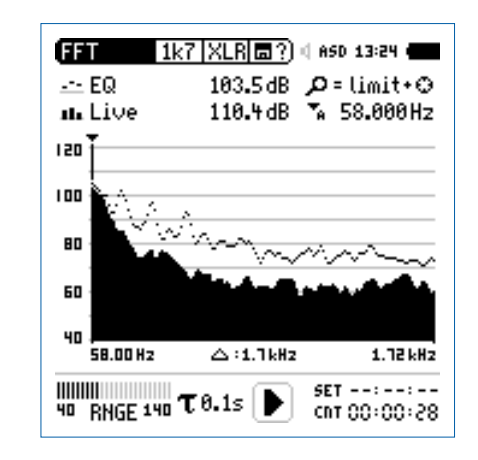

 Nach Ablauf der gewünschten Messzeit drücken Sie die Stopptaste M. Speichern der Messergebnisse

• Wählen Sie mit dem Drehrad <sup>(1)</sup> das Speichermenü <sup>(1)</sup> und drücken die Enter-Taste <sup>(2)</sup>.

🕹 Das Speichermenü wird geöffnet.

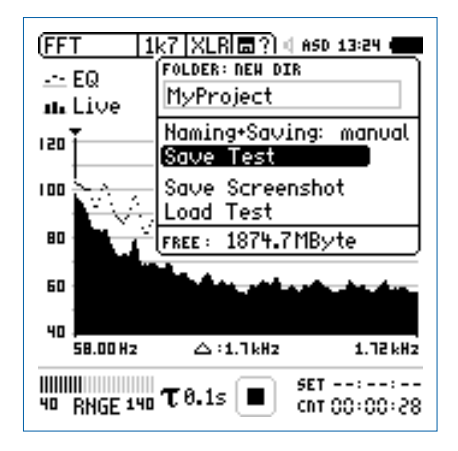

 Bestätigen Sie Save Test mit der Enter-Taste ⊕; der Messbericht wird als ASCII-Datei gespeichert, alternativ wählen Sie zum Speichern der XL2-Anzeige den Parameter Save Screenshot.

🖞 Sie haben die Messung erfolgreich beendet.

Referenzkurven speichern und Toleranzbänder erstellen Die Option "Spektrale Grenzwerte" erweitert die Funktionalität des XL2 Akustik-Analysators für die Aufnahme von Referenzkurven, relativen Anzeigen, einem umfangreichen Toleranzmanagement für die FFT Analyse und der hochauflösenden 1/12 Oct + Tol Spektralmessung.

#### Features:

- Speichert Referenzspektren im Messgerät
- Vergleicht Messergebnisse mit gespeicherten Referenzspektren in relativer oder absoluter Anzeige
- Umfangreiches Toleranzmanagement
- Erzeugt Toleranzbänder basierend auf gespeicherte Referenzspektren für Gut/Schlecht-Messungen
- Export und Import von Toleranzdateien und Referenzspektren
- Echter Spitzenwertpegel in 1/1 und 1/3 Oktavbandauflösung
- Hochauflösende Zoom-FFT in bis zu 0.4 Hz Schritten von 5 Hz - 20 kHz

Diese Funktionen sind im Kapitel "Referenzen + Toleranzen" in dieser Anleitung beschrieben.

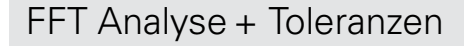

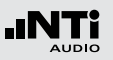

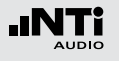

### Nachhall RT60

Der XL2 misst die RT60 Nachhallzeit in den Oktavbändern 63 Hz - 8 kHz mit der Schröder-Rückwärtsintegration. Die RT60 Messung entspricht der Norm ISO 3382. Als Testsignal dient eine Impulsschallquelle oder getaktetes rosa Rauschen.

#### Was ist Nachhallzeit RT60?

Die Nachhallzeit RT60 ist diejenige Zeit, während der ein Schallpegel in einem Raum um 60 dB abfällt, nachdem das akustische Testsignal gestoppt wird. Zur einfachen praktischen Ausführung dieser Messung spezifiziert der Standard ISO3282

- Die Messung eines 20 dB Pegelabfalls multipliziert mit 3.
- Die Anzeige der Nachhallzeit RT60 als Messergebnis T20.

#### RT60 (T20) = 3 x Abfallzeit von 20 dB

Im Detail basiert die Nachhallzeit RT60 auf einer linearen Regression der kleinsten Quadrate der gemessenen Abklingkurve von -5 dB bis -25 dB. Dabei genügt für die Messung bereits ein geringerer dynamischer Messbereich von ~35 dB über dem Umgebungslärm in jedem einzelnen Frequenzband. Falls die RT60 kurz ist (z.B. < 0.3 Sekunden), dann wird der Raum als akustisch "tot" bezeichnet; z.B. ein Raum mit dickem Teppich, Vorhängen und gepolsterte Möbel.

Falls die RT60 lang ist (z.B. > 2 Sekunden), dann hat der Raum eine echohafte Akustik; z.B. ein grosser, leerer Raum mit glatten Wänden, Decken, Fliessenboden und viel Glasfenstern.

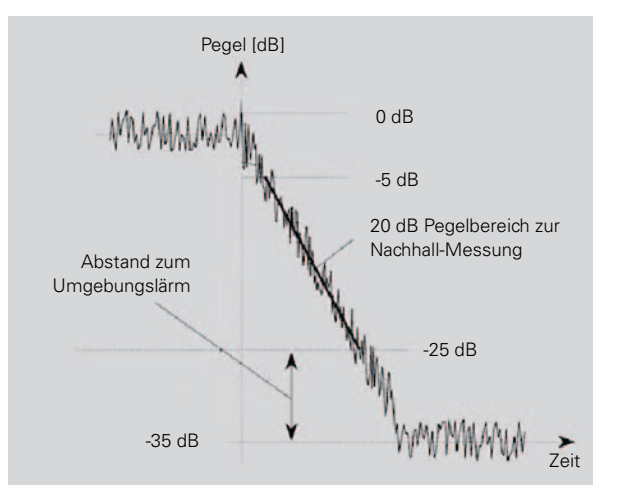
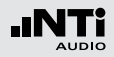

17

(16)

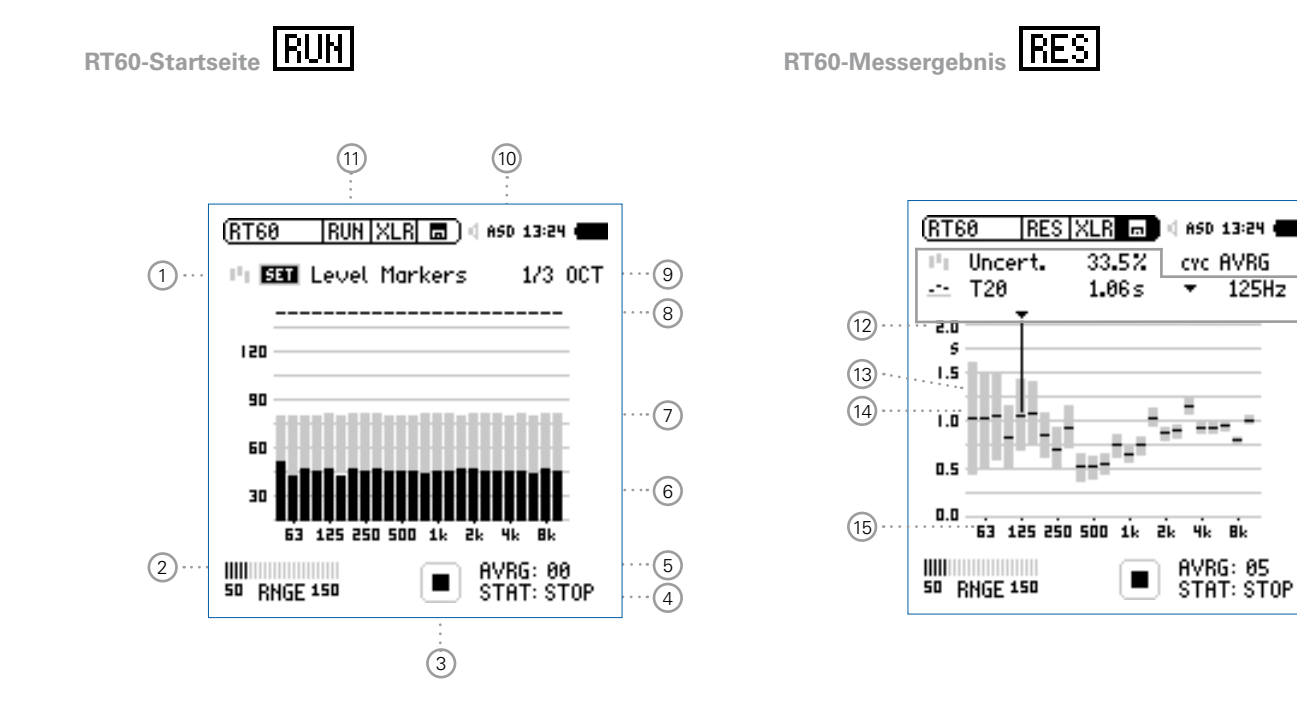

73

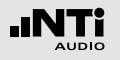

RT60-Zyklus-Messergebnis

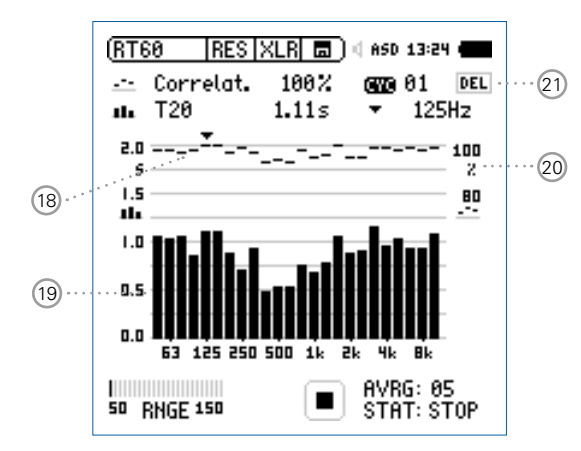

# 1 Messung des Umgebungsspektrum

Vor der Nachhallzeitmessung wird das aktuelle akustische Spektrum des Umgebungslärms aufgenommen. Damit wird der nötige Pegel des RT60-Messsignales definiert.

- Zur Messung des Ruhespektrums wählen Sie mit dem Drehrad den Parameter SET und drücken die Enter-Taste .
- Der benötigte RT60-Messpegel erscheint in grauen Balken individuell für jedes Frequenzband.

# 2 Eingangsbereich

Sie können zwischen dem niederen, mittleren und oberen Eingangsbereich wählen. Der genaue individuelle Messbereich wird abhängig von der Sensitivität des Messmikrofons definiert.

# 3 Messstatusanzeige

Der Statusindikator zeigt an ob die Messung läuft, unterbrochen wurde oder gestoppt ist. Während einer laufenden Messung sind verschiedene Einstellungen fixiert, z.B. der Eingangsbereich und die vordefinierte Messzeit.

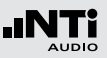

# 4 Messstatus STAT

Anzeige des aktuellen Messstatus. Die folgenden Statusanzeigen können während der RT60-Messung auftreten.

- ARMED Die RT60-Messung wartet auf das Triggersignal. Das Testsignal muss den Messpegel mindestens bei einem Frequenzband kurzzeitig überschreiten, dann wird die RT60-Messung automatisch ausgelöst.
- **NOISE** Messsignal überschreitet den Messpegel.
- DECAY Aktuell wird die RT60-Messung durchgeführt.
- **PAUSE** Die RT60-Messung wurde unterbrochen mit der Pause-Taste II. Zur Fortsetzung der Messung drücken Sie die Pause-Taste II.
- **STOP** Derzeit wird keine RT60-Messung durchgeführt bzw. die Messung wurde abgeschlossen und die Messwerte können nun gespeichert oder analysiert werden.

# 5 Anzahl der Messzyklen AVRG

Zählt die durchgeführten RT60-Messzyklen. Der XL2 berechnet das RT60-Messergebnis aus der Mittelung der einzelnen Messmodusresulate.

# 6 Aktuelles Echtzeitspektrum

Die schwarzen Säulen zeigen das aktuelle akustische Umgebungsspektrum an. Zur RT60-Messung muss das Messsignal mindestens den grau markierten Messpegel überschreiten.

# 7 Messpegel

Die grauen Säulen zeigen den benötigten Schallpegel in individuellen Frequenzbändern an. Dieser Pegel muss minimal kurzzeitig überschritten werden um die RT60-Messung automatisch auszulösen. Die graue Säulen haben eine Höhe von 35dB und werden wie folgt eingestellt

 Zur Messung des Ruhespektrums wählen Sie mit dem Drehrad den Parameter SET und drücken die Enter-Taste .

# 8 Bestätigungsanzeige der Frequenzbänder

Anzeige einer erfolgreich durchgeführten RT60-Messung im individuellen Oktavband.

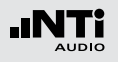

# 9 Spektralauflösung

Der XL2 misst die Nachhallzeit RT60 in Terzband oder Oktavband-Auflösung.

# 10 Phantomspeisung für Messmikrofon

Der XL2 liest das elektronische Datenblatt eines angeschlossenen NTi Audio Messmikrofons und schaltet die 48 V Phantomspannung für das Messmikrofon automatisch ein.

- Schliessen Sie das Messmikrofon an den XL2 an.
- Schalten Sie den XL2 mit der Ein-/Austaste 🏵 ein.
- Die 48 V Phantomspannungsanzeige in der oberen Menüleiste wechselt auf ASD. Der XL2 ist bereit für akustische Messungen.

# 1 Seitenwahl RT60

Wählen Sie zwischen der RT60-Startseite oder der Messergebnisseiten.

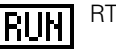

# RT60-Startseite

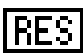

RT60-Messwertanzeige; mit der Auswahl (17) können Sie zwischen dem gemittelten Messwert aller Messzyklen und den individuellen Ergebnissen jedes einzelnen Messmodus wählen.

| AVRG | gemitteltes | RT60-Messergebniss |
|------|-------------|--------------------|
|------|-------------|--------------------|

- **CYC xx** RT60-Zyklusmessergebnis
- Last Letztes RT60-Zyklusmessergebnis

Mit der Seiten-Taste Ӣ können Sie direkt zwischen den zwei RT60-Seiten wählen.

# 12 Y-Achse Nachhallzeit

Nachhallzeit in Sekunden mit automatischer Skalierung.

# 13 Unsicherheitsfaktor in %

(Anzeige beim gemittelten RT60-Messergebnis **AVRG**) Der Messgenauigkeitsfaktor hängt von der gemessenen Nachhallzeit, Anzahl der Messzyklen und der Bandbreite des einzelnen Frequenzbandes ab. Dadurch zeigen niedere Frequenzbänder einen niedereren Unsicherheitsfaktor an. Weiteres wird der Unsicherheitsfaktor kleiner umso mehr Messzyklen durchgeführt werden. Der typische Messgenauigkeitsfaktor liegt zwischen 0 - 20% (vgl. Details im Standard ISO 3382). Die Anzahl der Messzyklen wird mit (5) angezeigt.

# 14 RT60-Messergebnis (AVRG)

Das RT60-Messergebnis und der Unsicherheitsfaktor werden direkt graphisch angezeigt (13). (RT60-Messwertanzeige= **AVRG**)

- Unsicherheitsfaktor, mehr Details sind in (3) beschrieben.
- \_\_\_ RT60-Messergebnis
- 15 X-Achse

RT60-Oktavbänder 63 Hz - 8 kHz

### (16) Individuelles RT60-Messergebnis

Wählen Sie das Frequenzband und lesen hier die folgenden numerischen Messergebnisse ab:

- Unsicherheitsfaktor in % oder Korrelation in %.
- Nachhallzeit RT60 des ausgewählten Frequenzbandes.

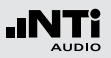

# 17 Auswahl der Messwertanzeige

Mit dem XL2 können wiederholende Nachhallmessungen innerhalb einer Messsequenz durchgeführt werden. Der Mittelwert aller einzelnen Messzyklen wird automatisch berechnet.

- Wählen Sie mit dem Drehrad <sup>(1)</sup> den Parameter **CYC** und drücken die Enter-Taste <sup>(2)</sup>.
- Wählen Sie mit dem Drehrad <sup>(1)</sup> die gewünschte Messwertanzeige.
- Last Letztes Messergebnis Zeigt Messergebnis des letzten Messmodus an.
- Individuelles Messmodusresultat
   Die einzelnen sequentiell durchgeführten Nachhallmessungen erhalten den Namen CYC xx.
   Dabei ist xx eine automatisch steigende Zahlbeginnend von eins.
- AVRG Gemittelte RT60-Nachhallzeit Der RT60-Mittelwert aller gespeicherten Messzyklen wird berechnet und angezeigt.

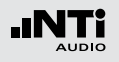

# 18 Korrelationsfaktor in %

(wird bei den einzelnen **CYCxx** Messwerten angezeigt) Der Korrelationsfaktor zeigt die Linearität des abfallenden Schallpegels an. Ein idealer abfallender Schallpegel entspricht einem Korrelationsfaktor von 100%. In der Praxis typische Werte sind 80 - 100%.

# 19 Messergebnis des einzelnen Messmodus

Der XL2 zeigt die gemessene Nachhallzeit des einzelnen Messmodus und den Korrelationsfaktor (18) an. (RT60-Messwertanzeige (17) = **CYCxx** oder **Last**)

Korrelationsfaktor 🕫

Nachhallzeit des einzelnen Messmodus

# 20 Y-Achse Korrelationsfaktor

Die rechte Y-Achse zeigt den Korrelationsfaktor an. Hierzu muss die Auswahl 17 auf **CYC xx** oder **Last** sein.

# 21 Einzelner Messmodus löschen

Einzelne Messzyklen können gelöscht werden. Die Nachhallzeit wird aus den verbleibenden Messzyklen gemittelt:

- Wählen Sie mit dem Drehrad <sup>(2)</sup> den Parameter **DEL**.
- Drücken Sie Enter-Taste 🕀.

### Testsignal

Die Testsignalquelle soll so gut wie möglich omni-direktional sein.

Als Testsignal dient eine Impulsschallquelle oder getaktetes rosa Rauschen.

• Getaktetes rosa Rauschen Getaktete rosa Rauschsignale mit unterschiedlichen Taktzeiten sind auf der beigelegten NTi Audio Test CD oder mit dem Minirator verfügbar.

# • Impulsschallquelle

Als Messsignal kann eine Impulsschallquelle, wie z.B. eine Starterpistole verwendet werden.

Mehrere einzelne Messungen können in einer Messsequenz verbunden werden; der XL2 berechnet automatisch die durchschnittliche Nachhallzeit der gesamten Messsequenz. Der Unsicherheitsfaktor wird ab mindestens drei Messungen angezeigt.

### Testsignal: Rosa Rauschen

Der Testraum soll mit einem omni-direktionalen Kugel-Lautsprecher mit rosa Rauschen beschallt werden. Der Raum wird solange beschallt werden bis die reflektierte Schallenergie den ganzen Raum "füllt". Als einfache Regel kann das rosa Rauschen gleichlange wie die zu erwartenden Nachhallzeit RT60 eingeschaltet werden. Im Zweifelsfall verwenden Sie z.B. ein rosa Rauschen mit 5 Sekunden ein / 5 Sekunden aus. Dieses Testsignal wird z.B. vom Minirator MR-PRO oder der Test CD zur Verfügung gestellt. Der XL2 triggert auf das rosa Rauschen und misst die Nachhallzeit automatisch.

### **Testsignal: Impuls**

Der Testraum wird mit einer Impulsschallquelle, wie z.B. einem Starterpistolenschuss beschallt. Der XL2 triggert auf den Impuls und misst die Nachhallzeit RT60 automatisch. Für weitere Messungen warten Sie solange bis der XL2 Messstatus ④ **ARMED** anzeigt.

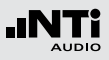

### Testvorbereitungen

Der XL2 liest das elektronische Datenblatt eines angeschlossenen NTi Audio Messmikrofons und schaltet die 48 V Phantomspannung für das Messmikrofon automatisch ein.

- Schliessen Sie das Messmikrofon an den XL2 an.
- Schalten Sie den XL2 mit der Ein-/Austaste 🏵 ein.
- Die 48 V Phantomspannungsanzeige in der oberen Menüleiste wechselt auf ASD. Der XL2 ist bereit für akustische Messungen.
- Positionieren Sie den XL2 am Messort z.B. montiert auf einem Mikrofonständer.
- Wählen Sie in der Messfunktion **RT60** mit der Seitentaste die Startseite für die RT60-Messung aus.
- Bereiten Sie die Messumgebung vor, z.B. reduzieren Sie den Umgebungslärm auf ein mögliches Minimum.

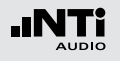

Einstellung der Pegelmarkierungen

- Wählen Sie mit dem Drehrad <sup>(2)</sup> den Parameter SET und drücken die Enter-Taste <sup>(2)</sup>.
- Der XL2 misst das Umgebungsspektrum und die grauen Pegelmarkierungen werden gesetzt.

| (RT60   RUN   XLR 💼 ) 🛙 ASD 13:24 🖷 |  |  |  |  |
|-------------------------------------|--|--|--|--|
| "I 🖼 Level Markers 1/3 OCT          |  |  |  |  |
|                                     |  |  |  |  |
| 120                                 |  |  |  |  |
| 90                                  |  |  |  |  |
| 60                                  |  |  |  |  |
| 30                                  |  |  |  |  |
| 63 125 250 500 1k 2k 4k 8k          |  |  |  |  |
| STAT: STOP                          |  |  |  |  |

### Vor der Nachhallmessung

• Schützen Sie Ihr Gehör vor lauten Schallpegeln während der folgenden Nachhallmessungen.

Testsignal: Rosa Rauschen

- Schalten Sie ein rosa Rauschsignal an, dessen Intervallzeit auf den Raum angepasst ist (grosse Räume haben längere Intervallzeit). Starten Sie mit einem niedrigen Schallpegel.
- Erhöhen Sie nun den Testpegel so lange, bis er in allen Bändern über der grauen Pegelmarkierung liegt. Mit einem Equalizer können einzelne Bänder verstärkt werden.

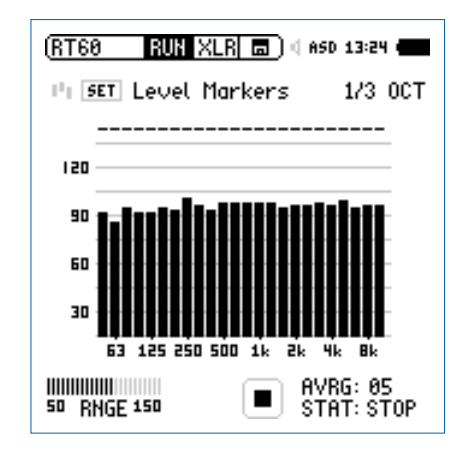

• Schalten Sie das Testsignal wieder aus.

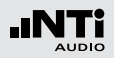

Nachhallmessung starten

- Drücken Sie die Starttaste **I**. Die Statusanzeige schaltet auf **ARMED**.
- Schalten Sie das getaktete rosa Rauschen ein oder schiessen mit der Starterpistole.
- Das aktuelle Schallspektrum, dargestellt in schwarzen Frequenzbändern, muss die grauen Pegelmarkierungen übersteigen.

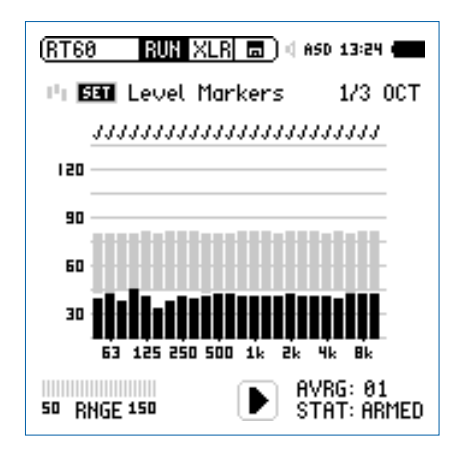

## Weiterführung der Messung

Testsignal: Rosa Rauschen

In den Pausen zwischen dem rosa Rauschen muss das aktuelle Schallspektrum unter die graue Pegelmarkierung absinken. Um eine arithmetische Mittelung der Messergebnisse zu ermöglichen, führen Sie mindestens drei Messzyklen durch. Mit der Anzahl der Messzyklen wird der Unsicherheitsfaktor kleiner.

Testsignal: Impuls

- Drücken Sie die Pausetaste II, damit wird die Nachhallmessung unterbrochen.
- Bereiten Sie das nächste Impulssignal vor, z.B. Pistolenschuss.
- Drücken Sie die Starttaste **III**, die Messreihe wird weitergeführt; der XL2 wartet auf das nächste Impulsereignis.
- Feuern Sie einen Schuss ab.
  - Die Nachhallzeit wird berechnet sobald das aktuelle Schallspektrum wieder unter die grauen Pegelmarkierungen in den einzelnen Oktavbändern gefallen ist.
     Felle die Nachhallmannung orfolgreich durch
    - Falls die Nachhallmessung erfolgreich durchgeführt wurde erscheint in den einzelnen Oktavbändern die Bestätigungsanzeige.

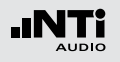

Messung beenden und Messwerte ablesen

- Drücken Sie die Stopp-Taste 🖭.
- Falls ein getaktetes rosa Rauschen verwendet wurde, kann das Testsignal abgeschaltet werden.
- Wählen Sie mit der Seitentaste Ӣ die Messergebnisseite aus.

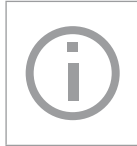

Die detaillierten RT60-Messresultate (x.xx Sekunden pro Oktavband) und der Unsicherheitsfaktor in % werden gleichzeitig angezeigt.

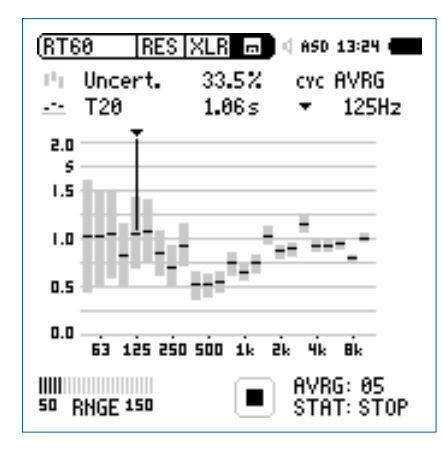

Individuelle Messmoduswerte ablesen

- Wählen Sie mit dem Drehrad <sup>(2)</sup> den Parameter **CYC** und drücken die Enter-Taste <sup>(2)</sup>.
- Wählen Sie das individuelle Messmodusergebnis aus.

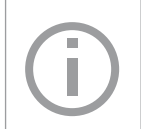

Die detaillierten RT60-Messresultate (x.xx Sekunden pro Oktavband) und der Korrelationsfaktor in % werden gleichzeitig angezeigt.

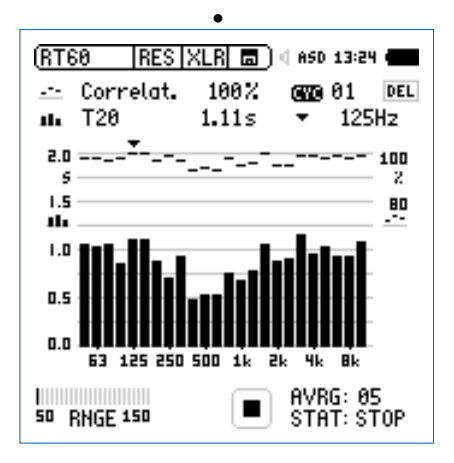

Die Nachhallzeit wurde erfolgreich ermittelt.

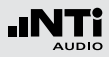

### Fehleranzeigen

Sollten während der RT60-Messung Probleme auftauchen, dann zeigt der XL2 verschiedene Fehlermeldungen an. Solche ungültige Messungen werden bei der Mittelungsberechnung für die RT60 nicht berücksichtigt.

### • LOW LEVL

D.h. "zu niedriger Testsignal-Pegel"; erhöhen Sie den Pegel des rosa Rauschens um sicherzustellen, dass er die obere Testmarkierung übertrifft oder wählen Sie ein RT60 Testsignal mit längerer Intervallzeit.

### • CORR<70%

Unzuverlässige Messung, Korrelationsfaktor ist kleiner als 70%.

### • T>18S

Die gemessene Nachhallzeit RT60 übersteigt das maximale Zeitlimit von 18 Sekunden. Dies wird typischerweise von einer falschen Messbereichswahl oder störenden Umgebungslärm verursacht. Prüfen Sie die Messbereichseinstellung, wiederholen die Einstellung der Pegelmarkierungen und starten nochmals die Messung.

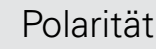

# Polarität

Die Polaritätsfunktion misst die Polarität einzelner Lautsprecher, Lautsprecherboxen und elektrischer Signale. Hierzu wird das Polaritätstestsignal von der NTi Audio Test CD oder dem Minirator zur Verfügung gestellt. Die Polaritätsmessung sichert beste Klangqualität z.B. bei Stereo-Anwendungen.

Die Polarität eines Lautsprechers oder einer Lautsprecherbox kann sich mit der Frequenz ändern, wie z.B. mit einem Basslautsprecher, Mitteltöner und Hochtöner montiert in einer Lautsprecherbox. Deshalb bietet der XL2 eine zusätzliche Polaritätsmessung individueller Oktavbänder von 125 Hz - 8 kHz. Dies ermöglicht eine detaillierte Analyse der Polarität versus Frequenzband.

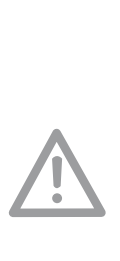

- Die Polaritätsmessung ist eine vereinfachte Messung möglicher komplexer Phasenverschiebungen im Audiosignal, die durch Crossovers oder dem Lautsprecher selbst verursacht werden können.
- Die Polarität der einzelnen Lautsprecher in einer Box kann unterschiedlich sein. Die Polarität ist ein Resultat des Designs.
- Die Polaritätsmessung prüft die richtige Verdrahtung gleicher Lautsprechersysteme.

### **Positive/Negativ-Ergebnis**

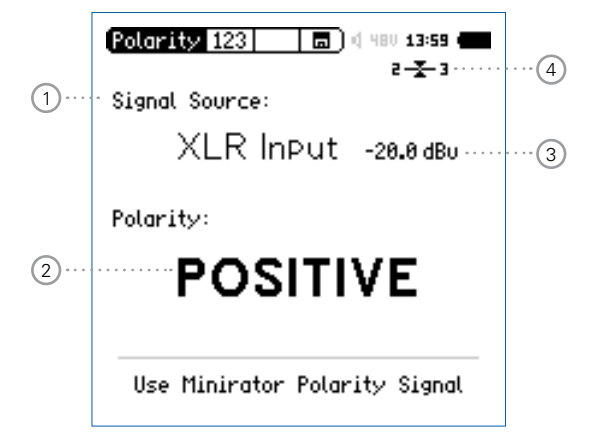

# Polarität

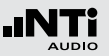

### Detailergebnis

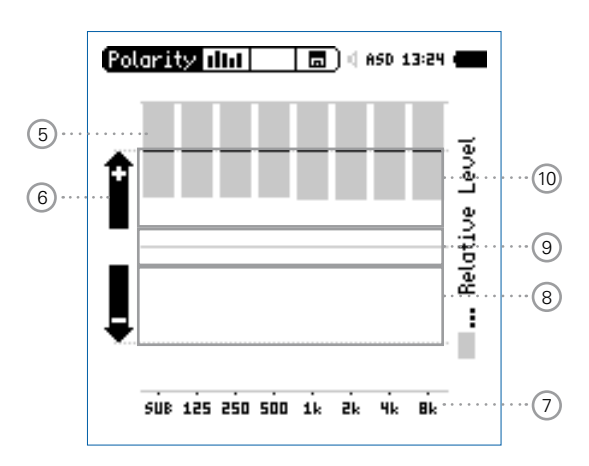

XL2-Polaritätsergebnis bei einem direkt angeschlossenen Minirator

# 1 Auswahl des Eingangssignals

Wählen Sie das zu messende Eingangssignal aus.

- Wählen Sie den Parameter Signal Source.
- Drücken Sie die Enter-Taste 🕑 und wählen
- VoiceDas interne VoiceNote-Mikrofon wird für die Po-Notelaritätsmessung verwendet. Diese EinstellungMicschaltet den internen Lautsprecher aus.
- XLRMessen Sie die Polarität eines LautsprechersInputmit einem NTi Audio Messmikrofon oder eines<br/>am XLR-Eingang angeschlossenen elektrischen<br/>Signals.
- **RCA** Messen Sie die Polarität eines am RCA-Eingang Input angeschlossenen elektrischen Signals.

# 2 Polaritätsmessergebnis

Anzeige der Messergebnisse **POSITIVE**, **NEGATIVE** oder **???** (=nicht definiert). Zusätzlich leuchtet die Limit-Taste grün bei **POSITIVE** oder rot bei **NEGATIVE**.

## 3 Pegel RMS

Messwert des absoluten Eingangssignals in dBu, dBV oder Volt V.

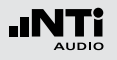

# Polarität

# 4 Symmetrieanzeige

Zeigt für Audiosignale > -34 dBu die Symmetrie zwischen Pin 2 und Pin 3 am XLR-Eingang an.

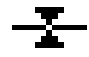

Das Eingangssignal ist symmetrisch.

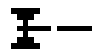

Das Eingangssignal ist unsymmetrisch. (Pegel Pin 2 > Pin 3).

Das Eingangssignal ist unsymmetrisch. (Pegel Pin 2 < Pin 3).

# 5 Relative Pegelanzeige

Der graue Bereich zeigt den gemessenen, relativen Pegel des individuellen Oktavbandes an. Das Oktavband mit dem höchsten relativen Pegel beeinflusst das Polaritätsmessergebnis **POSITIVE** / **NEGATIVE** am Meisten.

# 6 Polaritätsanzeige

- + Polarität des einzelnen Oktavbandes ist positiv. Das Polaritätsergebnis ist in der oberen Anzeigenhälfte, dem positiven Bereich.
- Polarität des einzelnen Oktavbandes ist negativ. Das Polaritätsergebnis ist in der unteren Anzeigenhälfte, dem negativen Bereich.

# 7 X-Achse

Sieben Oktavbänder mit Mittenfrequenzen von 125 Hz bis 8 kHz. **SUB** zeigt die Polarität von Subwoofern im Frequenzbereich < 100 Hz an.

# 8 Negativer Polaritätsbereich

Anzeigebereich für negative Polarität (-). Die schwarze Linie in der Mitte der relativen Pegelanzeige (5) zeigt die gemessene Polarität des Frequenzbandes an. Die gestrichelte Linie zeigt das untere Limit des negativen Anzeigebereiches an.

# (9) Keine Polaritätsanzeige (???)

Das Polaritätsergebnis dieses Frequenzbandes ist im Graubereich zwischen positiv und negativ, daher nicht genau definiert. Die Positiv/Negativ-Seite kann **???** anzeigen.

# 10 Positiver Polaritätsbereich

Anzeigebereich für positive Polarität (+). Die schwarze Linie in der Mitte der relativen Pegelanzeige (5) zeigt die gemessene Polarität des Frequenzbandes an. Die strichlierte Linie zeigt das obere Limit des positiven Anzeigebereiches an.

# Polarität in der Anwendung

Die Polarität eines akustischen Signals kann mit dem internen VoiceNote-Mikrofon durchgeführt werden, somit wird kein NTi Audio Messmikrofon benötigt. Um ein gutes akustisches Stereobild zu erzeugen muss die Polarität des linken und rechten Lautsprechers gleich sein.

- Senden Sie das Polaritätsmesssignal vom Minirator an die linke Lautsprecherbox, bei passiven Systemen z.B. über einen Verstärker. Die rechte Box muss ausgeschaltet sein.
- Das Messsignal muss gut hörbar sein. Stellen Sie den Pegel hierzu am Minirator oder Verstärker ein.
- Schalten Sie den XL2 mit der Ein/Aus-Taste 🕲 ein.
- Wählen Sie mit dem Drehrad den Parameter Signal Source drücken die Enter-Taste 🕑 und wählen Voice Note Mic. somit wird das interne Mikrofon für die Polaritätsmessung verwendet.
- Messen Sie die Polarität der linken Lautsprecherbox und speichern den Screenshot im Speichermenü 🔳.
- Senden Sie das Polaritätsmesssignal vom Minirator an die rechte Lautsprecherbox und schalten die linke Box ab.
- Messen Sie die Polarität der rechten Lautsprecherbox.
- Vergleichen Sie beide Messergebnisse.

6 Die Polarität wurde erfolgreich gemessen.

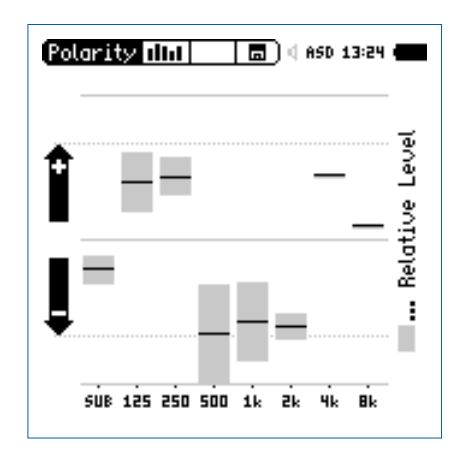

### Das Messergebnis im Beispiel zeigt • Subwoofer: Niedrige Energie, kein Sub • Woofer: Positiv Mitteltöner: Negativ Hochtöner:

Positiv (mit kleinem Pegel)

Der grösste Anteil der Messsignalenergie ist im Frequenzbereich des Mitteltöners, somit wird als gesamte Polarität der Lautsprecherbox **NEGATIVE** angegeben.

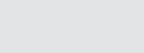

# Laufzeit

# Laufzeit (Delay)

Die optimale Einstellung der akustischen Verzögerungszeit zwischen verschiedenen Lautsprechern - z.B. in Kirchen oder Vortragssälen - ist notwendig, damit die Zuhörer den Eindruck gewinnt, dass der Ton aus der Richtung des Vortragenden kommt und nicht etwa von den seitlichen Wandlautsprechern. Der XL2 misst die Laufzeit des akustischen Lautsprechersignals mit dem eingebauten VoiceNote-Mikrofon im Vergleich zu einem Referenzsignal, das vorab am RCA- oder XLR-Eingang angeschlossen wird. Die einzustellende Verzögerung zwischen den Lautsprechern zeigt der XL2 direkt an. Als Testsignal dient ein schnelles Sweep-Testsignal, das mit der NTi Audio Test CD oder dem Minirator MR-PRO, MR2 verfügbar ist.

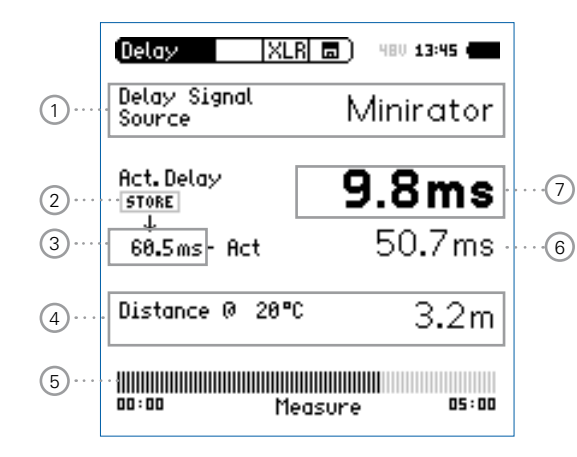

# 1 Signalquelle

Wählen Sie die Signalquelle für die Laufzeitmessung.

- **CD Player** Verwenden Sie die beigelegte NTi Audio Test CD; diese Einstellung impliziert, dass die Delaymessung ohne angeschlossenes Synchronisationssignal für 100 Sekunden durchgeführt werden kann, dann muss der XL2 wieder zum Messsignal synchronisiert werden.
- Minirator Aufgrund der bekannten hohen Genauigkeit des Minirator MR-PRO oder MR2 muss der XL2 nur alle 300 Sekunden zum Messsignal synchronisiert werden (= 5 Minuten). Somit bleibt mehr Zeit für die kabellose Laufzeitmessung.

2 Store

Die Store-Taste speichert die aktuelle Laufzeit 7 des Referenzlautsprechers.

# **3** Referenz-Laufzeit

Individuelle gespeicherte Laufzeit von z.B. Lautsprecher A, wie im Kapitel "Laufzeit in der Anwendung" beschrieben.

# Laufzeit

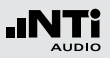

# 4 Berechneter Abstand

Abstand zum Lautsprecher in Meter oder Fuss basierend auf die einzustellende aktuelle Temperatur in °C oder °F.

# **5** Synchronisationsanzeige

Die automatische Synchronisation ermöglicht Laufzeitmessungen ohne angeschlossenes Referenzsignal. Diese Messzeit ist 100 Sekunden bei der Verwendung der NTi Audio Test CD oder 300 Sekunden mit einem Minirator MR-PRO oder MR2. Der Bargraph zeigt kontinuierlich die verbleibende Zeit bis zur nächsten Synchronisation an.

6 Berechneter Laufzeitunterschied: Store - Actual

Der XL2 berechnet den Laufzeitunterschied zwischen einer abgespeicherten Referenzlaufzeit von Lautsprecher A und der aktuellen Laufzeit zu Lautsprecher B an. Die Details hierzu werden auf der nächsten Seite gezeigt. Dieser Laufzeitunterschied zusammen mit ca. 5 ms Reserve kann direkt zur Einstellung von Delay-Lines verwendet werden.

# 7 Aktuelle Laufzeit

Aktuelle gemessene Laufzeit des akustischen Signals in Bezug auf das elektrische Referenzsignal.

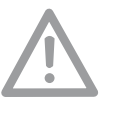

**Delaytest verwendet VoiceNote-Mikrofon** Der XL2 verwendet das interne VoiceNote-Mikrofon zur Messung der akustischen Laufzeit. Entfernen Sie zur Laufzeitmessung jegliche andere Messmikrofone vom XL2.

# (j)

### **Interner Lautsprecher**

Um Messfehler zu verhindern ist der interne Lautsprecher bei der Laufzeitmessung ausgeschalten. Der Kopfhörerausgang ist aktiv.

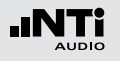

# Laufzeitmessung in der Anwendung

Bei der Laufzeitmessung wird der zeitliche Unterschied zwischen dem elektrischen Referenzsignal und dem vom Voice-Note-Mikrofon aufgenommenen akustischen Signal ermittelt. In diesem Beispiel messen wir die benötigte Verzögerung des Lautsprechers B im Vergleich zum Lautsprecher A im Auditorium.

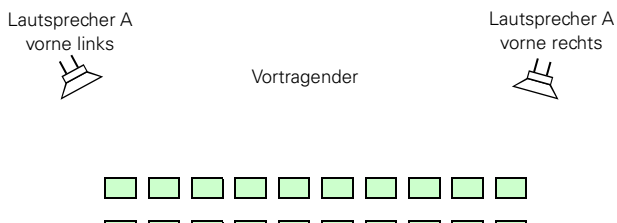

# Lautsprecher B sub links

### Messvorbereitungen

- Starten Sie das Delay-Messsignal. Die folgenden Signalquellen bieten das Delay-Signal:
  - NTi Audio Test CD
  - Minirator für analoge Audiosysteme
  - Digirator DR2 für digitale oder DOLBY/DTS Systeme.
- Verbinden Sie das Delay-Messsignal elektrisch an den RCAoder XLR-Eingang des XL2. Das Signal kann z.B. von einem Mischpult eingeschleift werden.
- Wählen Sie in der oberen XL2-Menüzeile den verwendeten Eingang aus (XLR oder RCA).
- Zur genauen Messabstand-Anzeige in Meter oder Fuss stellen Sie die aktuelle Temperatur ein.

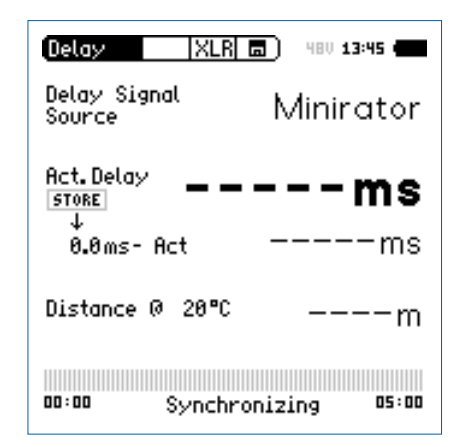

### 91

# Laufzeit

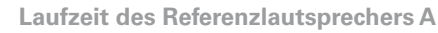

- Schalten Sie nur den Lautsprecher A ein. Lautsprecher B muss ausgeschalten sein.
- Messen Sie von der angezeigten Position die akustische Laufzeit zum Lautsprecher A. Diese Position ist am nächsten zum Lautsprecher B somit die gefährlichste Position im Auditorium für eine falsche Richtungscharakteristik. Der XL2 verwendet das interne VoiceNote-Mikrofon für die akustischen Laufzeit.
  - Delay XLR 🗖 480 13:45 Delay Signal Minirator Source Act. Delay 60.5ms STORE τ 60.5ms 0.0ms- Act Distance 0 20°C 20.0m 00:00 Measure 05:00
- Der XL2 misst die akustische Laufzeit vom Messpunkt zum Lautsprecher A in Millisekunden.

• Warten Sie einige Sekunden, bis sich die Balkenanzeige vollständig gefüllt hat (d.h. bis sich das Gerät auf das elektrische Referenzsignal synchronisiert hat).

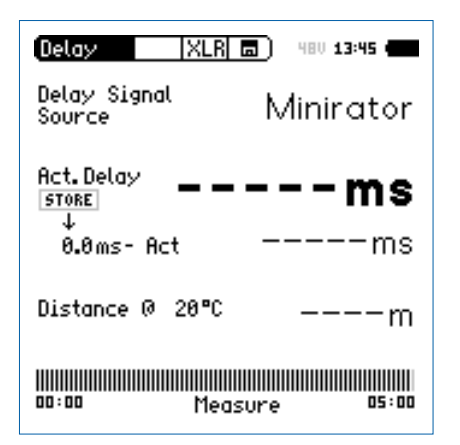

• Entfernen Sie das Kabel vom XL2. Nun können Sie sich zur Laufzeitmessung frei im Auditorium bewegen. Diese Messzeit ist 100 Sekunden bei der Verwendung der NTi Audio Test CD oder 300 Sekunden mit einem Minirator MR-PRO oder MR2. Der Bargraph zeigt kontinuierlich die verbleibende Zeit bis zur nächsten Synchronisation an.

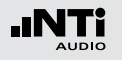

# Laufzeit

**Referenzwert speichern** 

- Wählen Sie mit dem Drehrad den Parameter **0.0 ms** unter **Act. Delay** und drücken die Enter-Taste **④**.
- Die Laufzeit zum Lautsprecher A wird als Referenz abgespeichert. Damit kann der XL2 den Laufzeitunterschied zwischen Lautsprecher A und B später anzeigen.
- Stoppen Sie das Laufzeitmesssignal zum Lautsprecher A.

| (Delay XL              | R 🗖 ) 480 13:45 🛑 |
|------------------------|-------------------|
| Delay Signal<br>Source | Minirator         |
| Act.Delay              | 60.5ms            |
| ∲<br>60.5ms- Act       | Oms               |
| Distance @ 20°         | ۵ 20 <b>.</b> 0m  |
| 00:00 Me               | easure 05:00      |

### Laufzeit des Lautsprechers B

- Schalten Sie nur den Lautsprecher B ein. Lautsprecher A muss ausgeschalten sein.
- Messen Sie von der angezeigten Position die akustische Laufzeit zum Lautsprecher B. Der XL2 verwendet das interne VoiceNote-Mikrofon für die akustischen Laufzeit.

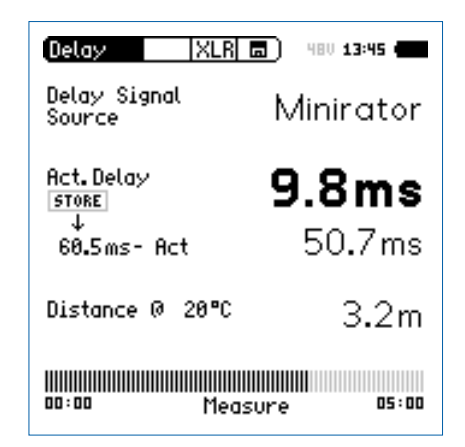

Der XL2 misst die akustische Laufzeit vom Messpunkt zum Lautsprecher B in Millisekunden.

# Laufzeit

# Interpretation des Messergebnisses

- Das Messresultat zeigt die Anzahl der Millisekunden an, um die das akustische Signal vom Lautsprecher A später an der Messposition ankommt als das akustische Signal vom Lautsprecher B. Das Audiosignal zum Lautsprecher B muss daher um mindestens diesen Laufzeitunterschied verzögert werden.
- Um eine gute Richtungswirkung für den Zuhörer am Messpunkt zu erhalten, empfehlen wir das Audiosignal zum Lautsprecher B um zusätzliche 5 ms zu verzögern, d.h. die Gesamtverzögerung des Audiosignal zum Lautsprecher B ist (5 ms + gemessener Laufzeitunterschied). Damit kommt an der Messposition zuerst der Schall von vorne an und erst 5 ms später der Schall vom Lautsprecher B, somit wird eine gute Richtungswirkung erzielt.

## Abstand in Meter oder Fuss

Die Berechnung der Entfernung zum Lautsprecher basiert auf einer Schallgeschwindigkeit von 330 m/s und einer Temperatur von 0°C / 32°F. Für eine exakte Entfernungsangabe geben Sie die aktuelle Umgebungstemperatur ein.

### Automatische Differenzberechnung

• Der Laufzeitunterschied zwischen Lautsprecher A und B wird automatisch berechnet und unter der aktuellen Laufzeit zum Lautsprecher B angezeigt.

Sie haben die Laufzeitmessung erfolgreich abgeschlossen.

**Delaytest verwendet VoiceNote-Mikrofon** Der XL2 verwendet das interne VoiceNote-Mikrofon zur Messung der akustischen Laufzeit. Entfernen Sie zur Laufzeitmessung jegliche andere Messmikrofone vom XL2.

## Messposition

Halten Sie den XL2 nicht zu nahe an schallharte Flächen wie z.B. eine Wand oder den Boden, da dadurch Reflektionen auftreten, welche die Messgenauigkeit beeinträchtigen können.

E E

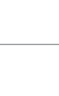

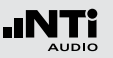

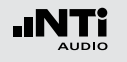

# 1/12 Oktave + Toleranzen (optional)

Die Option "Spektrale Grenzwerte" erweitert die Funktionalität des XL2 Akustik-Analysators mit einer 1/12 Oktav-Spektralmessung. Zusätzliche Features wie die Aufnahme von Referenzkurven, relative Anzeigen, einem umfangreichen Toleranzmanagement für die **FFT** Analyse und der hochauflösenden **1/12 Oct + Tol** Spektralmessung bieten eine umfangreiche Funktionalität.

Features:

- Hochauflösenden Spektralanalyse-Funktion "1/12 Oct + Tol" mit wählbarer 1/1, 1/3, 1/6 und 1/12 Oktavauflösung
- Speichert Referenzspektren im Messgerät
- Vergleicht Messergebnisse mit gespeicherten Referenzspektren in relativer oder absoluter Anzeige
- Umfangreiches Toleranzmanagement
- Erzeugt Toleranzbänder basierend auf gespeicherte Referenzspektren für Gut/Schlecht-Messungen
- Export und Import von Toleranz- und Capture-Dateien

Anwendungen

• PA-Verleih: Messung des Frequenzgangs der vom Kunden zurückerhaltenen Lautsprechern und Mikrofonen im Vergleich zu Referenzdaten, somit werden nur gute funktionierende Produkte zurück ans Lager für den nächsten Verleih gelegt.

- Industrielle Qualitätsprüfung: Gut/Schlecht-Messung in der Produktionslinie oder im Service bei einer nach akustischen Kriterien durchgeführten Qualitätsprüfung, z.B. Motoren, Maschinen, Staubsauger, ...
- Kino: Vergleich des aktuellen Frequenzgangs mit dem idealen Frequenzgang der X-Kurve.

### **Toleranz-Management**

Der XL2 kann alle Spektral-Messungen mit vordefinierten Toleranzkurven vergleichen. Toleranzverletzungen jedes Frequenzbandes werden deutlich im Spektrum markiert. Auch der Gesamtstatus der Toleranz wird über die zweifarbige LED im Gerät visualisiert und über die I/O Schnittstelle zur Ansteuerung der externen Signalleuchte ausgegeben.

Referenzkurven mit Toleranzbändern können entweder als txt-Dateien importiert, oder aus gespeicherten Kurven abgeleitet werden. Der XL2 bietet die folgenden Möglichkeiten zur Berechnung des Toleranzbandes

- einer einzelnen Referenzkurve (=Capture)
- manuell erzeugten txt-Dateien am Computer
- dem Durchschnitt mehrerer gespeicherter Referenzkurven (=Capture)
- den Min/Max-Werten mehrerer gespeicherter Referenzkurven (=Capture)

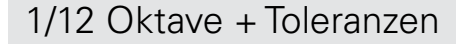

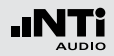

- 1 Resultat-Symbol / Referenz- und Toleranzmodus Dieses Feld bietet zwei Funktionen:
  - Symbol für die Messwertanzeige 2
  - --- Oberer Parameter als Linie.
  - Unterer Parameter als Bargraph.
  - Referenz- und Toleranzmodus
     Die gemessenen Spektren können als Referenzkurve (=Capture) C1 - C8 gespeichert werden für
    - Einen Vergleich des Messergebnisses mit einer Referenzkurve in relativer oder absoluter Anzeige.
    - Oder zur Erzeugung von Toleranzbändern basierend auf einem gespeicherte Referenzspektrum für Gut/ Schlecht-Messungen.
  - Capture EQSpeichert oberen ParameterCapture LiveSpeichert unteren ParameterManage<br/>capturesErmöglich Referenzspektren umzube-<br/>nennen, löschen und auf die SD-Karte<br/>zu exportiern und von der SD-Karte zu<br/>importieren.

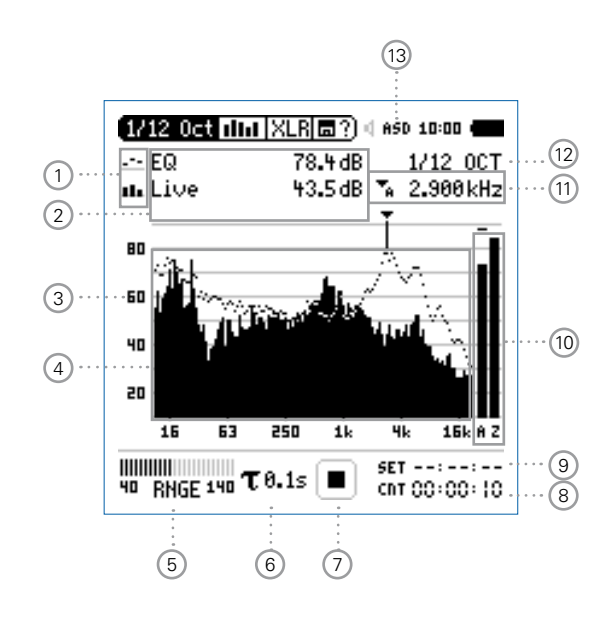

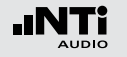

# Start tolerance Startet den Toleranzmodus für Gut/ mode Schlecht-Messungen indem das aktuelle Messergebnis mit einem Toleranzband verglichen wird.

# 2 Messwertanzeige

Aktuelle Messwertanzeige des im Spektrum ausgewählten Frequenzbandes. Zwei der Messwerte **Live**, **Max**, **Min**, **EQ** oder Referenzspektren können gleichzeitig angezeigt werden.

- --- Oberer Parameter als Linie.
- Unterer Parameter als Bargraph.

# 3 Y-Skala

- Wählen Sie mit dem Cursor die Y-Skala und drücken die Enter-Taste •
- Wählen Sie mit den Drehrad <sup>O</sup> zwischen den Zoomfaktoren 20, 10, 5, 2.5 dB/div.
- Bestätigen Sie Ihre Wahl mit der Enter-Taste 🕘.
- Verschieben Sie die Y-Achse mit den Drehrad <sup>(1)</sup> nach oben oder unten.
- Bestätigen Sie Ihre Wahl mit der Enter-Taste 🕑.

# 4 Spektrum

Graphische Anzeige des Spektrums der ausgewählten Messwerte.

# 5 Eingangsbereich (Range)

Um den grossen Dynamikbereich möglicher Eingangssignale abzudecken verfügt der XL2 über drei Eingangsbereiche. Der XL2 wählt die Grenzen der Eingangsbereiche abhängig von der Sensitivität des Messmikrofons. Bei einer Sensitivität von S=20mV/Pa ergeben sich beispielsweise die folgenden Eingangsbereiche:

- Unterer Eingangsbereich: 10 110 dBSPL
- Mittleren Eingangsbereich: 30 130 dBSPL
- Oberer Eingangsbereich: 50 150 dBSPL

Wählen Sie kleinsten möglichen den Eingangsbereich des XL2 entsprechend des maximalen zu erwartenden Schallpegels, z.B. falls der zu erwartende Messpegel unter 110 dB bleiben wird, wählen Sie den untersten Messbereich 10 - 110 dBSPL.

# (8) Messzeitzähler

Aktuelle Messzeit in Stunden:Minuten:Sekunden. Weiteres unterstützt der Messzeitzähler die verschiedenen Messzyklenarten: kontinuierlich und einmalig.

# CNT

Messmodus: Kontinuierlich (typische Standardeinstellung) Nach dem Drücken der Starttaste 💌 werden alle Messwerte kontinuierlich aufgenommen bis die Stopptaste 💌 gedrückt wird. Der Messzeitzähler zeigt die gesamte Messdauer an.

# Messmodus: Einmalig

Stoppt die Messung automatisch nach der voreingestellen Messzeit.

- Definieren Sie zuerst die Messzeit.
- Starten Sie die Messung mit 🖭.

# 9 Messdauer

Einstellung der Messdauer für einmalige und wiederholende Messungen.

# 6 Zeitgewichtung

Auswahl der Zeitgewichtung 0.1, 0.2, 0.5 und 1.0 Sekunden. Anwendung:

Kurze Zeit-Hochauflösend in der Zeit mit minimalerGewichtungMittelung.

Lange Zeit-Niedere Auflösung in der Zeit mit besse-Gewichtungrer Mittelung.

# 7 Messstatusanzeige

Der Statusindikator zeigt an ob die Messung läuft, unterbrochen wurde oder gestoppt ist. Während einer laufenden Messung sind verschiedene Einstellungen fixiert, z.B. der Eingangsbereich und die vordefinierte Messzeit.

Bei Gut/Schlecht-Messungen mit der Option Spektrale Grenzwerte kann die Messstatusanzeige **A** für einen vordefinierten automatischen Pegeltrigger anzeigen.

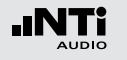

# 10 Breitband-Messwerte

Auswahl der angezeigten Breitbandpegel:

- A Breitbandpegel mit A-Frequenzgewichtung
- **C** Breitbandpegel mit C-Frequenzgewichtung
- Z Breitbandpegel ohne Frequenzgewichtung
- keine Anzeige

# 11 Frequenzanzeige

Sie können die Pegel jedes angezeigten Frequenzbandes mit dem Cursor ablesen.

Wählen Sie zwischen den folgenden Einstellungen:

- Der Cursor folgt automatisch dem höchsten Pegel, z.B. um Rückkopplungsfrequenzen bei Live Sound-Anwendungen sofort zu erkennen.
  - Wählen Sie mit dem Drehrad <sup>(1)</sup> die Frequenz.
  - Drücken Sie die Enter-Taste 🕑.
  - Nun können Sie die Pegelwerte individueller Frequenzen ablesen.
  - Drücken Sie die Enter-Taste 🕑 um wieder zurück in den Auto-Modus zu gelangen.
  - Der Cursor springt zur Frequenz mit dem höchsten Pegel.
- H Sie können den Cursor manuell auf eine Frequenz fixieren, sodass die angezeigten Messwerte den Pegeln dieser Frequenz entsprechen.
  - Wählen Sie mit dem Drehrad <sup>(2)</sup> die Frequenz.
  - Drücken Sie die Enter-Taste 🕑.
  - Wählen Sie das gewünschte Frequenzband aus.
  - Bestätigen Sie Ihre Wahl mit der Enter-Taste 🕑.

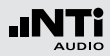

# 12 Oktavbandauflösung

Einstellung der Oktavbandauflösung 1/1, 1/3, 1/6 oder 1/12:

- Wählen Sie mit dem Drehrad <sup>(1)</sup> den Parameter <sup>(12)</sup>.
- Wählen Sie mit dem Drehrad <sup>(1)</sup> eine der Einstellungen von **1/1 OCT**, **1/3 OCT**, **1/6 OCT** oder **1/12 OCT**.
- Zur Bestätigung drücken Sie die Enter-Taste P.
- (13) Phantomspeisung für Messmikrofon

Der XL2 liest das elektronische Datenblatt eines angeschlossenen NTi Audio Messmikrofons und schaltet die 48 V Phantomspannung für das Messmikrofon automatisch ein.

- Schliessen Sie das Messmikrofon an den XL2 an.
- Schalten Sie den XL2 mit der Ein-/Austaste 🏵 ein.
- Die 48 V Phantomspannungsanzeige in der oberen Menüleiste wechselt auf ASD. Der XL2 ist bereit für akustische Messungen.

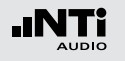

# 1/12 Oktave - in der Anwendung

Testvorbereitungen

- Schliessen Sie das Messmikrofon an den XL2 an.
- Schalten Sie den XL2 mit der Ein-/Austaste 🕲 ein.
- Die 48 V Phantomspannungsanzeige in der oberen Menüleiste wechselt auf ASD. Der XL2 ist bereit für akustische Messungen.
- Positionieren Sie den XL2 am Messort z.B. montiert auf einem Mikrofonständer.
- Wählen Sie die Messfunktion 1/12 Oct + Tol.

Der XL2 misst die angezeigten Breitbandwerte und Spektralwerte gleichzeitig und speichert die Messergebnisse auf der SD-Karte.

# Konfiguration

Der XL2 zeigt zwei Spektren gleichzeitig an. Die zu messenden Pegel können individuell aus **Live**, **Max**, **Min**, **EQ** ausgewählt werden.

• Wählen Sie mit dem Drehrad <sup>O</sup> den oberen Parameter.

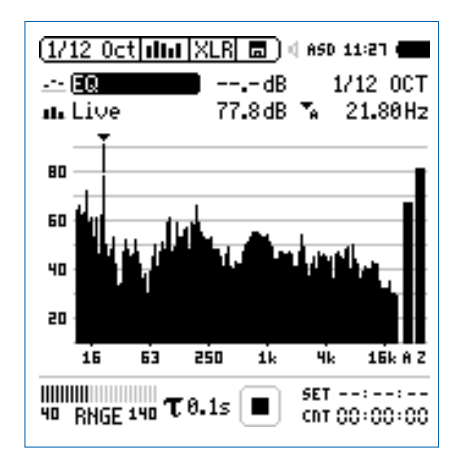

• Zur Bestätigung drücken Sie die Enter-Taste 🕑.

Auswahl der oberen/unteren Messparameter

1/12 Select reading

ու էն

80

60

40 20

---- EQ [Live] Max] Min] EQ

Das Fenster **Select reading** erscheint.

Wählen Sie den zeitlich-gemittelten Parameter **EQ**. Alle verfügbare Pegel sind Z-gewichtet (= keine Gewichtung).

:27 🕯

Піг ост

3.60Hz

15k A Z

CRT 00:00:00

• Zur Bestätigung drücken Sie die Enter-Taste @.

TOGGLE INFO: A KEY

Mean i 🖬

40 RNGE 140 T 0.15

Das Fenster **Select reading mode** erscheint.

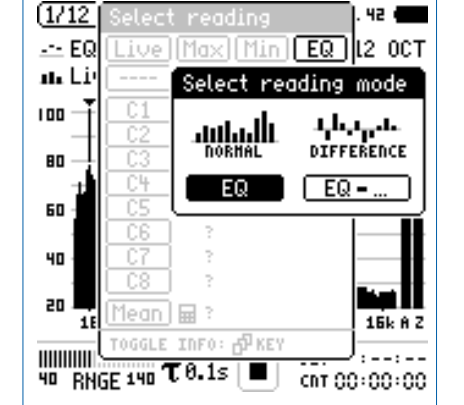

- Wählen Sie **EQ** zur normalen absoluten Messwertanzeige.
- Folgen Sie derselben Anleitung und wählen als unteren Parameter Live.

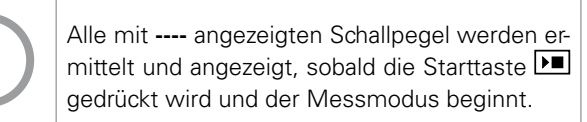

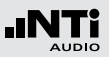

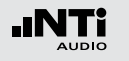

Eingangsbereich auswählen

- Wählen Sie mit dem Drehrad <sup>(2)</sup> den Parameter **RNGE** und drücken die Enter-Taste <sup>(2)</sup>.
- Wählen Sie mit dem Drehrad <sup>O</sup> den kleinsten möglichen Eingangsbereich entsprechend des maximalen zu erwartenden Schallpegels und drücken die Enter-Taste <sup>O</sup>.

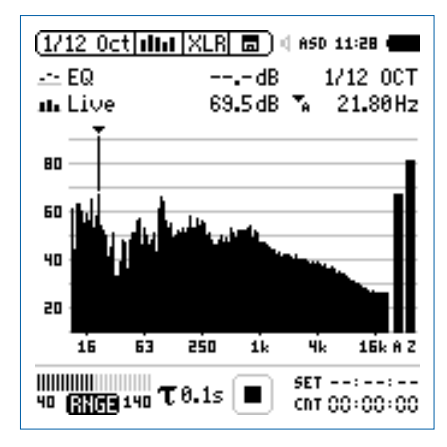

### Messung starten und beenden

- Der XL2 ist bereit zur Messung der Schallpegel **EQ** und **Live**. Alle verfügbare Pegel sind Z-gewichtet (= keine Gewichtung).
- Drücken Sie die Starttaste 🖭.
- Die Messstatusanzeige schaltet auf Messung läuft. Die Werte EQ und Live werden im Spektrum angezeigt. Der Messzeitzähler läuft.

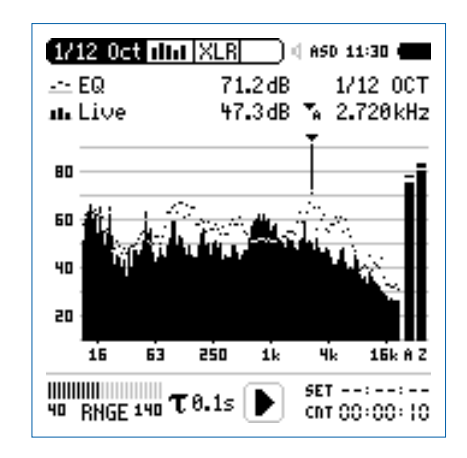

 Nach Ablauf der gewünschten Messzeit drücken Sie die Stopptaste M. Speichern der Messergebnisse

• Wählen Sie mit dem Drehrad <sup>(1)</sup> das Speichermenü <sup>(1)</sup> und drücken die Enter-Taste <sup>(2)</sup>.

🕹 Das Speichermenü wird geöffnet.

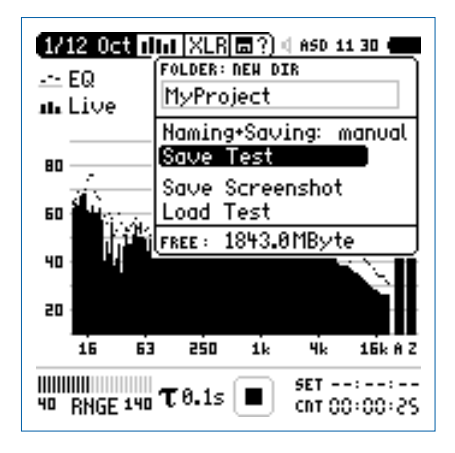

 Bestätigen Sie Save Test mit der Enter-Taste ⊕; der Messbericht wird als ASCII-Datei gespeichert, alternativ wählen Sie zum Speichern der XL2-Anzeige den Parameter Save Screenshot.

Sie haben die Messung erfolgreich beendet.

1/12 Oktave + Toleranzen

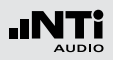

Referenzkurven speichern und Toleranzbänder erstellen Die Option "Spektrale Grenzwerte" erweitert die Funktionalität des XL2 Akustik-Analysators für die Aufnahme von Referenzkurven, relativen Anzeigen, einem umfangreichen Toleranzmanagement für die FFT Analyse und der hochauflösenden 1/12 Oct + Tol Spektralmessung.

Features:

- Speichert Referenzspektren im Messgerät
- Vergleicht Messergebnisse mit gespeicherten Referenzspektren in relativer oder absoluter Anzeige
- Umfangreiches Toleranzmanagement
- Erzeugt Toleranzbänder basierend auf gespeicherte Referenzspektren für Gut/Schlecht-Messungen
- Export und Import von Toleranzdateien und Referenzspektren
- Echter Spitzenwertpegel in 1/1 und 1/3 Oktavbandauflösung
- Hochauflösende Zoom-FFT in bis zu 0.4 Hz Schritten von 5 Hz - 20 kHz

Diese Funktionen sind im Kapitel "Spektrale Grenzwerte (Referenzen + Toleranzen)" in dieser Anleitung beschrieben.

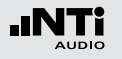

# Sprachverständlichkeit STI-PA (optional)

Die optionale STI-PA Messfunktion ermittelt den Sprachverständlichkeitsindex STI am Messpunkt in 15 Sekunden. Neben dem Einzelmessresultat STI (oder CIS) zeigt die zweite Seite die individuellen Modulationsindizes und Bandpegel an. Der STI-PA Analysator misst die Sprachverständlichkeit entsprechend dem aktuellen 2003 IEC 60268-16 Standard.

Die zu messenden Sprachverständlichkeit hängt von den folgenden Parametern ab:

- Frequenzgang
- Nachhallzeit RT60
- Verzerrungen
- Klirrfaktor
- Schallpegel
- Reflektionen
- Psychoakustische Effekte (maskierte Effekte)

Die STI-PA Messfunktion ist optional für den XL2 Audio- und Akustik-Analysator. Für Kaufinformationen kontaktieren Sie bitte Ihren nächsten NTi Audio Partner.

### **STI-PA Signalquelle**

NTi Audio TalkBox

 Die NTi Audio TalkBox simuliert einen menschlichen Sprecher. Dies ermöglicht die Sprachverständlichkeitsmessung eines kompletten Systems, inklusive Mikrofon (Richtcharakteristik, Raumakustik, ...).

- Platzieren Sie die NTi Audio TalkBox an der typischen Sprecherposition vor dem Mikrofon, damit der Abstand zum Mikrofon gleich dem Abstand Mikrofon - Sprechermund in der Praxis ist.
- Wählen Sie das STI-PA-Messsignal 1.
- Wählen Sie mit dem Schalter "Output" den Lautsprecher als Signalausgang aus; das STI-PA-Messsignal ist hörbar.
- Minirator Der Minirator MR-PRO dient als elektrische STI-MR-PRO PA-Signalquelle für Durchsagesysteme mit automatischen Nachrichten z.B. von einer Festplatte, d.h. Systemen ohne Einsprechmikrofone.
- CD Player Alternativ kann die beigelegte NTi Audio CD "STI-PA V1.1" mit einem professionellen CD-Spieler verwendet werden; weitere Details hierzu finden Sie im Kapitel "Hinweise zur STI-PA Messung".

STI-PA

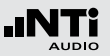

STI-PA Messergebnis

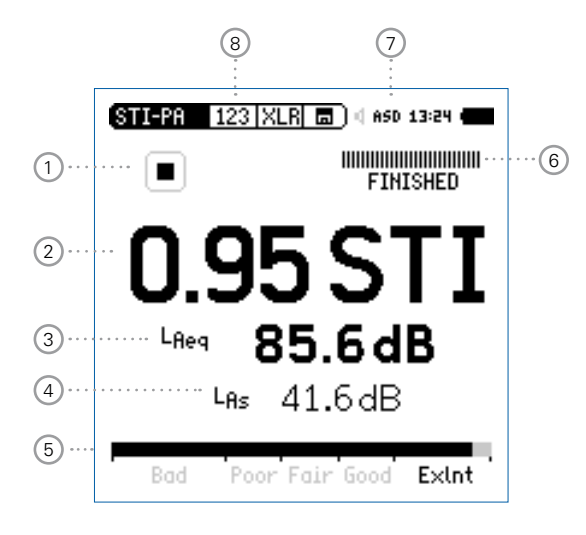

| STI-PA 123 XLR                                                          |                                                                                                    |  |
|-------------------------------------------------------------------------|----------------------------------------------------------------------------------------------------|--|
|                                                                         | IIIIIIIIIIIIIIIIIIIIIIIIIIIIIIIIIIIIII                                                                                                    |  |
| Band<br>8000Hz<br>4000Hz<br>2000Hz<br>1000Hz<br>500Hz<br>250Hz<br>125Hz | LEQ MF1 MF2<br>47.9dB 1.03 1.00 /<br>52.4dB 0.88 1.22 /<br>59.9dB 1.51 0.97 ?<br>64.4dB 0.95 1.19 /<br>66.1dB 1.69 0.90 ?<br>70.8dB 1.09 1.21 /<br>70.2dB 1.44 1.20 ? |  |
| Bad                                                                     | Poor Fair Good ExInt                                                                                                    |  |
| 9                                                                       | (10) (11) (12)                                                                                                    |  |

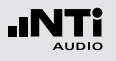

# STI-PA

# 1 Messstatusanzeige

Der Statusindikator zeigt an ob die Messung läuft, unterbrochen wurde oder gestoppt ist. Während einer laufenden Messung sind verschiedene Einstellungen fixiert, z.B. der Eingangsbereich und die vordefinierte Messzeit.

# 2 STI-PA Messergebnis

Sprachverständlichkeitsindex in STI (Speech Transmission Index) oder CIS (Common Intelligibility Scale), wobei CIS wie folgt berechnet wird: CIS = 1 + log (STI).

# 3 Schallpegel LAeg

Über die STI-PA-Messdauer von 15 Sekunden ermittelter Durchschnittsschallpegel.

# 4 Schallpegel L<sub>AS</sub>

Aktueller Schallpegelwert mit A-Gewichtung und Slow (Langsamer) Zeitgewichtung nach Standard IEC 60268-16.

# 5 Bargraphanzeige des STI-PA Messergebnisses

Der Bargraph skaliert das STI-PA Messergebnis in

- Bad (= schlecht) 0.00 0.30 STI
- Poor (= nicht ausreichend) 0.30 0.45 STI
- Fair (= befriedigend)
   Good (= gut)
   0.60 0.75 STI
- ExInt (= exzellent) 0.75 1.00 STI

# 6 Anzeige der Messzeit

Eine STI-PA-Messung dauert 15 Sekunden. In dieser Anzeige kann der Fortschritt der Messung beobachtet werden.

# Phantomspeisung für Messmikrofon

Der XL2 liest das elektronische Datenblatt eines angeschlossenen NTi Audio Messmikrofons und schaltet die 48 V Phantomspannung für das Messmikrofon automatisch ein.

- Schliessen Sie das Messmikrofon an den XL2 an.
- Schalten Sie den XL2 mit der Ein-/Austaste 🏵 ein.
- Die 48 V Phantomspannungsanzeige in der oberen Menüleiste wechselt auf ASD. Der XL2 ist bereit für akustische Messungen.

# 8 Auswahl der Messergebnisseite Wählen Sie zwischen den Messergebnisseiten:

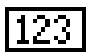

STI-PA Messergebnis

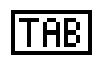

STI-PA Detailresultat, zeigt die detaillierten Ergebnisse der einzelnen Oktavbänder an.

Mit der Seiten-Taste Ӣ können Sie zwischen den Seiten umschalten.

# STI-PA

# 12 Fehlererkennung

Die STI-PA-Messung überprüft automatisch die Plausibilität der erhaltenen Einzelresultate; somit können mögliche ungültige Messungen erkannt werden. Konkret verifiziert der XL2 die folgende Parameter:

- Ungültige Modulationsindizes (MF1 oder MF2 > 1.3)
- Nicht konstante Bedingungen während der Messung

Beide Parameter werden vor allem durch impulsiven Umgebungslärm negativ beeinflusst, das im Extremfall zu ungültigen Messresultaten führt.

Sobald ein Problem während der STI-PA Messung eintritt, beginnt das Resultat abwechselnd mit den Fragezeichen "???"zu blinken.

Weiteres werden Oktavbänder mit Messproblemen mit einem Fragezeichen "?"markiert. Derartige Probleme können z.B. folgende Ursachen haben:

- Fehlendes Testsignal oder zu kleiner Pegel
- Impulsiver Hintergrundlärm

Falls die Fehlererkennung Probleme anzeigt, sollte die Messung wiederholt und mit den vorangegangenen Ergebnissen verglichen werden.

# 9 STI-PA Oktavbänder

Einzelne Oktavbänder von 125 Hz - 8 kHz.

# 10 Schallpegel Leq

Zeitlich gemittelter Schallpegel  $\mathrm{L}_{\mathrm{eq}}$  des individuellen Oktavbandes.

1 STI-PA Modulationsindex MF1, MF2

Ausschlaggebend für eine gute Sprachverständlichkeit ist wie gut Modulationen des gesendeten Sprachsignals erhalten bleiben. Die STI-PA Methode basiert auf der Messung der Modulations-Transfer-Funktion MTF. Die einzelnen MTF-Resultate der Oktavbänder geben an, wie gut die Modulationen in verschiedenen Frequenzbändern erhalten blieben. In jedem Oktavband werden zwei Modulationsfrequenzen getestet (MF1 und MF2).

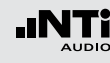

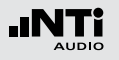

# STI-PA Messung in der Anwendung

### Testvorbereitungen

Der XL2 liest das elektronische Datenblatt eines angeschlossenen NTi Audio Messmikrofons und schaltet die 48 V Phantomspannung für das Messmikrofon automatisch ein.

- Schliessen Sie das Messmikrofon an den XL2 an.
- Schalten Sie den XL2 mit der Ein-/Austaste 🏵 ein.
- Die 48 V Phantomspannungsanzeige in der oberen Menüleiste wechselt auf ASD. Der XL2 ist bereit für akustische Messungen.
- Positionieren Sie den XL2 am Messort z.B. montiert auf einem Mikrofonständer.
- Wählen Sie in der Messfunktion STI-PA mit der Seitentaste
   die Seite mit dem STI-PA Messergebnis aus.
- Bereiten Sie die Messumgebung vor, z.B. reduzieren Sie den Umgebungslärm auf ein mögliches Minimum.

Vorkehrungen für die STI-PA-Messung:

- Stellen Sie sicher, dass während der 15 Sekunden Messzeit keine impulshaltigen Störgeräusche auftreten, da diese die Messgenauigkeit beeinträchtigen.
- Um Messfehler zu vermeiden sollte der gemessen Schalldruckpegel L<sub>eq</sub> des STI-PA Signals mindestens 60 dB betragen.
- Für die STI-PA-Messung stellen Sie die Beschallungsanlage auf Notfallbedingungen ein, d.h. aktivieren alle vorgesehenen Komponenten und wählen den vorgeschriebenen Pegel.
- Während der Messung können auch kürzeste Störgeräusche, wie Sprechen, das STI-PA Testresultat beeinflussen.
STI-PA

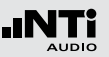

Umgebungslärm messen

• Prüfen Sie den aktuellen Umgebungslärm L<sub>AS</sub>. Dieser soll so klein wie möglich sein.

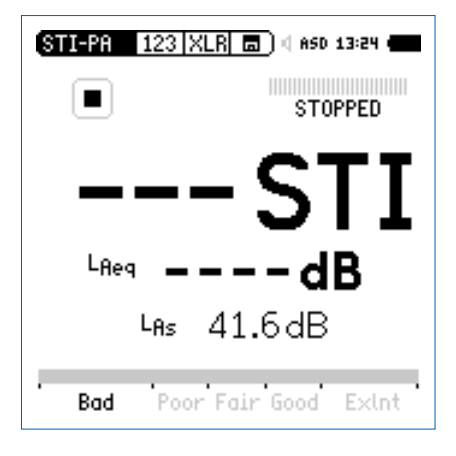

**STI-PA-Messsignal einschalten** 

- Schalten Sie das STI-PA-Messsignal z.B. an der TalkBox oder dem Minirator MR-PRO an.
- Stellen Sie den Schallpegel des Durchsagesystems ein, sodass der gleiche Pegel wie in typischen Notfallsituationen verwendet wird, z.B. L<sub>AS</sub> = 85 dB.

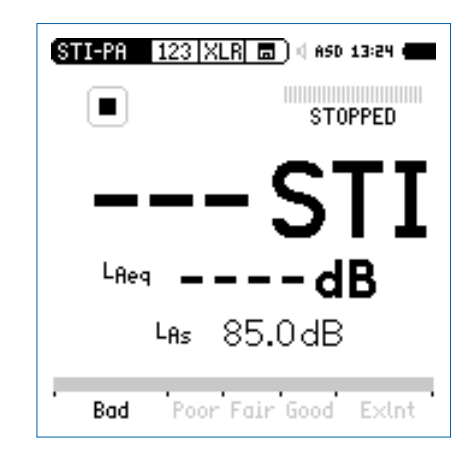

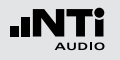

## STI-PA

#### **STI-PA-Messung starten**

- Drücken Sie die Starttaste 🖭.
- Die Messstatusanzeige unter dem Bargraph schaltet auf RUNNING. Die Tendenz des voraussichtlichen Messergebnisses wird am Bargraph angezeigt. Der Bargraph ist mit Bad (=schlecht), Poor (= nicht ausreichend), Fair (=befriedigend), Good (=gut) und ExInt (=exzellent) markiert.

#### **STI-PA-Messung beenden**

Nach 15 Sekunden endet die STI-PA-Messung automatisch. Die Messstatusanzeige unter dem Bargraph zeigt **FINISHED** an. Das Resultat der Sprachverständlichkeitsmessung wird angezeigt.

• Schalten Sie das STI-PA-Messsignal an Ihrer Signalquelle aus.

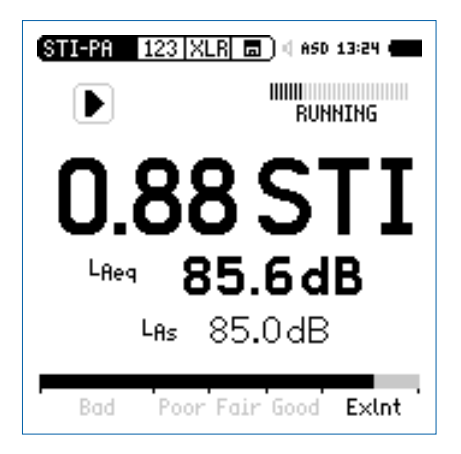

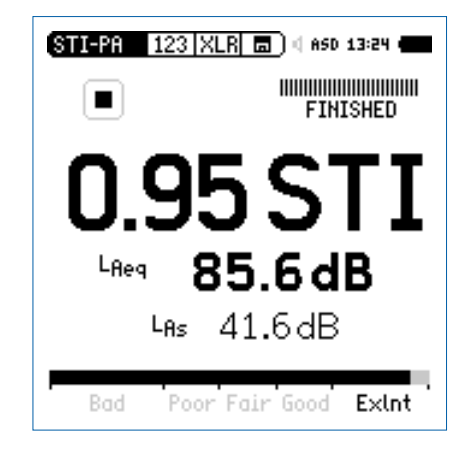

Auf der Seite mit dem STI-PA Detailresultat können Sie die detaillierten Ergebnisse der einzelnen Oktavbänder prüfen.

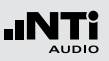

Messergebnisse speichern

Nun können Sie die ermittelten Messergebnisse speichern.

• Wählen Sie mit dem Drehrad <sup>(1)</sup> das Speichermenü <sup>(1)</sup> und drücken die Enter-Taste <sup>(2)</sup>.

🖇 Das Speichermenü wird geöffnet.

• Zum Speichern des Messberichtes als ASCII-Datei wählen Sie den Parameter **Save Test** oder alternativ zum Speichern der XL2 Anzeige den Parameter **Screenshot**.

> Der XL2 speichert das STI-PA Messergebnis und die individuellen Detailmesswerte gleichzeitig.

Sie haben die STI-PA Messung erfolgreich beendet.

#### **STI-PA** Nachbewertung

Die Messung der Sprachverständlichkeit bei realem Umgebungslärm ist oft nicht möglich, z.B. in öffentlichen Bahnhöfen kann keine Messung während des grössten Lärmpegels (morgens oder abends) durchgeführt werden. Praktisch wird hier die STI-PA Messung z.B. in der Nacht durchgeführt, dann werden so wenig Menschen wie möglich durch eine Messung gestört und möglicher, impulshaltiger Umgebungslärm wird ebenfalls reduziert.

Für solche Spezialanwendungen kann die STI-PA Messung während ruhigen Bedingungen (z.B. beim Bahnhof in der Nacht) durchgeführt werden und später am Computer mit dem aktuell gemessenen Lärmspektrum (z.B. während des Tages) der Spitzenzeiten nachgewertet werden. Somit wird die zu erwartende Sprachverständlichkeit am Tage berechnet.

Das Microsoft-Excel-Programm "NTi\_Audio\_STI-PA\_PostProcessing.xlt" verbindet "geräuscharm" aufgenommene STI-PA-Messresultate mit dem ungewichteten Umgebungslärmspektrum (Leq) und berechnet den zu erwartenden STI-Wert. Die Nachbewertungssoftware "NTi\_Audio\_STI-PA\_PostProcessing. xlt" ist für alle registrierten XL2 Kunden als Download verfügbar auf der Support-Seite von http://my.nti-audio.com. (Aktivieren Sie alle Makros beim Öffnen des Dokuments.)

Hinweise zur STI-PA Messung

- Jeglicher Hintergrundlärm darf sich während der Messung nicht ändern.
- Prüfen Sie vor einer Messung die Umgebungsbedingungen, z.B. in dem Sie eine STI-PA Messung ohne Testsignal durchführen. Das angezeigte Resultat sollte < 0.20 STI sein.
- Während der Messung sollten keine impulsiven Hintergrundgeräusche auftreten. Falls dies dennoch passiert (z.B. Sprache, Gelächter, Sirenen etc.), kann dies zu erheblichen Messfehler führen (meistens resultiert dann ein höheres Ergebnis als bei einer ungestörten Messung).
- Falls impulshaltiger Lärm nicht vermieden werden kann, verschieben Sie die Messung auf eine Randzeit, z.B. in die Nacht. Das STI-PA Testresultat kann mit dem Nachbewertungsprogramm "NTi\_Audio\_STI-PA\_PostProcessing.xlt" den Umgebungslärm des Tages miteinberechnen.
- Verwendeten Sie nur professionelle CD Spieler. Die "Shock-Protection" muss abgeschaltet werden und die 44.1 kHz Abtastrate darf nur geringe Schwankungen (+/- 200 ppm) aufweisen. Die Abtastrate des CD-Spielers kann wie folgt mit einem 1 kHz Testsignal überprüft werden:
  - Geben Sie die NTi Audio Test CD in den CD-Spieler und wählen Testsignal 1, das 1 kHz Messsignal.
  - Verbinden Sie den XL2 direkt an den Audioausgang des CD-Spielers und messen die Signalfrequenz in der RMS/ THD-Funktion. Die angezeigte Frequenz soll im Bereich von 0.9998 kHz bis 1.0002 kHz liegen.

- STI-PA Testsignale anderer Hersteller klingen zwar ähnlich, sind jedoch nicht kompatibel mit dem XL2. Verwenden Sie nur das original NTi Audio STI-PA-Signal von der STI-PA Test CD, Minirator MR-PRO oder der TalkBox.
- Führen Sie die STI-PA Messungen von Alarmsystemen nur bei aktuellen Notfallbedingungen aus (d.h. komplettes Notfallsystem ist aktiviert und der vorgegebene Schalldruckpegel wird angewendet).
- In Umgebungen mit schwankenden Bedingungen, wie z.B. in öffentlichen Gebäuden, in denen sich viele oder wenige Leute aufhalten, soll das schlechteste STI-PA Messresultat als Referenz dienen.
- Typische Messpositionen sind bei sitzendem Publikum 1 1.2 m, bei stehendem Publikum 1.5 - 1.8 m über dem Boden.
- Sich im akustischen Feld der Messung aufhaltende Personen beeinflussen die Messung, daher sollte z.B. das Messmikrofon auf einen Mikrofonständer montiert werden und mit einem Verlängerungskabel an den XL2 angeschlossen werden.
- Niedere STI-PA Messwerte können wie folgt verursacht werden:
  - Starker Nachhall, Echos oder Reflektionen
  - Schlechte Lautsprecherdirektivität oder Schallverteilung
  - Die Einstellung der Lautsprecherleistung ist nicht o.k. (z.B. schlechter Signal-Rausch-Abstand)

## Audio Analysator

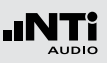

## 6. Audio Analysator

Der XL2 Audio- und Akustik-Analysator bietet neben den umfangreichen Schallpegel- und akustischen Messfunktionen die Audiomessfunktionen **RMS/THD+N** und **Oscilloscope**.

## RMS/THD+N

Der XL2 Audio- und Akustik-Analysator misst gleichzeitig die Parameter Pegel RMS, THD+N und Frequenz.

| 1 | RMS/THD   | <u> XLR </u> | 5 |
|---|-----------|--------------|---|
| 2 | ···LVLRMS | 18.0 dBu     |   |
| 3 | THDN      | -93.7 dB     |   |
| 4 | ···FREQ   | 100.001 Hz   |   |

#### 1 Filter

Die folgenden Filter sind wählbar:

- **Z-Weighting** Z-Frequenzbewertung, keine Gewichtung von 20 Hz 22 kHz. Standardeinstellung.
- **A-Weighting** A-Frequenzbewertung nach IEC 61672, für kleine Lautstärkepegel.
- **C-Weighting** C-Frequenzbewertung nach IEC 61672, für hohe Lautstärkepegel.
- HP 100Hz Hochpass 100 Hz mit -200 dB/Dekade, Butterworth-Filter, z.B. -60 dB @ 50 Hz
- HP 400Hz Hochpass 400 Hz mit -120 dB/Dekade; Butterworth-Filter
- HP 19k Hochpass 19 kHz zur Messung eines 20 kHz Pilottons bei Durchsagesystemen ohne das die anwesenden Personen gestört werden, z.B. in einem Hotel.
- **22.4 22.4k** Bandpass-Filter 22.4 Hz bis 22.4 kHz nach IEC 468-4.

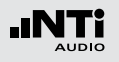

#### 2 Pegel RMS

Messwert des absoluten Eingangssignals in dBu, dBV, Volt V oder dBSPL.

#### 3 THD+N

Das Resultat der Verzerrungsmessung wird in dB, linear oder % angezeigt. Die Messbandbreite ist 10 Hz - 20 kHz.

#### 4 Frequenz in Hz

Der XL2 erkennt die Frequenz des Messsignals automatisch; dies sogar bei stark verzerrten Signalen.

#### 4 Symmetrieanzeige

Zeigt für Audiosignale > -34 dBu die Symmetrie zwischen Pin 2 und Pin 3 am XLR-Eingang an.

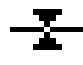

Das Eingangssignal ist symmetrisch.

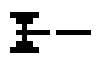

Das Eingangssignal ist unsymmetrisch. (Pegel Pin 2 > Pin 3).

Das Eingangssignal ist unsymmetrisch. (Pegel Pin 2 < Pin 3).

#### **PreNotch Signal**

Der XL2 verbindet das Eingangssignal an den internen Lautsprecher und den Kopfhörerausgang. Somit kann das Messsignal angehört werden.

- Drücken Sie kurz die Lautsprechertaste ④ und halten diese gedrückt.
- **Das Fenster "Volume" wird angezeigt.**

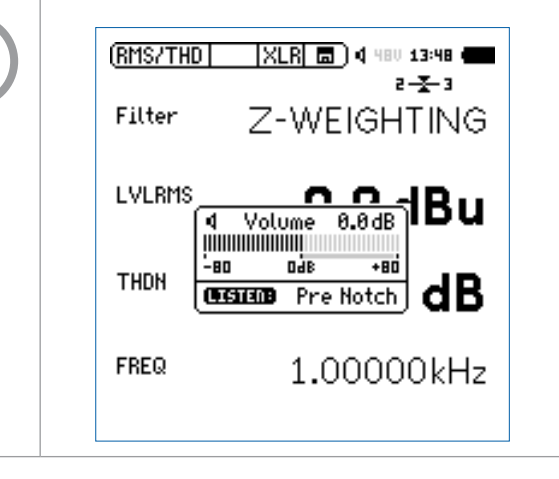

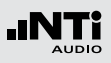

#### **PostNotch Signal**

Die Energie der Hauptfrequenz wird mit einem Schmalbandfilter ausgefiltert, dass somit nur noch der Verzerrungsanteil hörbar ist.

- Drücken Sie kurz die Lautsprechertaste und halten diese gedrückt.
- Drücken Sie die Enter-Taste 🕑.
- Das Schmalbandfilter mit einer automatischen Verstärkung des Restsignals wird aktiviert. Die maximale Verstärkung ist 0 dB.

| <b>∢</b> Vo | 0.0 dB |         |
|-------------|--------|---------|
| -80         | 960    | +80     |
| LISTER      | 9 Post | t Notch |

Zum Beispiel mit einem 100 Hz Sinussignal am XL2-Eingang wird der 100 Hz Anteil für den internen Lautsprecher und Kopfhörerausgang ausgefiltert, somit sind die Verzerrungen des kompletten Audiobereichs im Detail hörbar. Dadurch werden Sie auch ein Rauschen vom Lautsprecher hören falls kein Messsignal am XL2 angeschlossen ist.

## Oszilloskop

Das Oszilloskop visualisiert die Wellenform des elektrischen Eingangssignals. Es synchronisiert sich automatisch auf die Grundfrequenz. Die Skalierung der X-Achse (Zeit) und Y-Achse (Pegel) erfolgt automatisch.

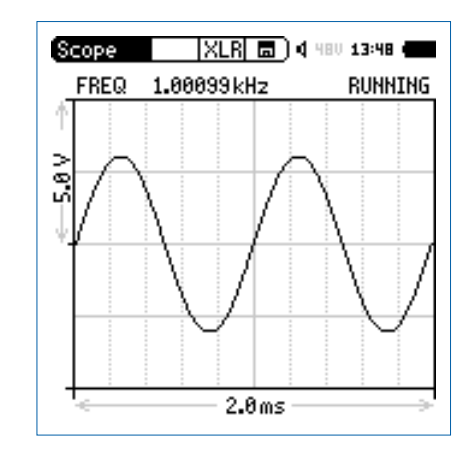

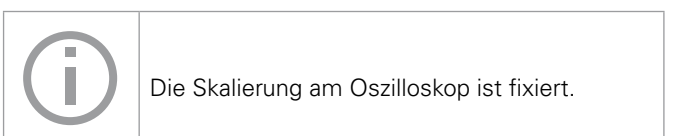

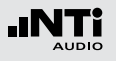

## 7. Kalibrierung

Der XL2 Audio- und Akustik-Analysator entspricht den genannten technischen Spezifikationen im Kapitel "Technische Daten".

#### Kalibrierung des Messgerätes

Zur Sicherstellung, dass Ihr Messgerät alle Messungen genau durchführt wird eine jährliche Kalibrierung des XL2 und des verwendeten Messmikrofons empfohlen. Bei der Kalibrierung werden die kompletten Spezifikationen überprüft, Unterschiede zur letzten Kalibrierung aufgezeigt und der komplette Frequenzgang des Mikrofons verifiziert. Zur Kalibrierung Ihrer Messgeräte können Sie dem Serviceangebot auf www.nti-audio.com folgen.

#### Kalibrierung der Mikrofonsensitivität

Die NTi Audio Messmikrofone ASD-Funktionalität beinhalten ein elektronisches Datenblatt. Somit erkennt der XL2 mit der Sensordetektion die Sensitivität und Kalibrierdaten des angeschlossenen Mikrofons automatisch. Das elektronische Datenblatt wird im Menü **Calibrte** angezeigt.

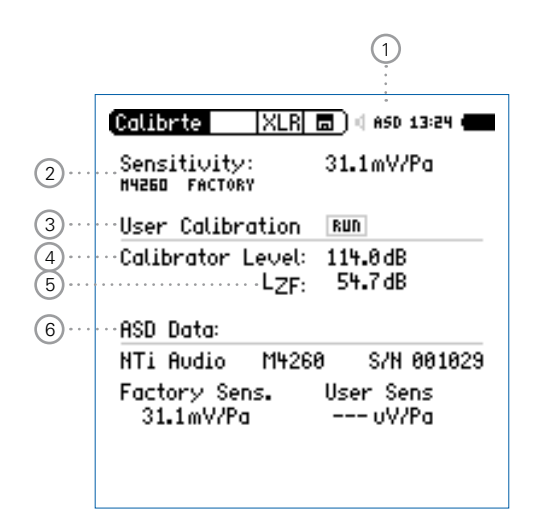

## Kalibrierung

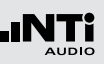

#### 1 Phantomspeisung für Messmikrofon

Der XL2 liest das elektronische Datenblatt eines angeschlossenen NTi Audio Messmikrofons und schaltet die 48 V Phantomspannung für das Messmikrofon automatisch ein.

- Schliessen Sie das Messmikrofon an den XL2 an.
- Die 48 V Phantomspannungsanzeige in der oberen Menüleiste wechselt auf ASD. Der XL2 ist bereit für akustische Messungen.

#### 2 Originale Sensitivität des Messmikrofons

Sensitivität in mV/Pa. Bei der Verwendung eines NTi Audio Messmikrofons oder des Mikrofonverstärkers MA220 liest der XL2 automatisch das elektronische Datenblatt und zeigt die Sensitivität an.

#### 3 Kundenkalibrierung

Sensitivitätseinstellung mittels Kalibrator.

#### 4 Schallpegel des Kalibrators

Pegeleinstellung des verwendeten Kalibrators.

#### 5 Level Type

LZF Standardeinstellung.

**LHP100F** Reduziert z.B. niederfrequentes Windrauschen bei Kalibrierungen im Freien.

(6) Elektronisches Datenblatt des Messmikrofons Anzeige der Daten des elektronischen Datenblatts.

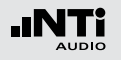

## Kalibrierung

Kundenkalibrierung - mit Kalibrator

Sensitivitätseinstellung der NTi Audio Messmikrofone, des MA220 Mikrofonverstärkers oder anderen Messmikrofonen mit einem Kalibrator:

- Wählen Sie mit dem Drehrad <sup>(1)</sup> den Parameter Calibration Level <sup>(4)</sup> und drücken die Enter-Taste <sup>(2)</sup>.
- Wählen Sie den Kalibrierpegel laut des verwendeten Kalibrators.
- Stecken Sie den Kalibrator auf das Mikrofon und schalten den Kalibrator ein.
- Wählen Sie mit dem Drehrad <sup>(1)</sup> den Parameter RUN neben User Calibration <sup>(3)</sup> und drücken die Enter-Taste <sup>(2)</sup>.
- Das Fenster Calibration: Calibration running ... erscheint und wechselt nach der erfolgreich durchgeführten Kalibrierung auf Calibration: Successfully finished!.

#### **User Sensitivity**

Der XL2 schreibt die ermittelte Sensitivität zusätzlich auf das elektronische Datenblatt des angeschlossenen NTi Audio Messmikrofons oder Mikrofonverstärkers MA220. Somit wird für zukünftige Messungen automatisch die ermittelte Sensitivität verwendet. Kundenkalibrierung - Manuelle Sensitivitätseinstellung Falls kein Kalibrator verfügbar ist können Sie die Sensitivität eines anderen Messmikrofons manuell einstellen:

- Wählen Sie den Parameter Mic Sensitivity.
- Drücken Sie die Enter-Taste ⊕. Nun können Sie mit dem Drehrad ⊕ die Sensitivität in 0.1 mV/Pa Schritten ändern. Der Einstellungsbereich ist von 100 µV/Pa - 9.99 V/Pa.
- Drücken Sie die Enter-Taste 🕑.

## 8. Profile

Profile sind gespeicherte Vorlagen mit den individuellen Messgeräteeinstellungen. Nach dem Start des XL2 können Sie Ihr gewünschtes Anwenderprofil direkt auswählen; somit können Sie alle Messungen mit den gleichen Messgeräteeinstellungen durchführen.

Ein einzigartiger Vorteil des XL2 ist die flexible Bedienoberfläche: Über die frei definierbaren Konfigurationen können Analyse-Einstellungen im Vorhinein festgelegt oder auch Teilfunktionen des XL2 ausgeblendet werden. Fehlbedienungen werden damit sicher ausgeschlossen, selbst Laien können die über ein solches Profil vorbereiteten Messungen perfekt durchführen. Für Schallpegelmessungen nach DIN 15905-5 oder SLV 2007 sind passende Konfigurationen bereits vordefiniert - damit startet die Messung immer mit den normgerechten Einstellungen.

## Profile

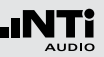

## Profile - In der Anwendung

Aktivieren der Start-Profilauswahl

- Wählen Sie im System-Menü den Parameter **Show profile list** ①.
- Drücken Sie die Enter-Taster 🕑 um **Yes** einzustellen.

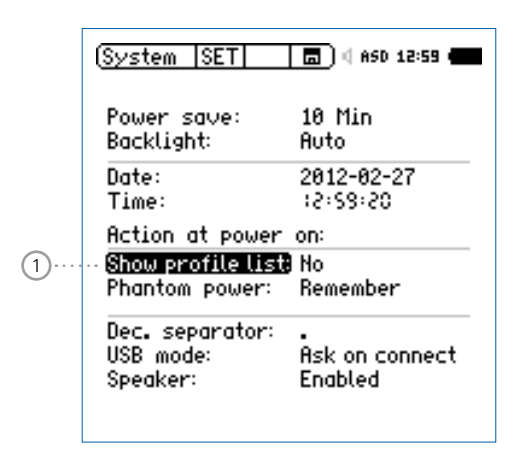

Die Profilauswahlliste wird beim nächsten Einschalten des XL2 angezeigt.

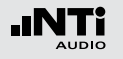

Auswahl der Messfunktion

- Starten Sie den XL2 Analysator im Full mode.
- Wählen Sie eine typische verwendete Messfunktion und stellen die Messparameter wie benötigt ein.
- Zum Beispiel eine Schallpegelmessung mit L\_AF, L\_Aeq und L\_AFmax für 10 Sekunden:

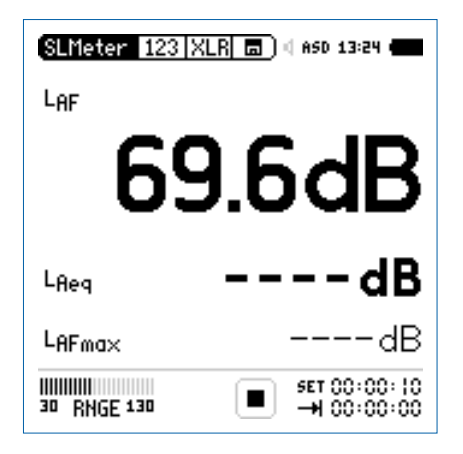

Speichern von MyFirstProfile

- Wählen Sie den Parameter **Profile** im Hauptmenü und drücken die Enter-Taster **@**.
- Das **Profile**-Menü wird geöffnet.

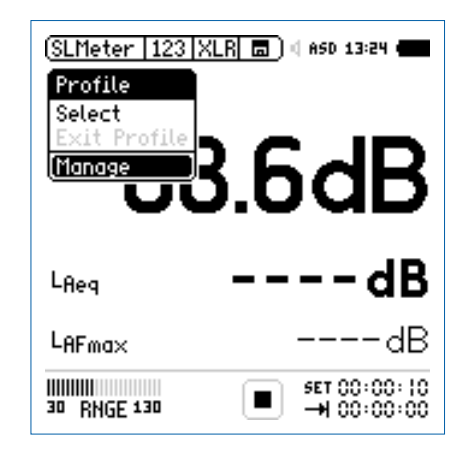

- Wählen Sie den Parameter **Save Profile** und drücken die Enter-Taster **e**.
- Das Save Profile-Menü wird geöffnet.
- Wählen Sie den Parameter **Rename** und drücken die Enter-Taster **@**.
- Legen Sie einen individuellen Profilnamen an. wie z.B. My-FirstProfile. Die maximale Namenslänge sind 20 Zeichen.

- Wählen Sie **Manage** und drücken die Enter-Taster **@**.
- Das Manage Profile-Menü wird geöffnet.

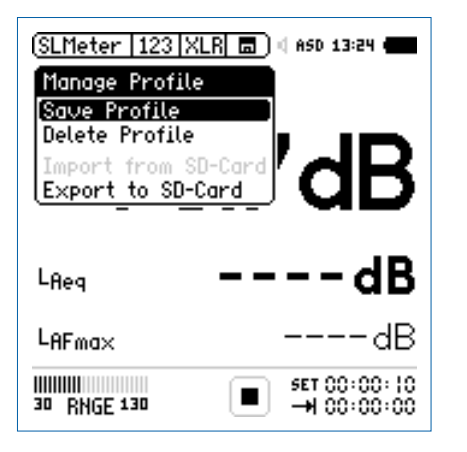

Jedes gespeicherte Profil beinhaltet alle Parameter-Einstellungen aller Messfunktionen. Nur die folgenden Daten werden nicht gespeichert:

- Kalibrier-Einstellungen
- System-Einstellungen
- Temperatureinheit
- Phantom-Spannung ein/aus

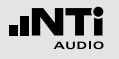

• Wählen Sie den Parameter **Configure available screens** und drücken die Enter-Taster **•**.

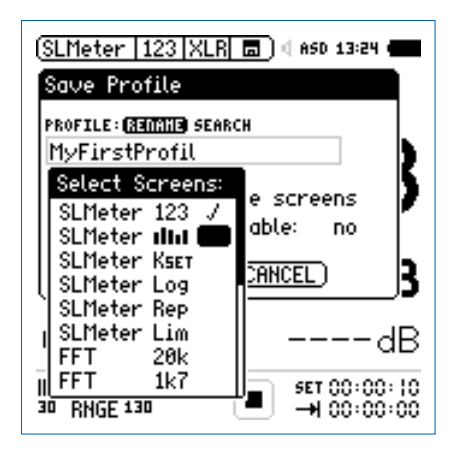

- Wählen Sie zusätzlich verfügbare Messfunktionen und individuelle Seiten für Ihr Profil (z.B. RTA IIII).
- Drücken Sie die ESC-Taste esc.
- Um den Append-Modus im Speichermenü verfügbar zu haben wählen Sie **Append mode available: yes**.
- Wählen Sie **Save** und drücken die Enter-Taster @.
- MyFirstProfile wird im internen XL2-Speicher abgelegt.

Start-Profilauswahl

- Schalten Sie den XL2 Audio- und Akustik-Analysator ein.
- Die Profilauswahlliste wird angezeigt.

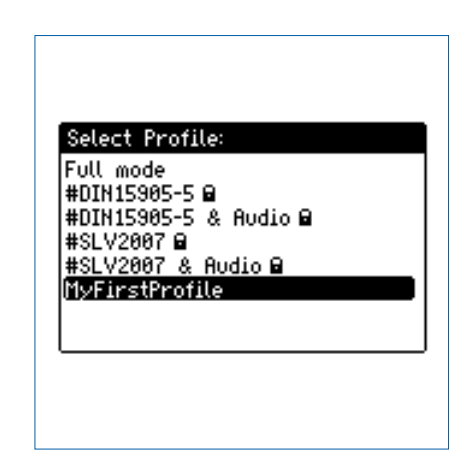

- Wählen Sie das Profil **MyFirstProfile** und drücken die Enter-Taste **•**.
- Der XL2 startet im voreingestellten Profil f
  ür die Schallpegelmessung.

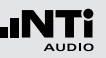

Profilauswahl während des Betriebs

- Wählen Sie **Profile** im Hauptmenü und drücken die Enter-Taste **•**.
- Das **Profile**-Menü wird geöffnet.

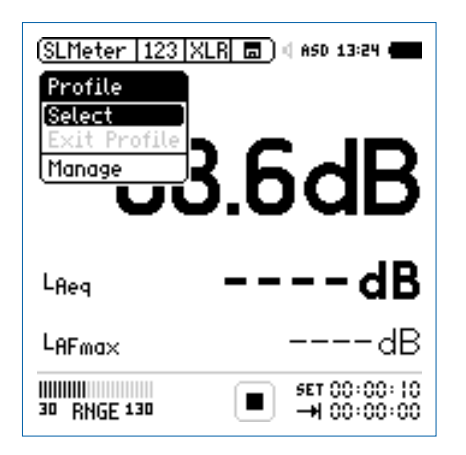

• Wählen Sie den Parameter **Select** und laden das gewünschte Profil.

Messung mit Profil durchführen

Der Profilname wird bei der Auswahl der Messfunktion angezeigt. Das Hauptmenü bietet neben den gewünschten Messfunktionen noch das Kalibrier- und Profilmenü.

• Drücken Sie die Start-Taste 💻.

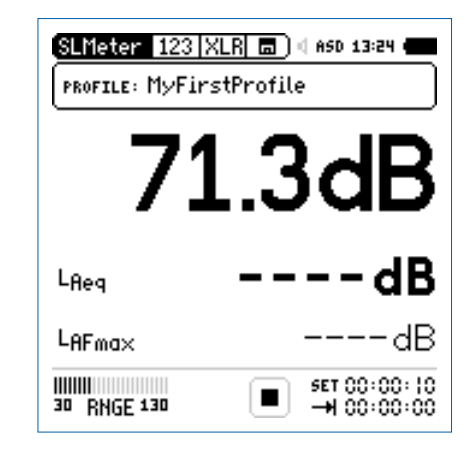

- Warten Sie 10 Sekunden bis die Messung endet.
- Der Profil-Modus kann über **EXIT Profile** im Profil-Menü wieder verlassen werden. Alternativ wählen Sie den **Full mode** beim nächsten Einschalten.

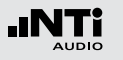

Exportieren von MyFirstProfile zum Computer

Im Fall, dass Sie zwei oder mehrere XL2 Audio- und Akustik-Analysator haben, können Sie Ihre individuellen Profile auf die restlichen XL2 transferieren.

- Wählen Sie **Profile** im Hauptmenü und drücken die Enter-Taste **•**.
- Wählen Sie **Manage** und drücken die Enter-Taste @.
- Wählen Sie **Export to SD-Card** und drücken die Enter-Taste ④.
- Der XL2 erzeugt auf der SD-Karte den Ordner "Profiles" und kopiert alle Profile in diesen Ordner.
- Verbinden Sie den XL2 zum Computer.
- Kopieren Sie das Profil MyFirstProfile auf Ihren Computer.

Importieren von MyFirstProfile vom Computer

- Verbinden Sie einen anderen XL2 zum Computer und erzeugen manuell den Ordner "Profiles" auf der SD-Karte.
- Kopieren Sie das Profil **MyFirstProfile** in den Ordner "Profiles".
- Starten Sie den XL2, wählen **Profile** im Hauptmenü und drücken die Enter-Taste €.
- Wählen Sie **Manage** und drücken die Enter-Taste @.
- Wählen Sie Import from SD-Card und drücken die Enter-Taste •
- MyFirstProfile ist auf dem XL2 Analysator verfügbar.

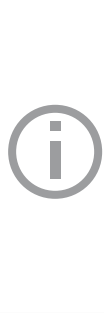

Falls Sie ein Profil von einem XL2 Analysator mit freigeschalteten Optionen in einen anderen XL2 Analysator ohne Optionen importiert möchten, dann müssen diese Optionen beim exportierenden XL2 temporär deaktiviert werden:

- Wählen Sie beim exportierenden XL2 im Systemmenü die Option aus und drücken die Enter-Taste für Hidden.
- Speichern Sie das erzeugte Profil.

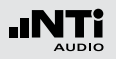

Der XL2 speichert bis zu 20 individuelle Profile im internen Gerätespeicher. Dabei wird zwischen den folgenden drei Profiltypen unterschieden:

| Тур                               | Beschreibung                                                                                                    |  |  |
|-----------------------------------|----------------------------------------------------------------------------------------------------|--|--|
| Originale<br>NTi Audio<br>Profile | Der XL2 beinhaltet originale NTi Audio Profile,<br>die im Dateinamen mit einem "#" am Anfang<br>gekennzeichnet sind.<br>Beispiel: #DIN15905-5.prfs zur Schallpegelüber-<br>wachung nach der Norm DIN15905-5.<br>Die originalen Profile sind für alle registrierten<br>XL2 Kunden als Download verfügbar auf der<br>Support-Seite von http://my.nti-audio.com.<br>Die detaillierten Profileinstellungen der origina-<br>len NTi Audio Profile sind im Appendix 2 in die-<br>sem Handbuch beschrieben. |  |  |
| Kunden-<br>Profile                | Kundenprofile werden die von Ihnen erzeugten<br>individuellen XL2-Profile genannt.<br>Beispiel: MyFirstProfile.prfl                                                                                                    |  |  |

| Gesicherte<br>Kunden-<br>Profile | Gesicherte Kundenprofile sind Kundenprofile<br>mit Überschreibungsschutz, d.h. andere Profi-<br>le können nicht mit dem gleichen Dateinamen<br>abgespeichert werden und somit dieses Profil<br>überschreiben. Diese Profile werden mit der<br>Endung "xxx.prfs" angezeigt.<br>Beispiel: MyFirstProfile.prfs                                                                                                    |
|----------------------------------|----------------------------------------------------------------------------------------------------|
|                                  | <ul> <li>Erstellung gesicherter Kundenprofile:</li> <li>Exportieren Sie das Profil auf die SD-Karte.<br/>Folgen Sie dabei der Anleitung im Kapitel<br/>"Profile - In der Anwendung".</li> <li>Verbinden Sie den XL2 zum Computer.</li> <li>Wählen Sie das gewünschte Kundenprofil im<br/>Ordner "Profile".</li> <li>Ändern Sie manuell die Endung des Profilna-<br/>mens von "xxx.prfl" auf "xxx.prfs"</li> <li>Entfernen Sie den XL2 vom Computer.</li> <li>Importieren Sie das gesicherte Kundenprofil<br/>von der SD-Karte.</li> <li>Schalten Sie den XL2-Analysator aus/ein.</li> <li>Das gesicherte Kundenprofil wird bei der<br/>Profilauswahl am Start mit einem Schloss-</li> </ul> |

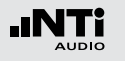

# 9. Spektrale Grenzwerte (Referenzen+Toleranzen)

Die Option "Spektrale Grenzwerte" erweitert die Funktionalität des XL2 Akustik-Analysators für die Aufnahme von Referenzkurven, relativen Anzeigen, einem umfangreichen Toleranzmanagement für die **FFT** Analyse und der hochauflösenden **1/12 Oct+Tol** Spektralmessung.

Features:

- Speichert Referenzspektren im Messgerät
- Vergleicht Messergebnisse mit gespeicherten Referenzspektren in relativer oder absoluter Anzeige
- Umfangreiches Toleranzmanagement
- Erzeugt Toleranzbänder basierend auf gespeicherte Referenzspektren für Gut/Schlecht-Messungen
- Export und Import von Toleranz- und Capture-Dateien

EQ Messdaten als Referenz speichern

• Wählen Sie das "Capture & Start Tolerance"-Symbol zur Speicherung der EQ-Referenzkurve.

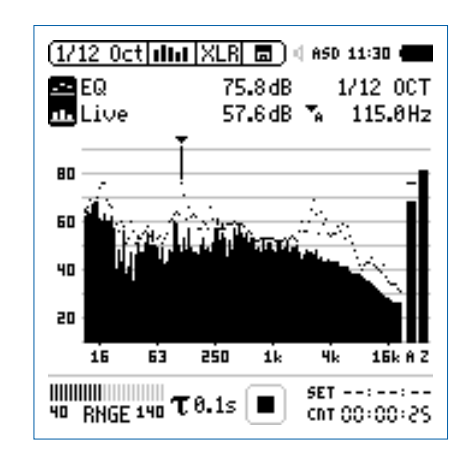

• Zur Bestätigung drücken Sie die Enter-Taste 🕘.

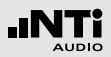

Das Auswahlfenster erscheint.

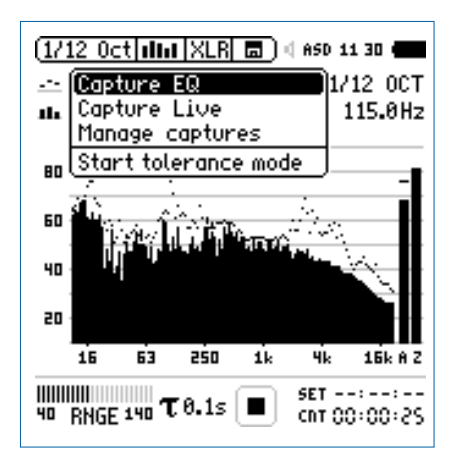

- Wählen Sie Capture EQ.
- Zur Bestätigung drücken Sie die Enter-Taste 🕑.

Das Fenster ... and store it to erscheint.

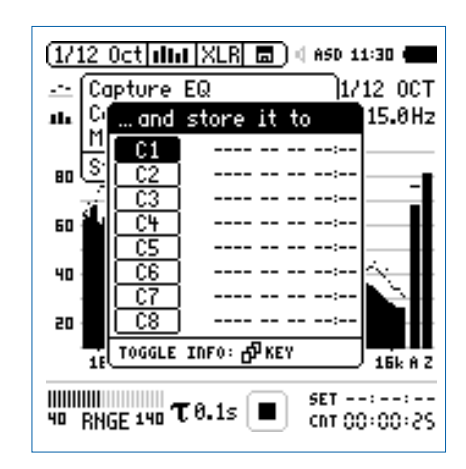

- Wählen Sie C1.
- Zur Bestätigung drücken Sie die Enter-Taste 🕑 und ändern den Namen der Referenzkurve auf z.B. **Ref**.
- Das Messergebnis wurde als Referenz intern im XL2 gespeichert.

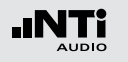

### Referenzen + Toleranzen

Manuelles Ändern der Referenzkurve (=Capture)

- Wählen Sie das "Capture & Start Tolerance"-Symbol.
- Zur Bestätigung drücken Sie die Enter-Taste
- Wählen Sie Manage captures.
- Zur Bestätigung drücken Sie die Enter-Taste 🕑.
- Wählen Sie Save to SD card.
- Das Fenster **Save captures** erscheint.
- Wählen Sie die zu ändernde Referenzkurve, e.g. C1.
- Das Fenster **Save capture C1 to** erscheint.
- Bestätigen Sie mit **Save**.
- Der XL2 erzeugt die Datei "MyCapture.txt" im Ordner "Captures".
- Nun können Sie die Messdaten der Datei "MyCapture.txt" auf dem Computer editieren. Die einzelnen Frequenzdaten dürfen dabei nicht verändert werden, da andere Frequenzen vom XL2 nicht erkannt werden.
- Laden Sie die modifizierte Referenzdatei mittels **Manage** captures zurück in den internen XL2-Speicher.

Aktueller Pegel mit Referenz vergleichen

- Wählen Sie für den oberen Parameter ----.
- Wählen Sie mit dem Drehrad 🕲 den unteren Parameter.
- Zur Bestätigung drücken Sie die Enter-Taste €.
- Wählen Sie Live und bestätigen mit 🕘.
- Das Fenster Select reading mode erscheint.

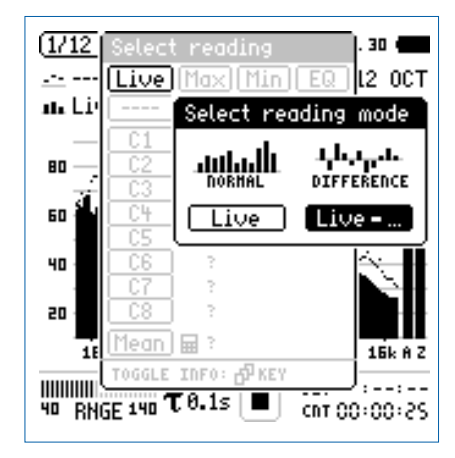

- Wählen Sie Live zur Anzeige der relativen Differenz.
- Zur Bestätigung drücken Sie die Enter-Taste 🕑.
- Wählen Sie **Ref** und bestätigen mit der Enter-Taste ④.
- Ändern Sie die Y-Achse, dass die Null-Linie sichtbar ist.

## Referenzen + Toleranzen

Toleranz-Modus für Gut/Schlecht-Messungen starten

• Wählen Sie das "Capture & Start Tolerance"-Symbol.

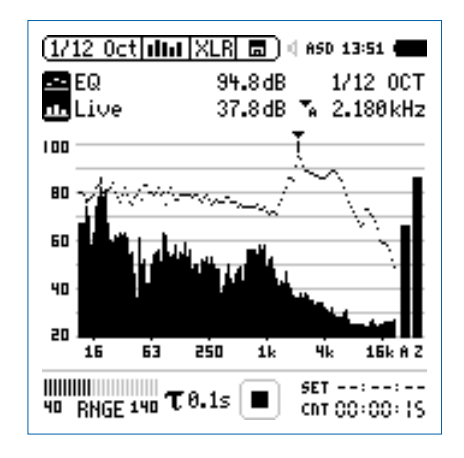

• Zur Bestätigung drücken Sie die Enter-Taste 🕘.

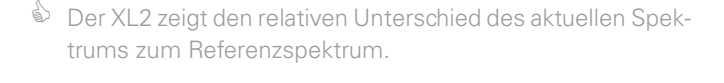

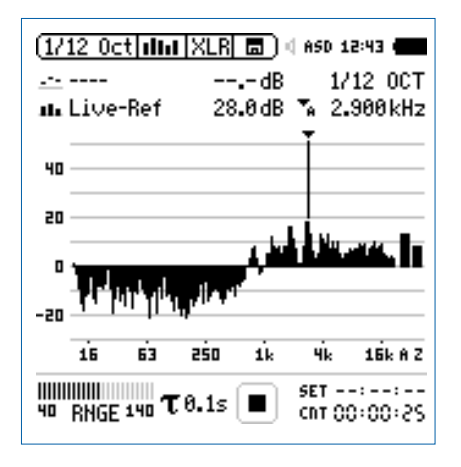

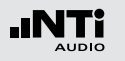

🕹 Das Auswahlfenster erscheint.

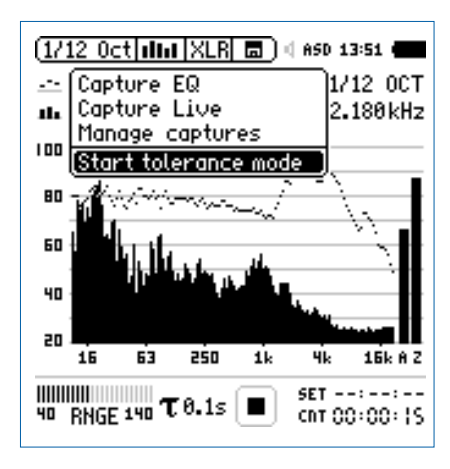

- Wählen Sie Start tolerance mode.
- Zur Bestätigung drücken Sie die Enter-Taste 🕑.

Das Fenster Make tolerance from erscheint.

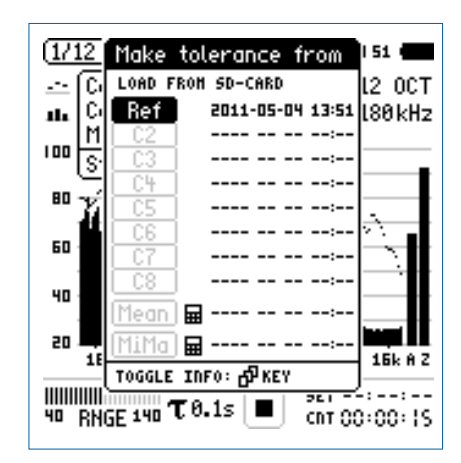

- Wählen Sie Ref zur Auswahl der Referenzkurve.
- Zur Bestätigung drücken Sie die Enter-Taste 🕑.

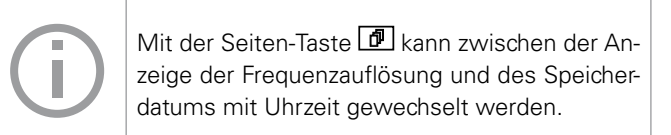

## Referenzen + Toleranzen

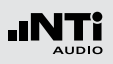

#### **Gutes Messergebnis**

Der Toleranzmodus ist aktiviert f
ür Gut/Schlecht-Messungen.

Das Gut/Schlecht-Messergebnis wird über die zweifarbige LED im Gerät visualisiert und über die I/O Schnittstelle zur Ansteuerung der externen Signalleuchte ausgegeben.

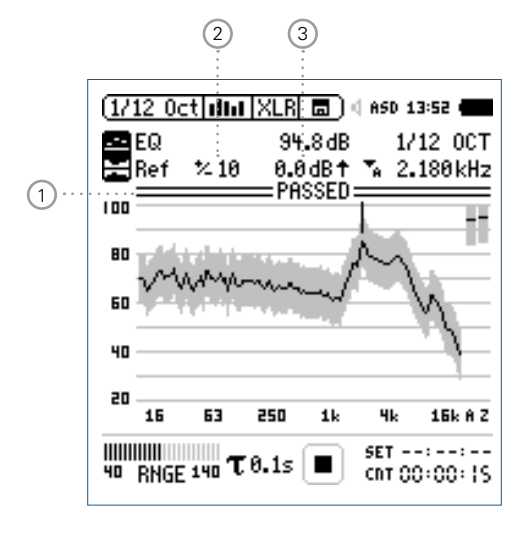

#### 1) Gut/Schlecht Analyse

- PASSED Das aktuelle Messergebnis ist innerhalb des vordefinierten Toleranzbandes.
- Das aktuelle Messergebnis ist ausserhalb des vordefinierten Toleranzbandes. Die Frequenzbänder mit Über- oder Unterschreitungen des Toleranzbandes werden angezeigt.

#### 2 Breite des Toleranzbandes

Manuelle Einstellung der Breite des Toleranzbandes in dB basierend auf die ausgewählte Referenzkurve (=Capture).

#### 3 Pegel-Offset

Einstellung eines Pegel-Offsets in dB, der das Toleranzband nach oben oder unten verschiebt.

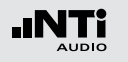

Schlechtes Messergebnis

Der XL2 Analysator vergleicht das Spektrum mit dem vordefinierten Toleranzband und zeigt die Frequenzbänder 1 mit Über- oder Unterschreitungen an.

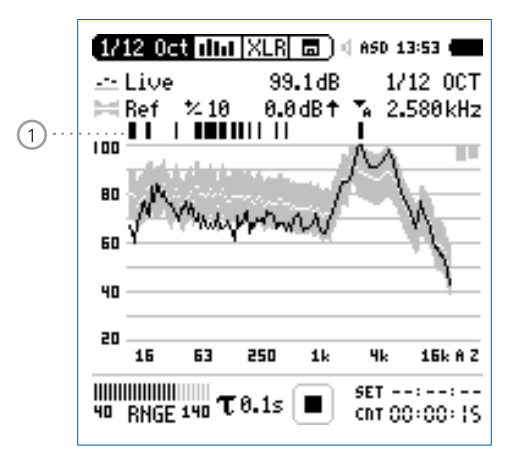

Andere Toleranzdaten laden

- Wählen Sie mit dem Drehrad <sup>(1)</sup> den Parameter **Ref**.
- Zur Bestätigung drücken Sie die Enter-Taste 🕑.
- Wählen Sie die neuen Toleranzdaten von der SD-Karte oder dem internen XL2 Speicher.

**Toleranz-Modus verlassen** 

• Wählen Sie das "Capture & Start Tolerance"-Symbol um den Toleranzmodus zu verlassen.

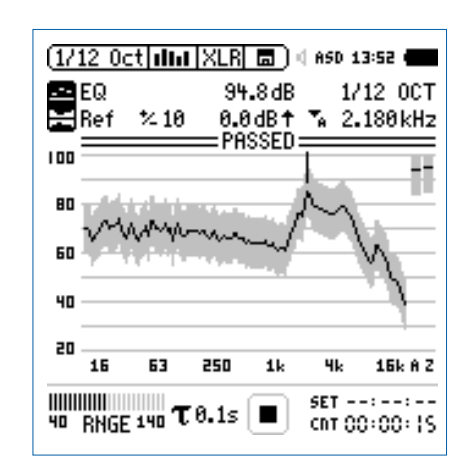

- Zur Bestätigung drücken Sie die Enter-Taste 🕑.
- Wählen Sie Exit tolerance mode.
- Zur Bestätigung drücken Sie die Enter-Taste 🕑.

## Referenzen + Toleranzen

#### Übersicht der Start-Funktionalität

Sie können die Gut/Schlecht-Messung mit einer der folgenden Möglichkeiten starten:

- Drücken Sie die XL2 Starttaste 🖭.
- Aktivieren Sie den automatischen Pegeltrigger in der Toleranzdatei.
- Aktivieren Sie den digitalen Eingang 1 über die externe I/O -Schnittstelle, z.B. mit einem Fusstaster oder einer SPS-Steuerung.

#### **Toleranz-Management**

Referenzkurven mit Toleranzbändern können entweder als txt-Dateien importiert, oder aus gespeicherten Kurven abgeleitet werden. Der XL2 bietet die folgenden Möglichkeiten zur Berechnung des Toleranzbandes

- einer einzelnen Referenzkurve (=Capture)
- manuell erzeugten txt-Dateien am Computer
- dem Durchschnitt mehrerer gespeicherter Referenzkurven (=Capture)
- den Min/Max-Werten mehrerer gespeicherter Referenzkurven (=Capture)

#### Toleranz-Datei manuell am PC erstellen

- Speichern Sie eine Referenzkurve mit dem XL2 Analysator.
- Erzeugen Sie für diese Referenzkurve ein Toleranzband im Toleranz-Modus.

- Wählen Sie das "Capture & Start Tolerance"-Symbol und bestätigen Ihre Auswahl mit der Enter-Taste €.
- Wählen Sie **Save tol. to SD-Card** zum Export der intern gespeicherten Toleranzdatei auf die SD-Karte. Diese Datei enthält die Referenzkurve und die auf dem XL2 erzeugten Toleranzdaten. Der XL2 speichert diese Toleranzdatei im Ordner "Tolerances".
- Öffnen Sie die Toleranzdatei mit einen Texteditor oder MS Excel.
- Modifizieren Sie die Toleranzdatei laut Ihren Anforderungen.
- Speichern Sie die neue Toleranzdatei als txt-Datei im XL2-Ordner "Tolerances".
- Starten Sie dem XL2 Toleranzmodus und laden die neue Toleranzdatei von der SD-Karte.

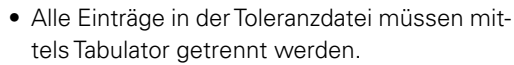

 Beispiele standardisierte Toleranzdateien sind für alle registrierten XL2 Kunden als Download verfügbar auf der Support-Seite von http://my.nti-audio.com.

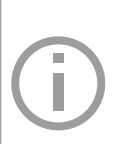

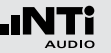

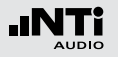

| #Unit<br>dBr              |     |       |     |    |
|---------------------------|-----|-------|-----|----|
| #Mode<br>HighLow          |     |       |     |    |
| #Columns                  |     |       |     |    |
| Frequency                 | Min | Ideal | Max |    |
| #ATolerances              |     |       |     |    |
| UNDEF                     | 80  | undef |     | 90 |
| #7Tolorancos              |     |       |     |    |
| UNDEF                     | 80  | undef |     | 90 |
|                           |     |       |     |    |
| #BandToleran              | ces |       |     |    |
| 20                        | 70  | undef |     | 80 |
| 1000                      | 70  | undef |     | 80 |
| 1000                      | 73  | undef |     | 77 |
| 4000                      | 73  | undef |     | 77 |
| 4000                      | 70  | undef |     | 80 |
| 20000                     | 70  | undef |     | 80 |
| #LevelOffset<br>0         |     |       |     |    |
| #HideUnusedBands<br>false |     |       |     |    |
| #nAllowedViolations<br>0  |     |       |     |    |

| #Unit        | dBr (relativ), fixe Einstellung                                                                                           |                                                                                        |
|--------------|----------------------------------------------------------------------------------------------------|----------------------------------------------------------------------------------------|
| #Mode        | Beschreibt den Toleranztyp; dieser Eintrag<br>kann später auf dem XL2 unabhängig zur Tole-<br>ranzdatei verändert werden. |                                                                                        |
|              | HighLow                                                                                                    | Verwendet ein oberes und un-<br>teres Toleranzband basierend<br>auf die Referenzkurve. |
|              | High                                                                                                    | Verwendet nur das obere Tole-<br>ranzband basierend auf die Re-<br>ferenzkurve.        |
|              | Low                                                                                                    | Verwendet nur das untere Tole-<br>ranzband basierend auf die Re-<br>ferenzkurve.       |
| #Columns     | Spaltenüberschriften:<br>Frequency - Min - Ideal - Max<br>(= Frequenz - Minimum - Referenz - Maxi-<br>mum)                |                                                                                        |
| #ATolerances | Definiert das Toleranzband für den A-gewich-<br>teten Breitbandpegel (kein Pflichteintrag).                               |                                                                                        |

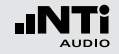

- Definiert das Toleranzband für den C-gewich-#CTolerances teten Breitbandpegel (kein Pflichteintrag).
- **#ZTolerances** Definiert das Toleranzband für den Z-gewichteten Breitbandpegel (kein Pflichteintrag).

#### #Band Tolerances

- Definiert das Toleranzband für individuelle Frequenzen.
  - Der Referenzparameter (=ideal) kann auch als "undef" gesetzt werden (=nicht definiert)
  - Eine gleiche Frequenz in zwei aufeinanderfolgende Reihen definiert eine Toleranzstufe, z.B.:

| Frequency | Min | Ideal | Max |
|-----------|-----|-------|-----|
| 100       | 70  | 75    | 80  |
| 500       | 70  | 75    | 80  |
| 500       | 75  | 80    | 90  |
| 1000      | 75  | 80    | 90  |

| #LevelOffset | Alle Pegel der Toleranzdatei sind relative Pegel |
|--------------|--------------------------------------------------|
|              | in dBr. Somit erzeugt der Pegeloffset die Rela-  |
|              | tion zwischen dem relative Pegel und absolu-     |
|              | ten aktuellen Messpegel (kein Pflichteintrag).   |
|              | Dieser Eintrag kann später auf dem XL2 unab-     |
|              | hängig zur Toleranzdatei verändert werden.       |

## #Hide

Diese Einstellung ermöglicht, dass nur die UnusedBands Messergebnisse des spezifizierten Toleranzbereiches auf dem XL2 angezeigt werden (kein Pflichteintrag).

> True Messergebnisse ausserhalb des spezifizierten Frequenzbandes werden nicht angezeigt.

False Der XL2 zeigt alle Messergebnisse an.

#### #nAllowed Violations

Ermöglicht ein PASSED-Messergebnis mit einer maximalen Anzahl von Messwerten ausserhalb des definierten Toleranzbandes (kein Pflichteintrag).

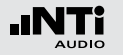

#FregScale Spacing traq).

Definiert die Frequenzskalenabstände der Toleranzdaten für die X-Achse (kein Pflichtein-

lin Toleranzdaten werden mit linearer X-Achsenskalierung dargestellt, z.B. verwendet bei der FFT Funktion. (Orginaleinstellung)

log Toleranzdaten werden mit linearer X-Achsenskalierung dargestellt, z.B. verwendet bei der 1/12 Oct + Tol Funktion.

#AutoStart Aktiviert die Autostart-Funktion (kein Pflichteintrag).

- True Autostart ist aktiviert. Die Messstatusanzeige zeigt A. Sobald der Triggerpegel erreicht wurde, wird die Messung gestartet. Alternativ können Sie die Start-Taste 🔳 drücken.
- False Keine Autostart-Funktion. (Orginaleinstellung)

#AutoStartTrig-Einstellung des Triggerpegels in dBZ für einen

- gerLevel automatischen Messstart; die gut/schlecht-Messung beginnt sobald der Triggerpegel z.B. 95 dB erreicht oder überschritten wird. Das aktuelle Eingangssignal kann bei der Eingangsbereichsanzeige abgelesen werden. (Pflichteintrag falls #AutoStart auf True gesetzt wird, ansonsten kein Pflichteintrag).
- #AutoStart-Definiert die Verzögerungszeit, nach der die SettlingTime Messung bei erreichtem Triggerpegel gestartet wird: die Zeit kann in 100 Millisekunden-Schritte gesetzt werden z.B. 0.5 entspricht einer Verzögerungszeit von 0.5 Sekunden. Keine Messung wird gestartet falls während dieser Verzögerungszeit der Triggerpegel unterschritten wird (kein Pflichteintrag).
- #MeasTime Definiert die Messzeit in 100 Millisekunden-Schritten; z.B. 1.5 entspricht einer Messzeit von 1.5 Sekunden (kein Pflichteintrag).

## 10. Systemeinstellungen

Zur Einstellung der verschiedenen Systemfunktionen wählen Sie mit dem Drehrad <sup>(1)</sup> den Parameter **System** im Hauptmenü <sup>(1)</sup> und bestätigen die Auswahl mit der Enter-Taste <sup>(2)</sup>.

2

#### Systemeinstellungs-Seite

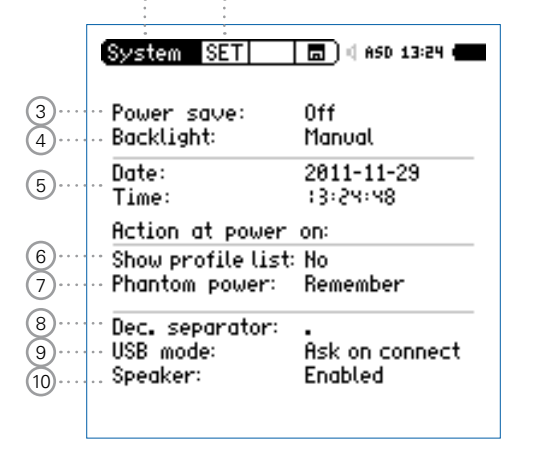

#### Anzeigenkontrast

• Drücken Sie die Escape-Taste esc und drehen gleichzeitig das Drehrad <sup>©</sup> bis der gewünschte Kontrast eingestellt ist.

#### 2 Seitenwahl

Wählen Sie zwischen den folgenden Anzeigen:

- SET Systemeinstellungen
- INF Systeminformationen
- Sch Scheduler

#### 3 Stromsparmodus

Der Stromsparmodus schaltet das Messgerät aus falls in der voreingestellten Zeit keine Taste gedrückt wurde.

- Wählen Sie den Parameter **Power save** aus.
- Drücken Sie die Enter-Taste 🕑.
- Selektieren Sie die Zeit mit dem Drehrad <sup>©</sup>.
- Zur Bestätigung drücken Sie die Enter-Taste .

Der Stromsparmodus ist während einer laufenden Messung oder beim Betrieb mit dem Netzspannungsadapter ausgeschaltet.

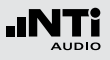

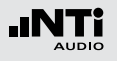

#### 4 Anzeigenbeleuchtung

- Auto Die Anzeigenbeleuchtung wird mittels eines Tastendrucks für 30 Sekunden eingeschaltet.
- Manual Die Anzeigenbeleuchtung kann über die Ein-/ Aus-Taste (3) aktiviert werden.
- Wählen Sie den Parameter **Backlight** ④
- Drücken Sie die Enter-Taste 🕑 und wählen den Aktivierungsmodus aus.
- Drücken Sie die Escape-Taste esc zur Bestätigung der Auswahl.

Eine ausgeschaltene Anzeigenbeleuchtung spart Strom und verlängert somit die Batterielebensdauer.

#### 5 Datum

Eine Echtzeituhr ist im XL2 eingebaut. Alle Messungen werden mit Datum und Uhrzeit abgespeichert.

Einstellung der Echtzeituhr:

- Wählen Sie mit dem Drehrad <sup>(1)</sup> den Parameter **Date**.
- Zur Bestätigung drücken Sie die Enter-Taste <sup>(1)</sup>
- Stellen Sie das Datum mit dem Drehrad <sup>©</sup> ein.
- Zur Bestätigung drücken Sie die Enter-Taste 🕑.
- Folgen Sie der gleichen Anweisung zur Einstellung der Uhrzeit.

Die Echtzeituhr ist eingestellt.

#### 6 Auswahl des Anwenderprofils

Der XL2 kann mit unterschiedlichen Anwenderprofilen gestartet werden. Anwenderprofile bieten ein vereinfachtes reduziertes Funktionsmenü, z.B. für die Schallpegelmessung laut den Standards DIN 15905 oder SLV 2007.

- Yes Der XL2 startet mit der Übersicht der voreingestellten Anwenderprofile. Mehr Details hierzu finden Sie im Kapitel "Profile".
- **No** Der XL2 startet ohne Anwenderprofile mit der letzten Konfiguration vor dem Ausschalten.

## Systemeinstellungen

(9) USB Modus

Die folgende Einstellung definiert wie der Computer den XL2 beim Anschluss über USB erkennt:

| Ask on                        | Nachdem Sie den XL2 am PC angeschlossen |  |
|-------------------------------|-----------------------------------------|--|
| connect                       | haben, können Sie am XL2 zwischen Mass  |  |
| storage oder COM port wählen. |                                         |  |

MassDer Computer erkennt den XL2 automatischstorageals Speichermedium. Sie erhalten Zugriff auf<br/>die XL2 Messdatenprotokolle.

COMDer Computer erkennt den XL2 automatischportals COM-Eingang für die Anwendungen XL2Projektor und der externen Messdatenerfassung über PC.

#### 10 Lautsprecher

Aktiviert/deaktiviert den Lautsprecher. Zum Beispiel soll der Lautsprecher für alle akustischen Messungen deaktiviert werden. Dies sichert, dass der XL2 nicht den erzeugten Schallpegel des internen Lautsprechers misst.

#### 7 Phantomspannung

Die Phantomspannung kann permanent deaktiviert werden.

- **Off** Die Phantomspannung wird permanent deaktiviert, z.B. für Audiomessungen.
- **Remember** Der XL2 startet mit der gleichen Phantomspannungseinstellung wie bei der letzten Benützung.

#### 8 Dezimalzeichen

Setzen Sie das Dezimalzeichen laut Ihren PC-Einstellungen zur schnellen Auswertung der automatisch erstellten Messberichte am Computer.

Sie können zwischen "." und ","\_wählen.

- Wählen Sie mit dem Drehrad <sup>(1)</sup> den Parameter **Dec. Separator** <sup>(9)</sup>
- Drücken Sie die Escape-Taste esc zur Bestätigung der Auswahl.

Das Dezimalzeichen ist eingestellt.

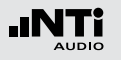

#### Systeminformations-Seite

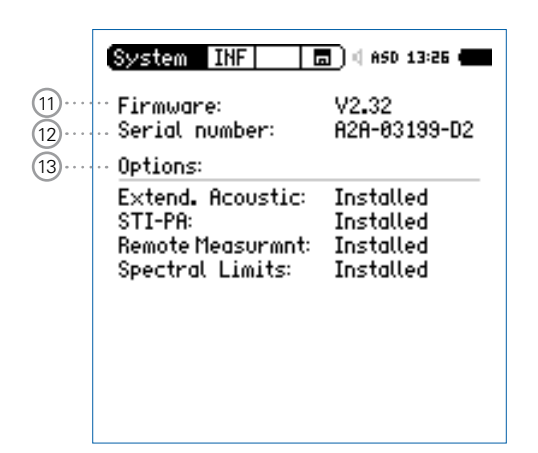

#### 11 Firmware

Zeigt die Firmware-Versionsnummer (11) an. Das Laden der aktuellen neueren Version ist im Kapitel "Aktualisierung der Firmware" beschrieben.

#### 12 Seriennummer

Die XL2-Seriennummer wird auf (12) angegeben.

#### (13) Optionen

Zeigt die installierten XL2-Optionen an.

Jede installierte Option kann temporär zur Erstellung von einem Profil, das auf einem XL2 ohne diese Option benötigt wird, ausgeblendet werden.

- Wählen Sie die installierte Option aus.
- Drücken Sie die Enter-Taste  $oldsymbol{\Theta}$  .
- Die Statusanzeige wechselt auf **Hidden**.
- Drücken Sie die Enter-Taste  $oldsymbol{\Theta}$  .
- Die Statusanzeige wechselt auf **Installed**.

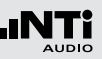

## 11. Scheduler

Der XL2 Analysator ermöglicht Messungen planmässig zu einer definierten Zeit automatisch zu starten und wieder zu beenden. Solche Messungen können für eine ganze Messserie vorprogrammiert werden.

XL2 Aktivitäten nach "Start Schedule"

- Wählt die entsprechend definierte Messfunktion.
- Wartet bis zum Starttermin.
- Startet die Messung bei Starttermin.
- Stoppt die Messung nach der vordefinierten Messdauer.
- Speichert die Messdaten auf der SD-Karte (ohne Rückbestätigung zur Speicherung)
- Beendet den Scheduler oder wartet bis zum nächsten Starttermin.

Unterstützte Messfunktionen:

- SLMeter/RTA
- FFT + Tol
- RT60
- 1/12 Oct + Tol
- STI-PA

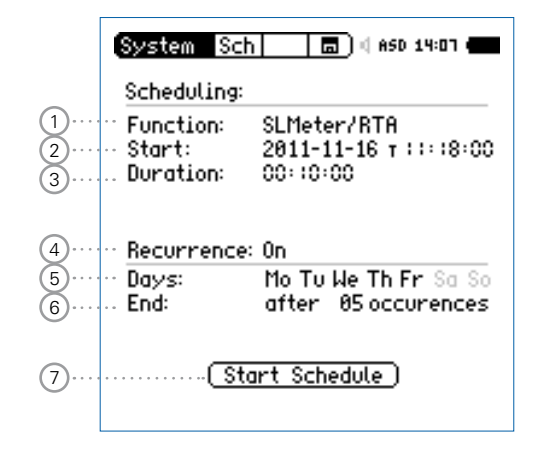

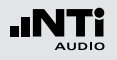

## Scheduler

1 Messfunktion

Auswahl der geplanten Messfunktion.

#### 2 Starttermin

Datumseinstellung für die geplante Messung

- Wählen Sie mit dem Drehrad <sup>(1)</sup> den Parameter **Date**.
- Zur Bestätigung drücken Sie die Enter-Taste 🕑.
- Stellen Sie das Datum mit dem Drehrad <sup>©</sup> ein.
- Zur Bestätigung drücken Sie die Enter-Taste 🕑.

Zeiteinstellung für die geplante Messung

- Wählen Sie mit dem Drehrad <sup>(2)</sup> den Parameter T rechts neben dem Datum.
- Zur Bestätigung drücken Sie die Enter-Taste 🕑.
- Stellen Sie die Uhrzeit mit dem Drehrad <sup>©</sup> ein.
- Zur Bestätigung drücken Sie die Enter-Taste @.

#### 3 Messdauer

Einstellung der geplanten Messdauer.

#### 4 Mehrmalige Messung

- Off Die geplante Messung wird einmal durchgeführt.
- **On** Serienmessung an den definierten Wochentagen.

5 Tage

Definiert die Wochentage für die Messserie.

#### 6 Anzahl der wiederholten Messungen

Einstellung der Messungsanzahl der Messserie. Jeder Tag wird als eine Messung gezählt.

#### **7** Geplante Messung Starten

Startet den Countdown zur nächsten geplanten Messung.

Das **Scheduler active**-Fenster wird angezeigt.

| Scheduler       | asb 14:23 •        |
|-----------------|--------------------|
| Schedul         | er active          |
| Current time: 2 | 011-11-29 :4:23:49 |
| Next start @: 2 | 011-11-30 ::::8:00 |
| Press and h     | old ESC to quit    |

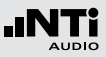

## Scheduling in der Anwendung

Nachdem Sie den Scheduler aktivieren, wartet der XL2 bis zum nächsten Starttermin. Die Gerätetastatur ist dabei deaktiviert.

#### Spannungsversorgung

Der XL2 soll bis zum Starttermin eingeschalten bleiben. Dabei kann z.B. der Netzspannungsadapter zur Stromversorgung verwendet werden. Falls der XL2 abschaltet und wieder gestartet wird (z.B. durch fehlende Stromversorgung), dann startet das Messgerät wieder im **Scheduler** Modus und führt den Countdown fort.

#### Schedule-Modus Stoppen

Halten Sie die Escape-Taste esc länger gedrückt.

#### Anbindung an den PC

Bei der Aktivierung der Scheduler-Funktionalität schaltet die USB-Schnittstelle automatisch in den COM-Port Modus für eine externe Messdatenerfassung oder die XL2 Projektor Software.

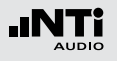

## **12. Dokumentation**

Der XL2 speichert alle aufgenommenen Messdaten mit Echtzeitinformation auf der SD-Karte. Zusätzlich können Sie Wav-Dateien und individuelle Kommentare zur kompletten Dokumentation der Messergebnisse aufnehmen.

- Führen Sie eine Schallpegelmessung durch.
- Wählen Sie das Speichermenü 🗔?.
- Drücken Sie die Enter-Taste 🕑, das Speichermenü öffnet.

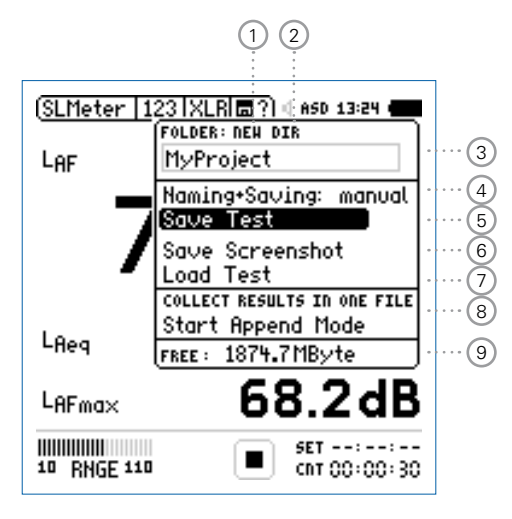

1) NEW: Neue Projektordner erstellen

Erzeugen Sie einen Projektordner mit individuellem Dateinamen. Die maximale Namenslänge sind 16 Zeichen. Projektordner können wie folgt einfach erzeugt werden:

- Wählen Sie unter **DIR** einen bereits existierenden Projektordner und wählen dann **NEW**
- Ändern Sie den Ordnernamen und bestätigen Sie den neuen Namen mit der Start-Taste; somit haben Sie einen neuen Projektordner erzeugt.
- 2 DIR: Auswahl eines existierenden Projektordners Anzeige der existierenden Projektordner. Wählen Sie den gewünschten Ordner für das Speichern Ihrer Messdaten.

#### ③ Name des Projektordners

Alle Messungen werden in diesem Ordner gespeichert.

#### 4 Naming+Saving

Aktiviert/deaktiviert das automatische Speichern von Daten.

- auto Die Messergebnisse erhalten automatisch einen Dateinamen und werden gespeichert.
- manual Nach der erfolgten Messung wird ein Fragezeichen <sup>1</sup>/<sub>1</sub> im Speichermenü angezeigt. Nun können selektiv die Messdatei benennen und speichern.
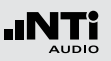

- (5) Save Test Messresultate speichern Speichert die Messergebnisse im gewählten Ordner.
- 6 Save Screenshot XL2 Anzeige speichern Speichert die XL2-Anzeige im gewählten Ordner.

### 7 Load Test

Ermöglicht das einfache Rückladen von gespeicherten Messergebnissen zur Ansicht und detaillierten Analyse auf der XL2-Anzeige.

### 8 Append-Modus

Der Append-Modus speichert die Ergebnisse einer oder mehrerer Messungen im gleichen Messbericht. Dies vereinfacht die spätere Datenanalyse am Computer.

### Anwendungsbeispiel:

Die Sprachverständlichkeit STI-PA soll an verschiedenen Messpunkten in einer Veranstaltungshalle gemessen werden. Der Append-Modus ermöglicht, dass alle individuellen Messdaten in einem Messbericht gespeichert werden.

### 9 Verfügbaren Speicherplatz

Anzeige des restlichen Speicherplatzes der SD-Karte.

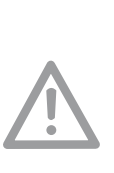

Originale NTi Audio SD-Karten sichern, das alle Messdaten und Wav-Dateien ordnungsgemäss gespeichert werden. Nicht-originale SD-Karten können zu einer schlechten Performanz oder zu Fehlermeldungen führen. Bestellinformationen: Reserve SD-Karte, NTi Audio # 600 000 374

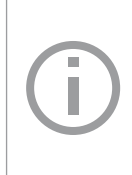

Bei einer vollen SD-Karte können Sie eine andere originale SD-Karte direkt in den XL2 geben und mit den Messungen fortfahren. Der XL2 erzeugt den Systemordner und Projects-Ordner automatisch.

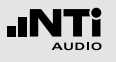

### Inhalt der SD-Karte

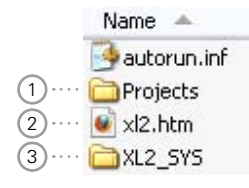

### 1 Projekte

Der Ordner **Projects** beinhaltet Unterordner mit den gespeicherten Messergebnissen. Der initiale Unterordnername ist "**MyProject**". Sie können selbst weitere individuelle Unterordner erzeugen.

### 2 XL2.htm

Diese Datei öffnet die XL2 Statusseite, diese zeigt

- Seriennummer, Firmware
- Installierte Optionen

und verlinkt zu den Online-Verbindungen für

- Firmware-Aktualisierungen
- Aktivierung von Optionen

### 3 XL2\_SYS

Der XL2-Systemordner beinhaltet eine Datei mit Seriennummer, Firmware-Version und installierten Optionen.

### Dokumentation - In der Anwendung

#### Messdatenlogger einschalten

Der Messdatenlogger protokolliert den zeitlichen Schallpegelverlauf.

• Wählen Sie die **Log**-Seite in der Schallpegelmessfunktion und stellen die Parameter z.B. wie folgt ein:

| R 💼 🖂 ASD 12:06 🖷 |
|-------------------|
| 0n                |
| 00+00+0+<br>No    |
| 0n                |
| Compressed+AGC    |
| Selected          |
| -                 |
| 5                 |
| 5<br>6            |
| 5<br>6<br>7       |
| 5<br>6<br>7<br>8  |
|                   |

Der Messdatenlogger ist eingeschalten. Der Schallpegel wird jede Sekunde geloggt.

#### 147

### Dokumentation

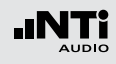

#### Parameter für Messbericht wählen

Zusätzlich zum Log-Bericht erzeugt der XL2 einen Messbericht, der die Endergebnisse der Messung speichert und zusammenfasst.

• Wählen Sie die **Rep**-Seite in der Schallpegelmessfunktion und stellen die Parameter z.B. wie folgt ein:

| SLMeter Rep XLA    | { 🗖   450 13:24 🖷 |
|--------------------|-------------------|
| Report Setting     |                   |
| Add Spectra:       | AU                |
| Report Values:     | Selected          |
| 0 L <sub>Aeg</sub> | 5                 |
| 1 LCPKmax          | 6                 |
| 2                  | ו                 |
| 3                  | 8                 |
| 4                  | 9                 |
|                    |                   |

#### Durchführung einer Messung

- Drücken Sie die Seiten-Taste Ӣ und kehren somit zurück zum Schallpegelmesser.
- Drücken Sie die Start-Taste 🖭 und beginnen mit der Schallpegelmessung.
- Drücken Sie die Stopp-Taste 🖿 und beenden die Schallpegelmessung.
- Das Fragezeichen im Speichersymbol 2 zeigt an, dass die Messdaten manuell gespeichert werden sollen.

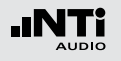

Speichermenü öffnen

- Wählen Sie mit dem Drehrad <sup>(1)</sup> das Speichermenü <sup>(1)</sup> und drücken die Enter-Taste <sup>(2)</sup>.
- Das Speichermenü öffnet; "Save Test" ist vorgewählt.

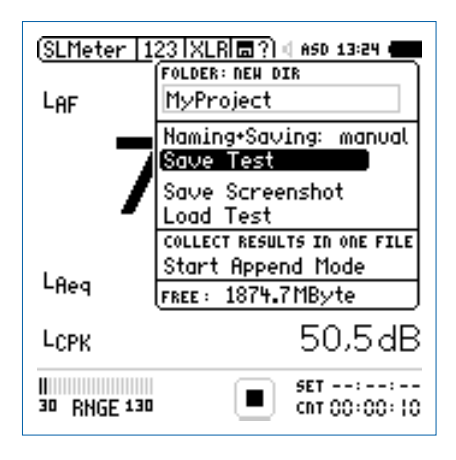

- Bestätigen Sie **Save Test** mit der Enter-Taste •
- Das Fenster **Save Test** erscheint.

#### Dateinamen auswählen

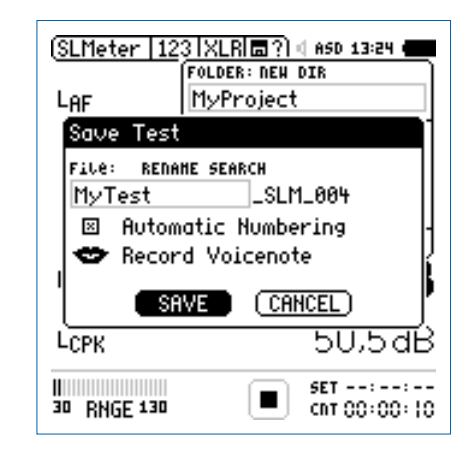

 Wählen Sie den kundenspezifischen Teil des Dateinamens. Die maximale Länge des kundenspezifischen Teils sind 12 Zeichen. Der rechte Teil "\_SLM\_001" wird vom XL2 automatisch definiert und somit ein Überschreiben existierender Messergebnisse zu verhindert. Der Parameter "SLM" steht für die ausgewählte Messfunktion und "001" ist eine automatisch erhöhende Nummer.

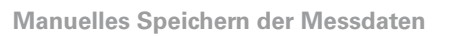

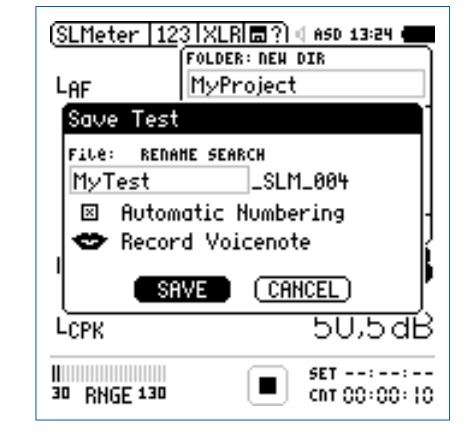

- Wählen Sie **SAVE** und bestätigen mit der Enter-Taste 🕑.
- Die aufgezeichneten Messdaten zusammen mit den Parameter-Einstellungen sind auf der SD-Karte gespeichert.

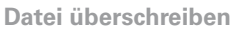

Damit die aktuellen Messdaten zukünftig überschrieben werden können wählen Sie **Automatic Numbering** in der Tickbox ab.

### Kommentare

Sie können detaillierte Sprachinformationen zu den Messungen mit dem internen VoiceNote-Mikrofon aufnehmen.

• Wählen Sie **Record VoiceNote** drücken die Enter-Taste @.

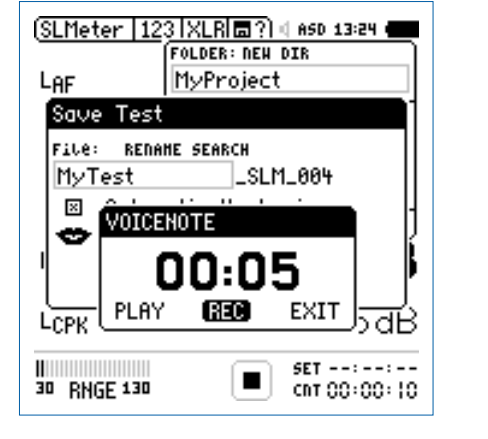

- Wählen Sie **REC** und drücken die Enter-Taste 🕑.
- Jetzt sprechen Sie Ihre Sprachnachricht in das VoiceNote-Mikrofon und drücken danach wieder die Enter-Taste <sup>(2)</sup>.
- Die Sprachnachricht wurde gespeichert.

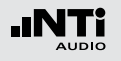

Speichern der Anzeige

• Wählen Sie mit dem Drehrad <sup>(1)</sup> das Speichermenü <sup>(1)</sup> und drücken die Enter-Taste <sup>(2)</sup>.

Das Speichermenü öffnet.

- Wählen Sie Save Screenshot und drücken Enter @.
- Wählen Sie den Dateinamen aus, wählen **SAVE** und bestätigen mit der Enter-Taste **④**.

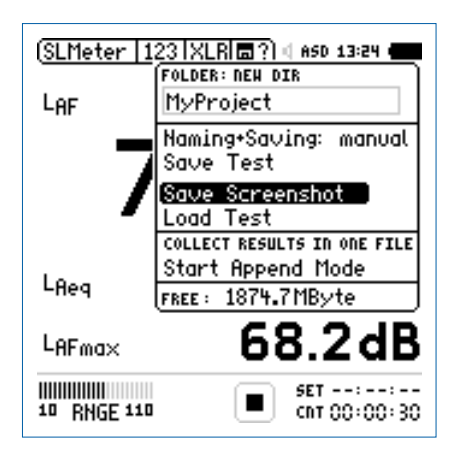

Die XL2-Anzeige ist auf der SD-Karte gespeichert.

#### Automatisches Speichern der Messdaten

Alternativ speichert der XL2 alle Messdaten automatisch nach Ende der Messung auf der SD-Karte. Verwenden Sie die Funktion **Naming+Saving: auto** z.B. für längere Schallpegelüberwachung über mehrere Stunden. Damit werden alle Messdaten automatisch nach Ende der Messung auf die SD-Karte gespeichert. Das aktuelle Datum wird als Dateiname verwendet.

• Wählen Sie im Speichermenü den Parameter Naming+Saving: und bestätigen mit der Enter-Taste Naming+Saving: auto.

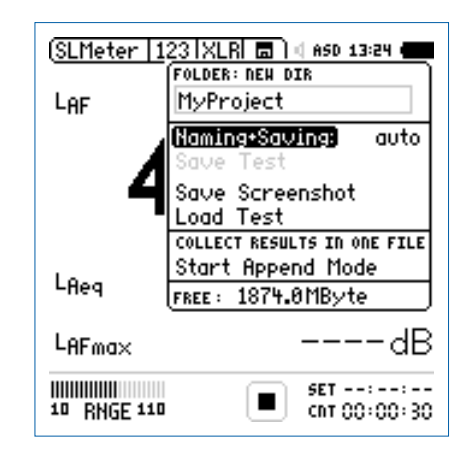

Loggen von Messdaten:

Vor dem Ende der Batterielebensdauer erzeugt der XL2 den Ordner "RESTORE\_AFTER\_PO-WERFAIL" und speichert alle Messdaten ohne Start- und Endzeit. Möglicher angezeigter Datenmüll am Ende der Datei kann mittels Datum und Zeiteintrag verifiziert und gelöscht werden.

Die folgende Meldung wird beim nächsten Einschalten angezeigt.

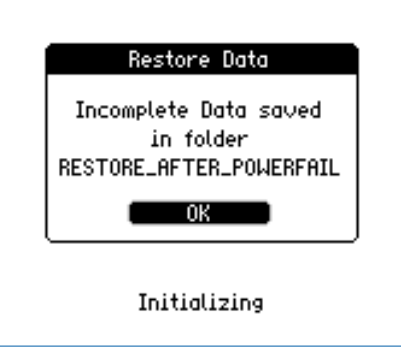

Messdaten am PC anzeigen

- Verbinden Sie den XL2 mit dem USB-Kabel an den PC.
- Das Fenster **USB Mode** erscheint.

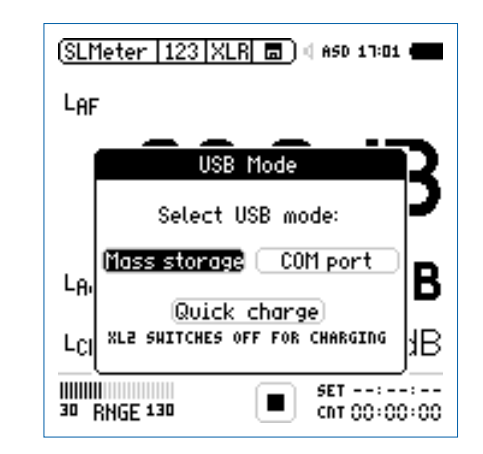

• Wählen Sie **Mass storage** und bestätigen die Auswahl mit der Enter-Taste.

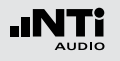

Der PC erkennt den XL2 als Massenspeicher und zeigt den folgenden Inhalt an:

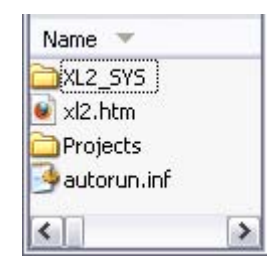

- Öffnen Sie den Ordner "Projects" und den Unterordner "MyProject".
- lle gespeicherten Messdateien werden angezeigt.

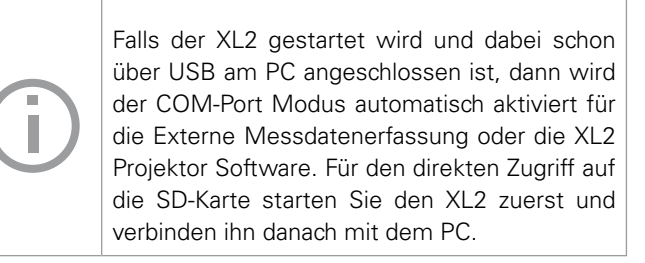

Übersicht der erstellten Messberichte und Dateien

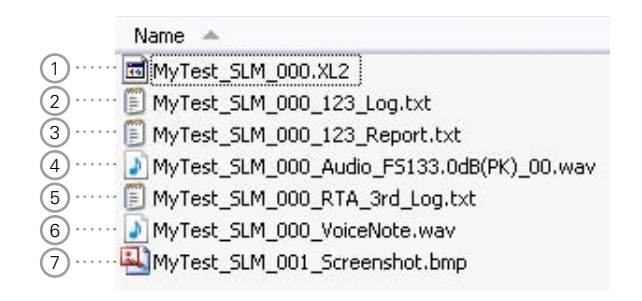

#### 1 Systemdatei

Systemdatei, die nur XL2-Intern verwendet wird. Diese Datei beinhaltet die Messdaten und Parameter-Einstellungen des letzten Messmodus für das Rückladen und Anschauen der Messresultate am XL2 zu einem späteren Zeitpunkt.

### 2 Schallpegel-Log-Datei

Der XL2 loggt Schallpegel in vordefinierten zeitlichen Intervallen. Mehr Details hierzu finden Sie im Kapitel "Schallpegelmesser" -> "Loggen der Messdaten".

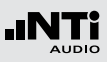

### 3 Schallpegel-Messbericht

Der Messbericht beinhaltet die erzielten Messdaten am Ende der Messdauer. Mehr Details hierzu finden Sie im Kapitel "Schallpegelmesser" -> "Messberichte".

### 4 Wav-Datei

Der XL2 speichert Audiodaten als Wav-Datei . Der Index "FS133.0dB(PK)" zeigt den vollausgesteuerten Spitzenpegel der Wav-Datei an. Mehr Details hierzu finden Sie im Kapitel "Schallpegelmesser" -> "Aufnahme von Wav-Dateien".

### 5 RTA-Log-Datei

Der XL2 loggt das RTA-Spektrum in vordefinierten zeitlichen Intervallen. Mehr Details hierzu finden Sie im Kapitel "Schallpegelmesser" -> "Loggen der Messdaten".

### 6 Sprachnachricht

Sprachinformationen können zu jeder Messungen und gespeicherten XL2-Anzeige mit dem internen VoiceNote-Mikrofon aufgenommen werden. Mehr Details hierzu finden Sie im Kapitel "Dokumentation" -> "Kommentare".

### 7 XL2-Anzeige

Abgespeichertes Bild der aktuellen XL2-Anzeige.

Messdaten auf den PC transferieren

• Speichern Sie die XL2-Messdaten am PC.

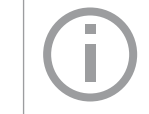

Für einen schnelleren Datentransport vom XL2 auf den PC können Sie die SD-Karte in einen Kartenleser einstecken.

Der XL2 erzeugt die folgenden weiteren Messdateien bei der Schallpegelaufzeichnung im Messmodus: Wiederholend oder synchronisierend wiederholend

- MyTest\_SLM\_000\_123\_Report\_Rep.txt
- MyTest\_SLM\_000\_RTA\_Report\_Rep.txt

Die allgemeinen xxx\_Report.txt-Dateien beinhalten die Messdaten des letzten Messmodus. Die xxx\_Report\_Rep.txt -Dateien beinhalten die Messresultate aller Messzyklen.

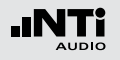

### Format der Log-Datei Der Dateiname ist z.B. MyTest\_SLM\_000\_123\_Log.txt

| XL2 Br | oadband Logging   |                | Ν             | /lyProjects\My  | Test_SLM_000  | )_123_Log.txt |          |
|--------|-------------------|----------------|---------------|-----------------|---------------|---------------|----------|
| # Hard | ware Configuratio | n              |               |                 |               |               |          |
|        | Device into:      | XL2, SNO. A2   | A-02673-D1, F | - 772.20        |               |               |          |
|        | Mic Type:         | NTI Audio M4   | 260, S/N: 148 | 6, User calibra | ted 2011-04-0 | 5 13:56       |          |
|        | Mic Sensitivity:  | 27.3 mV/Pa     |               |                 |               |               |          |
| # Meas | urement Setup     |                |               |                 |               |               |          |
|        | Timer mode:       | continuous     |               |                 |               |               |          |
|        | Timer set:        |                |               |                 |               |               |          |
|        | Log-Interval:     | 00:00:01       |               |                 |               |               |          |
|        | k1:               | 0.0 dB         |               |                 |               |               |          |
|        | k2:               | 0.0 dB         |               |                 |               |               |          |
|        | kset Date:        | k-Values not r | measured      |                 |               |               |          |
|        | Range:            | 30 - 130 dB    |               |                 |               |               |          |
| # Time |                   |                |               |                 |               |               |          |
| /      | Start:            | 2011-05-15 1   | 7.44.06       |                 |               |               |          |
|        | End               | 2011-05-15 1   | 7.44.16       |                 |               |               |          |
|        |                   |                |               |                 |               |               |          |
| # Broa | dband LOG Resul   | lts            |               |                 |               |               |          |
|        | Date              | Time           | Timer         | LAeq_dt         | LAeq          | LAFmax_dt     | LCPKmax_ |
|        | [YYYY-MM-DD]      | [hh:mm:ss]     | [hh:mm:ss]    | [dB]            | [dB]          | [dB]          | [dB]     |
|        | 15.11.2010        | 17:44:07       | 00:00:01      | 97.0            | 97.0          | 102.4         | 119.0    |
|        | 15.11.2010        | 17:44:08       | 00:00:02      | 85.8            | 94.3          | 91.9          | 105.7    |
|        | 15.11.2010        | 17:44:09       | 00:00:03      | 73.8            | 92.5          | 85.2          | 102.4    |
|        | 15.11.2010        | 17:44:10       | 00:00:04      | 79.0            | 91.4          | 85.3          | 103.9    |
|        | 15.11.2010        | 17:44:11       | 00:00:05      | 72.6            | 90.4          | 75.9          | 94.8     |
|        | 15.11.2010        | 17:44:12       | 00:00:06      | 67.3            | 89.6          | 71.4          | 87.3     |
|        | 15.11.2010        | 17:44:13       | 00:00:07      | 91.2            | 89.9          | 95.3          | 112.3    |
|        | 15.11.2010        | 17:44:14       | 00:00:08      | 92.7            | 90.4          | 97.1          | 113.2    |
|        | 15.11.2010        | 17:44:15       | 00:00:09      | 79.3            | 89.9          | 81.6          | 97.9     |

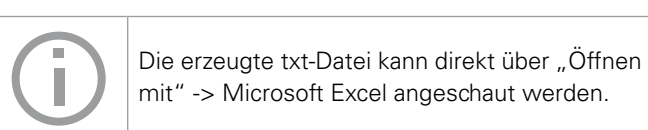

#### Format des Messberichtes Der Dateiname ist z.B. MyTest SLM 000 123 Report.txt

| XL2 So | ound Level Meter B               | roadband Rep | orting MyPro       | ojects\MyTest_  | _SLM_000_12   | 3_Report.txt |
|--------|----------------------------------|--------------|--------------------|-----------------|---------------|--------------|
| # Hord | wara Configuration               |              |                    |                 |               |              |
| # Halu | Device Info:                     | XI 2 SNo 42  | A 02673 D1 EW/2    | 20              |               |              |
|        | Mio Typo:                        | NTi Audio M4 | 260 S/N: 1496 11   |                 | 2010 11 05 11 |              |
|        | Mie Censitiuitu                  | 07.2 mV/De   | 200, 3/11. 1400, 0 | sei calibrateu. | 2010-11-05 13 | 5.00         |
|        | wild Sensitivity.                | 27.3 mv/Pa   |                    |                 |               |              |
| # Meas | surement Setun                   |              |                    |                 |               |              |
| # mode | Annend mode:                     | OFF          |                    |                 |               |              |
|        | Timer mode:                      | continuous   |                    |                 |               |              |
|        | Timer noue.                      |              |                    |                 |               |              |
|        | Liner Set.                       | 0.0 dB       |                    |                 |               |              |
|        | KI.                              | 0.0 dB       |                    |                 |               |              |
|        | KZ.                              |              |                    |                 |               |              |
|        | kset Date: k-Values not measured |              |                    |                 |               |              |
|        | Range:                           | 30 - 130 dB  |                    |                 |               |              |
|        |                                  |              |                    |                 |               |              |
| # Broa | dband Results                    |              |                    |                 |               |              |
|        | Start                            |              | Stop               |                 |               |              |
|        | Date                             | Time         | Date               | Time            | LAeq          | LCPKmax      |
|        | [YYYY-MM-DD]                     | [hh:mm:ss]   | [YYYY-MM-DD]       | [hh:mm:ss]      | [dB]          | [dB]         |
|        | 15.11.2010                       | 17:44:06     | 15.11.2010         | 17:44:16        | 89.3          | 119.0        |

#### Auswertung der Messdaten

Ein Microsoft-Excel-Programm zur automatischen Erstellung eines Messberichtes und Schallpegeldiagrammen ist für alle registrierten XL2 Kunden als Download verfügbar auf der Support-Seite von http://my.nti-audio.com. (Aktivieren Sie alle Makros beim Öffnen des Dokuments.)

### Laden von gespeicherten Messungen

Die Funktionen **Load Test** und **Save Test** ermöglichen ein einfaches Rückladen von gespeicherten Messergebnisse und Prüfung der verwendeten Parametereinstellungen. Die Messberichte können mit zusätzlichen Messungen erweitert werden.

Die folgenden Messfunktionen unterstützen die Funktion Laden von gespeicherten Messungen:

- SLMeter, Schallpegelmesser
- FFT Analyse
- RT60, Nachhallzeit
- STI-PA, Sprachverständlichkeit

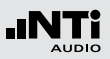

**Gespeicherte Messung laden** 

- Wählen Sie mit dem Drehrad <sup>(2)</sup> das Speichermenü <sup>(■)</sup> und bestätigen mit der Enter-Taste <sup>(2)</sup>.
- Das Speichermenü öffnet.

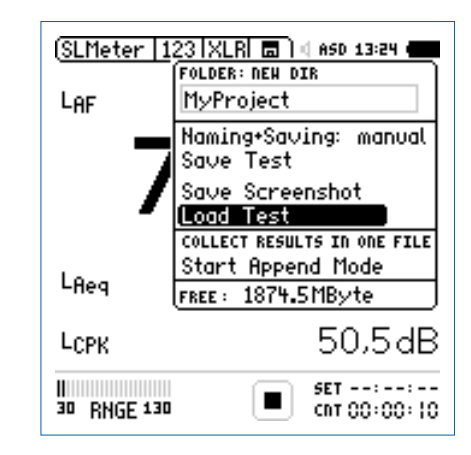

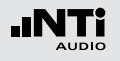

Dateinamen wählen

- Wählen Sie **Load Test** und bestätigen mit der Enter-Taste  $oldsymbol{\Theta}$
- Das Fenster **Load Test** erscheint.

| (SLMeter   123   XLF                    | ) d ASD 13:24 e     |            |
|-----------------------------------------|---------------------|------------|
| I LOAD TEST<br>FOLDER: DIR<br>MyProject |                     |            |
| File: DIR<br>MyTest_SLM_00              | 0                   | Ì          |
| LOAD                                    | (CANCEL)            | <b>)</b> ; |
| LCPK                                    | 43.0df              | З          |
| 30 RNGE 130                             | SET::<br>CNT 00:00: | 0          |

- Wählen Sie mit **DIR** den gewünschten Projektordner und den Dateinamen.
- Wählen Sie LOAD und bestätigen mit der Enter-Taste  $\textcircled{\textbf{C}}.$

### Messdaten anschauen

Die zurück-geladenen Messdaten werden angezeigt.

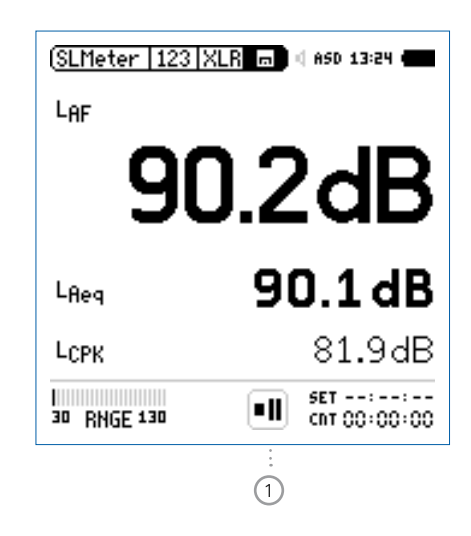

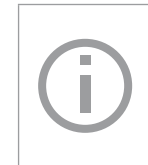

Das Pause-Symbol ① wird angezeigt. Sie können jederzeit andere gewünschte Messparameter und Messfunktionen einstellen und weitere Messungen durchführen.

### **Append-Modus starten**

- Wählen Sie **SLMeter** zur Messung des Schallpegels L<sub>Δeg</sub>.
- Wählen Sie mit dem Drehrad 🛈 das Speichermenü 📠 und bestätigen mit der Enter-Taste 🕑.

Das Speichermenü öffnet.

• Wählen Sie Start Append Mode und bestätigen mit der Enter-Taste 🕑.

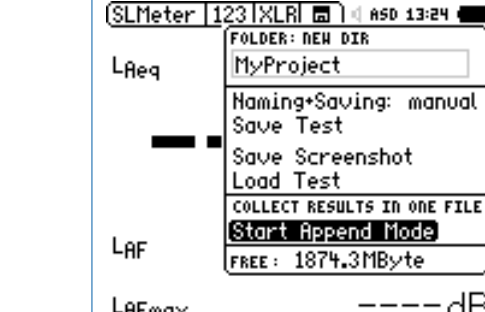

#### Start Append Mode FREE: 1874.3MByte dB LAFmax SET 00:00:10 30 RNGE 130 -+ 00:00:00

6 Das Fenster Start Append Mode erscheint.

### Append-Modus, Messdaten hinzufügen

Im Append-Modus speichert der XL2 die Messergebnisse von einer oder mehreren Messungen in einem Messprotokoll. Diese gemeinsame Verfügbarkeit aller Messergebnisse in einer Datei vereinfacht die Analyse und Dokumentation später am Computer.

Die folgenden Messfunktionen unterstützen den Append-Modus:

- SLMeter, Schallpegelmesser
- STI-PA, Sprachverständlichkeit

### Anwendungsbeispiel:

Der aktuelle Schallpegel LAeg soll an verschiedenen Orten in einer Veranstaltungshalle mit rosa Rauschen gemessen werden. Mit dem Append-Modus speichert der XL2 alle Messergebnisse in einem Messprotokoll.

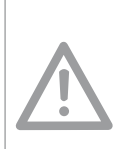

Die gespeicherten Messdaten sollten täglich auf den Computer transferiert werden. Dies verhindert, dass Messdaten der SD-Karte irrtümlich gelöscht werden oder verloren gehen.

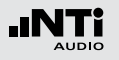

#### Dateinamen wählen

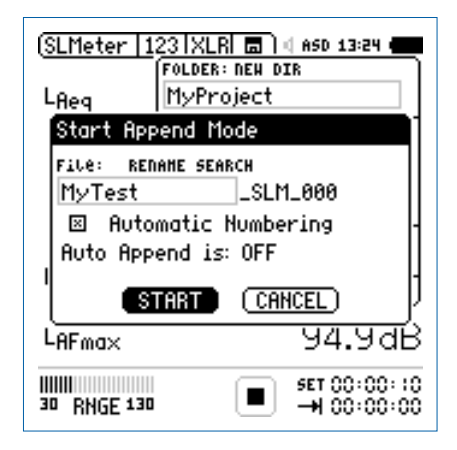

- Wählen Sie den kundenspezifischen Teil des Dateinamens. Die maximale Länge des kundenspezifischen Teils sind 12 Zeichen. Der rechte Teil "\_SLM\_001" wird vom XL2 automatisch definiert und somit ein Überschreiben existierender Messergebnisse zu verhindert. Der Parameter "SLM" steht für die ausgewählte Messfunktion und "001" ist eine automatisch erhöhende Nummer.
- Wählen Sie **START** und bestätigen mit der Enter-Taste @.
- Der Append-Modus ist gestartet.

#### Messungen durchführen

- Messen Sie den Schallpegel LAeg an der ersten Position.
- Öffnen Sie das Speichermenü und bestätigen mit der Enter-Taste 🕑 den Parameter **Append Data**.

| ( <u>SLM</u><br>L <sub>Ae</sub> | eter   123   XLR  🚍 ?) 4 ASD 13:24 🗲<br>FOLDER:<br>MyProject<br>File:<br>MyTest_SLM_000_00 |
|---------------------------------|--------------------------------------------------------------------------------------------|
|                                 | Auto Append is OFF<br>Append Data<br>Exit Append<br>FREE: 1874-2MByte                      |
| LAF                             | 03.300                                                                                     |
| L <sub>AF</sub>                 | max 103.3dB                                                                                |
| 11111111<br>30 R                | HGE 130 ■ SET 00:00:10<br>→ 00:00:00                                                       |

Im Append-Modus speichert der XL2 speichert folgenden Daten nicht:

- Log-Datei, Wav-Datei .
- Messberichte erzeugt im Messmodus: Wiederholend und synchronisierend wiederholend.

Messergebnisse speichern

- Das Fenster **Append Data** erscheint.
- Wählen Sie die Messpositions-Identifikation und Messnummer, damit jedes Messergebnis mit einer unterschiedlichen Bezeichnung für die spätere Dokumentation gespeichert wird.
- Wählen Sie mit dem Drehrad <sup>(1)</sup> den Parameter **Append** und bestätigen mit der Enter-Taste <sup>(2)</sup>.

| (SLMeter   123   X<br>Append Data | (LR 📾 ?) 4 ASD 13:24 🖷    |
|-----------------------------------|---------------------------|
| LI LOCATION ID: R<br>MyLocation   | ENAHE MEAS ID: EDIT<br>01 |
| Apper                             | nd <u>Skip</u>            |
| L <sub>AF</sub>                   | 46.6dB                    |
| LAFma×                            | 99.0dB                    |
|                                   | SET 00:00:10              |

Weitere Messergebnisse hinzufügen

• Wiederholen Sie dieselbe Messung an der nächsten Position und folgen der zuvor beschriebenen Append-Anweisung.

### Append-Modus verlassen

Dokumentation

• Öffnet Sie das Speichermenü 面 und wählen den Parameter **Exit Append**.

#### **Auto Append**

Alternativ fügt der XL2 im Append-Modus die Messresultate automatisch zum gewünschten Messbericht hinzu.

 Starten Sie den Append-Modus und wählen Auto Append is ON im Speichermenü bzw. im Fenster Start Append Mode.

Aufgenommene Messdaten nicht speichern Mit der Auswahl von SKIP im Append Data

Fenster wird das aktuelle Messergebnis im Messbericht nicht angefügt.

bie Messdaten sind auf der SD-Karte gespeichert.

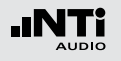

Messdaten anfügen nach dem Starten des XL2 Messungen im Append-Modus können unterbrochen und z.B. am nächsten Tag weitergeführt werden.

- Speichern Sie eine Messung im Append-Modus und schalten den XL2 aus.
- Drücken Sie die Ein/Aus-Taste 🏶 und schalten den XL2 ein.

Das Fenster **Continue append** erscheint.

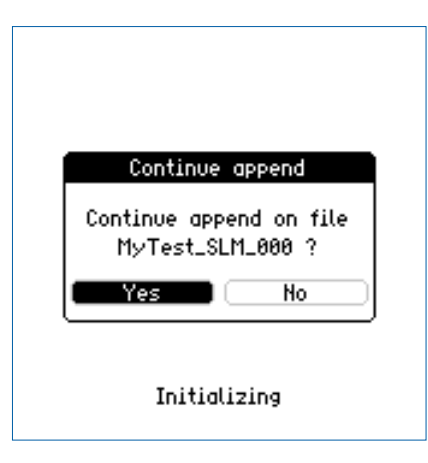

• Wählen Sie **Yes** und fügen weitere Messdaten zum gewünschten Messprotokoll hinzu.

#### Messdaten laden um weitere Daten anzufügen

Alle mit dem Parameter "**for append**" gespeicherten Messergebnisse können zurück in den XL2 geladen werden um danach weitere Messungen im gleichen Messprotokoll hinzuzufügen.

- Wählen Sie Load Test und drücken die Enter-Taste 🕑.
- Wählen Sie den Projektordner und gewünschte Datei.
- Wählen Sie **LOAD** und drücken die Enter-Taste @.
- Das Fenster Load for Append erscheint.

| (SLMeter 123 XLR 🖬) 4 650 13:24 |          |
|---------------------------------|----------|
| LAeq                            |          |
| Load for Append                 | D        |
| ⊡ MyTest_SLM_000                | D        |
| is stored in                    | <b>—</b> |
| Lai<br>Continue                 | B        |
|                                 | J<br>dB  |
|                                 | 0.10     |
| 30 RHGE 130 ■II → 00:00         | 0.00     |

• Wählen Sie **Continue** und fügen weitere Messdaten zum gewünschten Messprotokoll hinzu.

### XL2 Projektor

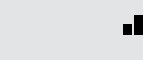

### 13. XL2 Projektor

Der Projektor zeigt den XL2 Bildschirm in Echtzeit auf dem angeschlossenen PC an. Das Funktionsmenü ermöglicht die Bedienung des XL2 Audio- und Akustik-Analysators mit der PC-Maus und -Tastatur. XL2 Projektor ist für alle registrierten XL2 Kunden als Download verfügbar auf der Support-Seite von http://my.nti-audio.com.

Die Hintergrundfarbe der XL2 Projektor Software entspricht der Farbe der Limitanzeige

**USB-Kommunikation** Der XL2 verwendet für den XL2 Projektor einen COM-Anschluss am PC. Installation:

- Registrieren Sie den XL2 und laden die Software "XL2 Projector" auf Ihren PC von der XL2 Support-Webseite auf http://my.nti-audio.com.
- Entzippen Sie die Datei "XL2 Projector Setup Vxx.zip".
- Starten Sie die Software-Installation und folgen den Anweisungen inklusive der Treiberinstallation.
- Starten Sie den XL2 Projector.
- Starten Sie den XL2.
- Verbinden Sie den XL2 Analysator zum PC.

Das Fenster **USB Mode** erscheint.

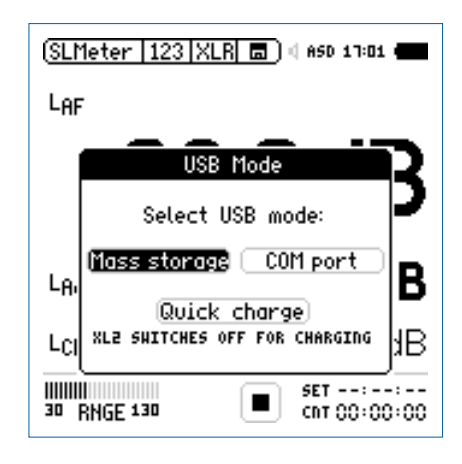

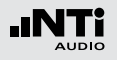

- Wählen Sie **COM port**. Windows erkennt den angeschlossenen XL2 als neues Gerät und beginnt mit der Treiberinstallation.
- Wählen Sie "Keine Verbindung zu Windows" und die automatisierte Installation.
- Schliessen Sie die Installation ab.

🖗 Der Projektor zeigt den XL2 Bildschirm in Echtzeit an.

#### **Features**

- XL2 Projektor zeigt die Seriennummer des angeschlossenen XL2 Analysators im oberen Fensterrahmen an.
- Das Funktionsmenü unterstützt die Bedienung des XL2 Analysators mit der PC-Maus und -Tastatur.
- Die auf der SD-Karte gespeicherten Messdaten sind direkt über die XL2 Projektor Software verfügbar. Beenden Sie Ihre Messung und klicken Sie hierzu auf das SD-Kartensymbol in der Menüleiste.

Für weitere Details und Features klicken Sie auf das **?** Symbol in der XL2 Projektor Software.

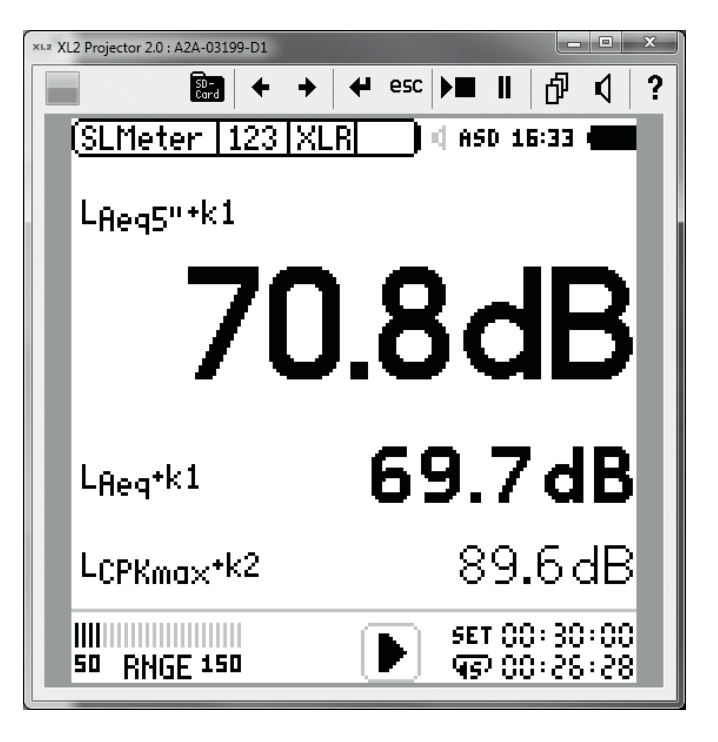

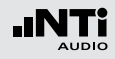

### 14. Lärmüberwachungs-Netzwerk 15. Externe Messdatenerfassung

Mehrere XL2 Analysatoren verbunden mit einem USB Device Server bilden ein Netzwerk zur Schallpegelüberwachung. Mit einer individuell gestarteten Projektor Software für jeden XL2 Analysator, sind die Anzeigen aller XL2 Messgeräte gleichzeitig am Bildschirm sichtbar; dabei kann der XL2 vom Computer aus gesteuert werden.

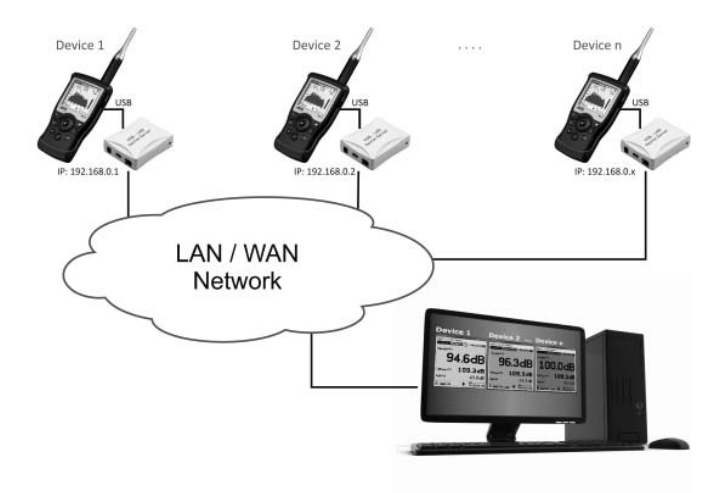

Kontaktieren Sie NTi Audio für Anwendungsdetails.

Die optionale externe Messdatenerfassung erlaubt Messdaten direkt vom XL2 online über die USB Schnittstelle abzufragen. Somit können individuelle Messanwendungen am PC selbst programmiert werden, z.B. für Schallpegelüberwachungen oder automatisierte Messungen. Die folgenden XL2-Messfunktionen werden unterstützt.

- Schallpegelmesser und Terzbandanalysator SLMeter
- Audio-Analysator RMS/THDN

Die Kommandos werden in ASCII-Format mittels des virtuellen COM-Ports zum XL2 gesandt.

Beispiel:

- Kommandoset zum XL2 Analyzer: INIT START MEAS:INIT MEAS:SLM:123? LAF
- Resultat vom XL2 zur
   ück zum PC: 53.8 dB,OK

Für mehr Details können Sie das Remote Measurement Manual (englisch) auf www.nti-audio.com/XL2 herunterladen.

Bestellinformationen: NTi Audio # 600 000 339

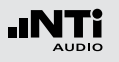

### Mikrofone

### 16. Mikrofone

Übersicht der NTi Audio Mikrofone

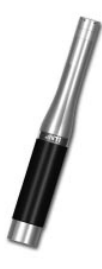

M2210 Messmikrofon

- 1/2" Omni-direktionales Freifeldmikrofon
- Klasse 1 Frequenzgang nach IEC 61672-1 (individueller Frequenzgang verfügbar als Excel-Datei)
- Phantomspannung 48 VDC
- Elektronisches Datenblatt installiert
- Frequenzbereich 5 Hz 20 kHz
- Dynamischer Bereich 19 144 dB
- Eingebauter Vorverstärker
- NTi Audio #: 600 040 020

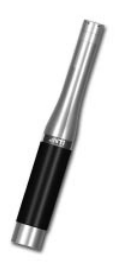

M2215 Hochpegel-Messmikrofon Gleiche Spezifikationen wie M2210 ausser

• Dynamischer Bereich 25 - 153 dB NTi Audio #: 600 040 045

#### M4260 Messmikrofon

- 1/4" Omni-direktionales Freifeldmikrofon
- Klasse 2 nach IEC 61672-1 (individueller Frequenzgang verfügbar als Excel-Datei)
- Phantomspannung 48 VDC
- Elektronisches Datenblatt installiert
- Frequenzbereich 5 Hz 20 kHz
- Dynamischer Bereich 29 144 dB
- Eingebauter Vorverstärker NTi Audio #: 600 040 025

### MA220 Mikrofonvorverstärker

- 1/2" rauscharmer Mikofonvorverstärker
- Beinhaltet elektronisches Datenblatt für XL2 Analysator
- Kompatibel mit standardisierten 1/2" Messmikrofonkapseln, wie B&K, G.R.A.S., MTG, ...

NTi Audio #: 600 040 040

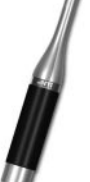

Die NTi Audio Messmikrofone bildet zusammen mit dem XL2 ein hochwertiges tragbares Schallpegel- und Akustikmessgerät. Die Mikrofone werden mit 48V Phantomspannung betrieben und beinhalten jeweils ein elektronisches Datenblatt.

#### Integrierter Vorverstärker

Der Vorverstärker ist bereits im Mikrofon eingebaut, somit kombinieren die NTi Audio Messmikrofon einen grossen Dynamik- und Frequenzbereich mit niedrigem Eigenrauschen für präzise Messresultate. Die Messmikrofone können für Messungen an schwer zugänglichen Orten oder zur Reduzierung akustischer Reflexionen über das 5 Meter lange ASD Kabel mit dem Messgerät verbunden werden.

#### **Elektronisches Datenblatt**

Die für den XL2 empfohlenen NTi Audio Messmikrofone und der Mikrofonverstärker MA220 beinhalten jeweils ein elektronisches Datenblatt. Mit der automatischen Sensorerkennung liest der XL2 das elektronische Datenblatt des angeschlossenen NTi Audio Messmikrofons oder Mikrofonverstärkers MA220 und schaltet die 48 V Phantomspannung ein. Der XL2 erkennt somit den Mikrofontyp, Sensitivität und die Kalibrierdaten. Die NTi Audio Messmikrofone bzw. der Mikrofonverstärker MA220 sichern somit genaue Messergebnisse in der Anwendung.

### Mikrofone

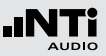

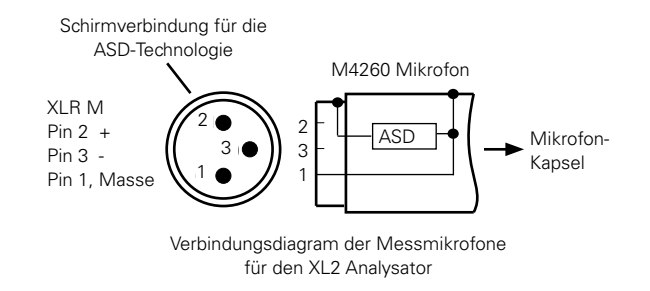

#### Mikrofon wird direkt am XL2 angeschlossen

Der XL2 liest das elektronische Datenblatt eines entsprechenden angeschlossenen NTi Audio Messmikrofons und schaltet die 48 V Phantomspannung für das Messmikrofon automatisch ein.

- Schliessen Sie das Messmikrofon an den XL2 an.
- Schalten Sie den XL2 mit der Ein-/Austaste 🏶 ein.
- Der XL2 liest das elektronische Datenblatt des angeschlossenen Messmikrofons während eines kurzen Initialisierungsprozesses vor der ersten Messung.

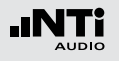

### Mikrofone

Anschluss des Messmikrofons mit dem ASD-Kabel Die NTi Audio Messmikrofone oder der Mikrofonverstärker MA220 können mit dem ASD-Kabel an den XL2 Audio- und Akustik-Analysator angeschlossen werden für Messungen an schwer zugänglichen Orten oder zur Reduzierung akustischer Reflexionen. Das ASD-Kabel beinhaltet eine separate Verbindung zur Übermittlung des elektronischen Datenblattes zum XL2. Somit werden die Audiomessdaten nicht beeinflusst.

Das Mikrofon übermittelt das elektronische Datenblatt über das Gehäuse des XLR-Steckers auf das ASD-Kabel. Damit der XL2 das Datenblatt komplett liest soll der XLR-Stecker während der kurzen Initialisierung beim Einschalten nicht berührt werden. Akustische Messungen werden durch die automatische Sensordetektion nicht beeinflusst. Bis zu vier ASD-Kabel können aneinander gereiht werden. Die ASD-Technologie unterstützt die genaue Übertragung eines elektronischen Datenblattes bis zu einer Kabellänge von 20 Metern (=65 Fuss).

Anschluss des Messmikrofons mit einem Audiokabel Für Distanzen länger als 20 Meter (= 65 Fuss) kann ein professionelles, kapazitätsarmes Audiokabel verwendet werden. Da keine separate Verbindung für die Übertragung des elektronischen Datenblattes verfügbar ist, kann die Mikrofonsensitivität manuell im XL2 eingegeben werden.

- Verwenden Sie das Mikrofon nur für die vorgesehene Anwendung.
- Schützen Sie das Mikrofon mit dem gelieferten Windschutz vor Staub und Verunreinigungen.
- Verwenden Sie das Mikrofon nicht in feuchten oder nassen Umgebungen.
- Lassen Sie das Mikrofon nicht fallen.
- Entfernen Sie nicht das Schutzgitter von der Mikrofonkapsel.
- Berühren Sie nicht die Mikrofonmembran.
- Entfernen Sie vor der ersten Verwendung des M2210 die weisse Schutzkappe.

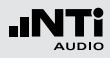

### Registrierung

Registrieren Sie sich als NTi Audio Kunde und profitieren Sie von den folgenden Möglichkeiten:

- Aktualisieren Sie Ihre Produkt Kostenlose Firmware- und Software-Updates.
- Aktivieren Sie Optionen Erweitern Sie Ihr Produkt mit zusätzlichen Funktionen.
- Freier Zugriff auf Support-Webseiten Erlangen Sie Zugriff zu Downloads, Informationen und speziellen Services zu Ihren Produkten.
- Erhalten Sie Anwendungs- und Produktneuigkeiten Melden Sie sich zum NTi Audio Newsletter an.
- Schneller weltweiter Service
   Registrieren Sie Ihr Produkt für einen schnellen Service.
- Bestätigen Sie den Besitz Ihres Produktes Ermöglicht es uns bei wichtigen Verbesserungen Sie zu kontaktieren und bei Verlust oder Diebstahl Ihr Produkt zu beobachten.

Anleitung zur Registration

- Öffnen Sie die Webseite "http://my.nti-audio.com".
- Melden Sie sich an oder erstellen Ihr My NTi Audio Konto.
- Die Webseite "Meine NTi Audio Produkte" wird geöffnet.
- Wählen Sie das entsprechende Produkt aus und geben die Seriennummer ein
- Klicken Sie auf das Feld "Registrierung".
- Nun ist das Produkt bei "Meine NTi Audio Produkte" aufgelistet.
- Gratulation, Ihr NTi Audio Produkt ist registriert.

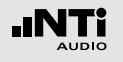

### Tipps zur Fehlerbehebung

Übersicht

- Wiederherstellung der Grundeinstellung
- XL2 startet mit limitierten Messfunktionen
- Fehler der SD-Karte
- Kann eine andere SD-Karte verwendet werden?
- Gespeicherte Daten oder Wav-Dateien sind nicht auf der SD-Karte verfügbar

### Wiederherstellung der Grundeinstellung

Falls der XL2 Audio- und Akustik-Analysator nicht wie gewünscht funktioniert, kann das Zurücksetzen auf die Grundeinstellung das Problem beheben.

- Schalten Sie den XL2 aus.
- Halten Sie die Escape-Taste gedrückt esc und drücken gleichzeitig die Ein/Aus-Taste **(3)**.
- Der XL2 schaltet ein, zeigt "Loading Default Setup" an und wird auf die Grundeinstellung zurückgesetzt.

#### XL2 startet mit limitierten Messfunktionen

Der XL2 wurde vor dem letzten Abschalten in einem reduzierten Benutzerprofil verwendet und in den Geräteeinstellungen wurde **Select Profile** auf **No** gesetzt.

• Folgen Sie der beschriebenen Lösung bei "Wiederherstellung der Grundeinstellung"

🖗 Der XL2 startet mit dem kompletten Funktionsmenü.

#### Fehler der SD-Karte

Der XL2 schreibt die Messdaten automatisch auf die SD-Karte während der durchführenden Messung. Somit muss die SD-Karte immer im XL2 eingelegt sein.

| Fehlermeldung                   | Lösung                                                                                                    |
|---------------------------------|----------------------------------------------------------------------------------------------------|
| Missing SD-<br>Card             | Geben Sie die SD-Karte in den XL2.                                                                                              |
| SD-Card is not<br>FAT formatted | Formatieren Sie die SD-Karte am PC.                                                                                             |
| SD-Card is full                 | Die eingelegte SD-Karte ist voll. Laden<br>Sie die Messdaten auf den PC und stellen<br>Speicherplatz für neue Messdaten bereit. |

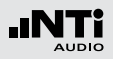

Kann eine andere SD-Karte verwendet werden? Ja, eine andere SD-Karte kann verwendet werden.

- Schalten Sie den XL2 aus.
- Geben Sie eine neue SD-Karte in den XL2.
- Schalten Sie den XL2 ein.
- Der XL2 schreibt die Datenstruktur automatisch auf die neue SD-Karte.

Gespeicherte Daten oder Wav-Dateien sind nicht auf der SD-Karte verfügbar

Das Dateisystem der SD-Karte könnte beschädigt sein.

- Führen Sie die Fehlerüberprüfung der Anzeige "Eigenschaften" durch.
- Wählen Sie "Dateisystemfehler automatisch korrigieren."
- Danach sollten alle Messdaten wieder verfügbar sein.

| llgemein | AutoPlay                 | Extras                 | Hardware                    | Freigabe                  |       |
|----------|--------------------------|------------------------|-----------------------------|---------------------------|-------|
| Fehleri  | iberprüfung              |                        |                             |                           |       |
| 3        | Bei Wahl o<br>auf Fehler | lieser Op<br>überprüf  | ition wird da:<br>t.        | s Volume                  |       |
|          |                          |                        |                             | Jetzt prüfen              |       |
| Defrag   | mentierung               |                        |                             |                           |       |
| 6        | Bei Wahl o<br>dem Volum  | lieser Op<br>ne defrag | ition werden<br>mentiert.   | die Dateien au            | f     |
|          |                          |                        | Je                          | etzt defragment           | ieren |
| Sicher   | ung                      |                        |                             |                           |       |
| <b>B</b> | Bei Wahl o<br>Volume ge  | lieser Op<br>speicher  | ition werden<br>ten Dateien | die auf dem<br>gesichert. |       |
|          |                          |                        |                             | Jetzt sichern             | l     |
|          |                          |                        |                             |                           |       |
|          |                          |                        |                             |                           |       |
|          |                          |                        |                             |                           |       |
|          |                          |                        |                             |                           |       |
|          |                          |                        |                             |                           |       |

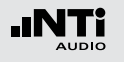

### Firmware aktualisieren

Die aktuell installierte Firmware können Sie in den Systemeinstellungen des XL2 finden. Eine Übersicht der verschiedenen Firmware-Versionen ist auf der Webseite http://my.nti-audio.com gelistet.

Die Aktualisierung der XL2-Firmware wird mit einer Firmware-Datei XL2Vxxx.xx durchgeführt. Diese Firmware-Datei wird auf die SD-Karte geladen und dann der XL2 eingeschalten. Nun aktualisiert der XL2 automatisch die Firmware.

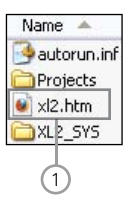

### 1 XL2.htm

Diese Datei öffnet die XL2 Statusseite für

- Firmware-Aktualisierungen
- Aktivierung von Optionen

Aktualisierung der Firmware, PC ist Online

- Starten Sie den XL2 und verbinden ihn mit dem Computer.
- Der XL2 zeigt das Auswahlfenster **USB Mode** an.
- Wählen Sie **Mass storage**, somit wird der XL2 als Massenspeicher erkannt.
- Doppelklicken Sie die Datei xl2.htm 1.
   Die Webseite "XL2 Instrument Status" öffnet sich.
- Wählen Sie "Look for FW Updates".
   Die Webseite "XL2 Support Page" öffnet sich.
- Laden Sie die aktuelle Firmware XL2Vxxx.xx auf die SD-Karte.
- Entfernen Sie das USB-Kabel und schalten den XL2 ein.
- Prüfen Sie die Anzeige am XL2 und warten einige Minuten bis die Aktualisierung der Firmware abgeschlossen ist.

#### Kein PC ist verfügbar

Bitte kontaktieren Sie Ihren NTi Audio Partner falls keine Internetverbindung verfügbar ist. Sie werden die neue Firmware direkt per E-Mail erhalten.

#### 171

### Weitere Informationen

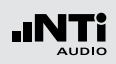

### Optionen und Zubehör

Die folgenden Optionen erweitern die XL2-Messfunktionen:

Sprachverständlichkeit STI-PA NTi Audio #: 600 000 338

Die STI-PA Messfunktion prüft die Sprachverständlichkeit von Beschallungsanlagen entsprechend der neuesten Fassung des Standards IEC60268-16:2003 und DIN VDE 0833-4. Der XL2 Analysator ermittelt die Messresultate als STI- oder als CIS- Werte und zeigt diese mit den Pegeln und den Modulationswerten der sieben Oktavbändern an. Als Signalquelle dient:

- STI-PA Test C D
- Minirator MR-PRO, Signalgenerator, benötigt für Audiosysteme ohne Einsprechmikrofon
- NTi Audio TalkBox, akustischer Signalgenerator: Benötigt für Audiosysteme mit einem oder mehreren Einsprechmikrofonen, zur Messung der kompletten Signalkette.

Erweitertes Akustikpaket NTi Audio #: 600 000 339

Das Erweiterte Akustikpaket bietet zusätzliche Funktionen für Schallpegel- und Akustikmessungen:

- SLMeter/RTA Messfunktion
  - Perzentile f
     ür Breitband- und Spektralmessungen: 1%, 5%, 10%, 50%, 90%, 95%, 99%
  - Zeitgewichtung: Impuls
  - Schallpegel Lleq
  - Schallexpositionspegel LAE
  - Event getriggerte Audio- und Messdatenaufnahme
  - Aufnahme von linearen Wav-Dateien (24 Bit, 48 kHz)
  - Echter Spitzenwertpegel in
     1/1 und 1/3 Oktavbandauflösung
  - TaktMax, alle Messungen nach DIN 45645-1
- FFT Messfunktion
  - Hochauflösende Zoom-FFT mit wählbaren Frequenzbereichen, einer Auflösung bis 0.4 Hz, von 5 Hz bis 20 kHz
- RT60 Messfunktion
  - Nachhallzeit RT60 in Terzbandauflösung

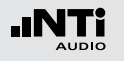

Externe Messdatenerfassung NTi Audio #: 600 000 375

Die Option zur externen Messdatenerfassung erlaubt Messdaten direkt vom XL2 online über die USB Schnittstelle abzufragen. Somit können individuelle Messanwendungen am PC selbst programmiert werden, z.B. für Schallpegelüberwachungen oder automatisierte Messungen.

Die folgenden XL2-Messfunktionen werden unterstützt:

- Schallpegelmesser und Terzbandanalysator SLMeter
- Audio-Analysator RMS/THDN

Spektrale Grenzwerte NTi Audio #: 600 000 376

Die Option Spektrale Grenzwerte erweitert die Funktionalität des XL2 Akustik-Analysators mit der Aufnahme von Referenzkurven, relativen Anzeigen, einem umfangreichen Toleranzmanagement und einer 1/12 Oktav-Spektralmessung.

- SLMeter/RTA Messfunktion
  - Echter Spitzenwertpegel in
     1/1 und 1/3 Oktavbandauflösung
- FFT Messfunktion
  - Hochauflösende Zoom-FFT mit wählbaren Frequenzbereichen, einer Auflösung bis 0.4 Hz, von 5 Hz bis 20 kHz
- 1/12 Oktav-Messfunktion
  - Hochauflösende Spektralanalyse 1/12 Oct + Tol
  - wählbare 1/1, 1/3, 1/6 und 1/12 Oktavauflösung
- FFT und 1/12 Oktav-Messfunktion
  - Speichert Referenzspektren im Messgerät
  - Vergleicht Messergebnisse mit gespeicherten Referenzspektren in relativer oder absoluter Anzeige
  - Umfangreiches Toleranzmanagement
  - Erzeugt Toleranzbänder basierend auf gespeicherte Referenzspektren für Gut/Schlecht-Messungen
  - Export und Import von Toleranzdateien und Referenzspektren

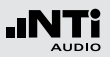

### Installation von Optionen

### Aktivierung mit PC online (empfohlen)

- Starten Sie den XL2 und verbinden ihn mit dem Computer.
- Der XL2 zeigt das Auswahlfenster **USB Mode** an.
- Wählen Sie **Mass storage**, somit wird der XL2 als Massenspeicher erkannt.
- Doppelklicken Sie die Datei xl2.htm 1. Die Webseite "XL2 Instrument Status" öffnet sich.
- Wählen Sie "Activate Option".
- Die Webseite "http://my.nti-audio.com" öffnet sich.
- Melden Sie sich an oder erstellen Ihr My NTi Audio Konto.
- Die Webseite "Meine Produkte" wird geöffnet. Der XL2 ist mit Seriennummer auf dieser Seite aufgeführt.
- Tragen Sie die auf der CD-Hüllenrückseite angegebene Lizenznummer ein und klicken Sie auf "Senden".
- Die Aktivierungsdatei ist nun zum Download verfügbar.
- Kopieren Sie diese Aktivierungsdatei in den Hauptordner des XL2 Speichers (=SD-Karte).
- Entfernen Sie das USB-Kabel und schalten Sie den XL2 ein.
- Gratulation, die Option wurde erfolgreich im XL2 aktiviert.

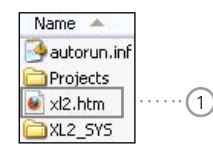

### Manuelle Aktivierung

(falls der XL2 nicht an einen Online PC angeschlossen werden kann)

- Öffnen Sie die Webseite http://my.nti-audio.com.
- Melden Sie sich an oder erstellen Ihr My NTi Audio Konto.
- Die Webseite "Meine NTi Audio Produkte" wird geöffnet. Registrieren Sie Ihren XL2 mit der Seriennummer.
- Klicken Sie auf "Registrierung". Der XL2 ist nun mit Seriennummer auf dieser Seite aufgeführt.
- Tragen Sie die auf der CD-Hüllenrückseite angegebene Lizenznummer ein und klicken Sie auf "Senden".
- Die Aktivierungsdatei ist nun zum Download verfügbar.
- Kopieren Sie diese Aktivierungsdatei in den Hauptordner des XL2 Speichers (=SD-Karte).
- Entfernen Sie das USB-Kabel und schalten Sie den XL2 ein.
- Gratulation, die Option wurde erfolgreich im XL2 aktiviert.

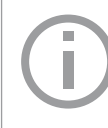

Verwenden Sie bitte die Lizenznummer, die auf der CD-Hüllenrückseite angegeben ist. Diese Lizenznummer ist für einen XL2 gültig.

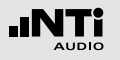

### **Zubehör**

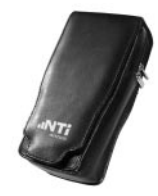

#### Gürteltasche

Transportschutz mit Gürtelschlaufe für den XL2. Das Messgerät kann auch während der durchzuführenden Messungen in der Gürteltasche bleiben; somit ist der XL2 immer geschützt. NTi Audio #: 600 000 335

#### Netzteil

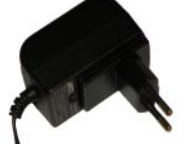

Netzteil für den XL2 Audio- und Akustik-Analysator mit wechselbaren Netzadapter. Das Netzteil kann für die typisch Steckdosen in Australien, China, Europa, Japan, USA und Grossbritannien verwendet werden.

(Nicht originale Netzteile können Störungen der Messung verursachen.) NTi Audio #: 600 000 333

### Zusatzakku

Mit dem Zusatzakku ist der XL2 jederzeit einsatzbereit. NTi Audio #: 600 000 337

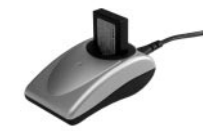

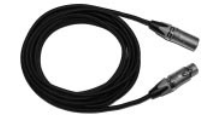

#### **Akkuladegerät**

Akkuladegerät für eine effiziente und schnelle Ladung des Li-Po Akku. Das Akkuladegerät beinhaltet einen Zusatzakku. NTi Audio #: 600 000 332

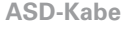

#### ASD-Kabel

Das ASD-Kabel verbindet die NTi Audio Messmikrofone oder den Mikrofonverstärker MA220 mit dem XL2 Audio und Akustik Analysator. Dabei wird die automatische Sensordetektion (ASD) zur Übermittlung des elektronischen Datenblattes aufrechterhalten. Länge = 5 Meter. Die ASD-Technologie kann bis zu einer Kabellänge von 20 Meter angewendet werden. Das heisst, dass für die XL2 Messungen bis zu 4x ASD-Kabel miteinander verbunden werden können. NTi Audio #: 600 000 336

#### Adapter für Mikrofonständer

Mechanischer Adapter um den XL2 auf einen Mikrofonständer zu montieren. NTi Audio #: 600 000 372

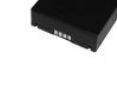

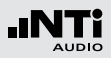

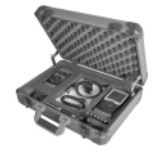

Test & Calibration Certificate

-INT

#### **Exel Systemkoffer**

Dieser kompakte Systemkoffer bietet professionellen Transportschutz und viel Platz für die Messgeräte mit zusätzlichem Raum für Kabel und Adapter. NTi Audio #: 600 000 334

#### Kalibrierzertifikat

Kalibrierung mit individuellem Zertifikat rückverfolgbar gemäss EN ISO/IEC 17025. Das Kalibrierzertifikat muss zusammen mit dem neuen Messgerät bestellt werden. Nach dem Kauf empfehlen wir die jährliche Kalibrierung des Gerätes. Neuprodukt: NTi Audio # 600 000 018 Re-Kalibrierung: NTi Audio # 600 000 018

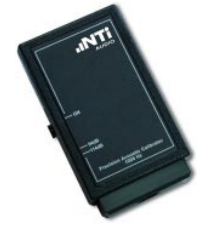

**Präzisionskalibrator 94/114 dB, Klasse 1** Der Kalibrator sichert genaue Messergebnisse bei Schallpegelmessungen. Dieser Klasse 1 Schallkalibrator erzeugt ein 94 oder 114 dBSPL Referenzsignal @ 1 kHz zur Kalibrierung von 1/2" und 1/4" Messmikrofonen (für alle NTi Audio Messmikrofone).

NTi Audio #: 600 000 390

#### Reserve SD-Karte 2 GByte NTi Audio #: 600 000 374

#### **XL2 Eingabe-Pad**

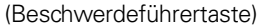

Bietet vier Tasten um akustische Ereignissen zu markieren bzw. die Aufnahme von Events auszulösen. Voraussetzung: Option Erweitertes Akustikpaket installiert. NTi Audio #: 600 000 384

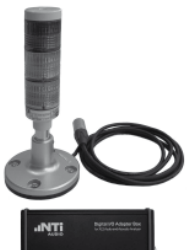

Schallpegelampel mit I/O Adapter Box Der XL2 steuert mit der digitalen I/O-Adapter-Box die Schallpegelampel. Somit werden überhöhte Schallpegel an einer Rot-Orange-Grün-Ampel angezeigt. Der digitale I/O-Adapter wird an die I/O-Schnittstelle des XL2 angeschlossen.

Anwendungen:

- Schallpegelüberwachung bei Live-Veranstaltungen oder in Clubs
- Lärmüberwachung in der Industrie

#### NTi Audio #:

Digital I/O Adapter Box: 600 000 381 Schallpegelampel: 600 000 382

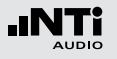

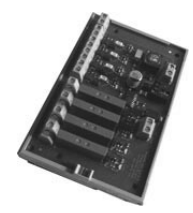

#### **Digitaler I/O Adapter PCB**

Der XL2 steuert mit dem digitalen I/O-Adapter externe Einrichtungen, wie z.B. eine Anzeigeampel abhängig vom Schallpegel. Somit werden überhöhte Schallpegel gross auf einer externen Rot-Orange-Grün-Ampel angezeigt. NTi Audio #: 600 000 380

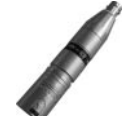

#### 48V -> ICP® Adapter

Angeschlossen an den XL2 erzeugt dieser Adapter die ICP-Spannung für den Anschluss alternativer Mikrofone oder Sensoren.

Spezifikationen:

(@ Sensorsensitivität = 50 mV/Pa und Ausgangsimpedanz < 100 Ohm)

- Eigenrauschen typisch: 17 dB(A)
- Maximaler Schallpegel: 140 dB

#### NTi Audio #: 600 010 223

ICP® ist ein registrierter Markenname von PCB Piezotronics.

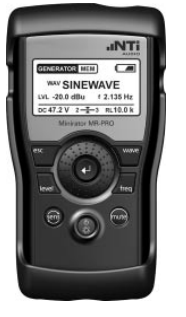

#### Minirator MR-PRO

Der MR-PRO ist ein leistungsfähiger Signalgenerator, der dem professionellen Anwender alle gängigen Audio-Testsignale in höchster Qualität bietet.

- Sinus, wählbare Frequenz, bis +18 dBu
- Sweep-Signal, für jeden Frequenzbereich bis zu 1/12 Oktave
- Rosa Rauschen, Weisses Rauschen
- Polaritäts-Testsignal
- Laufzeit-Testsignal
- Eigene Signalformen (\*.wav) NTi Audio #: 600 000 310

#### NTi Audio TalkBox

NTi Audio TalkBox vereinfacht die akustische Einspeisung des STI-PA Testsignals in geschlossene Beschallungsanlagen. Die kopfgrosse TalkBox generiert ein nach IEC 60268-16 normiertes STI-PA Prüfsignal, das entzerrt und mit einem definierten Schallpegel über den internen Lautsprecher ausgegeben wird und so einen normierten Sprecher nachbildet. NTi Audio #: 600 000 085

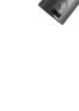

### Garantiebestimmungen

#### Internationale Garantie

NTi Audio garantiert die Funktion des XL2 Audio- und Akustik-Analysators und dessen Zubehör für ein Jahr ab dem Verkaufsdatum. In dieser Periode werden defekte Geräte kostenlos repariert oder ausgetauscht.

#### Einschränkungen

Diese Garantiebestimmung beinhaltet nicht Schäden verursacht durch Unfälle, Transport, falsche Verwendung, Unachtsamkeit, Zubehör, das nicht mit dem Gerät geliefert wurde, Einbau jeglicher Teile oder den Verlust von Teilen, den Anschluss an Netzspannung, den Betrieb mit nicht spezifizierten Eingangsspannungen, Adaptertypen oder falsch eingelegten Batterien. Im speziellen ist NTi Audio nicht verantwortlich für Folgeschäden jeglicher Art. Die Garantie verfällt bei der Durchführung von Reparaturen oder Wartung durch Dritte, die nicht Teil eines bevollmächtigten NTi Audio Wartungszentrums sind.

#### Reparatur des X L2 Audio- und Akustik- Analysator

Bei einer Fehlfunktion oder möglichem Schaden verifizieren Sie dies zuerst mit Ihrem Iokalen NTi Audio Partner. Falls Ihr Messgerät repariert werden muss, senden Sie dieses an NTi Audio. Bitte folgen Sie hierzu den Servicebestimmungen auf der Webseite www.nti-audio.com/service.

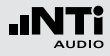

### Kalibrierzertifikat

Der XL2 Audio und Akustik Analysator und die Messmikrofone wurden während der Produktion sorgfältig getestet und entsprechen den im Kapitel "Technische Daten" angeführten Spezifikationen.

NTi Audio empfiehlt die jährliche Kalibrierung des Gerätes. Für die Kalibrierung Ihres Messgerätes folgen Sie bitte den Servicebestimmungen auf www.nti-audio.com/service.

### Beschädigung durch Stösse und Nässe

- Der Stossschutz schirmt Ihren XL2 gegen Stösse ab, die beim normalen Gebrauch entstehen.
- Setzen Sie das Gerät nicht absichtlich extremer Beanspruchung aus!
- Lassen Sie das Gerät nicht fallen!
- Verursachte Schäden durch Fallenlassen oder extremen Beanspruchungen sind nicht von den Garantieleistungen gedeckt.
- Verwenden Sie das Gerät nicht in nasser Umgebung! Durch eindringendes Wasser kann das Gerät dauerhaft beschädigt werden.

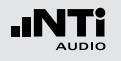

### Konformitätserklärung

**CE / FCC Konformitätserklärung** 

#### Wir, die Hersteller

NTi Audio AG Im alten Riet 102 9494 Schaan Liechtenstein, Europa

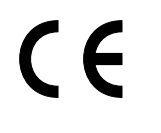

deklarieren, dass die Produkte XL2 Audio- und Akustik-Analysator, M4260 Messmikrofon, M2210 Messmikrofon und MA220 folgenden Standards oder anderen normativen Dokumente entsprechen:

EMC: 89/336, 92/31, 93/68 Harmonisierte Standards EN 61326-1

Diese Deklaration wird im Falle von Änderungen an den Geräten, ohne schriftliche Genehmigung von NTi Audio nichtig.

Datum: 1. September 2011 Unterschrift:

Position: Technischer Direktor

### Informationen zur Entsorgung

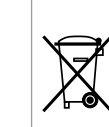

Entsorgen Sie das Gerät gemäss den geltenden umweltrechtlichen Bestimmungen in Ihrem Land.

Regelung in der Europäischen Union und anderen europäischen Ländern mit entsprechenden Gesetzen:

Das Gerät darf nicht im Hausmüll entsorgt werden. Bringen Sie das Gerät am Ende seines Lebenszyklus den gesetzlichen Bestimmungen entsprechend zu einer Sammelstelle für Elektro-Recycling.

Andere Länder ausserhalb der Europäischen Union:

Wenden Sie sich an die für Sie zuständige Abfallbehörde und befolgen Sie deren Vorschriften.

# Spezifikationen

| io-<br>1, | Funktionen                | <ul> <li>Aktueller Pegel, Leq, Lmin, Lmax, LCpeak</li> <li>Gleitender LAeq mit t = 5", 10', 15' und 60'</li> <li>Alle Messergebnisse stehen parallel zur Verfügung</li> <li>Loggen aller Messdaten in wählbaren Zeitintervallen</li> <li>Assistent zur Messung der Korrekturwerte nach DIN15905-5, SLV 2007</li> <li>Noise Curves NC, NR, PNC, RC mittels Nachbewertung</li> <li>Arbeitsplatzlärmpegel LEX mittels Nachbewertung</li> <li>Aufnahme von Wav-Dateien (ADPCM), für jede 12 Stunden wird eine neue Wav-Datei aufgenommen (max. Wav-Datei grösse 512 MB)</li> <li>Aufnahme von Kurzkommentaren</li> <li>Überwachung von Schallpegelgrenzwerten</li> <li>Digitale I/O-Schnittstelle zur Steuerung externer Einrichtungen</li> <li>Pegelauflösung: 0.1 dB</li> <li>Eigenrauschen: 1.3 µV A-gewichtet</li> </ul> |
|-----------|---------------------------|----------------------------------------------------------------------------------------------------|
| 4         | Gewichtung                | <ul><li>Frequenzgewichtung: A, C, Z</li><li>Zeitgewichtung: Fast, Slow, optional: Impuls</li></ul>                                                                                                    |
| D-        | Linearer Mess-<br>bereich | • XL2 + M2210: 28 dB(A) - 144 dB (IEC 60804)<br>• XL2 + M4260: 35 dB(A) - 144 dB (IEC 60804)                                                                                                    |
| -         |                           |                                                                                                    |

## 18. Technische Daten XL2

| Schallpegelmess             | sung                                                                                                    |
|-----------------------------|----------------------------------------------------------------------------------------------------|
| Produkt-<br>Konfigurationen | <ul> <li>XL2 mit M2210 Mikrofon</li> <li>» Klasse 1 Frequenzgang nach IEC 61672</li> <li>» Typ 1 Frequenzgang nach ANSI S1.4</li> <li>XL2 mit M4260 Mikrofon</li> <li>» Klasse 2 nach IEC 61672</li> <li>» Typ 2 nach ANSI S1.4</li> </ul>                                                                                                    |
| Standards                   | <ul> <li>IEC 61672, IEC 60651, IEC 60804,<br/>IEC 61260 Klasse 0, ISO 2969</li> <li>China: GB/T 3785:2010, GB/T 3241, GB 3096-2008, GB 50526, GB-T_4959-1995</li> <li>Deutschland: DIN 15905-5, DIN 45645-2, optional: DIN 45645-1</li> <li>Japan: JIS C1509-1:2005, JIS C 1513 Klasse 1, JIS C 1514 Klasse 0</li> <li>Schweiz: SLV 2007</li> <li>USA: ANSI S1.4, ANSI S1.43, ANSI S1.11-2004 Klasse 1</li> <li>Internationale IEC Standards wurden als europäische Standards adaptiert und die Buchstaben IEC durch EN ersetzt. XL2 ist konform mit diesen EN Standards.</li> </ul> |

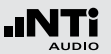

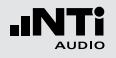

### Spezifikationen

| Echtzeit-<br>Spektral<br>analyse RTA            | <ul> <li>Auflösung: 1/3 Oktavband, 1/1 Oktavband,<br/>Breitband</li> <li>Frequenzbereich: 6.3 Hz bis 20 kHz, Pegelauf-<br/>lösung: 0.1 dB</li> <li>Filtergenauigkeit: IEC 61260 Klasse 0, ANSI<br/>S1.11-2004, Klasse 1</li> <li>X-Kurve nach ISO2969</li> <li>Speichert ein Referenzspektrum für Vergleichs-<br/>messungen</li> </ul>                                                                                                    |  |
|-------------------------------------------------|----------------------------------------------------------------------------------------------------|--|
| Externe Mess-<br>datenerfassung<br>(optional)   | • Externe Messdatenabfrage über die USB-<br>Schnittstelle                                                                                                    |  |
| Option<br>Spektrale<br>Grenzwerte<br>(optional) | <ul> <li>SLMeter/RTA Messfunktion <ul> <li>Echter Spitzenwertpegel in 1/1 und 1/3 Oktavbandauflösung</li> </ul> </li> <li>FFT Messfunktion <ul> <li>Hochauflösende Zoom-FFT mit einer Auflösung bis 0.4 Hz von 5 Hz bis 20 kHz</li> </ul> </li> <li>1/12 Oktav-Messfunktion <ul> <li>Hochauflösende Spektralanalyse 1/12 Oct + Tol mit wählbarer 1/1, 1/3, 1/6 und 1/12 Oktavauflösung</li> </ul> </li> <li>FFT und 1/12 Oktav-Messfunktion <ul> <li>Speichert Referenzspektren im Messgerät</li> <li>Vergleicht Messergebnisse mit gespeicherten Referenzspektren in relativer oder absoluter Anzeige <ul> <li>Umfangreiches Toleranzmanagement</li> <li>Erzeugt Toleranzbänder basierend auf gespeicherte Referenzspektren für Gut/Schlecht-Messungen</li> <li>Export und Import von Toleranzdateien und Referenzspektren</li> </ul> </li> </ul></li></ul> |  |

| Erweitertes<br>Akustikpaket<br>(optional) | <ul> <li>SLMeter/RTA Messtunktion</li> <li>» Perzentile für Breitband- und Spektralmessungen: <ul> <li>1%, 5%, 10%, 50%, 90%, 95%, 99%</li> <li>Abtastung: jede 1.3 ms</li> <li>Breitband: in 0.1 dB Klassenbreite, basierend auf Abtastung des L<sub>AF</sub></li> <li>1/1 und 1/3 Oktav-Spektrum: in 1.0 dB Klassenbreite, basierend auf L<sub>XY</sub> (x= A, C oder Z, y= F oder S)</li> <li>Dynamischer Bereich: 140 dB</li> <li>» Zeitgewichtung: Impuls</li> <li>» Schallpegel L<sub>IEQ</sub></li> <li>» Schallexpositionspegel L<sub>AE</sub></li> <li>» Event getriggerte Audio- und Messdatenaufnahme</li> <li>» Aufnahme von linearen Wav-Dateien (24 Bit, 48 kHz), für jede Stunde wird eine neue Wav-Datei aufgenommen (max. Wav-Dateigrösse 512 MB)</li> <li>» Echter Spitzenwertpegel in 1/1 und 1/3 Oktavbandauflösung</li> <li>» TaktMax, alle Messungen nach DIN 45645-1</li> <li>FFT Messfunktion</li> <li>» Hochauflösende Zoom-FFT mit wählbaren Frequenzbereichen, einer Auflösung bis 0.4 Hz, von 5 Hz bis 20 kHz</li> </ul> </li> </ul> |
|-------------------------------------------|----------------------------------------------------------------------------------------------------|
|-------------------------------------------|----------------------------------------------------------------------------------------------------|
# Spezifikationen

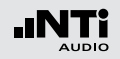

| Akustik Analysator                                                                                                    |                                                                                                    | Polarität                                                                                                    | • Überprüft die Polarität von Lautsprechern und                                                                                                    |
|----------------------------------------------------------------------------------------------------|----------------------------------------------------------------------------------------------------|----------------------------------------------------------------------------------------------------|----------------------------------------------------------------------------------------------------|
| <ul> <li>FFT-Analyse</li> <li>Echtzeit-FFT mit aktuellem Pegel, Leq, Lmin,<br/>Lmax</li> <li>Pegelauflösung: 0.1 dB</li> <li>Frequenzbereiche: 7 Hz - 215 Hz, 58 Hz - 1.72<br/>kHz, 484 Hz - 20.5 kHz mit 142 Frequenzbänder angezeigt</li> <li>Optional: Hochauflösende Zoom-FFT mit wählbaren Frequenzbereichen, einer Auflösung bis<br/>0.4 Hz, von 5 Hz bis 20 kHz</li> </ul> |                                                                                                    | <ul> <li>Kabeln</li> <li>Positiv / Negativ Messung des Breitbandpegels<br/>und 1/1 Oktavbänder mittels internem Mikro-<br/>fon oder über XLR/Cinch Eingang</li> <li>Testsignal: NTi Audio Polaritätstestsignal er-<br/>zeugt von MR-PRO, MR2 oder der beigelegten<br/>NTi Audio Test CD</li> </ul> |                                                                                                    |
|                                                                                                    | <ul> <li>optional: necinaansoonde zoom in Finit want<br/>baren Frequenzbereichen, einer Auflösung bis<br/>0.4 Hz, von 5 Hz bis 20 kHz</li> <li>Optional: Referenzspektren und Toleranzfunkti-<br/>on für Vergleichsmessungen und Gut/Schlecht-<br/>Analysen</li> </ul> | 1/12 Oktave<br>Analyse<br>(optional)                                                                                                    | <ul> <li>Aktueller Pegel, Leq, Lmin, Lmax</li> <li>Wählbare 1/1, 1/3, 1/6 und 1/12 Oktavbandauf-<br/>lösung</li> <li>Speichert mehrere Referenzspektren im Mess-<br/>gerät für Vergleichsmessungen</li> </ul>                                                                            |
| Nachhall RT60                                                                                                    | <ul> <li>1/1 Oktavbandauflösung von 63 Hz - 8 kHz basierend auf T20</li> <li>Optional: Terzbandauflösung von 50 Hz - 10 kHz basierend auf T20</li> <li>Messbereich: 10 ms - 14 s</li> <li>Messung laut ISO 3382 mit Schröder-Rückwärtsintegration</li> </ul>           |                                                                                                    | <ul> <li>Vergleicht Messergebnisse mit gespeicherten<br/>Referenzspektren in relativer oder absoluter<br/>Anzeige</li> <li>Umfangreiches Toleranzmanagement</li> <li>Erzeugt Toleranzbänder basierend auf gespei-<br/>cherte Referenzspektren für Gut/Schlecht-<br/>Messungen</li> </ul> |
|                                                                                                    | Testsignal: Impulsschallquelle oder ein getakte-<br>tes Rosa Rauschen erzeugt von MR-PRO, MR2<br>oder der beigelegten NTi Audio Test CD                                                                                                    | STI-PA Sprach-<br>verständlichkeit<br>(optional)                                                                                                    | • Einzelwert STI und CIS nach Standard<br>IEC 60268-16 (2003), ISO 7240-16, ISO 7240-<br>19, DIN VDE 0828-1, DIN VDE 0833-4                                                                                                    |
| Laufzeit, Delay                                                                                                    | <ul> <li>Laufzeitmessung zwischen elektrischem Referenzsignal und akustischem Signal über das eingebaute Mikrofon</li> <li>Messbereich: 0 ms - 1 s (0 m - 344 m)</li> <li>Auflösung: 0.1 ms</li> <li>Testsignal: NTi Audio Delaysignal erzeugt von</li> </ul>          | Ilektrischem Re-<br>n Signal über das<br>n - 344 m)<br>ignal erzeugt von                                                                                                    | <ul> <li>Anzeige aller Modulationsindizes und individueller Bandpegel mit Fehlererkennung, Nachbewertung mit RTA-Spektrum</li> <li>Testsignal: NTi Audio STI-PA Signal erzeugt vom Minirator MR-PRO, NTi Audio TalkBox oder von der STI-PA Test CD</li> </ul>                            |
|                                                                                                    | MR-PRO, MR2 oder der beigelegten NTi Audio<br>Test CD                                                                                                    |                                                                                                    |                                                                                                    |

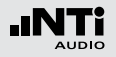

| Audio Analysato                                                | Audio Analysator                                                                                                    |  |  |  |
|----------------------------------------------------------------|----------------------------------------------------------------------------------------------------|--|--|--|
| Pegel RMS                                                      | <ul> <li>Echtzeitmessung in V, dBu, dBV und dBSPL</li> <li>Messbereich XLR/Cinch-Eingang: 2 μV - 25 V (-112 dBu bis +30 dBu)</li> <li>Genauigkeit: ± 0.5 % @ 1 kHz</li> <li>Flachheit: ± 0.1 dB @ 12 Hz - 21.3 kHz</li> <li>Bandbreite (-3 dB): 2 Hz - 23.6 kHz</li> <li>Auflösung: 3-stellig (log-Skala), 5-stellig (lin-Skala), 6-stellig (x1-Skala)</li> </ul> |  |  |  |
| Frequenz                                                       | <ul> <li>Messbereich: 9 Hz - 21.3 kHz</li> <li>Auflösung: 6-stellig</li> <li>Genauigkeit: ± 0.003%</li> </ul>                                                                                                    |  |  |  |
| THD+N<br>(Totale<br>Harmonische<br>Verzerrungen +<br>Rauschen) | <ul> <li>Messbereich: -100 dB bis 0 dB (0.001% bis 100%)</li> <li>Minimaler Messpegel: &gt; -90 dBu</li> <li>Frequenzbereich Grundsignal: 10 Hz - 21.3 kHz</li> <li>Messbandbreite: 2 Hz bis 23.6 kHz</li> <li>Auflösung: 3-stellig (log-Skala) oder 4-stellig (lin-Skala)</li> <li>Eigenrauschen XLR/Cinch-Eingang: &lt; 2 µV</li> </ul>                         |  |  |  |
| Oszilloskop                                                    | Automatische Skalierung und Bereichseinstel-<br>lung                                                                                                    |  |  |  |
| Filter                                                         | <ul> <li>Filtergewichtung: A, C, Z</li> <li>Hochpass 100Hz, 400 Hz, 19 kHz</li> <li>Bandpass 22.4 Hz - 22.4 kHz nach IEC468-4</li> </ul>                                                                                                    |  |  |  |
| Externe Mess-<br>datenerfassung<br>(optional)                  | • Externe Messdatenabfrage über die USB-<br>Schnittstelle                                                                                                    |  |  |  |

| Eingangs- / Ausgangsschnittstellen |                                                                                                    |  |
|------------------------------------|----------------------------------------------------------------------------------------------------|--|
| Audioeingang                       | <ul> <li>XLR symmetrisch mit Eingangswiderstand 200 kOhm,<br/>Phantomspeisung: +48 V schaltbar<br/>Automatische Sensordetektion ASD für NTi Au-<br/>dio Messmikrofone und Vorverstärker MA220</li> <li>Cinch unsymmetrisch mit Eingangswiderstand<br/>&gt;30 kOhm</li> <li>Internes VoiceNote-Mikrofon zur Messung von<br/>Polarität, Delay und Aufnahme von Kurzkom-<br/>mentaren</li> </ul> |  |
| Audioausgang                       | <ul><li>Eingebauter Lautsprecher</li><li>Kopfhörerausgang Klinke 3.5mm Stereo</li></ul>                                                                                                    |  |
| USB<br>Schnittstelle               | USB Minianschluss zum Abspeichern von Mess-<br>daten auf PC und Aufladen des Li-Po Akkus                                                                                                    |  |
| Digitale I/O                       | Anschluss-Schnittstelle für das folgende Zubehör<br>• XL2 Eingabe-Pad (Beschwerdeführertaste)<br>• Digitale I/O Adapter Box<br>• Digitale I/O Adapter PCB                                                                                                    |  |
| TOSLink                            | Ausgang für 24 Bit lineares PCM Audiosignal<br>(vorbereitet für eine spätere Erweiterung der<br>Firmware)                                                                                                    |  |
| Speicher                           | Mini-SD Karte mitgeliefert (2 GByte), wechselbar,<br>speichert Messdaten in ASCII-Format, Screens-<br>hots, Kurzkommentare und Wav-Dateien                                                                                                    |  |

# Spezifikationen

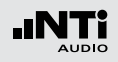

| Spannungs-<br>versorgung | <ul> <li>Aufladbarer Li-Po Akku beigelegt, Typ 3.7 V / 2260 mAh,<br/>typische Batterielebensdauer &gt; 4 Stunden</li> <li>Batterien 4 x 1.5 V AA (Alkali), typ. Batterielebensdauer &gt; 4 Stunden</li> <li>Lineares externes Netzteil 9 VDC (lädt Li-Po<br/>Akku im Betrieb)</li> <li>Bassicht 75 - 22 0 VDC @ minimal 6 Watt</li> </ul> |
|--------------------------|----------------------------------------------------------------------------------------------------|
|                          | Bereich: 7.5 - 23.0 VDC @ minimal 6 VVatt                                                                                                    |

| Allgemein                                                                                                    | Allgemein                                                                                                    |  |  |
|----------------------------------------------------------------------------------------------------|----------------------------------------------------------------------------------------------------|--|--|
| Uhr                                                                                                    | Echtzeituhr mit eigener Lithiumbatterie                                                                                                    |  |  |
| Kalibrierung                                                                                                    | <ul> <li>Empfohlenes Kalibrierintervall: jährlich</li> <li>Kalibrierung der Mikrofonempfindlichkeit mit<br/>Schalldruck-Kalibrator</li> <li>Kalibrierzertifikat für Neugeräte bei Bestellung<br/>optional verfügbar</li> </ul> |  |  |
| Mechanik<br>• Stativanschluss und Klappständer auf F<br>seite<br>• Anzeige: 160 x 160 Pixel mit LED Beleu<br>• Abmessungen (L x B x H)<br>» 180 mm x 90 mm x 45 mm<br>» 7.1" x 3.5" x 1.8"<br>• Gewicht: 480 g inklusive mitgelieferten<br>Akku |                                                                                                    |  |  |
| Temperatur                                                                                                    | -10 °C bis +50 °C (14° bis 122°F)                                                                                                    |  |  |
| Luftfeuchtigkeit                                                                                                    | 5% bis 90% RH, nicht kondensierend                                                                                                    |  |  |
| Elektromagn.CE entsprechend: EN 61326-1 Klasse B, ENKompatibilität55011 Klasse B, EN 61000-4-2 bis -6 und -11                                                                                                    |                                                                                                    |  |  |

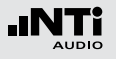

# **19. Technische Daten Messmikrofone**

|                                                      | M4260                                                                                                    | M2210 -<br>Enhanced Performance                                                                  |  |
|------------------------------------------------------|----------------------------------------------------------------------------------------------------|--------------------------------------------------------------------------------------------------|--|
| Mikrofontyp                                          | Omni-direktionales Kondensator-Freifeldmikrofon<br>mit Dauerpolarisation                                  |                                                                                                  |  |
| Mikrofonkapsel                                       | ¼" Kapsel fest montiert                                                                                   | ½" Kapsel abnehmbar mit Gewinde 60UNS2                                                           |  |
| Vorverstärkertyp                                     | -                                                                                                    | MA220                                                                                            |  |
| Frequenzgang                                         | Klasse 2 (IEC61672-1)<br>+1/-4.5 dB @ 5 Hz - 20 Hz<br>±1.5 dB @ 20 Hz - 4 kHz<br>±4.5 dB @ 4 kHz - 20 kHz | Klasse 1 (IEC61672-1)<br>±1 dB @ 5 Hz - 20 Hz<br>±1 dB @ 20 Hz - 4 kHz<br>±2 dB @ 4 kHz - 20 kHz |  |
| Frequenzbereich                                      | 5 Hz - 20 kHz                                                                                             | 5 Hz - 20 kHz                                                                                    |  |
| Eigenrauschen typisch                                | 29 dB(A)                                                                                                  | 19 dB(A)                                                                                         |  |
| Grenzschalldruckpegel für 3 %<br>Klirrfaktor @ 1 kHz | 144 dBSPL                                                                                                 | 144 dBSPL                                                                                        |  |
| Empfindlichkeit typisch                              | -31.7 dBV/Pa ±3 dB<br>(26 mV/Pa) @ 1 kHz                                                                  | -34 dBV/Pa ±3 dB<br>(20 mV/Pa) @ 1 kHz                                                           |  |
| Temperaturgang                                       | ±0.02 dB / °C @ -10°C bis +50°C (14°F bis 122°F)                                                          | ±0.015 dB / °C @ -10°C bis +50°C (14°F bis 122°F)                                                |  |
| Einfluss des Luftdrucks                              | nicht definiert                                                                                           | -0.02 dB / kPa                                                                                   |  |
| Einfluss der Luftfeuchtigkeit                        | nicht definiert                                                                                           | $< \pm 0.01$ dB (nicht kondensierend)                                                            |  |
| Langzeitstabilität                                   | nicht definiert                                                                                           | > 250 Jahre / dB                                                                                 |  |
| Temperaturbereich                                    | -10°C bis +50°C                                                                                           | (14°F bis 122°F)                                                                                 |  |
| Luftfeuchtigkeit                                     | 5% bis 90% RH, nicht kondensierend                                                                        |                                                                                                  |  |
| Elektronisches Datenblatt                            | NTi Audio ASD nach IEEE P1451.4 V1.0, Klasse 2, Template 27                                               |                                                                                                  |  |

### Spezifikationen

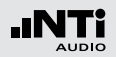

|                     | M4260                                | M2210 -<br>Enhanced Performance |
|---------------------|--------------------------------------|---------------------------------|
| Ausgangswiderstand  | 100 Ohm symmetrisch                  |                                 |
| Spannungsversorgung | 48 VDC Phantomspannung, 3 mA typisch |                                 |
| Abmessungen         | Länge 150 mm, Durchmesser 20.5 mm    |                                 |
| Ausgangsstecker     | symmetrischer 3-poliger XLR          |                                 |
| Gewicht             | 83 g, 2.93 oz                        | 100 g, 3.53 oz                  |
| NTi Audio #         | 600 040 025                          | 600 040 020                     |

**Typischer Frequenzgang** 

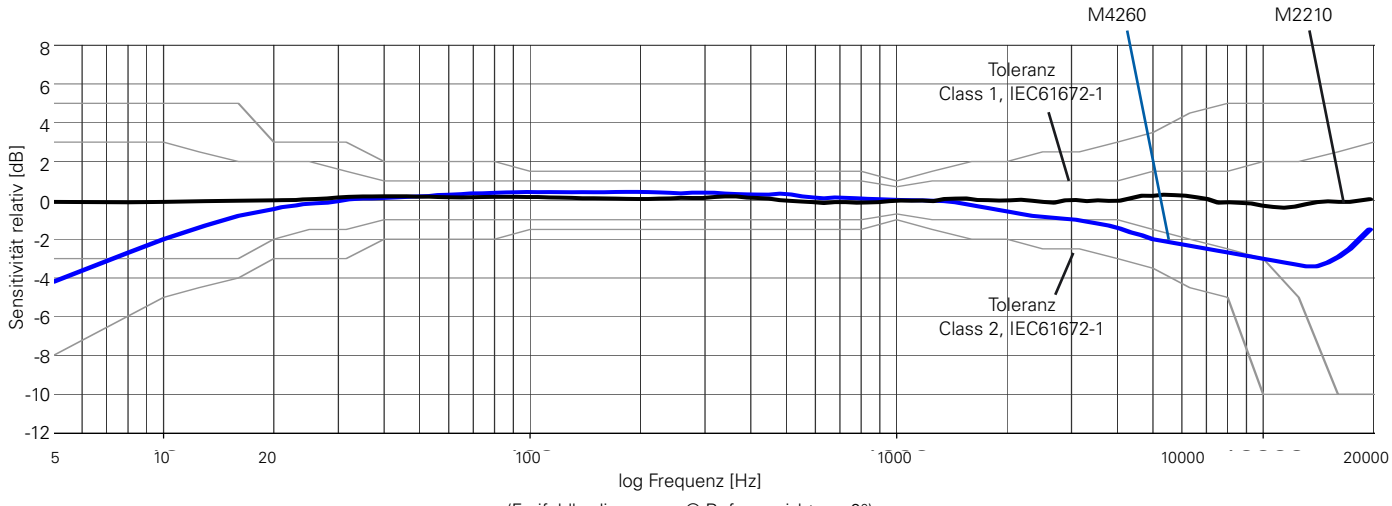

(Freifeldbedingungen @ Referenzrichtung 0°)

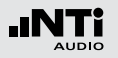

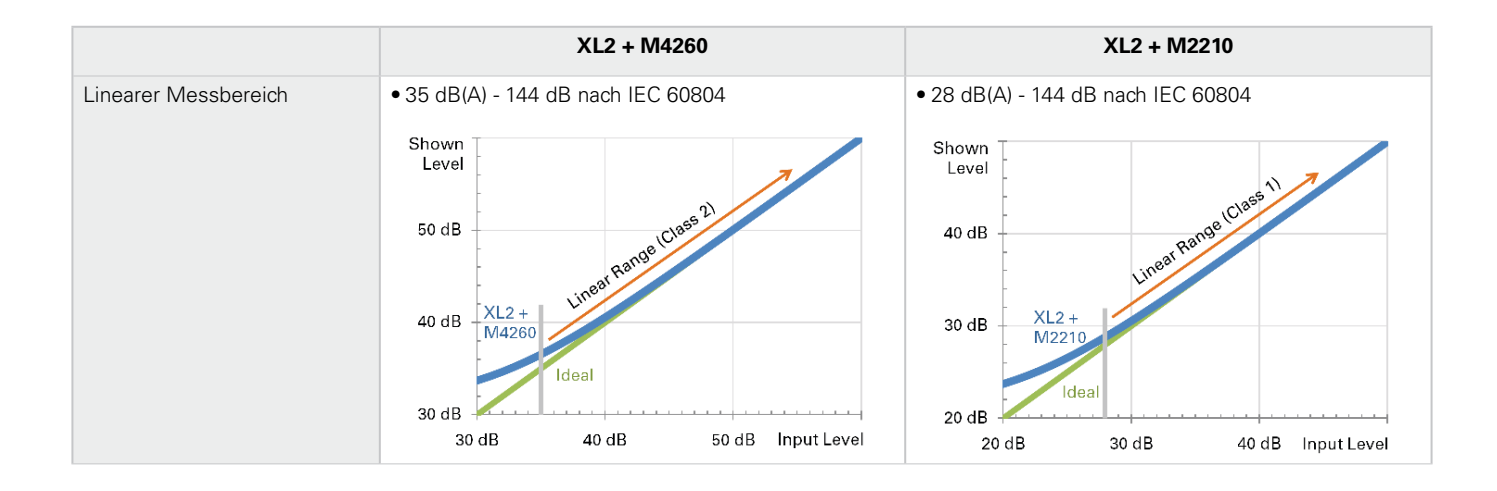

Das M2215 Messmikrofon bietet die gleichen Spezifikationen wie das M2210 Messmikrofon mit den folgenden Unterschieden:

- Eigenrauschen typisch = 25 dB(A)
- Grenzschalldruckpegel für 3 % Klirrfaktor @ 1 kHz = 153 dBSPL
- Empfindlichkeit typisch = -42 dBV/Pa ±3 dB (8 mV/Pa) @ 1kHz

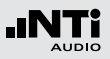

# Appendix 1: Standardfunktionen

|                                         | Standardfunktionen               | Optional                                                                                                    |
|-----------------------------------------|----------------------------------|----------------------------------------------------------------------------------------------------|
| Schallpegelmesser<br>Frequenzgewichtung | ACZ                              |                                                                                                    |
| Schallpegelmesser<br>Zeitgewichtung     | F S<br>EQEQ<br>PK                | Erweitertes Akustikpaket:     Impuls     Schallexpositionspegel  Perzentile Schallpegel:     1% 5% 10% 50% 90% 95% 99% |
| Schallpegelmesser<br>Korrekturwerte     | <b>k</b> 1 <b>k</b> 2 <b>off</b> |                                                                                                    |

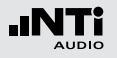

|                                              | Standardfunktionen                                                        | Optional                                                                                                    |
|----------------------------------------------|---------------------------------------------------------------------------|----------------------------------------------------------------------------------------------------|
| Schallpegelmesser<br>Parameter               | live[max]min Prev                                                         | <ul> <li>Erweitertes Akustikpaket:<br/>Taktmaximalpegel nach DIN 45645-1:</li> <li>T3 T3en T5 T5en</li> <li>Berechnete Pegel nach DIN 45645-1:</li> <li>LAFT5eq<sup>-</sup>LAeq</li> <li>LAIeq<sup>-</sup>LAeq</li> <li>LCeq<sup>-</sup>LAeq</li> </ul> |
| Schallpegelmesser<br>RTA Spektralanalyse     |                                                                           | • Erweitertes Akustikpaket:                                                                                                    |
| Schallpegelmesser<br>Aufnahme von Audiodaten | <ul><li>Aufnahme von Wav-Dateien<br/>(ADPCM)</li><li>Kommentare</li></ul> | • Erweitertes Akustikpaket:<br>Aufnahme von Wav-Dateien (24 Bit, 48 kHz)                                                                                                    |
| Event-Aufnahme                               |                                                                           | • Erweitertes Akustikpaket:                                                                                                    |

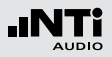

|                                                        | Standardfunktionen       | Optional                                                                                                    |
|--------------------------------------------------------|--------------------------|----------------------------------------------------------------------------------------------------|
| FFT-Analyse<br>Messbereich                             | 200 1k7 20k              | <ul> <li>Erweitertes Akustikpaket: USP mit Zoom-Funktion</li> <li>Spektrale Grenzwerte: USP mit Zoom-Funktion</li> </ul> |
| FFT + Tol<br>Referenzen und Toleranzen                 | nicht verfügbar          | <ul> <li>Spektrale Grenzwerte:<br/>Referenzen und Toleranzen</li> </ul>                                                  |
| RT60                                                   |                          | <ul> <li>Erweitertes Akustikpaket:<br/>Nachhallzeit RT60 in Terzbandauflösung</li> </ul>                                 |
| 1/12 Oct + Tol                                         | Funktion nicht verfügbar | <ul> <li>Spektrale Grenzwerte:<br/>1/12 Oct + Tol<br/>Referenzen und Toleranzen</li> </ul>                               |
| STI-PA                                                 | Funktion nicht verfügbar | STI-PA Option mit STI-PA Messfunktion                                                                                    |
| Externe Messdatenabfrage<br>über die USB-Schnittstelle |                          | <ul> <li>Externe Messdatenerfassung<br/>unterstützt SLMeter/RTA und RMS/THD+N Funktion</li> </ul>                        |

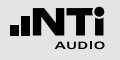

### Appendix 2: Anwendungsprofile

Der XL2 kann mit individuellen vordefinierten Anwendungsprofilen starten, in denen ein Teil der möglichen Messfunktionen verfügbar ist.

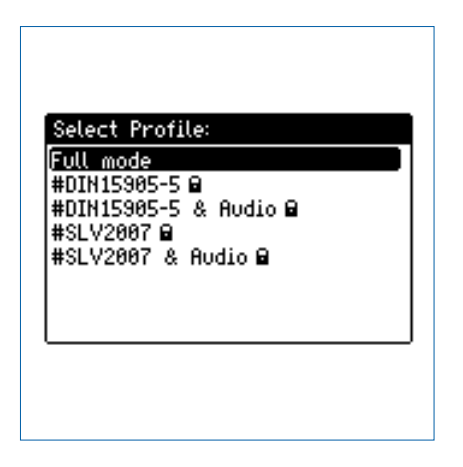

Im Profil **Full mode** sind alle Funktionen des XL2 Analysators verfügbar.

DIN15905-5 / DIN15905-5 & Audio (Schallpegelüberwachung nach DIN15905-5)

Die folgenden Grenzwerte gelten für alle dem Publikum zugänglichen Orten während der Beurteilungszeit von 30 Minuten:

- Maximaler Beurteilungspegel = 99 dB
   Der XL2 zeigt diesen Beurteilungspegel mittels Messwert
   LAeg+k1 an.
- Maximaler Spitzenschalldruckpegel LCpeak = 135 dB

| SLMeter 123 XLRAUD 4 ASD 15:36 |                              |  |
|--------------------------------|------------------------------|--|
| L <sub>Aeq5</sub> "+k1         |                              |  |
| 93.9dB                         |                              |  |
| L <sub>fleq</sub> *k1          | 92.7 dB                      |  |
| LCPKma×+k2                     | 116.0dB                      |  |
| III<br>50 RNGE 150             | SET 00: 30:00<br>99:00:23:34 |  |

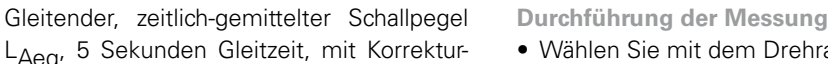

- Wählen Sie mit dem Drehrad <sup>(1)</sup> den Parameter **KSFT**.
- Messen Sie die Korrekturwerte k1 und k2 wie im Kapitel "Korrekturwerte" beschrieben.
- Drücken Sie die Starttaste
- Die Speichermenü-Anzeige LOG blinkt während der Messung. Falls das Profil #DIN15905-5 & Audio gewählt wurde, blinkt die Anzeige AUD. Dies zeigt die zusätzliche Aufnahme der Way-Datei an
- Während der Messung können Sie den aktuellen Schallpegel LAeq5"+k1 überwachen; alternativ können Sie Echtzeitspektrum für mögliche Rückkopplungsfrequenzen beobachten.
- Nach Abschluss der Veranstaltung drücken Sie Stopp.

- Zeitlich-gemittelter Schallpegel LAea mit
- C-gewichteter Spitzenpegel L<sub>Cpeak</sub> mit Kor-

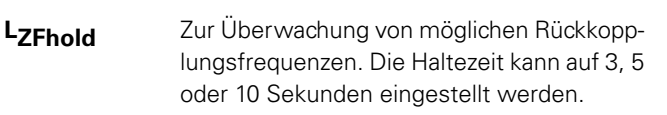

Die folgenden Schallpegel werden im Echtzeitspektrum ange-

dem einberechnetem Korrekturwert k1.

Aktuelles Echtzeitspektrum LZFlive

wert k1.

rekturwert k2

LAeq5"+k1

L<sub>Aeq</sub>+k1

L<sub>Cpeak</sub>+k2

zeiat:

Der XL2 misst alle Schallpegel nach DIN15905 und speichert die Messdaten automatisch auf die SD-Karte. Im Profil #DIN15905-5 & Audio werden zusätzlich die Audiodaten als Wav-Datei aufgenommen (Format= Compressed+AGC).

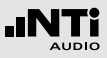

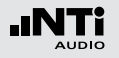

Das Profil beinhaltet die folgenden Einstellungen der Limitwerte für die Limit-Taste ind des externen digitalen I/O Adapters zur Steuerung externer Geräte, z.B. einer Anzeigeampel. Somit können bei der Anzeige von Grenzwertüberschreitungen sofortige Gegenmassnahmen eingeleitet werden.

| SLMeter Lim XLR 📼 🔍 ASD 14:58 🛑  |                                               |                                                             |
|----------------------------------|-----------------------------------------------|-------------------------------------------------------------|
| Limit LE                         | ED: On                                        |                                                             |
| Red<br>Orange<br>Green           | LAeq5"*k1<br>> 99.0dB<br>> 95.0dB<br>< 95.0dB |                                                             |
| I/O Box                          | : On                                          | STAT: 1234                                                  |
| Out 1<br>Out 2<br>Out 3<br>Out 4 | > 99.0dB<br>> 95.0dB<br>≤ 95.0dB<br>≤ 0.0dB   | and > 99.0dB<br>and ≤ 99.0dB<br>and ≤ 95.0dB<br>and ≤ 0.0dB |

#### Auswertung der Messdaten

Ein Microsoft-Excel-Programm zur automatischen Erstellung des Messberichtes und Pegeldiagrammen ist für alle registrierten XL2 Kunden als Download verfügbar auf der Support-Seite von http://my.nti-audio.com. (Aktivieren Sie alle Makros beim Öffnen des Dokuments)

### SLV2007 / SLV2007 & Audio (Schallpegelüberwachung nach SLV2007)

Die folgenden Grenzwerte gelten für alle dem Publikum zugänglichen Orten während einer gleitenden Beurteilungszeit von 60 Minuten über die gesamte Veranstaltungsdauer:

### • Maximaler Beurteilungspegel

| Veranstal-<br>tungstyp    | Max. Beurtei-<br>lungspegel | Beschreibung                                                                                                    |
|---------------------------|-----------------------------|----------------------------------------------------------------------------------------------------|
| 1                         | 93 dB                       | Veranstaltungen, die nicht die<br>Anforderungen von Typ 2 oder<br>3 erfüllen                                                                                                    |
| 2                         | 96 dB                       | <ul> <li>Schallpegelüberwachung nötig</li> <li>Pegelwarnung des Publikums</li> <li>Ausgabe von Gehörschutz</li> </ul>                                                                              |
| 3 100 dB -<br>-<br>-<br>- |                             | <ul> <li>Schallpegelaufzeichnung nötig</li> <li>Aufbewahrungspflicht 30 Tage</li> <li>Pegelwarnung des Publikums</li> <li>Ausgabe von Gehörschutz</li> <li>Ausgleichszone &lt; 85 dB(A)</li> </ul> |

Der XL2 zeigt diesen Beurteilungspegel mittels Messwert  $L_{Aeq60'M+k1}$  an.

• Maximaler Schallpegel LAFmax = 125 dB

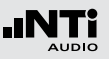

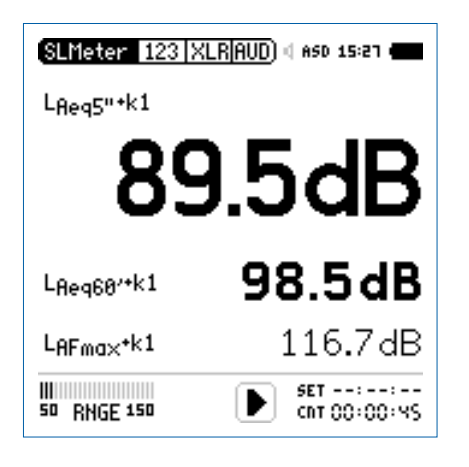

- LAeq60'+k1 Gleitender, zeitlich-gemittelter, integrierter Schallpegel L<sub>Aeq</sub>, 60 Minuten Gleitzeit, mit dem einberechneten Korrekturwert k1.
- LAFmax+k1 Maximaler Schallpegel L<sub>AFmax</sub> mit dem einberechneten Korrekturwert k1.
- LAF Aktueller Schallpegel mit A-Gewichtung.

Die folgenden Schallpegel werden im Echtzeitspektrum angezeigt:

- LZFhold Zur Überwachung von möglichen Rückkopplungsfrequenzen. Die Haltezeit kann auf 3, 5 oder 10 Sekunden eingestellt werden.
- LZFlive Aktuelles Echtzeitspektrum

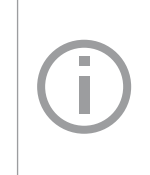

Der XL2 misst alle Schallpegel nach SLV2007 und speichert die Messdaten automatisch auf die SD-Karte. Im Profil **#SLV2007 & Audio** werden zusätzlich die Audiodaten als Wav-Datei aufgenommen (Format= **Compressed+AGC**).

Durchführung der Messung:

- Wählen Sie mit dem Drehrad <sup>(2)</sup> den Parameter **KSET**.
- Messen Sie die Korrekturwerte k1 und k2 wie im Kapitel "Korrekturwerte" beschrieben.
- Drücken Sie die Starttaste 🖭.
- Die Speichermenü-Anzeige **LOG** blinkt während der Messung. Falls das Profil **#SLV2007 & Audio** gewählt wurde, blinkt die Anzeige **AUD**. Dies zeigt die zusätzliche Aufnahme der Wav-Datei an.

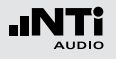

- Während der Messung können Sie den aktuellen Schallpegel L<sub>AF</sub> überwachen; alternativ können Sie Echtzeitspektrum für mögliche Rückkopplungsfrequenzen beobachten.
- Nach Abschluss der Veranstaltung drücken Sie Stopp.

Das Profil beinhaltet die folgenden Einstellung der Limitwerte für die Limit-Taste in und des externen digitalen I/O Adapters zur Steuerung externer Geräte, z.B. einer Anzeigeampel. Somit können bei der Anzeige von Grenzwertüberschreitungen sofortige Gegenmassnahmen eingeleitet werden.

| SLMeter Lim XLR 📾 🛛 🕬 15:28 ( |                       |     |                        |  |  |
|-------------------------------|-----------------------|-----|------------------------|--|--|
| Limit LE                      | Limit LED: On         |     |                        |  |  |
|                               | LAeg5"+k1             |     |                        |  |  |
| Red                           | >100.0 dB             |     |                        |  |  |
| Orange                        | > 96.0dB              |     |                        |  |  |
| Green                         | ≤ 96 <b>.</b> 0dB     |     |                        |  |  |
| I/O Bo×                       | : On                  |     | STAT: 1234             |  |  |
|                               | L <sub>Req5"*k1</sub> |     | L <sub>Aeq5</sub> "+k1 |  |  |
| 0ut 1                         | >100.0 dB             | and | >100.0dB               |  |  |
| 0ut 2                         | > 96.0dB              | and | ≤100 <b>.</b> 0dB      |  |  |
| 0ut 3                         | ≤ 96 <b>.</b> 0dB     | and | ≤ 96 <b>.0</b> dB      |  |  |
|                               |                       |     |                        |  |  |

#### Auswertung der Messdaten

Ein Microsoft-Excel-Programm zur automatischen Erstellung des Messberichtes und Pegeldiagrammen ist für alle registrierten XL2 Kunden als Download verfügbar auf der Support-Seite von http://my.nti-audio.com. (Aktivieren Sie alle Makros beim Öffnen des Dokuments)

Ε

### Schallexposisitionspegel

Der Schallexposisitionspegel L<sub>AE</sub> entspricht dem L<sub>Aeq</sub> normalisiert auf eine Sekunde. Anwendung z.B. um verschiedene Geräuschereignisse unterschiedlicher Zeitdauer zu vergleichen, wie das Vorbeifliegen eines Flugzeugs.

 $L_{AE} = L_{Aeq} + 10 \times \log$  (Zeit in Sekunden)

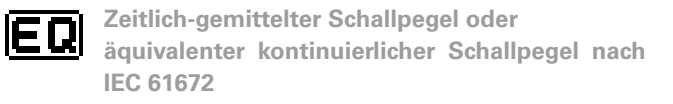

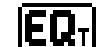

Gleitender zeitlich-gemittelter Schallpegel oder gleitender äquivalenter kontinuierlicher Pegel mit wählbaren Zeitintervallen 5 Sekunden, 10 Minuten, 15 Minuten und 60 Minuten. Der gleitende zeitlich-gemittelte Schallpegel entspricht dem Leq basierend auf einem gleitenden Zeitfenster.

### Appendix 3: Schallpegelfunktionen

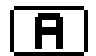

#### A-Frequenz-Gewichtung nach IEC 61672

Standardeinstellung für die meisten allgemeinen Schallpegelaufzeichnungen. Misst die vom menschlichen Gehör aufgenommene Schallenergie bei Schallpegeln typisch < 100 dB, z.B. L<sub>Aeq</sub> bei der Veranstaltungsüberwachung nach DIN 15905.

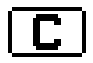

#### C-Frequenz-Gewichtung nach IEC 61672

Misst die vom menschlichen Gehör aufgenommene Schallenergie bei hohen Pegeln, z.B. L<sub>Cpeak</sub> bei der Veranstaltungsüberwachung nach DIN 15905.

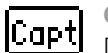

#### Capture

Diese Auswahl enthält die mittels **Capture** gespeicherte Referenzkurve des Terz- oder Oktavbandes in der SLMeter-Messfunktion.

Anwendungsbeispiel:

• Vergleich des linken und rechten Lautsprechers bei einem Live Sound Setup.

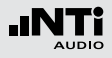

Beispiel:

- 10Uhr 00Min 00Sek Start der XL2-Messung
- 10Uhr 00Min 05Sek Leq5" = Leq dieser 5 Sekunden
- 10Uhr 00Min 06Sek Leq5" = Leq des Zeitfensters von 10Uhr 00Min 01Sek bis 10Uhr 00Min 06Sek
- 10Uhr 00Min 07Sek Leq5" = Leq des Zeitfensters von 10Uhr 00Min 02Sek bis 10Uhr 00Min 07Sek

Anwendungsbeispiel:

- Messung des gleitenden L<sub>Aeq</sub> über 5 Sekunden nach DIN15905
- Messung des gleitenden L<sub>Aeq</sub> über 60 Minuten nach SLV2007

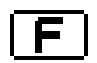

#### Fast-Zeitgewichtung (schnell)

Zeitkonstante t = 125 ms; die Zeitgewichtung ist eine exponentielle Funktion über die Zeit, die definiert wie kurzfristige Änderungen des Schallpegels für die praktische Verwendung gemittelt werden. Das Messergebnis wird korrekt angezeigt für alle Geräusche die mindestens 0.5 Sekunden bestehen. Die Fast-Zeitgewichtung ist die Standardeinstellung für die meisten allgemeinen Schallaufzeichnungen.

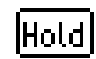

### Spitzenpegel halten

Dient der Messung von Rückkopplungsfrequenzen im Echtzeitspektrum mit wählbaren Zeiten 3, 5 oder 10 Sekunden.

### Impuls-Zeitgewichtung

Anstiegs-Zeitkonstante t = 125 ms, Abfalls-Zeitkonstante t = 1.5 Sekunden; die Zeitgewichtung ist eine exponentielle Funktion über die Zeit, die definiert wie kurzfristige Änderungen des Schallpegels für die praktische Verwendung gemittelt werden.

Das Messergebnis wird korrekt angezeigt für alle Geräusche die mindestens 0.1 Sekunden bestehen. Die Impuls-Zeitgewichtung wird für impulsive Geräuschquellen verwendet.

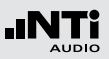

# **K**1

### Korrekturwert k1

Wird für RMS basierende Schallpegel verwendet (L<sub>AF,</sub> L<sub>Aeq</sub>, ...). Der Korrekturwert k1 wird in der Schallpegelmessfunktion auf der Seite **Kset** mit einer Assistenzfunktion gemessen.

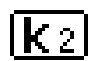

### Korrekturwert k2

Wird bei Schallpegeln mit Spitzen-Zeitgewichtung verwendet (PK). Der Korrekturwert k2 wird in der Schallpegelmessfunktion auf der Seite **Kset** mit einer Assistenzfunktion gemessen.

# live

Parameter live Aktueller Schallpegel.

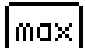

### Parameter max

Maximaler Schallpegel während der Dauer der gesamten Messung.

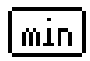

### Parameter min

Minimaler Schallpegel während der Dauer der gesamten Messung.

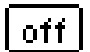

Korrekturwert wird nicht verwendet Keine Korrekturwerte; Standardeinstellung.

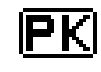

### Spitzenwertpegel

Anwendungsbeispiel: Messung des  $\mathsf{L}_{\mathsf{Cpeak}}$  nach DIN15905.

Der XL2 misst mit dem Echtzeitspektrum RTA den Spitzenwertpegel mit dem optional installierten Erweiterten Akustikpaket. Die Spitzenwert-Haltezeit kann auf 0, 1 oder 5 Sekunden eingestellt werden.

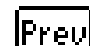

%

#### Leq des letzten Messzyklus (previous)

Verfügbar im Messmodus "wiederholend" oder "synchronisierend-wiederholend"; zeigt den zeitlich-gemittelter Schallpegel Leq des letzten Messzyklus an.

### Perzentile Schallpegel

Die statistische Schallpegelverteilung wird typischerweise bei Umgebungslärmanalysen verwendet. Dabei entspricht der L<sub>AFxx%</sub> einem während xx% der Messdauer überschrittenen Lärmpegel; z.B. L<sub>AF90%</sub> entspricht dem Lärmpegel, der bei 90% der Messdauer überschritten wurde. Der XL2 misst die folgenden perzentile Lärmpegel: 1%, 5%, 10%, 50%, 90%, 95%, 99%.

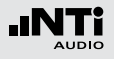

Spezifikationen:

- Breitband- und Spektralmessungen
- Abtastung: jede 1.3 ms
- Breitband: in 0.1 dB Klassenbreite, basierend auf Abtastung des L<sub>AF</sub>
- 1/1 und 1/3 Oktav-Spektrum: in 1.0 dB Klassenbreite, basierend auf Lxy (x= A, C oder Z, y= F oder S)
- Dynamischer Bereich: 140 dB

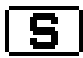

### Slow-Zeitgewichtung (langsam)

Lange Integrationszeiten für Pegelanstieg und Pegelabfall, t = 1000 ms; die Zeitgewichtung definiert wie kurzfristige Änderungen des Schallpegels für die praktische Verwendung gemittelt werden. Die schnelle Zeitgewichtung ist die Standardeinstellung für die meisten allgemeinen Schallaufzeichnungen.

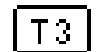

### Parameter T3

Taktmaximalpegel L<sub>AFT3</sub> nach DIN 45645-1. Maximaler Schallpegel mit A-Frequenz-Gewichtung und F-Zeitgewichtung während 3 Sekunden.

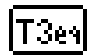

### Parameter T3 äquivalent

Zeitlich gemittelter Taktmaximalpegel LAFT3eq nach DIN 45645-1.

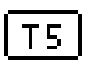

### Parameter T5

Taktmaximalpegel L<sub>AFT5</sub> nach DIN 45645-1. Maximaler Schallpegel mit A-Frequenz-Gewichtung und F-Zeitgewichtung während 5 Sekunden.

# T5eal -

### Parameter T5 äquivalent

Zeitlich gemittelter Taktmaximalpegel LAFT5eq nach DIN 45645-1.

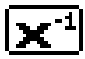

### Invertierte X-Kurve

In der Film- und Aufnahmeindustrie auch Weitbereichskurve genannt; wird verwendet z.B. für Kinoinstallationen nach ISO 2969.

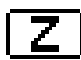

**Z-Frequenz-Gewichtung nach IEC 61672 (= keine Gewichtung, Filter mit flachem Frequenzgang)** Allgemeiner Schallpegel, wird z.B. bei Veranstaltungsüberwachungen beim Echtzeitspektrum verwendet.

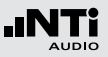

# Appendix 4: Übersicht der Schallmessgrössen

| Anzeige          | Anwendung                                                                                                    | Setting              |
|------------------|----------------------------------------------------------------------------------------------------|----------------------|
| LAE              | Schallexposisitionspegel<br>Der Schallexposisitionspegel L <sub>AE</sub> entspricht dem L <sub>Aeq</sub> normali-<br>siert auf eine Sekunde. Anwendung z.B. um verschiedene Geräu-<br>schereignisse unterschiedlicher Zeitdauer zu vergleichen, wie das<br>Vorbeifliegen eines Flugzeugs.<br>L <sub>AE</sub> = L <sub>Aeq</sub> + 10 x log (Zeit in Sekunden) | <b>A</b> -> <b>E</b> |
| LAF              | Aktueller Schallpegel<br>Schallpegel mit A-Frequenz-Gewichtung und F-Zeitgewichtung.<br>Misst die vom menschlichen Gehör aufgenommene Schallener-<br>gie bei Schallpegeln typisch < 100 dB. Standardeinstellung für die<br>meisten allgemeinen Schallpegelaufzeichnungen.                                                                                     | A->F->live->off      |
| L <sub>Aeq</sub> | Zeitlich-gemittelter Schallpegel oder<br>äquivalenter kontinuierlicher Schallpegel<br>Gemittelter Schallpegel über die Zeit mit A-Frequenz-Gewich-<br>tung.                                                                                                    | A -> EQ -> off       |

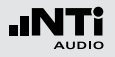

| LAFmin                | Minimaler Schallpegel<br>Minimaler Schallpegel während der Dauer der gesamten Mes-<br>sung, z.B. einer Umgebungslärmüberwachung.                                                                                                    | <b>A</b> -> <b>F</b> -> min                      |
|-----------------------|----------------------------------------------------------------------------------------------------|--------------------------------------------------|
| L <sub>Aeq</sub> + k1 | <b>Zeitlich-gemittelter Schallpegel mit Korrekturwert k1</b><br>Gemittelter Schallpegel über die Zeit mit A-Frequenz-Gewichtung<br>und Korrekturwert k1. Bei der Veranstaltungsüberwachung ist ty-<br>pischerweise der Messort unterschiedlich zum Emissionsort mit<br>dem höchsten Schallpegel. Mit dem Korrekturwert k1 zeigt der<br>XL2 den Schallpegel L <sub>Aeq</sub> am Emissionsort direkt an. Der Kor-<br>rekturwert k1 wird in der Schallpegelmessfunktion auf der Seite<br><b>Kset</b> mit einer Assistenzfunktion gemessen. | <b>A</b> -> <b>EQ</b> -> <b>k</b> 1              |
| L <sub>Aeqxx</sub> M  | <ul> <li>Gleitender zeitlich-gemittelter Schallpegel</li> <li>Gleitender, gemittelter Schallpegel über die Zeit mit A-Frequenz-Gewichtung. Die verwendete Integrationszeitdauer xx ist wählbar;</li> <li>5 Sekunden zur Schallpegelüberwachung</li> <li>10 Minuten nach französischem Messvorschriften</li> <li>15 Minuten nach britischen Messvorschriften</li> <li>60 Minuten nach SLV 2007</li> </ul>                                                                                                    | <b>A</b> -> <b>EQ</b> <sub>T</sub> -> 68' -> off |

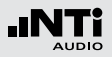

| L <sub>Aeq60′</sub> M +k1 | <b>Gleitender gemittelter Schallpegel mit Korrekturwert k1</b><br>Gleitender, gemittelter Schallpegel über die Zeit mit A-Frequenz-<br>Gewichtung und Korrekturwert k1. Bei der Veranstaltungsüberwa-<br>chung ist typischerweise der Messort unterschiedlich zum Emis-<br>sionsort mit dem höchsten Schallpegel. Mit dem Korrekturwert<br>k1 zeigt der XL2 den Schallpegel L <sub>Aeq60'M</sub> am Emissionsort di-<br>rekt an nach SLV 2007. Der Korrekturwert k1 wird in der Schallpe-<br>gelmessfunktion auf der Seite <b>Kset</b> mit einer Assistenzfunktion<br>gemessen. | <b>A</b> -> <b>EQ</b> T -> 60' -> <u>K 1</u> |
|---------------------------|----------------------------------------------------------------------------------------------------|----------------------------------------------|
| L <sub>Cpeak</sub>        | <b>Spitzenpegel</b><br>Schallpegel mit C-Frequenz-Gewichtung und Spitzen-Zeitgewich-<br>tung nach DIN 15905-5. Misst die kurzzeitigen Spitzenpegel. Zu<br>hohe Pegel könnten dem menschlichen Gehör schaden.                                                                                                    | <b>C</b> -> <b>PK</b> -> off                 |
| L <sub>Cpeak</sub> + k2   | <b>Spitzenpegel mit Korrekturwert k2</b><br>Schallpegel mit C-Frequenz-Gewichtung, Spitzen-Zeitgewichtung<br>und Korrekturwert k1. Bei der Veranstaltungsüberwachung ist ty-<br>pischerweise der Messort unterschiedlich zum Emissionsort mit<br>dem höchsten Schallpegel. Mit dem Korrekturwert k2 zeigt der<br>XL2 den Spitzenpegel L <sub>Cpeak</sub> am Emissionsort direkt an. Der<br>Korrekturwert k2 wird in der Schallpegelmessfunktion auf der<br>Seite <b>Kset</b> mit einer Assistenzfunktion gemessen.                                                              | <b>C</b> -> <b>PK</b> -> <u>K 2</u>          |

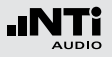

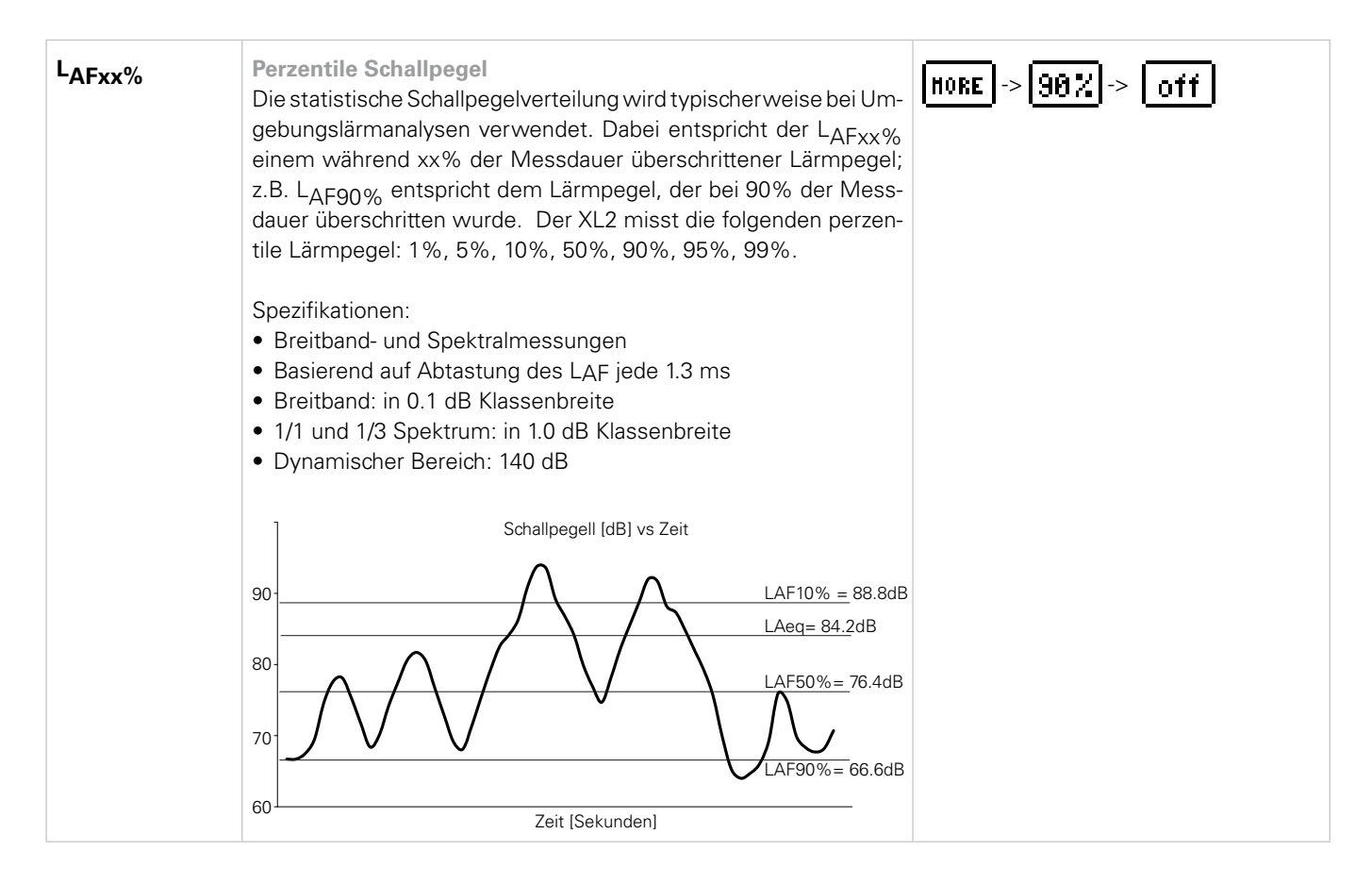

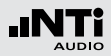

| LEX | <ul> <li>Lärmexpositionspeg<br/>Die Direktive "Lärm<br/>Risiko von Gehörschä<br/>male Lärmpegel basin<br/>niert:</li> <li>Konstanter Lärmpe<br/>(gilt für LAS Änderu<br/>raum gemessene L</li> <li>Schrittweiser unters<br/>Der LAeq muss bei<br/>werden. Diese Erge<br/>tionszeit können zu<br/>Nachbewertungsfor<br/>(siehe www.nti-aud)</li> <li>Variierender Schallp<br/>L<sub>EX,8h</sub> = LAeq geme<br/>Expositionszeiten u<br/>L<sub>EX,8h</sub> = LAeq + 10</li> </ul> | el LEX<br>am Arbeitsplatz<br>iden am Arbeits<br>erend auf einen<br>gel L <sub>EX,8h</sub> = L <sub>Ae</sub><br>ingen < 5 dB) de<br>Aeq entspricht o<br>schiedlicher Lärr<br>den verschiede<br>ebnisse mit der<br>r Berechnung de<br>rmular eingetrag<br>io.com/XL2)<br>eegel<br>essen über eine<br>ngleich 8 Stund<br>x log (T / 8 Stur | eduziert das<br>rd der maxi-<br>eitstag defi-<br>rzen Zeit-<br>n gemessen<br>n Exposi-<br>NTi Audio<br>8 Stunden | )-> <b>EQ</b> -> off                  |                                           |
|-----|----------------------------------------------------------------------------------------------------|----------------------------------------------------------------------------------------------------|----------------------------------------------------------------------------------------------------|---------------------------------------|-------------------------------------------|
|     |                                                                                                    | LEX, 8h                                                                                                    | LCpeak                                                                                                    |                                       | Aktion                                    |
|     | Unterer Grenzwert                                                                                                    | 80 dB(A)                                                                                                    | 135 dB                                                                                                    | Empfohlenes Trage                     | en von Gehörschutz                        |
|     | Oberer Grenzwert                                                                                                    | 85 dB(A)                                                                                                    | 137 dB                                                                                                    | Gehörschutz muss<br>möglich reduziert | sgetragen und der Lärmpegel wo-<br>werden |
|     | Expositionslimit 87 dB(A) 140 dB Das Exposit                                                                                                    |                                                                                                    |                                                                                                    |                                       | nit darf nie überschritten werden.        |

d 1000 dt 03.12